# UNIVERSIDAD POLITÉCNICA SALESIANA SEDE CUENCA

# CARRERA DE INGENIERÍA MECÁNICA AUTOMOTRIZ

Trabajo de titulación previo a la obtención del título de Ingeniero Mecánico Automotriz

## **PROYECTO TÉCNICO:**

# "DESARROLLO E IMPLEMENTACIÓN DE UNA HERRAMIENTA INFORMÁTICA PARA LA GESTIÓN DE MANTENIMIENTO DE LA FLOTA VEHICULAR DEL GAD MUNICIPAL DEL CANTÓN PASAJE"

## **AUTORES:**

## JOSÉ LUIS CEDILLO LUNA GABRIEL ENRIQUE RIVERA CORDERO

## **TUTOR:**

ING. CRISTIAN LEONARDO GARCÍA GARCÍA, M.SC.

CUENCA - ECUADOR

2021

## **CESIÓN DE DERECHOS DE AUTOR**

Nosotros, José Luis Cedillo Luna con documento de identificación N° 0705395671 y Gabriel Enrique Rivera Cordero con documento de identificación N° 0350017596, manifestamos nuestra voluntad y cedemos a la Universidad Politécnica Salesiana la titularidad sobre los derechos patrimoniales en virtud de que somos autores del trabajo de titulación: **"DESARROLLO E IMPLEMENTACIÓN DE UNA HERRAMIENTA INFORMÁTICA PARA LA GESTIÓN DE MANTENIMIENTO DE LA FLOTA VEHICULAR DEL GAD MUNICIPAL DEL CANTÓN PASAJE"**, mismo que ha sido desarrollado para obtener el título de: *Ingeniero Mecánico Automotriz*, en la Universidad Politécnica Salesiana, quedando la Universidad facultada para ejercer plenamente los derechos cedidos anteriormente

En aplicación a lo determinado en la Ley de Propiedad Intelectual, en nuestra condición de autores nos reservamos los derechos morales de la obra antes citada. En concordancia, suscribimos este documento en el momento que hacemos entrega del trabajo final en formato digital a la biblioteca de la Universidad Politécnica Salesiana.

Cuenca, junio de 2021.

José Luis Cedillo Luna C.I. 0705395671

Gabriel Enrique Rivera Cordero C.I. 0350017596

## **CERTIFICACIÓN**

Yo, declaro que bajo mi tutoría fue desarrollado el trabajo de titulación: **"DESARROLLO E IMPLEMENTACIÓN DE UNA HERRAMIENTA INFORMÁTICA PARA LA GESTIÓN DE MANTENIMIENTO DE LA FLOTA VEHICULAR DEL GAD MUNICIPAL DEL CANTÓN PASAJE"**, realizado por José Luis Cedillo Luna y Gabriel Enrique Rivera Cordero, obteniendo el *Proyecto Técnico*, que cumple con todos los requisitos estipulados por la Universidad Politécnica Salesiana.

Cuenca, junio de 2021.

Ing. Cristian Leonardo García García, M.Sc.

C.I. 013898318

## DECLARATORIA DE RESPONSABILIDAD

Nosotros, José Luis Cedillo Luna con documento de identificación N° 0705395671 y Gabriel Enrique Rivera Cordero con documento de identificación N° 0350017596, autores del trabajo de titulación: **"DESARROLLO E IMPLEMENTACIÓN DE UNA HERRAMIENTA INFORMÁTICA PARA LA GESTIÓN DE MANTENIMIENTO DE LA FLOTA VEHICULAR DEL GAD MUNICIPAL DEL CANTÓN PASAJE"**, certificamos que el total contenido del *Proyecto Técnico*, es de nuestra exclusiva responsabilidad y autoría.

Cuenca, junio de 2021.

José Luis Cedillo Luna C.I. 0705395671

Gabriel Enrique Rivera Cordero C.I. 0350017596

#### AGRADECIMIENTO

Gracias a Dios por la vida de mis padres, mi hermano, mi mujer y mi hija, por bendecir nuestro hogar, brindar esta oportunidad de estar y disfrutar al lado de las personas más valiosas en mi vida, gracias Dios por enseñarme este infinito amor.

A mis padres por ser los promotores de mis sueños, gracias a ellos por el amor recibido, la dedicación y la paciencia con la que cada día se preocupaban por mi avance y desarrollo en mi vida profesional, gracias por confiar, creer en mí y en mis expectativas.

A mi tutor de tesis Ing. Cristian García, M. Sc. por haberme brindado la oportunidad de recurrir a su capacidad y conocimiento científico para guiarme en el desarrollo de la tesis.

Finalmente, gracias a la vida por este nuevo triunfo.

## José Luis Cedillo Luna.

Agradezco a Dios por brindarme salud y darme fuerza para llegar hasta este momento tan importante de mi formación profesional.

A mis padres Carlos Rivera y Blanca Cordero por ser el pilar fundamental en mi diario vivir, su apoyo incondicional ha sido firme y sostenible para alcanzar este anhelado sueño. A mi Tutor de tesis Ing. Cristian García, M. Sc. quien con sus conocimientos, experiencia y motivación ayudado a la realización de este trabajo.

#### Gabriel Enrique Rivera Cordero.

## DEDICATORIA

Mi tesis la dedico con todas mis fuerzas, amor, y cariño a mi madre Ing. Liz Gina Luna Ponce, a mi Padre Ing. Segundo Valentín Cedillo Seminario, a mi hermano Andree Valentín Cedillo Luna, a mi mujer Sclga. Dolores Soledad Campoverde Noblecilla, a mi hija Irene Angelina Cedillo Campoverde y a mi abuela Irene Ponce (+), por su inigualable apoyo fundamental, por su inspiración para poder superarme y su amor insuperable.

José Luis Cedillo Luna.

Dedico este trabajo de titulación a mis padres Carlos Rivera, Blanca Cordero y a toda mi familia por su amor, trabajo y apoyo durante mi formación profesional. Ustedes siempre fueron y serán mi inspiración para conseguir los proyectos anhelados.

## Gabriel Enrique Rivera Cordero.

#### RESUMEN

# TÍTULO: DESARROLLO E IMPLEMENTACIÓN DE UNA HERRAMIENTA INFORMÁTICA PARA LA GESTIÓN DE MANTENIMIENTO DE LA FLOTA VEHICULAR DEL GAD MUNICIPAL DEL CANTÓN PASAJE.

En el presente trabajó de titulación se aborda la baja ejecución de actividades de mantenimiento, paradas innecesarias, planificación y programación, por lo tanto, está enfocado en el desarrollo e implementación de una herramienta informática GMAO (Gestión de Mantenimiento Asistido por Ordenador), en el departamento de taller y mantenimiento del parque automotor del GAD Municipal del cantón Pasaje.

Al estudiar la situación actual de su flota vehicular dimos a conocer el estado general de los vehículos livianos, vehículos pesados y maquinaria pesada, analizando la frecuencia de fallos de los sistemas mecánicos y sus actividades de mantenimiento preventivo y correctivo mediante el diagrama de Pareto.

La herramienta está desarrollada en lenguaje de programación java en plataforma eclipse, utilizando pgAdmin como herramienta de código abierto para la administración de bases de datos PostgreSQL. Este software busca satisfacer las necesidades en la gestión de tareas de mantenimiento para lograr alcanzar los objetivos planteados de este proyecto.

Como resultado de este proyecto en el departamento de taller y mantenimiento del parque automotor se optimizó las tareas de mantenimiento, reduciendo las paradas innecesarias por medio de una planificación y programación de actividades de mantenimiento preventivo a su flota vehicular.

**Palabras Claves:** GMAO, Mantenimiento preventivo, Planificación, Programación, pgAdmin, PostgreSQL, Herramienta informática.

### ABSTRACT

**TITLE:** DEVELOPMENT AND IMPLEMENTATION OF A SOFTWARE TOOL FOR MAINTENANCE MANAGEMENT OF THE VEHICLE FLEET OF THE GAD MUNICIPAL OF THE CANTON PASAJE.

The present degree project approaches the low execution of the activities of maintenance, unnecessary stops, planning, and programming. Therefore, this project is focused on the development and implementation of a software tool CMMS (Computerized Maintenance Management System), in the workshop and maintenance department of the vehicle fleet of the GAD Municipal of the Canton Pasaje.

In the study of the current situation of the vehicle fleet, the general condition of light and heavy vehicles and heavy machinery was made known; also, the frequency of mechanical systems failures and their preventive and corrective maintenance activities were analyzed using a Pareto diagram.

The software tool has been developed in Java programming language on eclipse platform, using pgAdmin as open code tool for database administration PostgreSQL. This software seeks to satisfy the needs in the management of maintenance tasks to achieve the aims raised in this project.

As a result of this project, in the workshop and maintenance department of the vehicle fleet optimized the maintenance tasks; reducing the unnecessary stops through a planning and programming of activities of preventive maintenance to its vehicle fleet.

**Keywords:** CMMS, Preventive maintenance, Planning, Programming, pgAdmin, PostgreSQL, Software tool.

## **INDICE GENERAL**

| RESUMEN                | VII  |
|------------------------|------|
| ABSTRACT               | VIII |
| INTRODUCCIÓN           | 1    |
| PROBLEMA               | 2    |
| ANTECEDENTES           | 2    |
| IMPORTANCIA Y ALCANCES |      |
| DELIMITACIÓN           |      |
| OBJETIVO GENERAL       | 4    |
| OBJETIVOS ESPECIFICOS  | 4    |
|                        |      |

## **CAPITULO I**

| 1. CONCEPTOS TEÓRICOS                                            | 5 |
|------------------------------------------------------------------|---|
| 1.1 Introducción                                                 | 5 |
| 1.2 Definición                                                   | 5 |
| 1.3 Evolución del mantenimiento mecánico automotriz              | 5 |
| 1.4 Ventajas y desventajas del mantenimiento mecánico automotriz | 7 |
| 1.5 Tipos de mantenimiento mecánico automotriz                   | 3 |
| 1.5.1 Mantenimiento Correctivo                                   | ) |
| 1.5.2 Mantenimiento Preventivo                                   | ) |
| 1.5.3 Mantenimiento predictivo                                   | ) |
| 1.5.4 Mantenimiento modificativo 12                              | 2 |
| 1.6 Sistemas informáticos en gestión de mantenimiento            | 3 |
| 1.6.1 Software de mantenimiento                                  | 3 |
| 1.6.1.1 Características del software14                           | 1 |
| 1.6.2 Material Informático                                       | 5 |
| 1.6.3 Base de datos                                              | 5 |
| 1.6.4 Lenguaje de programación                                   | 7 |
| 1.6.4.1 Lenguaje HTML                                            | 3 |
| 1.6.4.2 Lenguaje JavaScript 18                                   | 3 |

| 1.7 Proce | esamiento de la información                                     | . 18 |
|-----------|-----------------------------------------------------------------|------|
| 1.7.1     | Diagrama de Ishikawa                                            | . 19 |
| 1.7.2     | Histogramas                                                     | . 19 |
| 1.7.3     | Encuestas                                                       | . 20 |
| 1.7.4     | Hoja de registro de datos                                       | . 20 |
| 1.7.5     | Norma Covenin 2500 (1993)                                       | . 21 |
| 1.7.6     | Ficha de evaluación                                             | . 23 |
| 1.8 Gesti | ión del mantenimiento asistida por ordenador (GMAO)             | . 23 |
| 1.8.1     | Definición                                                      | . 23 |
| 1.8.2     | Módulos del GMAO                                                | . 24 |
| 1.8.2.1   | Planificación y Programación                                    | . 25 |
| 1.8.2.2   | Plantilla del personal directo e indirecto                      | . 26 |
| 1.8.2.3   | Control de repuestos e inventario                               | . 26 |
| 1.8.2.4   | Costes y presupuestos                                           | . 26 |
| 1.8.2.5   | Mantenimientos                                                  | . 26 |
| 1.8.2.6   | Historial de Equipos                                            | . 26 |
| 1.8.2.7   | Ordenes de Trabajo                                              | . 26 |
| 1.8.3     | Ventajas y desventajas                                          | . 27 |
| 1.8.4     | Etapas de implementación del GMAO                               | . 28 |
| 1.8.4.1   | Valoración de la empresa                                        | . 28 |
| 1.8.4.2   | Elección del sistema a instalar                                 | . 29 |
| 1.8.4.3   | Recolección de datos                                            | . 29 |
| 1.8.4.4   | Entorno                                                         | . 29 |
| 1.8.4     | .4.1 Etapa 1: Decisión para implementar la GMAO                 | . 30 |
| 1.8.4     | .4.2 Etapa 2: Análisis detallado                                | . 30 |
| 1.8.4     | .4.3 Etapa 3: Preparación de la puesta en marcha                | . 31 |
| 1.8.4     | .4.4 Etapa 4: Crear un sistema de identificación de los activos | . 31 |

|     | 1.8.4.4.5 | Etapa 5: Registro de la información                | . 31 |
|-----|-----------|----------------------------------------------------|------|
|     | 1.8.4.4.6 | Etapa 6: Revisión de manuales                      | . 31 |
|     | 1.8.4.4.7 | Etapa 7: Procedimiento de mantenimiento preventivo | . 31 |
|     | 1.8.4.4.8 | Etapa 8: Informes departamentales                  | . 32 |
|     | 1.8.4.4.9 | Etapa 9: Seguimiento post- implantación            | . 32 |
| 1.9 | Sistemas  | GMAO en el mercado                                 | . 32 |

## **CAPITULO II**

| 2. | . VE  | ERIFICACIÓN DEL ESTADO ACTUAL DE LA FLOTA VEHICULA                       | ١R  |
|----|-------|--------------------------------------------------------------------------|-----|
| D  | EL G  | AD MUNICIPAL DEL CANTÓN PASAJE                                           | 43  |
|    | 2.1   | Datos generales                                                          | 43  |
|    | 2.2   | Antecedentes Históricos                                                  | 43  |
|    | 2.3   | Ubicación Geográfica del catón Pasaje                                    | 44  |
|    | 2.4   | Políticas Institucionales                                                | 44  |
|    | 2.4   | .1 Misión                                                                | 44  |
|    | 2.4   | .2 Visión                                                                | 44  |
|    | 2.4   | Políticas de trabajo                                                     | 46  |
|    | 2.5   | Taller del GAD Municipal Del Cantón Pasaje "Campamento Municipal"        | 48  |
|    | 2.6   | Políticas Institucionales del Departamento de talleres y Mantenimiento o | del |
|    | Parqu | ue Automotor                                                             | 48  |
|    | 2.6   | 5.1 Misión                                                               | 48  |
|    | 2.6   | 5.2 Atribuciones y responsabilidades                                     | 49  |
|    | 2.7   | Gestión actual del taller                                                | 51  |
|    | 2.8   | Administración actual del plan de mantenimiento                          | 53  |
|    | 2.8   | 8.1 Mantenimiento Preventivo                                             | 54  |
|    | 2.8   | 8.2 Mantenimiento Correctivo                                             | 55  |
|    | 2.9   | Flota Vehicular existente del GAD Municipal del cantón Pasaje            | 57  |
|    | 2.9   | 0.1 Lista de vehículos livianos                                          | 57  |
|    | 2.9   | 0.2 Lista de vehículos Pesados                                           | 57  |

| 2.9.3      | Lista de Maquinaria Pesada 58                                                                           |
|------------|----------------------------------------------------------------------------------------------------|
| 2.10 Lis   | sta de conductores y operadores que pertenecen a los distintos departamento                             |
| del GAD    | Municipal del Cantón Pasaje 59                                                                          |
| 2.10.1     | Conductores de Vehículos Livianos                                                                       |
| 2.10.2     | Conductores de Vehículos Pesados                                                                        |
| 2.10.3     | Operadores de Maquinaria Pesada 60                                                                      |
| 2.11 His   | storial de fallas de la flota vehicular que pertenece al GAD Municipal de                               |
| Cantón Pa  | asaje 60                                                                                                |
| 2.11.1     | Fallas frecuentes en vehículos livianos                                                                 |
| 2.11.      | 1.1 Análisis de las fallas frecuentes de vehículos livianos mediante diagrama                           |
| de Pa      | nreto                                                                                                   |
| 2.11.2     | Fallas Frecuentes en Vehículos Pesados                                                                  |
| 2.11.      | 2.1 Análisis de las fallas frecuentes de vehículos pesados mediante diagrama                            |
| de Pa      | nreto                                                                                                   |
| 2.11.3     | Fallas Frecuentes en Maquinaria Pesada 64                                                               |
| 2.11.      | <ul> <li>3.1 Maquinarias Pesadas – Retroexcavadora – Excavadora – Motoniveladora</li> <li>65</li> </ul> |
| 2.1        | 1.3.1.1 Análisis de las fallas frecuentes de Retroexcavadora, Excavadora                                |
| Mo         | otoniveladora mediante diagrama de Pareto65                                                             |
| 2.11.      | 3.2 Maquinarias Pesada – Rodillo Doble – Rodillo Neumático 60                                           |
| 2.1        | 1.3.2.1 Análisis de las fallas frecuentes de Rodillos Doble, Rodillo Simple                             |
| y F        | Rodillo Neumático mediante diagrama de Pareto67                                                         |
| 2.2 En     | cuestas realizadas al personal del Departamento del Talleres y Mantenimiento                            |
| del Parque | e Automotor                                                                                             |
| 2.2.1      | Análisis de resultados70                                                                                |
| 2.2.1      | .1 Organización de la Empresa                                                                           |
| 2.2.1      | .2 Organización de Mantenimiento7                                                                       |
| 2.2.1      | .3 Planificación de Mantenimiento                                                                       |
| 2.2.1      | .4 Mantenimiento Rutinario                                                                              |

| 2.2     | 2.1.5  | Mantenimiento Programado                                                | 74 |
|---------|--------|-------------------------------------------------------------------------|----|
| 2.2     | 2.1.6  | Mantenimiento Circunstancial                                            | 75 |
| 2.2     | 2.1.7  | Mantenimiento Correctivo                                                | 76 |
| 2.2     | 2.1.8  | Mantenimiento Preventivo                                                | 77 |
| 2.2     | 2.1.9  | Mantenimiento por Avería                                                | 78 |
| 2.2     | 2.1.10 | Personal de Mantenimiento                                               | 79 |
| 2.2     | 2.1.11 | Apoyo Logístico                                                         | 30 |
| 2.2     | 2.1.12 | Recursos                                                                | 31 |
| 2.3     | Anális | sis de la situación actual del Departamento de Talleres y Mantenimiento | al |
| Parque  | Autor  | motor mediante Diagrama de Ishikawa                                     | 32 |
| 2.4     | Fichas | s de mantenimiento del departamento de taller y mantenimiento del parqu | ue |
| automo  | otor   |                                                                         | 33 |
| 2.4.1   | 0      | Orden de mantenimiento preventivo                                       | 33 |
| 2.4.2   | A      | cta de entrega de trabajo externo 8                                     | 34 |
| 2.4.3   | 0      | Orden de combustible                                                    | 35 |
| 2.4.4   | B      | sitácora                                                                | 36 |
| 2.5     | Conclu | usiones del estado actual del Departamento de Talleres y Mantenimien    | to |
| al Parq | ue Au  | Itomotor                                                                | 37 |

## **CAPITULO III**

| 3. DE | ESAR  | ROLLO     | ΕI        | MPLEN     | <b>MENTACIO</b> | ÓN DE  | UNA   | HERRAMI   | ENTA |
|-------|-------|-----------|-----------|-----------|-----------------|--------|-------|-----------|------|
| INFOR | RMÁT  | ГІСА      | PARA      | EL        | DEPART          | AMENT  | O DI  | E TALLER  | R Y  |
| MANT  | ENIN  | AIENTO    | ) AL PA   | ARQUE     | AUTOMO          | TOR DE | L GAD | MUNICIPAI | DEL  |
| CANT  | ÓN P  | ASAJE.    | •••••     |           | ••••••          | •••••  | ••••• | ••••••    | 88   |
| 3.1   | Intro | oducción  |           |           |                 | •••••  |       |           | 88   |
| 3.2   | Esq   | uema de   | la herra  | mienta ii | nformática      |        |       |           | 88   |
| 3.2   | .1    | Adminis   | strador   |           |                 |        |       |           | 89   |
| 3.2   | 2     | Jefe de t | aller     |           |                 | •••••  |       |           | 90   |
| 3.2   | .3    | Asistent  | e de tall | er        |                 |        |       |           | 91   |

| 3.2.4      | Jefe de servicios institucionales                                           |               |  |  |  |  |
|------------|-----------------------------------------------------------------------------|---------------|--|--|--|--|
| 3.3 Fu     | ncionamiento de la herramienta informática GMAO BOOFO                       |               |  |  |  |  |
| 3.3.1      | Administrador                                                               |               |  |  |  |  |
| 3.3.2      | Jefe de taller                                                              |               |  |  |  |  |
| 3.3.3      | Asistente de taller                                                         |               |  |  |  |  |
| 3.3.4      | Jefe de servicios Institucionales                                           |               |  |  |  |  |
| 3.4 Dia    | grama de flujo del funcionamiento de la herramienta informáti               | tica GMAO     |  |  |  |  |
| BOOFOC     | )                                                                           |               |  |  |  |  |
| 3.5 Imj    | plementación de la herramienta informática en el departamento               | de sistemas   |  |  |  |  |
| informátic | cos del GAD Municipal del cantón Pasaje                                     | 95            |  |  |  |  |
| 3.6 Ing    | reso a la herramienta informática GMAO BOOFOO                               | 100           |  |  |  |  |
| 3.6.1      | Menú principal del programa GMAO BOOFOO                                     | 100           |  |  |  |  |
| 3.6.2      | Inicio                                                                      | 101           |  |  |  |  |
| 3.6.2      | 1 Bitácora                                                                  | 102           |  |  |  |  |
| 3.6.2      | 2 Notificaciones de Mantenimiento                                           | 104           |  |  |  |  |
| 3.6.2      | 3 Flota Vehicular                                                           | 105           |  |  |  |  |
| 3.6.2      | 4 Personal del Parque Automotor                                             | 106           |  |  |  |  |
| 3.6.3      | Parque Automotor                                                            | 107           |  |  |  |  |
| 3.6.3      | 1 Personal                                                                  | 107           |  |  |  |  |
| 3.6        | .3.1.1 Chofer / Operador                                                    | 107           |  |  |  |  |
| 3.6        | .3.1.2 Mecánicos / Asistentes / Lavadores                                   | 112           |  |  |  |  |
| 3.6        | .3.1.3 Jefe de taller / Asistente de talleres/ Jefe de servicios ins<br>117 | stitucionales |  |  |  |  |
| 3.6        | .3.1.4 Personal extra                                                       | 121           |  |  |  |  |
| 3.6.3      | 2 Flota vehicular                                                           | 123           |  |  |  |  |
| 3.6        | .3.2.1 Vehículos Livianos                                                   | 123           |  |  |  |  |
| 3.6        | .3.2.2 Vehículos pesados                                                    | 128           |  |  |  |  |
| 3.6        | .3.2.3 Maquinaria Pesada                                                    | 133           |  |  |  |  |

| 3.6.3.3 Organigrama de funcionamiento                              | 138       |
|--------------------------------------------------------------------|-----------|
| 3.6.4 Gestión de Mantenimiento                                     | 139       |
| 3.6.4.1 Plan de mantenimientos anual                               | 139       |
| 3.6.4.1.1 Mantenimiento Preventivo                                 | 140       |
| 3.6.4.1.1.1 Vehículos livianos                                     | 140       |
| 3.6.4.1.1.2 Vehículos Pesados                                      | 142       |
| 3.6.4.1.1.3 Maquinaria Pesada                                      | 143       |
| 3.6.4.1.2 Desarrollo del módulo de plan de mantenimiento preventi- | vo basado |
| en el historial de fallos                                          | 144       |
| 3.6.4.1.2.1 Motor                                                  | 145       |
| 3.6.4.1.2.2 Sistema de Transmisión                                 | 146       |
| 3.6.4.1.2.3 Sistema de dirección                                   | 146       |
| 3.6.4.1.2.4 Sistema de suspensión                                  | 147       |
| 3.6.4.1.2.5 Sistema de frenos                                      | 147       |
| 3.6.4.1.2.6 Sistema eléctrico                                      | 148       |
| 3.6.4.1.2.7 Chasis y carrocería                                    | 148       |
| 3.6.4.1.2.8 Otros                                                  | 149       |
| 3.6.4.2 Fichas de Mantenimiento                                    | 150       |
| 3.6.4.2.1 Orden de mantenimiento preventivo                        | 150       |
| 3.6.4.2.2 Acta de entrega de trabajo externo                       | 154       |
| 3.6.4.2.3 Orden de combustible                                     | 158       |
| 3.6.4.3 Manual de mantenimiento                                    | 162       |
| 3.6.4.3.1 Manual de fabricante                                     | 162       |
| 3.6.4.3.2 Manual de mecánica municipal                             | 164       |
| 3.6.5 Bodega                                                       | 164       |
| 3.6.5.1 Registro de repuestos                                      | 164       |
| 3.6.5.1.1 Vehículos Livianos                                       | 165       |

| 3.6.5.  | 1.2 Vehículos Pesados         | 168 |
|---------|-------------------------------|-----|
| 3.6.5.  | 1.3 Maquinaria Pesada         | 169 |
| 3.6.5.2 | Herramientas                  | 170 |
| 3.6.6 A | Ayuda                         | 173 |
| 3.6.7 0 | Cuenta                        | 174 |
| 3.6.7.1 | Cambiar contraseña            | 174 |
| 3.6.7.2 | Cambiar contraseña de usuario | 175 |
| 3.6.7.3 | Cerrar sesión                 | 175 |

## **CAPITULO IV**

| 4. ANÁLISIS Y RESULTADOS DE LA IMPLEMENTACIÓN DE LA                              |
|----------------------------------------------------------------------------------|
| HERRAMIENTA INFORMÁTICA EN EL DEPARTAMENTO DE TALLER                             |
| MANTENIMIENTO DEL PARQUE AUTOMOTOR DEL GAD MUNICIPAL                             |
| DEL CATÓN PASAJE 17                                                              |
| 4.1 Introducción 17                                                              |
| 4.2 Arquitectura de los indicadores claves de rendimiento del mantenimiento 17   |
| 4.3 Frecuencia de cálculo de los indicadores 17                                  |
| 4.4 Selección de indicadores a evaluar con la norma Europea EN 15341 17          |
| 4.5 Listado de la flota vehicular a evaluar con la norma Europea EN 15341 17     |
| 4.6 Aplicación de los indicares claves de rendimiento de mantenimiento a la flot |
| vehicular seleccionada del GAD Municipal del cantón Pasaje18                     |
| 4.6.1 Evaluacion en vechiulos livianos con los indicadores seleccionados de l    |
| normativa Europa En 15341 18                                                     |
| 4.6.1.1 Análisis de los resultados a la evaluación en vehículos livianos 18      |
| 4.6.2 Evaluacion en vechiulos pesados con los indicadores seleccionados de l     |
| normativa Europa En 15341 18                                                     |
| 4.6.2.1 Análisis de los resultados a la evaluación en vehículos livianos 18      |
| 4.6.3 Evaluacion en vechiulos pesados con los indicadores seleccionados de l     |
| normativa Europa En 15341 18                                                     |
| 4.6.3.1 Análisis a los resultados de la evaluación en maquinaria pesada 18       |

| 5. | CONCLUSIONES               | 189 |
|----|----------------------------|-----|
| 6. | RECOMENDACIONES            | 190 |
| 7. | REFERENCIAS BIBLIOGRÁFICAS | 191 |
| 8. | ANEXOS                     | 196 |

## LISTA DE FIGURAS

| Figura 1.1 Ventajas y desventajas del mantenimiento                                     |
|-----------------------------------------------------------------------------------------|
| Figura 1.2 Proceso del mantenimiento correctivo                                         |
| Figura 1.3 Pasos para desarrollar un buen mantenimiento preventivo                      |
| Figura 1.4 Proceso del mantenimiento predictivo11                                       |
| Figura 1.5 Clasificación de las bases de datos16                                        |
| Figura 1.6 Diagrama de Ishikawa 19                                                      |
| Figura 1.7 Histograma                                                                   |
| Figura 1.8 Principales módulos de GMAO                                                  |
| Figura 1.9 Ventajas y desventajas del GMAO 27                                           |
| Figura 1.10 Pasos previos a la implementación del GMAO                                  |
| Figura 1.11 Etapas para implementar el GMAO 30                                          |
| Figura 2.1 División Política y Administrativa                                           |
| Figura 2.2 Organigrama GAD Municipal del cantón Pasaje 47                               |
| Figura 2.3 Ubicación del Canchón Municipal 48                                           |
| Figura 2.4 Organigrama de Funcionamiento                                                |
| Figura 2.5 Porcentaje de Tipos de Mantenimiento que se Realizan en la Mecánica          |
| Municipal                                                                               |
| Figura 2.6 Diagrama de Flujo de Mantenimiento Preventivo 55                             |
| Figura 2.7 Diagrama de flujo de Mantenimiento Correctivo                                |
| Figura 2.8 Diagrama de Pareto en Vehículos Livianos                                     |
| Figura 2.9 Diagrama de Pareto de Vehículos Pesados                                      |
| Figura 2.10 Diagrama de Pareto de Retroexcavadora, Excavadora y Motoniveladora. 66      |
| Figura 2.11 Diagrama de Pareto de Rodillo Doble, Rodillo Neumático y Rodillo Simple     |
|                                                                                         |
| Figura 2.12 Resultado de la Encuesta en las Diferentes áreas del Departamento de Taller |
| y Mantenimiento al Parque Automotor 69                                                  |

| Figura   | <b>2.13</b> R  | Resultados Po  | orcentuales de   | las S  | ub Á   | Areas ( | de Orga   | niza   | ción de la Emp   | resa        |
|----------|----------------|----------------|------------------|--------|--------|---------|-----------|--------|------------------|-------------|
| Figura   | 2.14           | Resultados     | Porcentuales     | de     | las    | Sub     | Áreas     | <br>de | Organización     | . 70<br>del |
| Manteni  | miento         | 0              |                  |        |        |         |           |        |                  | . 71        |
| Figura   | 2.15           | Resultados     | Porcentuales     | de     | las    | Sub     | Áreas     | de     | Planificación    | del         |
| Manteni  | miento         | 0              |                  | •••••  |        | •••••   |           |        |                  | . 72        |
| Figura   | <b>2.16</b> R  | esultados Po   | rcentuales de l  | as Sı  | ıb Ár  | eas de  | e Mante   | nimi   | ento Rutinario . | . 73        |
| Figura   | <b>2.17</b> R  | Resultados Po  | orcentuales de   | las S  | Sub Â  | Áreas   | de Man    | tenir  | niento Program   | ado         |
| •••••    |                |                |                  | •••••  | •••••  | •••••   |           |        |                  | . 74        |
| Figura   | 2.18 R         | esultados Po   | rcentuales de la | as Su  | b Ár   | eas de  | l Mante   | nimi   | ento Circunstan  | cial        |
| •••••    |                |                |                  | •••••  | •••••  | •••••   |           |        |                  | . 75        |
| Figura   | 2.19 R         | esultados Po   | rcentuales de l  | as Sı  | ıb Ár  | eas de  | el Mante  | enim   | iento Correctivo | o 76        |
| Figura   | 2.20 R         | esultados Po   | rcentuales de l  | as Sı  | ıb Ár  | eas de  | el Mante  | enim   | iento Preventivo | o 77        |
| Figura   | 2.21 R         | esultados Po   | rcentuales de l  | as Sı  | ıb Ár  | eas de  | el Mante  | enim   | iento por Avería | a 78        |
| Figura   | 2.22 R         | Resultados Po  | orcentuales de   | las S  | Sub Á  | Areas   | del Pers  | onal   | de Mantenimie    | ento        |
| •••••    |                |                |                  | •••••  |        | •••••   |           |        |                  | . 79        |
| Figura   | 2.23 R         | esultados Po   | rcentuales de l  | as Sı  | ıb Ár  | eas de  | e Apoyo   | Log    | gístico          | . 80        |
| Figura   | 2.24 R         | esultados Po   | rcentuales de l  | as Sı  | ıb Ár  | eas de  | e Recurs  | sos    |                  | . 81        |
| Figura   | 2.25 A         | nálisis de la  | Situación Actu   | ıal m  | ediar  | nte Di  | agrama    | de Is  | hikawa           | . 82        |
| Figura   | <b>2.26</b> O  | rden de Mar    | tenimiento Pre   | event  | ivo    |         |           |        |                  | . 83        |
| Figura   | <b>2.27</b> O  | orden de Acta  | a de Entrega de  | Tral   | oajo l | Exterr  | 10        |        |                  | . 84        |
| Figura   | <b>2.28</b> O  | rden de Con    | nbustible        | •••••  |        |         |           |        |                  | . 85        |
| Figura   | <b>2.29</b> B  | itácora        |                  | •••••  |        |         |           |        |                  | . 86        |
| Figura   | <b>3.1</b> Es  | squema de Fu   | uncionamiento    | del A  | Admi   | nistra  | dor       |        |                  | . 89        |
| Figura ( | <b>3.2</b> Es  | quema de Fu    | ncionamiento o   | del Jo | efe de | e Talle | er        |        |                  | . 90        |
| Figura ( | <b>3.3</b> Es  | quema de Fu    | ncionamiento o   | del A  | siste  | nte de  | Taller.   |        |                  | . 91        |
| Figura ( | <b>3.4</b> Ese | quema de Fu    | ncionamiento o   | del Jo | efe de | e Serv  | icios In  | stitu  | cionales         | . 92        |
| Figura   | <b>3.5</b> Dia | agrama de Fl   | ujo del Progra   | ma C   | 6MA    | O BO    | OFOO .    |        |                  | . 94        |
| Figura ( | <b>3.6</b> Par | ntalla Princip | al del Escritor  | io de  | la M   | láquin  | a Virtu   | al     |                  | . 95        |
| Figura 3 | <b>3.7</b> Ve  | ntana Princi   | pal del Progran  | na pg  | ,Adm   | nin     |           |        |                  | . 96        |
| Figura ( | 3.8 Sci        | ript Ingresad  | o Para Crear la  | s Tal  | olas c | lel Pro | ograma    | GM     | AO BOOFOO        | . 96        |
| Figura ( | <b>3.9</b> Ar  | chivo BooFo    | o Setup          | •••••  |        |         |           | •••••  |                  | . 97        |
| Figura ( | 3.10 V         | entana Inicia  | al del Instalado | r del  | Prog   | rama    |           | •••••  |                  | . 97        |
| Figura ( | <b>3.11</b> V  | entana Para    | crear Acceso E   | Direct | to en  | el Eso  | critorio. | •••••  |                  | . 98        |

| Figura 3.12 Ventanas del Proceso de Instalación del Programa               |            |
|----------------------------------------------------------------------------|------------|
| Figura 3.13 Ventana Final del Proceso de Instalación                       |            |
| Figura 3.14 Icono de Acceso Directo                                        |            |
| Figura 3.15 Ventana de Ingreso por Usuario y Contraseña                    | 100        |
| Figura 3.16 Menú Principal del Programa                                    | 100        |
| Figura 3.17 Ventana Principal del Programa                                 | 101        |
| Figura 3.18 Ventana de Ingreso de Datos Para la Bitácora                   | 102        |
| Figura 3.19 Ventana con el Formato de Impresión de la Bitácora             | 103        |
| Figura 3.20 Iconos de Guardar e Imprimir                                   | 103        |
| Figura 3.21 Ventana Para Guardar el Archivo                                | 104        |
| Figura 3.22 Botón Activo de Notificación de Mantenimiento                  | 104        |
| Figura 3.23 Ventana con Diferentes Actividades de Notificaciones de Man    | tenimiento |
|                                                                            | 105        |
| Figura 3.24 Ventana de Afirmación                                          | 105        |
| Figura 3.25 Listado de la Flota Vehicular Ingresada al Sistema             | 106        |
| Figura 3.26 Listado del Personal Ingresado al Sistema                      | 106        |
| Figura 3.27 Menú del Parque Automotor                                      | 107        |
| Figura 3.28 Submenú de Personal                                            | 107        |
| Figura 3.29 Listado de los Choferes y Operadores Ingresados al Sistema     | 108        |
| Figura 3.30 Iconos de Editar, Eliminar e Imprimir                          | 108        |
| Figura 3.31 Ventana de Afirmación                                          | 109        |
| Figura 3.32 Ventana de Afirmación                                          | 109        |
| Figura 3.33 Ventana con el Formato de Impresión de Chofer u Operador       | 110        |
| Figura 3.34 Iconos de Guardar e Imprimir                                   | 110        |
| Figura 3.35 Ventana Para Guardar Archivos                                  | 111        |
| Figura 3.36 Ventana Para Ingresar la Información del Chofer u Operador     | 111        |
| Figura 3.37 Ventana Para Selección de Archivos jpeg y jpg                  | 112        |
| Figura 3.38 Listado de Mecánicos, Asistentes y Lavadores                   | 112        |
| Figura 3.39 Iconos de Editar, Eliminar e Imprimir                          | 113        |
| Figura 3.40 Ventana de Afirmación de Editar                                | 113        |
| Figura 3.41 Ventana de Afirmación de Eliminar                              |            |
| Figura 3.42 Ventana con el Formato de Impresión de Mecánicos, Asistentes y | Lavadores  |
|                                                                            | 114        |
| Figura 3.43 Icono de Guardar e Imprimir                                    | 115        |

| Figura 3.44 Ventana para Guardar Archivos                                     | 115         |
|-------------------------------------------------------------------------------|-------------|
| Figura 3.45 Ventana Para Ingresar Información de Mecánicos, Asistentes y      | Lavadores   |
|                                                                               | 116         |
| Figura 3.46 Ventana Para Seleccionar Archivos jpg y jpeg                      | 116         |
| Figura 3.47 Listado de Jefe de Taller, Asistente de Taller y Jefe de          | Servicios   |
| Institucionales                                                               | 117         |
| Figura 3.48 Iconos de Editar, Eliminar e Imprimir                             | 117         |
| Figura 3.49 Ventana de Afirmación de Editar                                   | 118         |
| Figura 3.50 Ventana de Afirmación de Eliminar                                 | 118         |
| Figura 3.51 Ventana con el Formato de Impresión del Jefe de Taller, Asistente | e de Taller |
| y Jefe de Servicios Institucionales                                           | 119         |
| Figura 3.52 Iconos de Guardar e Imprimir                                      | 119         |
| Figura 3.53 Ventana Para Guardar Archivos                                     | 120         |
| Figura 3.54 Ventana Para Ingresar Información del Jefe de Taller, Asistente d | e Taller y  |
| Jefe de Servicios Institucionales                                             | 120         |
| Figura 3.55 Ventana Para Seleccionar Archivos jpeg y jpg                      | 121         |
| Figura 3.56 Ventana de Listado de Personal Extra                              | 121         |
| Figura 3.57 Ventana Para Ingresar Información del Personal Extra              | 122         |
| Figura 3.58 Ventana Para Seleccionar Archivos jpeg y jpg                      | 122         |
| Figura 3.59 Submenú de Flota Vehicular                                        | 123         |
| Figura 3.60 Listado de Vehículos Livianos Ingresados al Sistema               | 123         |
| Figura 3.61 Iconos de Editar, Eliminar e Imprimir                             | 124         |
| Figura 3.62 Ventana de Afirmación de Editar                                   | 124         |
| Figura 3.63 37Ventana de Afirmación de Eliminar                               | 124         |
| Figura 3.64 Ventana con el Formato de Impresión de la Ficha Técnica de        | Vehículos   |
| Livianos                                                                      | 125         |
| Figura 3.65 Iconos de Guardar e Imprimir                                      | 125         |
| Figura 3.66 Ventana Para Guardar Archivos                                     | 126         |
| Figura 3.67 Ventana Para Ingresar Llenar la Ficha Técnica de Vehículos Livia  | nos 127     |
| Figura 3.68 Ventana Para Seleccionar Archivos Tipo jpeg y jpg                 | 128         |
| Figura 3.69 Listado de Vehículos Pesados Ingresados en el Sistema             | 128         |
| Figura 3.70 Iconos de Editar, Eliminar e Imprimir                             | 129         |
| Figura 3.71 Ventana de Afirmación de Editar                                   | 129         |
| Figura 3.72 Ventana de Afirmación de Eliminar                                 | 129         |

| Figura 3.73 Ventana con el Formato de Impresión de la Ficha Técnica de Vehículo    |
|------------------------------------------------------------------------------------|
| Pesados                                                                            |
| Figura 3.74 Iconos de Guardar e Imprimir                                           |
| Figura 3.75 Ventana Para Guardar Archivos                                          |
| Figura 3.76 Ventana Para Llenar la Ficha Técnica de Vehículos Pesados 132          |
| Figura 3.77 Ventana Para Seleccionar Archivos jpeg y jpg 133                       |
| Figura 3.78 Listado de Maquinaria Pesada Ingresada al Sistema                      |
| Figura 3.79 Iconos de Editar, Eliminar e Imprimir 134                              |
| Figura 3.80 Ventana de Afirmación de Editar                                        |
| Figura 3.81 Ventana de Afirmación de Eliminar                                      |
| Figura 3.82 Ventana con el Formato de Impresión de la Ficha Técnica de Maquinaria  |
| Pesada                                                                             |
| Figura 3.83 Iconos de Guardar e Imprimir                                           |
| Figura 3.84 Ventana Para Guardar Archivos                                          |
| Figura 3.85 Ventana Para Ingresar la Información de la Ficha Técnica de Maquinaria |
| Pesada                                                                             |
| Figura 3.86 Ventana de Selección de Archivos Tipo jpeg y jpg 138                   |
| Figura 3.87 Organigrama de Funcionamiento                                          |
| Figura 3.88 Organigrama de Funcionamiento del Departamento de Taller               |
| Mantenimiento del Parque Automotor                                                 |
| Figura 3.89 Menú de Gestión de Mantenimiento 139                                   |
| Figura 3.90 Submenú de Plan de Mantenimiento Anual 140                             |
| Figura 3.91 Submenú de Mantenimiento Preventivo                                    |
| Figura 3.92 Ventana con el Listado de Mantenimientos Preventivos en Vehículo       |
| Livianos                                                                           |
| Figura 3.93 Ventana Para Agregar Mantenimientos Preventivos                        |
| Figura 3.94 Ventana con el Listado de Mantenimientos Preventivos en Vehículo       |
| Pesados                                                                            |
| Figura 3.95 Ventana Para Agregar Mantenimientos Preventivos en Vehículos Pesado    |
|                                                                                    |
| Figura 3.96 Ventana con el Listado de Mantenimientos Preventivos en Maquinaria     |
| Pesada 143                                                                         |
| Figura 3.97 Ventana Para Agregar Mantenimientos Preventivos en Maquinaria Pesada   |
|                                                                                    |

| Figura 3.98 Ingreso de Kilometraje Para Futuros Mantenimientos Preventivos     | 145     |
|--------------------------------------------------------------------------------|---------|
| Figura 3.99 Actividades de Mantenimiento Preventivo del Motor                  | 145     |
| Figura 3.100 Actividades de Mantenimiento Preventivo del Sistema de Transm     | nisión. |
|                                                                                | 146     |
| Figura 3.101 Actividades de Mantenimiento Preventivo del Sistema de Dirección  | 146     |
| Figura 3.102 Actividades de Mantenimiento Preventivo del Sistema de Suspensió  | n 147   |
| Figura 3.103 Actividades de Mantenimiento Preventivo del Sistema de Frenos     | 147     |
| Figura 3.104 Actividades de Mantenimiento Preventivo del Sistema Eléctrico     | 148     |
| Figura 3.105 Actividades de Mantenimiento Preventivo de Chasis y Carrocería    | 148     |
| Figura 3.106 Actividades de Mantenimiento Preventivo a Ingresar                | 149     |
| Figura 3.107 Ingreso del Sistema y Actividad a Realizarse                      | 149     |
| Figura 3.108 Submenú de Fichas de Mantenimiento                                | 150     |
| Figura 3.109 Listado de Ordenes de Mantenimiento Preventivo                    | 150     |
| Figura 3.110 Iconos de Eliminar e Imprimir                                     | 151     |
| Figura 3.111 Ventana de Afirmación de Eliminar                                 | 151     |
| Figura 3.112 Ventana con el Formato de Impresión de Orden de Mantenir          | niento  |
| Preventivo                                                                     | 152     |
| Figura 3.113 Iconos de Guardar e Imprimir                                      | 153     |
| Figura 3.114 Ventana Para Guardar Archivos                                     | 153     |
| Figura 3.115 Ventana Para Ingresar Información en la Orden de Mantenin         | niento  |
| Preventivo                                                                     | 154     |
| Figura 3.116 Listado de Acta de Entrega de Trabajo Externo                     | 154     |
| Figura 3.117 Iconos de Eliminar e Imprimir                                     | 155     |
| Figura 3.118 Ventana de Afirmación de Eliminar                                 | 155     |
| Figura 3.119 Ventana con el Formato de Impresión del Acta de Entrega de Tr     | rabajo  |
| Externo                                                                        | 156     |
| Figura 3.120 Iconos de Guardar e Imprimir                                      | 156     |
| Figura 3.121 Ventana Para Guardar Archivos                                     | 157     |
| Figura 3.122 Ventana Para Ingresar Información en el Acta de Trabajo Externo   | 158     |
| Figura 3.123 Ventana con el Listado de las Actas de Trabajo Externo            | 158     |
| Figura 3.124 Icono de Eliminar e Imprimir                                      | 159     |
| Figura 3.125 Ventana de Afirmación de Eliminar                                 | 159     |
| Figura 3.126 Ventana con el Formato de Impresión del Control de Orden de Combu | ıstible |
|                                                                                | 160     |

| Figura 3.127 Icono de Guardar e Imprimir 160                                          |
|---------------------------------------------------------------------------------------|
| Figura 3.128 Ventana Para Guardar Archivos 161                                        |
| Figura 3.129 Ventana Para Ingresar Información en la Orden de Combustible 161         |
| Figura 3.130 Submenú de Manual de Mantenimiento 162                                   |
| Figura 3.131 Listado de Manuales de Fabricantes 162                                   |
| Figura 3.132 Selección del Tipo de Vehículo del Manual a Guardar 163                  |
| Figura 3.133 Ventana Para Selección de Archivo Tipo PDF 163                           |
| Figura 3.134 Ventana de Listado de Manual de la Mecánica Municipal 164                |
| Figura 3.135 Menú de Bodega 164                                                       |
| Figura 3.136 Submenú de Registro de Repuestos 165                                     |
| Figura 3.137 Ventana Para Ingresar la Información del Registro de Repuestos er        |
| Vehículos Livianos                                                                    |
| Figura 3.138 Icono de Eliminar e Imprimir 166                                         |
| Figura 3.139 Ventana de Afirmación de Eliminar 166                                    |
| Figura 3.140 Ventana con el Formato de Impresión del Control de Registro de Repuestos |
|                                                                                       |
| Figura 3.141 Icono de Guardar e Imprimir 167                                          |
| Figura 3.142 Ventana Para Guardar Archivos 168                                        |
| Figura 3.143 Ventana Para Ingresar Información del Registro de Repuestos en Vehículos |
| Pesados 169                                                                           |
| Figura 3.144 Ventana Para Ingresar la Información del Registro de Repuestos de        |
| Maquinaria Pesada                                                                     |
| Figura 3.145 Ventana Para Listar las Herramientas Pertenecientes al Departamento de   |
| Taller y Mantenimiento del Parque Automotor 170                                       |
| Figura 3.146 Iconos de Eliminar e Imprimir                                            |
| Figura 3.147 Ventana de Afirmación de Eliminar 171                                    |
| Figura 3.148 Ventana con el Formato de Impresión de Herramientas 171                  |
| Figura 3.149 Iconos de Guardar e Imprimir                                             |
| Figura 3.150 Ventana Para Guardar Archivos 172                                        |
| Figura 3.151 Ventana para Ingresar las Herramientas                                   |
| Figura 3.152 Ventana con el Manual de Uso del Programa GMAO BOOFOO 173                |
| Figura 3.153 Menú de Cuenta 174                                                       |
| Figura 3.154 Ventana Para Ingresar Nueva Contraseña 174                               |
|                                                                                       |

| Figura 3.156 Ventana Para Cambiar Contraseñas de Usuario                  | 175 |
|---------------------------------------------------------------------------|-----|
| Figura 3.157 Ventana de Afirmación de Cambio de Contraseña de Usuario     | 175 |
| Figura 4.1 Factores Externos e Internos                                   | 177 |
| Figura 8.1 Resultados de la Ficha de Evaluación al Departamento de Taller | гy  |
| Mantenimiento del Parque Automotor                                        | 197 |

## LISTA DE TABLAS

| Tabla 1.1 Clasificación del mantenimiento modificativo.         1                    | 3 |
|--------------------------------------------------------------------------------------|---|
| Tabla 1.2 Tipos de bases de datos    1                                               | 7 |
| Tabla 1.3 Factores a evaluar según la norma COVENIN                                  | 2 |
| Tabla 1.4 Lantek Optima   3                                                          | 3 |
| Tabla 1.5 Primavera                                                                  | 4 |
| Tabla 1.6 Ingrid   3                                                                 | 5 |
| Tabla 1.7 Abismo   3                                                                 | 6 |
| Tabla 1.8 Engeman         3                                                          | 7 |
| <b>Tabla 1.9</b> SIMI: Sistema Integrado de Mantenimiento Industrial         3       | 8 |
| Tabla 1.10 MAGMA Mantenimiento de Maquinaria y Procesos Industriales                 | 9 |
| Tabla 1.11 MicroMain offers three CMMS/EAM software         4                        | 0 |
| Tabla 1.12 MIP Software                                                              | 1 |
| Tabla 1.13 COGZ Maintenance                                                          | 2 |
| Tabla 2.1 Tipos de Mantenimiento en la Mecánica Municipal.       5                   | 3 |
| Tabla 2.2 Lista de Vehículos Livianos Pertenecientes al GAD Municipal del Cantó      | n |
| Pasaje                                                                               | 7 |
| Tabla 2.3 Lista de Vehículos Pesados Pertenecientes al GAD Municipal del Cantó       | n |
| Pasaje                                                                               | 8 |
| Tabla 2.4 Lista de Maquinaria Pesada Perteneciente al GAD Municipal del Cantón Pasaj | e |
|                                                                                      | 8 |
| Tabla 2.5 Lista de Choferes Asignados a los Vehículos Livianos.       5              | 9 |
| Tabla 2.6 Lista de Choferes Asignados a los Vehículos Pesados                        | 0 |
| <b>Tabla 2.7</b> Lista de Operadores Asignados a la Maquinaria Pesada                | 0 |
| <b>Tabla 2.8</b> Fallas Frecuentes en Vehículos Livianos.    6                       | 1 |
| Tabla 2.9 Análisis de Fallas Frecuentes en Vehículos Livianos mediante Diagrama d    | e |
| Pareto                                                                               | 2 |

| Tabla 2.10 Fallas Frecuentes en Vehículos Pesados.                         | 63            |
|----------------------------------------------------------------------------|---------------|
| Tabla 2.11 Análisis de Fallas Frecuentes en Vehículos Pesados mediante     | Diagrama de   |
| Pareto                                                                     | 63            |
| Tabla 2.12 Fallas Frecuentes en Retroexcavadora, Excavadora y Motonivel    | adora 65      |
| Tabla 2.13 Análisis de Fallas Frecuentes en Retroexcavadora, Ex            | cavadora y    |
| Motoniveladora                                                             | 65            |
| Tabla 2.14 Fallas Frecuentes en Rodillo Doble, Rodillo Neumático y Rodillo | lo Simple.67  |
| Tabla 2.15 Análisis de Fallas Frecuentes en Rodillo Doble, Rodillo Neumát  | ico y Rodillo |
| Simple                                                                     | 67            |
| Tabla 3.1 Descripción del Menú Principal del Programa                      | 101           |
| Tabla 4.1 Selección de Indicadores.                                        |               |
| Tabla 4.2 Selección de Vehículos a Evaluar.                                |               |
| Tabla 4.3 Evaluación de Indicadores en Vehículo Liviano OMA-1407           |               |
| Tabla 4.4 Evaluación de Indicadores en Vehículo Liviano OMA-1409           |               |
| Tabla 4.5 Evaluación de Indicadores en Vehículo Liviano OMA-1052           |               |
| Tabla 4.6 Evaluación de Indicadores en Vehículo Liviano OMA-1057           |               |
| Tabla 4.7 Evaluación de Indicadores en Vehículo Liviano OMA-1061           |               |
| Tabla 4.8 Evaluación de Indicadores en Vehículo Pesado OMA-1062            |               |
| Tabla 4.9 Evaluación de Indicadores en Vehículo Pesado OMA-1064            |               |
| Tabla 4.10 Evaluación de Indicadores en Vehículo Pesado OMA-187            |               |
| Tabla 4.11 Evaluación de Indicadores en Maquinaria Pesada Retroexcavado    | ora 187       |
| Tabla 4.12 Evaluación de Indicadores en Maquinaria Pesada Rodillo JC       |               |

#### **INTRODUCCIÓN**

El presente trabajo de tesis se enfocó en el diseño e implementación de una herramienta informática GMAO (Gestión de Mantenimiento Asistida por Ordenador), destinada al departamento de taller y mantenimiento del parque automotor perteneciente al Gobierno Autónomo Descentralizado Municipal del cantón Pasaje.

En el capítulo I titulado *CONCEPTOS TEÓRICOS*, se comienza con la compilación de información basada en los procesos de mantenimiento empleados en el área de mecánica automotriz y una reseña bibliográfica sobre las ventajas y desventajas de los softwares GMAO existentes en el mercado.

En el capítulo II titulado *VERIFICACIÓN DEL ESTADO ACTUAL DE LA FLOTA VEHICULAR DEL GAD MUNICIPAL DEL CANTÓN PASAJE*, se procede a recopilar la información existente mediante revisión física de documentación, encuestas aplicando la normativa (Covenin, 1993), al personal involucrado en el mantenimiento, estado actual de la flota vehicular mediante revisión de frecuencia de fallos, con el fin de poder realizar un diagnóstico general del estado de la flota vehicular.

En el capítulo III titulado DESARROLLO E IMPLEMENTACIÓN DE UNA HERRAMIENTA INFORMÁTICA PARA EL DEPARTAMENTO DE TALLER Y MANTENIMIENTO AL PARQUE AUTOMOTOR DEL GAD MUNICIPAL DEL CANTÓN PASAJE, se inicia a desarrollar el programa en lenguaje java en el software eclipse a partir de los datos recopilados. Se narra la implementación en los departamentos involucrados en el mantenimiento automotor y finalmente se describen las funciones que abarca la herramienta informática implementada

En el capítulo IV titulado Análisis y resultados de la implementación de la herramienta informática en el Departamento de Taller y Mantenimiento del Parque Automotor del *GAD Municipal del catón Pasaje*, se analizan los resultados de los indicadores de rendimiento de mantenimiento seleccionados aplicados a la flota vehicular que han sido sometidos a algún mantenimiento preventivo en una frecuencia de tiempo de un mes.

## PROBLEMA

Dentro de la logística y movilidad de los recursos materiales y humanos juega un rol determinante la flota vehicular con la que cuenta la institución. En un breve análisis de su labor, se evidenció fallas en el plan de mantenimiento de su flota vehicular, por su falta de planificación de las tareas de mantenimiento, insuficiente protocolo de seguimiento en el manejo de información de activos físicos, no se cuenta con un mantenimiento preventivo programado, tiene un servicio deficiente para predecir los fallos y no cuentan con una herramienta informática de mantenimiento. Por tales motivos necesita ser reestructurada para optimizar su gestión, puesto que estas falencias influyen directamente en el aumento de costos y postergación en la construcción de obras hacia la colectividad, la misma que daña la imagen de la institución.

### ANTECEDENTES

El GAD Municipal del Cantón Pasaje, en la actualidad cuenta con una flota vehicular de 30 vehículos clasificados en vehículos livianos, vehículos pesados y maquinaria pesada, los vehículos livianos están conformados por: con 8 camionetas, 3 camiones pequeños, 2 furgonetas; los vehículos pesados están conformados por: 6 volquetas, 1 tanquero de agua; y la maquinarias pesada está conformada por: 2 retroexcavadora, 2 retroexcavadora tipo gallineta, 1 minicargadora, 1 rodillo doble tambor, 1 rodillo neumático, 1 rodillo simple, 1 motoniveladora, 1 excavadora; los cuales ostentan fallos debido a la ineficiente tarea de planificación y programación en las tareas de mantenimiento presentando problemas durante las actividades de trabajo, afectando la construcción de obras en beneficio de los moradores de cada una de las comunidades que se encuentra dentro de su jurisdicción territorial.

## **IMPORTANCIA Y ALCANCES**

Debido a la falta de un control de actividades, planificación, programación, predicción de fallos dentro del departamento de taller y mantenimiento del parque automotor vehicular perteneciente al GAD Municipal del cantón Pasaje, tras haber analizado su labor se detectó una baja ejecución en las actividades de mantenimiento dando como resultados paradas innecesarias, presentando contratiempos durante las actividades de trabajo, por lo tanto, no se tiene confiabilidad y disponibilidad en el desempeño de la flota vehicular.

Mediante este proyecto ejecutado el GAD Municipal Del Cantón Pasaje, el cual se beneficiará con el diseño e implementación de una herramienta informática que permite gestionar el mantenimiento incrementando de esta manera la eficiencia de su flota vehicular, beneficiando de manera directa a la ciudadanía del pueblo pasajeño.

## **DELIMITACIÓN**

Este proyecto se delimita a la recolección de información en el departamento de taller y mantenimiento del parque automotor del GAD Municipal del Cantón Pasaje provincia de el "ORO" ubicado en las calles Galo García y Municipalidad, en lo concerniente a la optimización de trabajos tercerizados y preservación de la flota vehicular, con la cual generar el desarrollo e implementación de un software para uso exclusivo de la institución, registrando las falencias y planificando los periodos de servicio en vehículos livianos, vehículos pesados y maquinaria pesada. El trabajo de tesis fue planificado para ser realizado en 8 meses.

## **OBJETIVO GENERAL**

 Desarrollar e implementar un sistema de gestión de mantenimiento asistida por ordenador para la flota vehicular del GAD Municipal del cantón Pasaje; mediante la verificación, seguimiento, evaluación de las diferentes actividades relacionadas con el manejo del departamento de taller y mantenimiento del parque automotor; para garantizar el servicio eficiente de cada una de sus unidades mecanizadas.

## **OBJETIVOS ESPECIFICOS**

- Analizar el material bibliográfico, que sustente teóricamente los conceptos de mantenimiento vehicular y manejo de talleres automotriz gestionados por ordenador.
- Verificar el estado actual de la flota vehicular de GAD Municipal del cantón Pasaje; mediante la revisión física de documentación y encuestas al grupo organizacional que permitan determinar los principales problemas del departamento de taller y mantenimiento del parque automotor.
- Diseñar e implementar un software mediante el lenguaje java para la flota vehicular del GAD Municipal del cantón Pasaje; por medio de la recopilación de datos de mantenimiento; para el uso de los diferentes departamentos vinculados con el mantenimiento de la flota vehicular institucional.
- Analizar los resultados de la implementación de la herramienta informática GMAO en los diferentes departamentos de la mecánica municipal del GAD Municipal del cantón Pasaje.

#### **CAPITULO I**

## 1. CONCEPTOS TEÓRICOS

## 1.1 Introducción

A través de la historia, el hombre con el fin de evitar fallos en equipos ha venido practicando mantenimientos de forma experimental y de manera desordenada. Esto ha ocasionado que los activos sufran daños en factores como la presión, movimientos, temperatura, etc., además el inadecuado uso de los equipos como las sobrecargas de trabajo y la mala operación han sido la causa principal de los accidentes.

En este sentido, la falta técnicas eficientes para una gestión estratégica de recursos aumenta la probabilidad de una generación de paros improductivos con fallos imprevistos. Por ello, según (García, 2006, pág. 2), es necesario implementar un plan de mantenimiento efectivo y seguro que aporté al incremento productivo de los activos aumento de las utilidades y la calidad del producto y sobre todo una reducción de costos.

Por lo tanto, el mantenimiento mecánico automotriz no es solo reparación de averías (mantenimiento correctivo), si no que su principal trabajo es conservar en buen estado la maquinaria en general través de técnicas y planes óptimos.

## 1.2 Definición

El mantenimiento mecánico automotriz es el conjunto de operaciones a realizarse con el fin de reducir fallos en las partes mecánicas que están en constante movimiento, y revisiones necesarias que garanticen el buen funcionamiento. Por lo que, gracias a este conjunto de operaciones se puede evitar un paro en la maquinaria automotriz, conservar su vida útil, asegurar una máxima eficiencia en los vehículos, y reducir el tiempo de parada para repararlos. Además, (Bolaños et al., 2007, pág. 32), afirma que la estructura de mantenimiento de vehículos está relacionada directamente con su categoría y las condiciones de servicio. Por ende, el mantenimiento automotriz brinda el soporte necesario para garantizar y prolongar el tiempo de vida útil de un automóvil.

Por consiguiente, (Muñoz, 2020, pág. 4), considera que el mantenimiento mecánico automotriz se resume como el control de las instalaciones o de sus elementos, la reparación y revisión para su conservación y el buen funcionamiento aplicado sobre un bien productivo, instalaciones fijas y móviles, equipos y maquinarias, etc.

### 1.3 Evolución del mantenimiento mecánico automotriz

Según (Muñoz, 2020, pág. 3), el siglo XIX realizó un importante aporte para la mecánica automotriz, puesto que a inicios de este siglo apareció el primer mantenimiento mecánico conocido como correctivo o de urgencias en vehículos. En este aspecto, (Villegas et al., 2018, pág. 2), describen que este siglo fue el auge de las compañías productoras de vehículos como Panhard et Levassor y Peugeot, añadiendo que en el año 1913 Henry Ford comenzó la producción automovilista más grande. No obstante, los vehículos eran poco confiables e inseguros en su manejo, por lo que siempre se aplicaba el mantenimiento correctivo.

De la misma forma (Muñoz, 2020, pág. 3), menciona que debido a los accidentes que ocasionaron los primeros automóviles y la intervención de las aseguradoras quienes exigían mayores y más cuidados dieron lugar a la aparición de los primeros talleres mecánicos. En 1925 la industria americana muestra la necesidad de crear un mantenimiento con una base científica, empezando a realizar reparaciones antes de que exista algún fallo. Ese tipo de mantenimiento se le conoce hoy en día como mantenimiento preventivo.

En el siglo XX (Villegas et al., 2018), indica que la producción de autos se incrementó en los países industrializados los mismos que abastecían mercados internos y externos. Además, la fabricación de automóviles creció de manera significativa en la segunda guerra mundial, cuando los automóviles tuvieron nuevos procesos automáticos, mayor calidad y mejores diseños. Por último (Villegas et al., 2018, págs. 2-3), también menciona que los avances tecnológicos "permitieron anticipar primero el reemplazo de partes basadas en el tiempo (preventivo) y luego tareas asociadas al mantenimiento basado en la condición (predictivo), gracias principalmente al desarrollo de la electrónica".

Es decir que los mantenimientos correctivos hoy en día son menos frecuentes puesto que gracias a los avances tecnológicos se anticipan las revisiones (mantenimiento predictivo y preventivo).

## 1.4 Ventajas y desventajas del mantenimiento mecánico automotriz

Si bien es cierto, en las páginas anteriores mencionamos algunos beneficios de realizar un mantenimiento mecánico automotriz, sin embargo, este también presenta algunas desventajas. La figura 1.1 presenta las principales ventajas y desventajas del mantenimiento mecánico automotriz.

**Figura 1.1** Ventajas y desventajas del mantenimiento

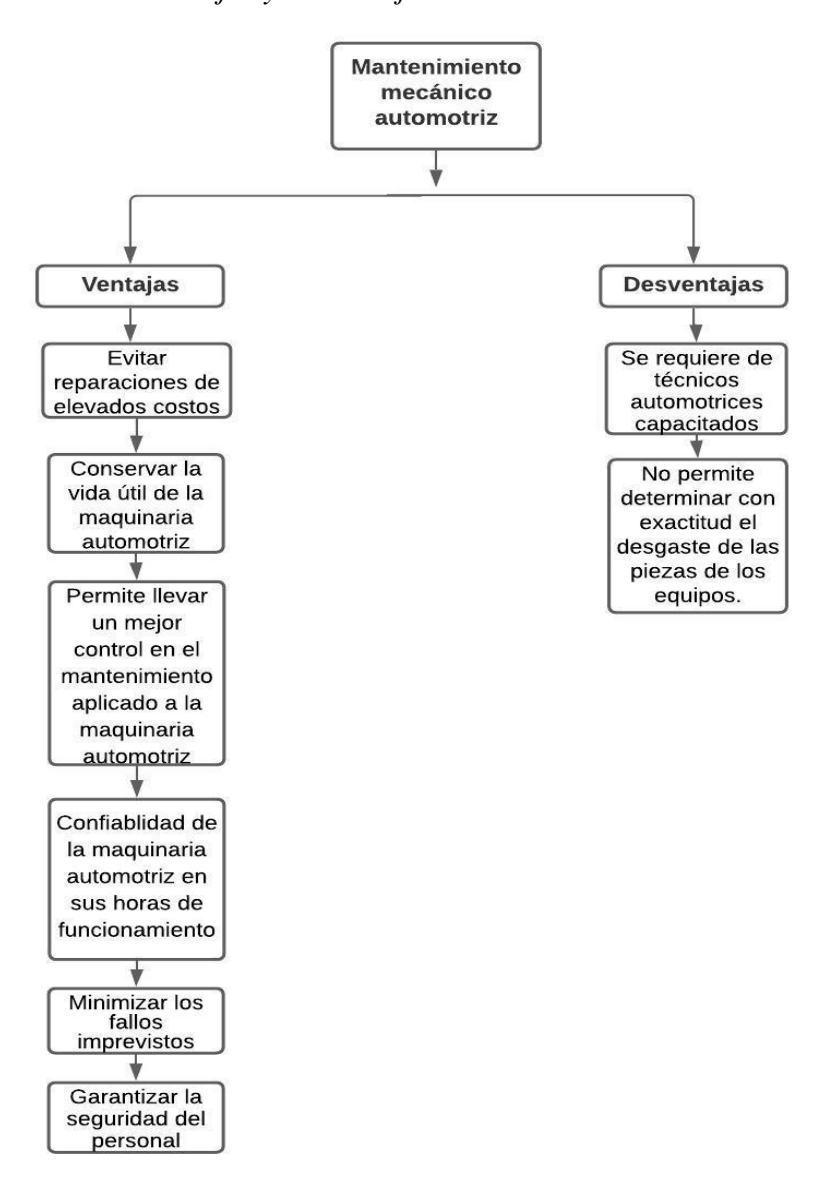

Nota: La figura representa las ventajas y desventajas del mantenimiento mecánico automotriz. Fuente: Elaboración propia de los autores.

#### 1.5 Tipos de mantenimiento mecánico automotriz

El mantenimiento mecánico automotriz se clasifica en cuatro tipos dependiendo del objetivo. Es decir, mientras un tipo de mantenimiento tiene la función de corregir los fallos, el otro actuará acorde a futuros fallos.

## 1.5.1 Mantenimiento Correctivo

Este tipo de mantenimiento de acuerdo con (Garrido, 2009, pág. 5), consiste en corregir las fallas o defectos al momento que estos se presentan, puesto que estos defectos obligan a una instalación o máquina a detenerse. Es decir, el mantenimiento correctivo es útil al momento del fallo y se puede aplicar en sistemas complejos dependiendo la situación y a las necesidades del equipo. Para profundizar, la figura 1.2 explica los pasos para ejecutar este tipo de mantenimiento.

**Figura 1.2** *Proceso del mantenimiento correctivo* 

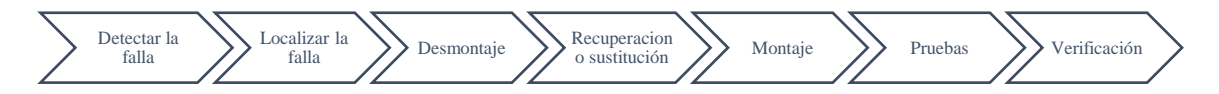

**Nota:** La figura aclara los pasos para ejecutar el mantenimiento correctivo. **Fuente:** Elaboración propia de los autores con base en (Villegas, 2018, pág. 40).

En otro aspecto, es necesario mencionar que este tipo de mantenimiento tiene algunas desventajas y es que los fallos no se predicen y al no ser detectados generan un mayor coste en repuestos y daños en piezas conexas.

## 1.5.2 Mantenimiento Preventivo

Citando a (Muñoz, 2020, pág. 6) el mantenimiento preventivo "es el conjunto de actividades programadas de antemano, tales como inspecciones regulares, pruebas, reparaciones, etc., encaminadas a reducir la frecuencia y el impacto de los fallos de un sistema". En otras palabras, este tipo de mantenimiento permite que el proceso sea planificado y coordinado con los servicios y el tiempo en el que el mantenimiento debe ser realizado.

Para que el mantenimiento preventivo sea bien ejecutado, es necesario establecer los costos, considerando todos los factores como la mano de obra, el tiempo y la maquinaria y equipos que serán utilizados. De acuerdo con el Sistema Integral de mantenimiento Automotriz (SIMA, 2020, pág. 7)."La mayoría de los costos son recurrentes; por ejemplo: Los almacenes deben ser reaprovisionados, puede necesitar personal adicional y ser entrenado, necesitará herramientas especiales, capacitación constante en el programa". La figura 1.3 muestra los pasos para desarrollar un efectivo mantenimiento preventivo.

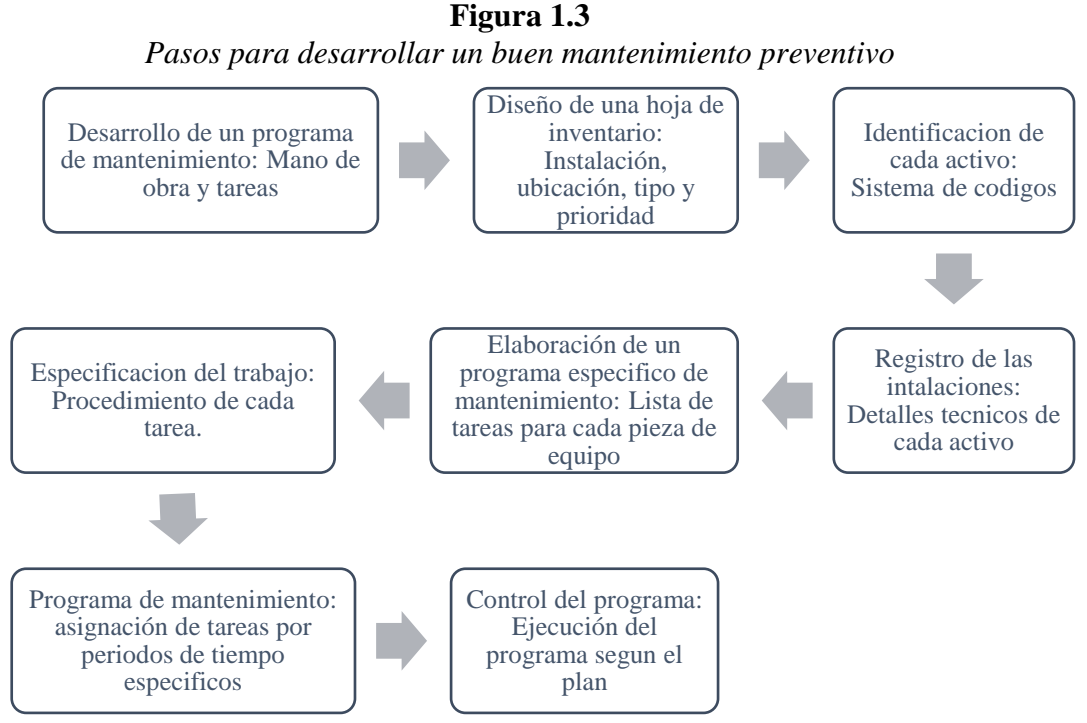

**Nota:** La figura justifica los pasos para desarrollar un efectivo mantenimiento preventivo. **Fuente:** Elaboración propia de los autores con base en (Álvarez, 2004, págs. 17-19).

Las desventajas de este mantenimiento acontecen en ocasiones, aunque desaprovechan la vida útil de alguna pieza cuando un equipo es desmontado, además los costos son elevados el alto número de personal que implica.

#### 1.5.3 Mantenimiento predictivo

Según (Olarte et al., 2010, pág. 224), el mantenimiento predictivo es una "técnica que utiliza una serie de ensayos de carácter no destructivo orientados a realizar un seguimiento del funcionamiento de los equipos para detectar signos de advertencia que indiquen que

alguna de sus partes no está trabajando de manera correcta". Esto permite reparaciones programadas impidiendo que la producción se vea afectada. Así mismo es importante mencionar que hay parámetros como a presión, la temperatura, los ruidos, etc. que deben ser evaluados y registrados.

En este sentido, (Cedeño et al., 2016, págs. 8-10), mencionan que los métodos que son utilizados para detectar las fallas van desde los sentidos humanos hasta el uso de técnicas como las vibraciones, termografía, ultrasonido, análisis de aceite. Cada una de estas técnicas estudia el funcionamiento de un activo y detectan problemas de acuerdo con un parámetro. Por ejemplo, la técnica de análisis de aceite que mide el nivel de aceite bien como contaminación (presencia de sustancias extrañas) o como la degradación (baja capacidad de lubricar).

La figura 1.4 presenta los pasos para la implementación de este tipo de mantenimiento.

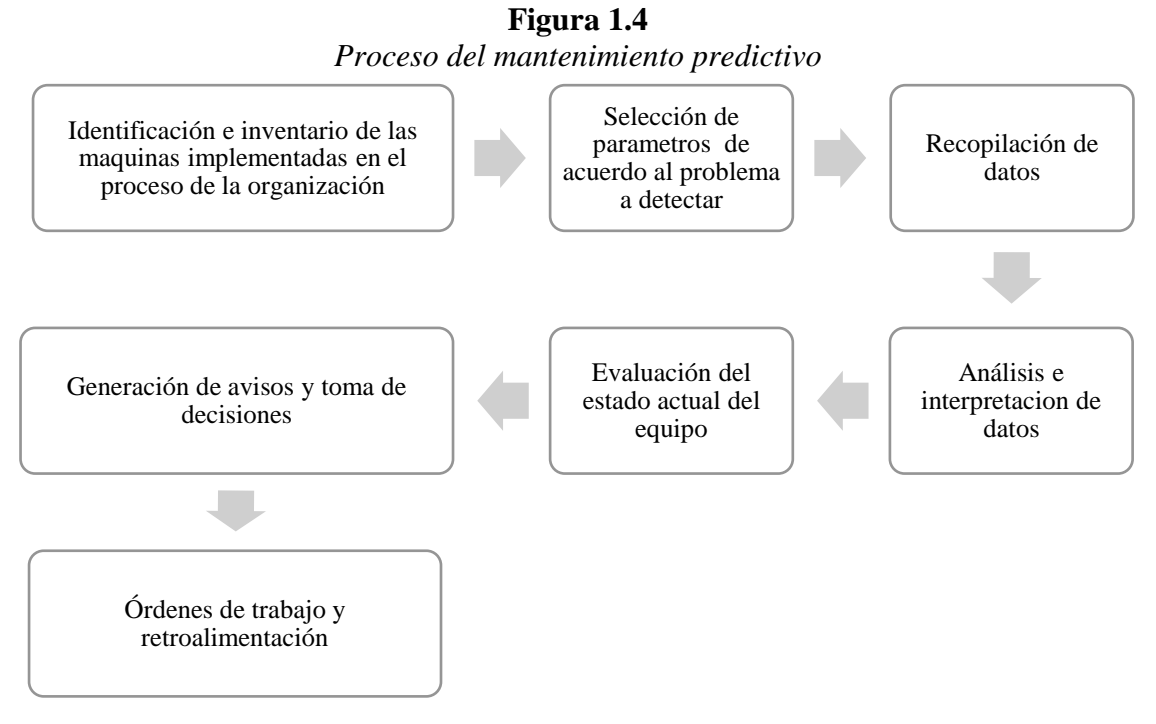

**Nota:** La figura representa los pasos para la implementación del mantenimiento predictivo. **Fuente:** Elaboración propia de los autores con base en (Sanchez, 2017, pág. 57).
La implementación de estos pasos conduce al cumplimiento de las normas. Así mismo la adquisición de datos y su respectivo análisis son los pasos más importantes para que el mantenimiento predictivo se genere de manera eficaz.

No obstante, (Cruz, 2011, pág. 21), afirma que este mantenimiento presenta algunos inconvenientes como requerir un mayor análisis lo que implica un personal más formado; la dificultad de una monitorización de todos los parámetros lo cual no permite detectar todos los daños; y por último el activo puede presentar daños entre dos medidas consecuentes. Por ello, es necesario tomar en consideración todas estas desventajas antes de aplicar este tipo de mantenimiento.

# 1.5.4 Mantenimiento modificativo

Se diferencia de los anteriores debido a que, de acuerdo con (Muñoz, 2020) este mantenimiento elimina la causa del fallo, mas no minimiza los defectos del fallo. Del mismo modo (Quishpe, 2016, págs. 19-20), expresa que este mantenimiento modifica las instalaciones o los equipos tales como cambios en el diseño de piezas, modificación de instrumentación o en los sistemas de control. De esta manera, hay más probabilidad de eliminar fallos futuros en los equipos debido al mal diseño o el mal uso de los equipos. La tabla 1.1 muestra la clasificación de este tipo de mantenimiento.

El proceso para realizar este tipo de mantenimiento comienza con un proyecto de viabilidad lo cual permite un programa planificado. Luego de este paso, se procede a la ejecución del proyecto dependiendo la etapa en la que se encuentra el activo. Finalizada la ejecución, se debe realizar un informe detallado del equipo con todas las actualizaciones. Por todo este proceso, este tipo de mantenimiento requiere más costo y tiempo. Por lo tanto, es necesario considerar estos dos aspectos para aplicarlo puesto que podría alterar la productividad de la empresa.

 Tabla 1.1

 Clasificación de los tipos mantenimiento modificativo

| Tipo de mantenimiento<br>modificativo | Descripción             | Etapa                                                    |  |  |
|---------------------------------------|-------------------------|----------------------------------------------------------|--|--|
| Mantenimiento de                      | Proceso durante la      | <ul> <li>Interviene en la fase del diseño del</li> </ul> |  |  |
| adaptación                            | adquisición de un nuevo | equipo para adaptarlo a las                              |  |  |
|                                       | activo.                 | necesidades de la empresa, evitando                      |  |  |
|                                       |                         | la aparición de futuros problemas.                       |  |  |
| Prevención del                        | Proceso durante la vida | - Análisis de los fallos y                               |  |  |
| mantenimiento                         | útil del activo         | modificación del equipo para                             |  |  |
|                                       |                         | eliminar todos los fallos                                |  |  |
| Mantenimiento de mejora               | Proceso durante la vida | <ul> <li>Mejora y moderniza los equipos a</li> </ul>     |  |  |
| y modernización                       | útil del equipo.        | través de la incorporación de                            |  |  |
|                                       |                         | nuevos elementos, reemplazo de                           |  |  |
|                                       |                         | elementos obsoletos, y ampliación                        |  |  |
|                                       |                         | de funciones                                             |  |  |
|                                       |                         | - Intervención en la modificación                        |  |  |
|                                       |                         | según las necesidades de                                 |  |  |
|                                       |                         | producción                                               |  |  |
| Mantenimiento de                      | Proceso en la etapa de  | - Revisión total del activo o                            |  |  |
| reconstrucción                        | vejez                   | instalación con el fin de prolongar                      |  |  |
|                                       |                         | la vida útil del todo el equipo o                        |  |  |
|                                       |                         | aprovechar solo sus piezas.                              |  |  |

**Nota:** La tabla justifica la clasificación de los tipos de mantenimiento modificativo con su descripción y etapa. **Fuente:** Elaboración propia de los autores con base en (Abad, 2020, pág. 24).

# 1.6 Sistemas informáticos en gestión de mantenimiento.

Los sistemas de mantenimiento avanzado que permiten gestionar de mejor manera los principales aspectos a nivel de organización, aspectos técnicos, control de mantenimientos entre otros, son los medios informáticos obteniendo eficiencia en el servicio que se desarrolle dentro de un departamento de mantenimiento.

# 1.6.1 Software de mantenimiento.

Con base en (Gonzáles, 2015), un software de mantenimiento es una solución alternativa para la gestión en mantenimiento automotriz pues son programas de computadoras los cuales está diseñado de acuerdo a cómo opera la organización.

La sucesión para crear estos programas desde el punto de vista de ingeniería son los siguientes:

- Identificar el problema para implantar la automatización de una tarea mediante programas.
- Identificar requisitos del programa.
- Diseñar el programa.
- Instalar el programa.
- Valorar el software.

# 1.6.1.1 Características del software

Un software debe adaptarse a las necesidades de la empresa, para ello es indispensable considerar las características generales que debe tener un buen software (Brocal et al., 2020), toma en cuenta las tres más importantes:

1. Integrabilidad: El sistema debe tener módulos que faciliten la inversión y la adaptación a nuevos módulos. Además, debe integrarse con otros sistemas informáticos de la empresa a través de interfaces, y finalmente el sistema debe funcionar con diferentes sistemas operativos, equipos informáticos y base de datos.

2. Adaptabilidad: Este punto se refiere a que el sistema debe adaptarse a las necesidades concretas por las que fue adquirido, para ellos de debe tener en cuenta el entorno.

3. Facilidad de uso: El sistema debe garantizar la facilidad de uso los futuros usuarios mediante pantallas interactivas de tal forma que los usuarios del sistema puedan comunicarse a través de este; interfaz amigable y

organizada que permita una operación sencilla. De la misma manera el sistema debe ofrecer respuestas rápidas para una mayor dinámica del trabajo.

# 1.6.2 Material Informático

Hace referencia a la estructura del sistema como el hardware (ordenadores), el software (sistema operativo de las máquinas y comunicaciones) y la posibilidad de intercomunicar entre los distintos puestos de trabajo. Este último según (Brocal et al., 2020), se divide en: Monopuesto (Un solo PC, un solo usuario-empresas pequeñas); Cliente/servidor a dos niveles (un servidor y usuarios); Cliente/ servidor a tres niveles (Dos servidores); Mainframe (datos en el host y puestos de trabajo son terminales)

# **1.6.3 Base de datos**

Una base de datos es un almacén de información a gran escala que se encuentra en una memoria digital. Entonces, en relación con el mantenimiento la base de datos genera un registro de la información de los equipos o las instalaciones, que puede ser guardada en un software de mantenimiento. Es decir, que gracias a la base de datos y los softwares es posible mantener una información precisa y organizada.

Por otra parte, (Sierra, 2006), menciona que las características que toda base de datos debe tener son seguridad, consistencia (información guardada correctamente), integridad (no existen perdida de datos), e independencia (una buena base de datos es independiente de otros programas con los que interactúe). Entonces, estas características brindan al usuario mayor fiabilidad y seguridad

Las bases de datos se adaptan a cada situación, sin embargo, la figura 1.5 muestra una clasificación orientada al mantenimiento que permite una mejor adaptación de acuerdo a cada empresa.

**Figura 1.5** *Clasificación de las bases de datos* 

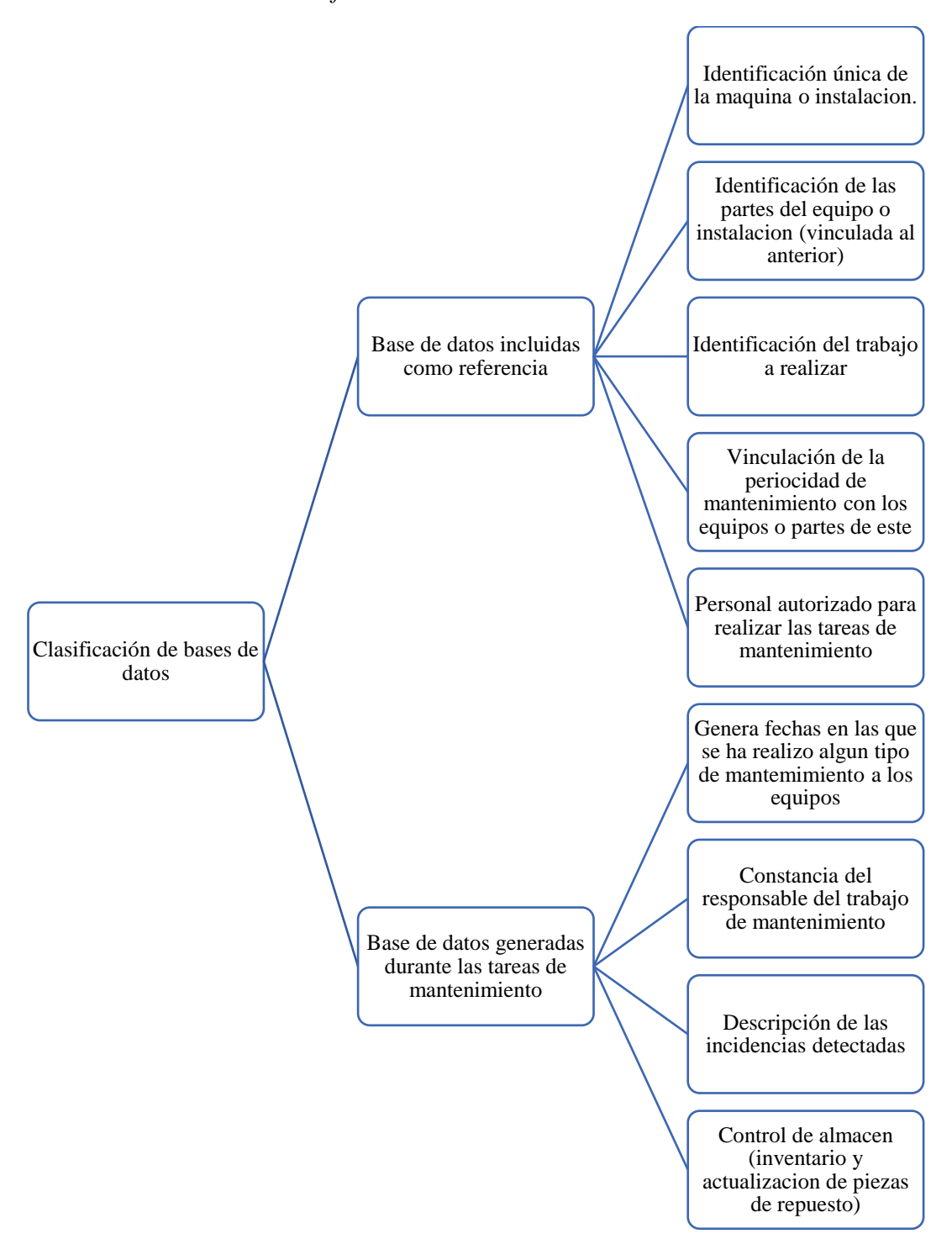

**Nota:** La figura explica la clasificación de base de datos orienta al mantenimiento. **Fuente:** Elaboración propia de los autores con base en (Navas, 2015, págs. 147-149).

Los sistemas de información permiten una eficaz manipulación de datos, por lo tanto, el aumento de estas bases dio lugar a la creación de varios tipos. En la tabla 1.2 se muestra las principales.

| Nombres de   | Descripción                                                                                                    | Logotipo                    |
|--------------|----------------------------------------------------------------------------------------------------|-----------------------------|
| las bases de |                                                                                                    |                             |
| datos        |                                                                                                    |                             |
| PostgreSQL   | <ul> <li>Base de datos<br/>recomendado para la<br/>administración cantidades<br/>grandes de datos. (Pérez<br/>Valdés, 2007).</li> <li>Licencia libre.</li> </ul>                                          | R                           |
| MySQL        | <ul> <li>Base de datos con licencia<br/>GPL que se basa en un<br/>servidor. Tiene<br/>inconvenientes en grandes<br/>volúmenes de información<br/>(Pérez Valdés, 2007).</li> <li>Licencia Dual.</li> </ul> | MySQL.                      |
| Access       | <ul> <li>Creada por Microsoft, esta<br/>base de datos genera un<br/>archivo mdb mediante el<br/>programa Access con un<br/>orden definido (Pérez<br/>Valdés, 2007).</li> </ul>                            | A Microsoft*<br>Access 2016 |

Tabla 1.2Tipos de bases de datos

Nota: La tabla muestra las bases de datos principales con su descripción y su logotipo. Fuente: Elaboración propia de los autores con base en (Pérez, 2007).

# **1.6.4** Lenguaje de programación.

Existen diferentes lenguajes de programación los mismos tienen la finalidad de diseñar páginas web dinámicas en diferentes plataformas, a continuación, se detallan los más relevantes:

## 1.6.4.1 Lenguaje HTML

De acuerdo con (Martinez, 1995, pág. 2), las páginas web creadas con lenguaje HTML (HyperText Markup Language) son paginas muy sencillas que contienen enlaces que conducen a otras fuentes e información y permite que los textos estén presentados de forma estructurada.

# 1.6.4.2 Lenguaje JavaScript

Este lenguaje de programación, según (Rives, 2011, pág. 15), forma parte de los lenguajes de scripting, los cuales son archivos de órdenes simples. Por lo que permite crear paginas dinámicas con efectos que mejoran el aspecto de una manera sencilla y un control de la página.

# 1.6.4.3 Lenguaje PHP

PHP es un lenguaje de programación que se encuentra dentro de los códigos HTML, es uno de los programas más fácil de utilizar, pues permite crear página web y aplicaciones de manera sencilla.

# 1.7 Procesamiento de la información

En el procesamiento de la información es importante que la empresa cuente con registros de sus funciones, esto facilitará el desarrollo de una herramienta informática. En este sentido (López B., 2019), explica que para un buen procesamiento se necesita utilizar herramientas de medición y control de gran utilidad para comprobar la calidad de prestación del mantenimiento dentro de la organización. El resultado de esta medición presenta una variabilidad entre diferentes unidades de producto o servicio. Por ende, se considera pertinente detallar algunas de las herramientas más utilizadas en el área del mantenimiento.

# 1.7.1 Diagrama de Ishikawa

Denominado también como el diagrama causa o efecto debido a que presenta el problema y las posibles causas de dicho problema. La importancia de este diagrama es que permite encontrar un fallo o error con más profundidad en cada una de estas causas. Es así que, al conocer el potencial problema, será más fácil solucionarlo de manera directa.

La figura 1.6 es un ejemplo de diagrama, en el que se enumeran las causas para la conservación de pintura de un automóvil.

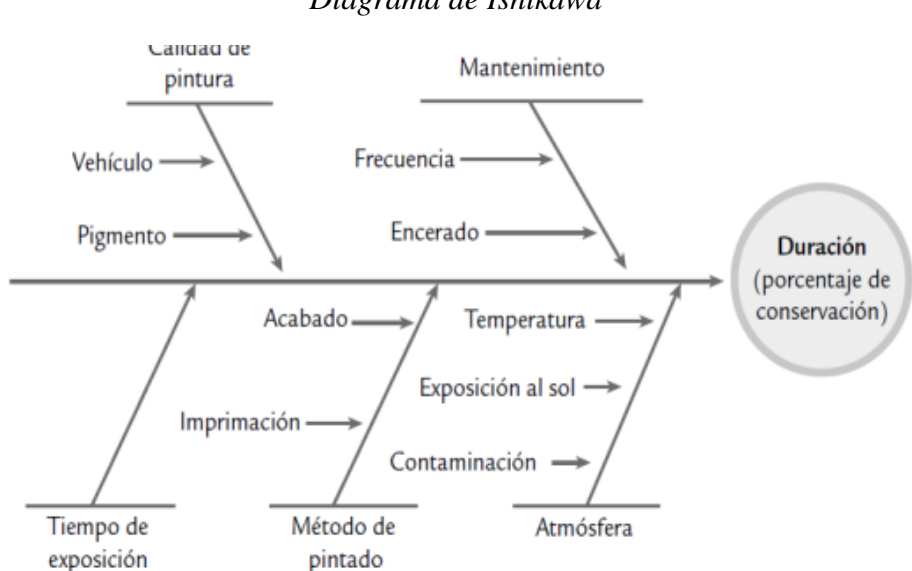

# **Figura 1.6** *Diagrama de Ishikawa*

**Nota:** La figura aclara el ejemplo de un diagrama de Ishikawa aplicado para la conservación de la pintura de un automóvil. **Fuente:** (Gutiérrez, 2009, pág. 197).

# 1.7.2 Histogramas

Según (Gutiérrez, 2009, pág. 154), los histogramas son una gráfica en forma de barras que representa la distribución de una agrupación datos donde el eje vertical representa las frecuencias y el eje horizontal formado por la escala numérica que muestra la magnitud de datos. Por lo que los resultados de los histogramas son fáciles de comprender. La figura 1.7 muestra un ejemplo de un histograma.

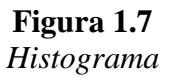

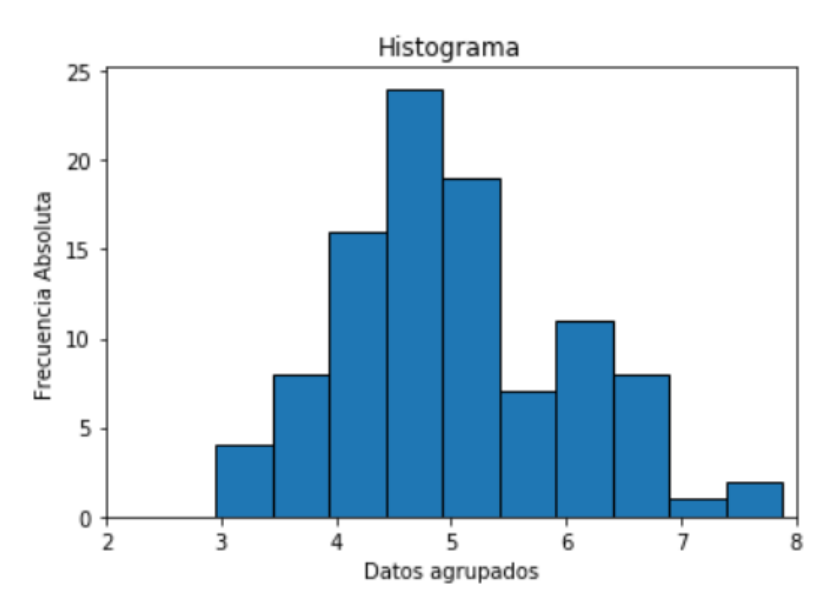

Nota: La figura interpreta un ejemplo de un histograma. Fuente: (Marta, 2019).

# 1.7.3 Encuestas

La encuesta es una herramienta que permite recolectar información para una determinada investigación, para la cual es necesario conocer una muestra de la población al que se va a aplicar. Esta es una de las maneras más sencillas ya que solo se divide en dos partes, la primera es la elaboración de un cuestionario y la segunda la interpretación de los resultados.

# 1.7.4 Hoja de registro de datos

De acuerdo con (Gutiérrez, 2009), esta herramienta de control es una forma sencilla para obtener información, hacer análisis rápidos y fáciles ya que reúne particularidad en la información que se desea obtener. Entre sus funciones están:

- Explicar el desempeño o resultado de un proceso.
- Clasificar los tipos de fallas, defectos, cuantificando el tamaño del daño.
- Estudiar procesos desarrollados en una organización.

# 1.7.5 Norma Covenin 2500 (1993)

La (Comisión Venezolana de Normas Industriales (Covenin, 1993), define a la norma Venezolana COVENIN 2500-93 como la evaluación de los sistemas asociados al mantenimiento de empresas manufactureras mediante el análisis y la calificación de cuatro factores fundamentales. Este sistema de evaluación es un método cuantitativo utilizado para determinar la capacidad de gestión. Para alcanzar este objetivo la norma analiza doce áreas, estableciendo criterios para la ponderación de diversos principios básicos que deben existir para el logro de los objetivos de mantenimiento y para la ponderación de los deméritos que restan valor a los respectivos principios básicos.

El manual está enfocado para poder aplicarlo en, empresas, o plantas en funcionamiento. La norma determina la capacidad de gestión de la empresa en lo que respecta al mantenimiento mediante el análisis y calificación de los siguientes factores Industriales.

- Organización de la empresa
- Organización de la función de mantenimiento
- Planificación, programación y control de las actividades de mantenimiento
- Competencia del personal

Estos factores mencionados anteriormente se desglosan en distintas áreas, que se dividen en áreas estratégicas con principios básicos, como se muestra en la tabla 1.3.

Tabla 1.3Factores a evaluar según la norma COVENIN

| Factor                                                                          | Àrea                           | Principio Básico                                          |  |
|---------------------------------------------------------------------------------|--------------------------------|-----------------------------------------------------------|--|
|                                                                                 |                                | <ol> <li>Funciones y responsabilidades</li> </ol>         |  |
| Organización de la Empresa                                                      | Organización de la Empresa.    | <ol><li>Autoridad y autonomía</li></ol>                   |  |
| Organización de la Empresa                                                      |                                | <ol><li>Sistema de información</li></ol>                  |  |
|                                                                                 |                                | <ol> <li>Funciones y responsabilidades</li> </ol>         |  |
| Organización de la función<br>de Mantenimiento                                  | Organización de Mantenimiento  | <ol><li>Autoridad y autonomía</li></ol>                   |  |
|                                                                                 |                                | <ol><li>Sistema de información</li></ol>                  |  |
|                                                                                 |                                | <ol> <li>Objetivos y metas</li> </ol>                     |  |
|                                                                                 | Planificación de Mantenimiento | <ol><li>Políticas para la planificación</li></ol>         |  |
|                                                                                 |                                | <ol><li>Control y Evaluación</li></ol>                    |  |
|                                                                                 |                                | 1. Planificación                                          |  |
|                                                                                 | Mantenimiento Rutinario        | <ol><li>Programación e implementación</li></ol>           |  |
|                                                                                 |                                | <ol><li>Control y evaluación</li></ol>                    |  |
|                                                                                 |                                | 1. Planificación                                          |  |
|                                                                                 | Mantenimiento Programado       | <ol><li>Programación e implementación</li></ol>           |  |
|                                                                                 |                                | <ol><li>Control y evaluación</li></ol>                    |  |
| Planificación, programación<br>y control de las actividades de<br>mantenimiento | Mantenimiento Circunstancial   | 1. Planificación                                          |  |
|                                                                                 |                                | <ol><li>Programación e implementación</li></ol>           |  |
|                                                                                 |                                | <ol><li>Control y evaluación</li></ol>                    |  |
|                                                                                 |                                | 1. Planificación                                          |  |
|                                                                                 | Mantenimiento                  | <ol><li>Programación e implementación</li></ol>           |  |
|                                                                                 | Correctivo                     | <ol><li>Control y evaluación</li></ol>                    |  |
|                                                                                 | Mantenimiento Preventivo       | <ol> <li>Determinación de parámetros</li> </ol>           |  |
|                                                                                 |                                | 2. Planificación                                          |  |
|                                                                                 |                                | <ol><li>Programación e implementación</li></ol>           |  |
|                                                                                 |                                | <ol><li>Control y Evaluación</li></ol>                    |  |
|                                                                                 |                                | <ol> <li>Atención a las fallas</li> </ol>                 |  |
|                                                                                 | Mantenimiento por Averia       | <ol><li>Supervisión y ejecución</li></ol>                 |  |
|                                                                                 |                                | <ol><li>Información sobre las averías</li></ol>           |  |
|                                                                                 |                                | <ol> <li>Cuantificación de las necesidades del</li> </ol> |  |
|                                                                                 | Personal de Mantenimiento      | personal                                                  |  |
|                                                                                 |                                | <ol><li>Selección y formación</li></ol>                   |  |
|                                                                                 |                                | <ol><li>Motivación e incentivos</li></ol>                 |  |
|                                                                                 |                                | <ol> <li>Apoyo administrativo</li> </ol>                  |  |
| Competencia del personal                                                        | Apoyo Logístico                | <ol><li>Apoyo gerencial</li></ol>                         |  |
|                                                                                 |                                | <ol><li>Apoyo general</li></ol>                           |  |
|                                                                                 |                                | 1. Equipos                                                |  |
|                                                                                 |                                | 2. Herramientas                                           |  |
|                                                                                 | Recursos                       | 3. Instrumentos                                           |  |
|                                                                                 |                                | 4. Materiales                                             |  |
|                                                                                 |                                | 5. Repuestos                                              |  |

**Nota:** La tabla explica los factores a evaluar con sus áreas y principio básico. **Fuente:** Elaboración propia de los autores con base en (Covenin, 1993, pág. 24).

### 1.7.6 Ficha de evaluación

Al final se incluye un formato para llevar el resultado de la evaluación y obtener el perfil de la empresa, se describe la ficha de evaluación que consiste en un formato que contiene, el las columnas A, se presenta el área a evaluar, en la columna B, se presentan los principios básicos de las áreas a evaluar, en la columna C, se detalla el total del puntaje del principio básico a calificar, en la columna D, se indica el valor de los deméritos obtenidos de los principios básicos, en la columna E se identifica la suma total de los deméritos alcanzados, en la columna F, se coloca la diferencia entre la puntuación máximo de la columna C y el valor de la columna E, en la columna G se prolonga el porcentaje de (10 - 100) %.

# 1.8 Gestión del mantenimiento asistida por ordenador (GMAO)

Actualmente, los softwares son indispensables en una empresa debido a que estos mejoran el nivel de productividad y eficacia en el campo laboral. En este sentido, la GMAO es un software útil en el campo del mantenimiento automotriz que debería ser aplicado en la mayoría de las organizaciones u empresas que tengan activos a su disposición con la finalidad de mejorar la gestión de estos.

# 1.8.1 Definición

Como afirma (Carrollo, 2017, pág. 13), la gestión de mantenimiento asistido por ordenador (GMAO), o también conocido como CMMS (Computarized maintenance management system - Sistema de gestión de mantenimiento computarizado) es una base de datos que de una información más específica que permite el mantenimiento de activos e instalaciones. De la misma manera (Brocal et al., 2020, pág. 51), manifiesta que el CMMS es una herramienta software que ayuda en la gestión de los servicios de mantenimiento de una empresa. Básicamente es una base de datos que contiene información sobre la empresa y sus operaciones de mantenimiento. Esta información sirve para que todas las tareas de mantenimiento se realicen de forma más segura y eficaz. Cabe mencionar que este sistema se enfoca dependiendo del mercado, este puede ser especifico (mantenimiento de flotas de vehículos, infraestructura, etc.) y general. Entonces esta herramienta tiene la capacidad de manejar una cantidad de datos garantizando una rapidez en la gestión las diversas tareas de planificación y operaciones de mantenimiento en una empresa u organización mejorando su eficiencia, productividad y toma de decisiones.

Dentro de este contexto (Carrollo, 2017, pág. 13), afirma que hay algunas razones para utilizar este sistema como: la reducción del tiempo de la inactividad del equipo por el mantenimiento preventivo; Predecir los requisitos anuales de persona; Protege y aumenta la vida de los activos y aumenta la productividad al asistir al personal de operaciones y mantenimiento.

# 1.8.2 Módulos del GMAO

Dentro de los módulos de la GMAO (Mazenko, 2015), considera tres aspectos. Como primer punto la tecnología contribuye que los datos acumulados sobre un activo estén mejor organizados, lo cual permite un fácil acceso de todos los documentos, garantías, ordenes de trabajo, etc. Todo ello, faculta que se realicen los respectivos seguimientos de los activos. En un segundo aspecto, basado en las estrategias de mantenimientos, el GMAO planifica las necesidades de mantenimiento gracias a las tareas automatizadas, lo que permite que el ciclo de los activos aumente. Finalmente, esta herramienta es útil puesto que envía notificaciones a los encargados del mantenimiento cuando alguna tarea necesita ser completada. Por lo tanto, los encargados podrán monitorear, auditar y darle seguimientos a cada tarea con mayor facilidad. De esta manera, la funcionalidad de una herramienta como el GMAO a comparación de un trabajo manual, facilita que las tareas se realicen con eficiencia y productividad. Así mismo el sistema tiene una gran cantidad de módulos, pero los principales se presentan en la figura 1.8.

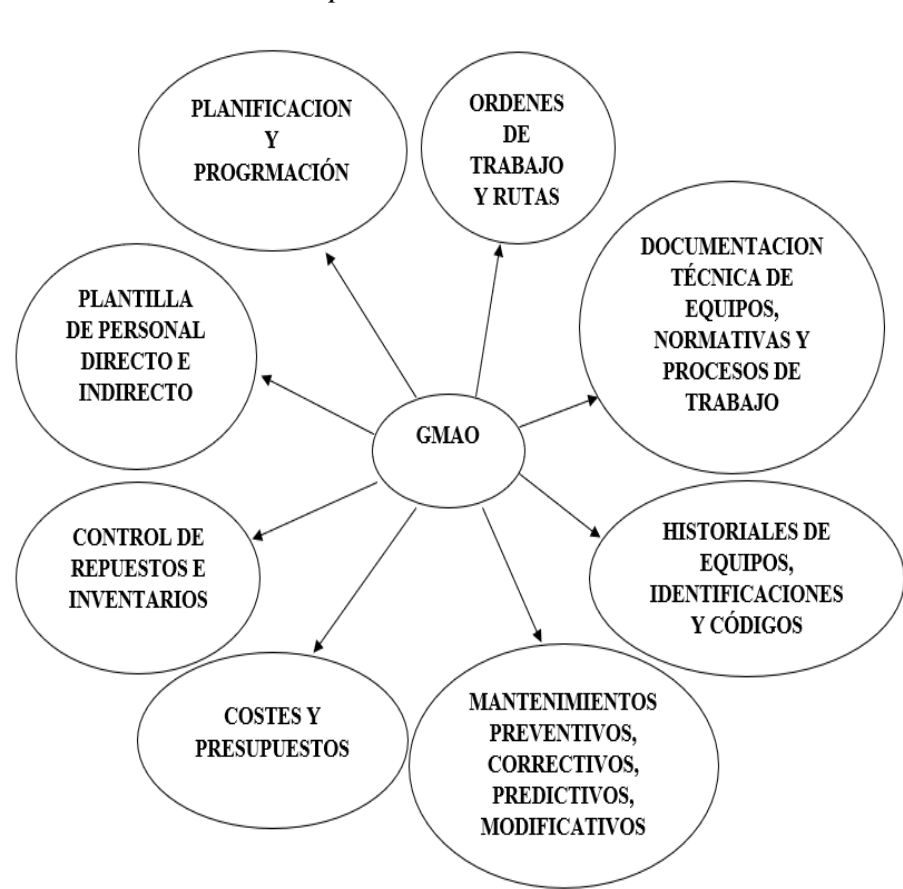

**Figura 1.8** Principales módulos de GMAO

Nota: La figura da a entender los módulos principales que tiene un GMAO. Fuente: Elaboración propia de los autores con base en (Gonzáles, 2005, pág. 418).

# 1.8.2.1 Planificación y Programación

Este módulo ayuda a controlar los aspectos cíclicos de los mantenimientos permite llevar un control de actividades, aumentando la productividad laboral por medio de una planificación y programación de mantenimientos, consiguiendo orden muy eficaz para la toma de decisiones.

# 1.8.2.2 Plantilla del personal directo e indirecto

Esta plantilla permite tener respuestas rápidas al número de puestos y cantidad de personal laborando dentro del grupo, con información que detalle características del puesto de trabajo e información personal.

## 1.8.2.3 Control de repuestos e inventario

En esta sección se mantiene la reserva optima de partes y repuestos que se necesitan para diferentes tipos de mantenimientos, al mismo tiempo se mantiene una previsión para la adquisición de los nuevos insumos manteniendo un historial y de esta forma se administrando la existencia.

### **1.8.2.4** Costes y presupuestos

El presupuesto es la base central en los planes de mantenimiento. En el cual se destina un cierto valor a cada actividad realizada como mantenimiento los mismos que están detallados en el módulo de costes.

# 1.8.2.5 Mantenimientos

En esta sección se encuentran los tipos de mantenimiento básicos que son: correctivo, predictivo y preventivo que se dan a un activo evitando problemas mayores y daños muy costosos.

# 1.8.2.6 Historial de Equipos

En este módulo se encuentran las órdenes de trabajo realizadas a ciertos activos, teniendo de esta forma información verídica para futuros mantenimientos y tomas de decisiones más acertadas a cualquier actividad o problema.

# 1.8.2.7 Ordenes de Trabajo

Citando a (Brocal et al., 2020, pág. 52), las ordenes de trabajo constan de la "asignación de recursos humanos, reserve de material, costes, seguimiento de información relevante como causa del problema, duración del fallo y recomendaciones para acciones futuras". Es decir, que estas órdenes deben estar diseñadas de acuerdo al sistema.

# 1.8.3 Ventajas y desventajas

GMAO también posee ventajas y desventajas. Esto mostrará la razón por lo que es o no importante adquirirlo y se detalla en la figura 1.9.

Figura 1.9

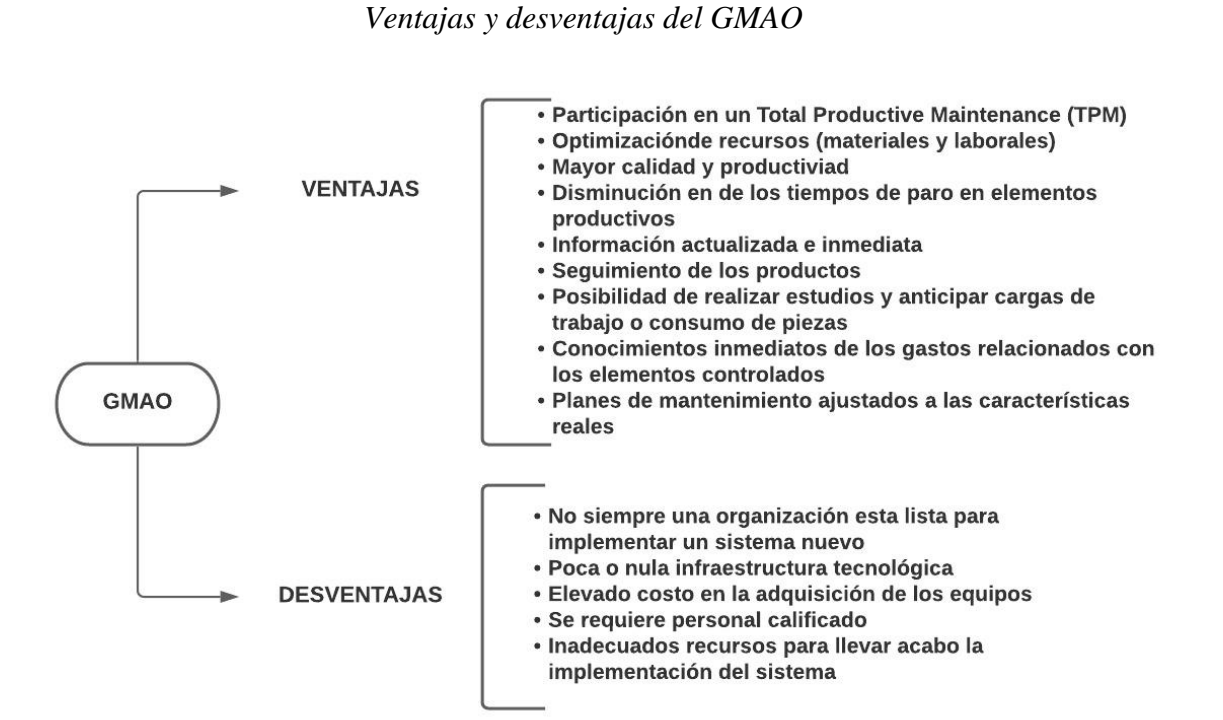

Nota: La figura explica las ventajas y desventajas de un GMAO. Fuente: Elaboración propia de los autores con base en (Brocal et al., 2020, pág. 55) y (Wienker et al., 2016, pág. 416).

Con la figura anterior se infiere que las ventajas son más numerosas que las desventajas, lo cual justifica el hecho de que las empresas y organizaciones deberían utilizarla.

# 1.8.4 Etapas de implementación del GMAO

Antes de la implementación del GMAO (Brocal et al., 2020, págs. 63-64), menciona que es imprescindible tomar en cuenta cuatro etapas para su eficiente funcionamiento. En este aspecto, la figura 1.10 muestra los pasos previos a la implementación del sistema.

**Figura 1.10** Pasos previos a la implementación del GMAO

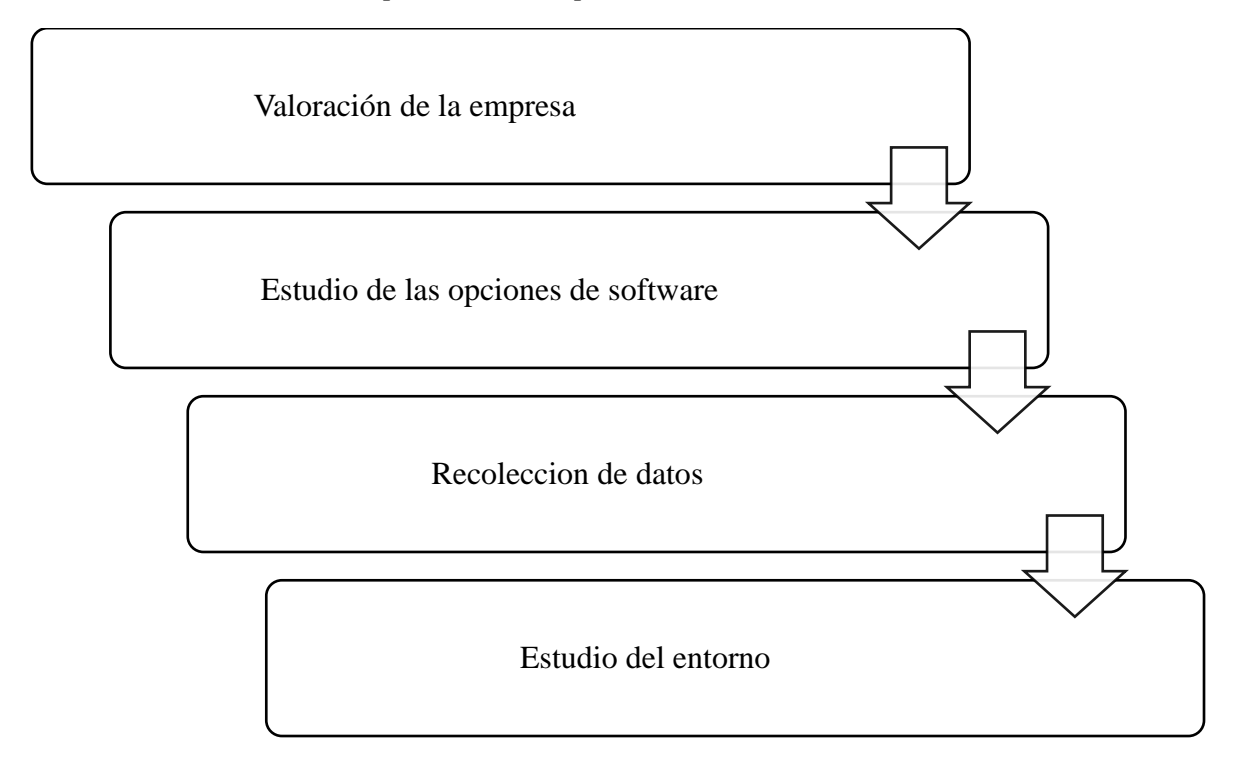

**Nota:** La figura justifica los pasos previos a la implementación del GMAO. **Fuente:** Elaboración propia de los autores con base en (Brocal, 2020, pág. 63).

# 1.8.4.1 Valoración de la empresa

En este punto se debe conocer lo procedimientos de trabajo, el inventario y la situación actual, las personas que manejarán el sistema y el alcance del mantenimiento. Todo ello, con la finalidad de conocer si la empresa requiere o no un sistema.

# 1.8.4.2 Elección del sistema a instalar

Se debe considerar distintas opciones del sistema de tal modo que se ajuste a las necesidades de la empresa. En este paso solo se toman decisiones sobre las características, infraestructura y funciones del sistema.

# 1.8.4.3 Recolección de datos

Este paso es fundamental para el funcionamiento del sistema, ya que recoge la información de todos los activos relacionados con el mantenimiento, para esto la empresa debe llenar formularios que incluyan datos generales y específicos de cada activo.

# 1.8.4.4 Entorno

Según (Brocal et al., 2020, pág. 63), este último paso incluye un análisis del entorno que va a soportar el sistema GMAO, como los equipos y las comunicaciones, los puestos de trabajo como servidor de datos, líneas de comunicaciones, tipo de red, interfaces, configuraciones en función de los datos (nueva codificación) y estudios de rentabilidad.

Después de este paso, viene la etapa de la IMPLEMENTACIÓN del GMAO. La figura 1.11 muestra los 9 pasos a seguir para conseguir un buen resultado.

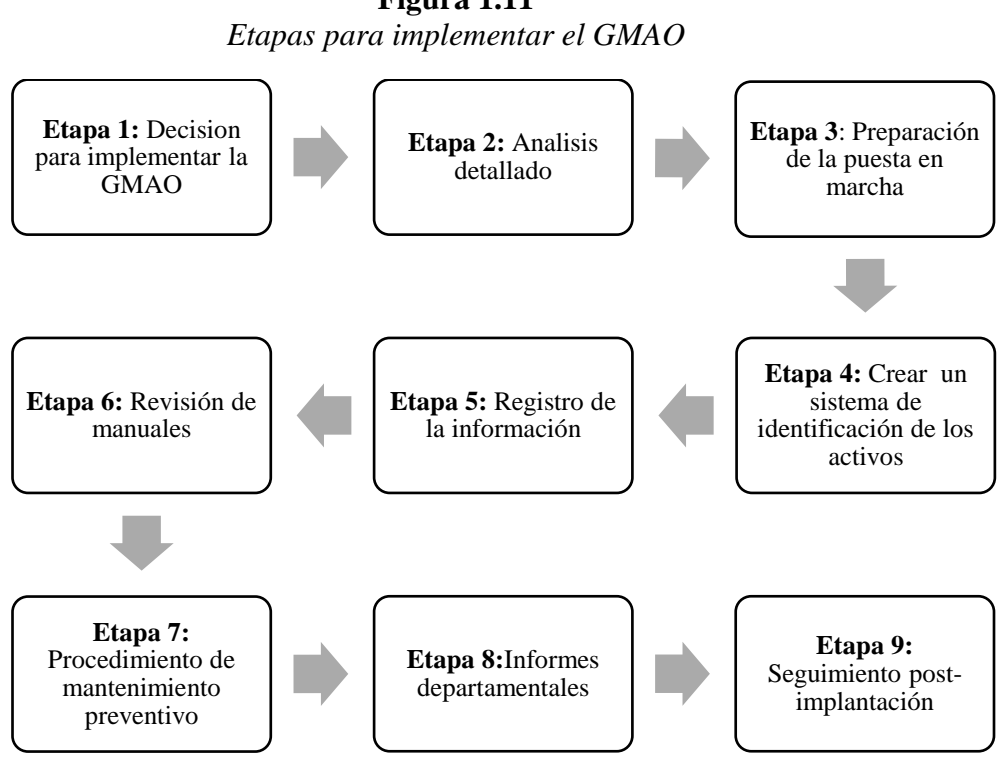

Nota: La figura expresa las 9 etapas para implementar el GMAO. Fuente: Elaboración propia con base en (Carrollo, 2017, págs. 40-42).

#### 1.8.4.4.1 Etapa 1: Decisión para implementar la GMAO

Después de identificar y escoger el mejor software para la empresa, se procede a comprar e instalar el sistema.

#### 1.8.4.4.2 Etapa 2: Análisis detallado

Esta etapa se llevará a cabo siempre y cuando la empresa decida usar un equipo a la medida o de acorde a sus necesidades y objetivos, por lo tanto, en este paso el programa debe ser diseñado de manera específica considerando que el personal de mantenimiento deberá verificar la funcionalidad del sistema.

Figura 1.11

## 1.8.4.4.3 Etapa 3: Preparación de la puesta en marcha

Esta etapa está relacionada con la implementación de los programas, así que el equipo de mantenimiento debe encargarse de realizar las modificaciones necesarias y preparar la información.

# **1.8.4.4.4** Etapa 4: Crear un sistema de identificación de los activos

Esta etapa hace referencia a una conversión de datos que se recogieron antes de la implementación del sistema. Dicho proceso puede ser manual (introducir datos a partir del mismo sistema) o informatizado (conversión de datos en soporte informático). Es decir que la creación de una numeración o códigos para todos los activos de la empresa, permitirá a que el sistema reconozca la información eficazmente.

# 1.8.4.4.5 Etapa 5: Registro de la información

En este paso se debe ingresar en el sistema GMAO todos los activos, datos históricos, y todo lo relacionado con los costos, manos de obra, proveedores, repuestos, etc.

# 1.8.4.4.6 Etapa 6: Revisión de manuales

Una vez registrada la información, se procede a revisar los manuales de operación y mantenimiento, con el objetivo de que las actividades del mantenimiento preventivo queden documentadas en el sistema GMAO.

# 1.8.4.4.7 Etapa 7: Procedimiento de mantenimiento preventivo

Esta etapa consiste en programar en el sistema las tareas del mantenimiento preventivo de tal forma que el personal encargado lo tenga a su disposición.

# 1.8.4.4.8 Etapa 8: Informes departamentales

Gracias a la capacidad que tiene el sistema de generar informes, estos deben ser incluidos en las actividades laborales diarias. Este paso será necesario para conocer las necesidades administrativas, regulatorias o financiera, de esta manera se podrá tomar decisiones oportunas.

# 1.8.4.4.9 Etapa 9: Seguimiento post- implantación

Esta última etapa se encarga del seguimiento del programa cuya actividad debe ser asesorada por profesionales en el GMAO, de tal forma que a corto plazo los encargados del manejo del sistema en la empresa cumplan la actividad por sí solos.

# 1.9 Sistemas GMAO en el mercado

En el mercado existe una variedad de softwares por lo cual se consideró indagar detalladamente los más utilizados, de tal forma que permita a un usuario decidirse por uno de ellos. Es así que las tablas 1.4 - 1.13 presentan las características, ventajas y desventajas de cada uno de ellos.

# Tabla 1.4Lantek Optima

| SOFTWARE | DEFINICIÓN                                                                                                    | CARACTERISTICAS                                                                                                    | VENTAJAS                                                                                                    | DESVENTAJAS                                                                                                    |
|----------|----------------------------------------------------------------------------------------------------|----------------------------------------------------------------------------------------------------|----------------------------------------------------------------------------------------------------|----------------------------------------------------------------------------------------------------|
| LANTEK   | Es un software                                                                                                    | <ul> <li>Disponibilidad de activos</li> </ul>                                                                                                    | - Permite aumentar el volumen de                                                                                                    | - No tiene                                                                                                    |
| OPTIMA   | encargado de la<br>gestión de activos<br>empresariales<br>públicos y privados,<br>que ayuda a analizar y<br>solucionar<br>incidencias. | <ul> <li>Disminución de los costos</li> <li>El aumento de la productividad dentro de la propia empresa</li> <li>La mejora de la capacidad de respuesta en la prestación de servicios.</li> <li>Tiene sus soluciones CAD/CAM.</li> </ul> | <ul> <li>negocio de la empresa,<br/>aprovechando al máximo los<br/>recursos.</li> <li>Aplicable a múltiples sectores<br/>destinados a gestores de<br/>vivienda pública y privada;<br/>instalaciones deportivas o de<br/>ocio y equipamientos culturales;<br/>empresas de gestión de agua</li> <li>Mejora la rentabilidad de la<br/>empresa, recopilando los activos<br/>dentro de una misma<br/>plataforma.</li> <li>Se adapta las necesidades de<br/>cualquier empresa debido a su<br/>alta eficacia y a su sencilla<br/>estructura Web.</li> </ul> | <ul> <li>generador de OTs<br/>correctivas.</li> <li>No tiene registro<br/>ni historial de<br/>mediciones</li> <li>No tiene reserva<br/>de existencias<br/>para OTs.</li> <li>Deficiencia en la<br/>rapidez de<br/>manejar archivos<br/>pesados.</li> </ul> |

Nota: La tabla representa el software *Lantek Optima, solución de gestión para los Ayuntamientos*. Fuente: Elaboración propia de los autores con base en (López J., 2006, pág. 27)

# **Tabla 1.5** Primavera

| SOFTWARE  | DEFINICIÓN                                                                                                    | CARACTERISTICAS                                                                                                    | VENTAJAS                                                                                                    | DESVENTAJAS                                                                                    |
|-----------|----------------------------------------------------------------------------------------------------|----------------------------------------------------------------------------------------------------|----------------------------------------------------------------------------------------------------|------------------------------------------------------------------------------------------------|
| PRIMAVERA | Es un sistema que<br>permite la<br>planificación,<br>programación y la<br>gestión del<br>mantenimiento según<br>los recursos humanos,<br>los medios técnicos<br>disponibles, el plan<br>productivo y la<br>condición operacional<br>del equipo | <ul> <li>Promueve la máxima rentabilidad gracias a su nivel estratégico de controlar y gestionar todo el proceso</li> <li>Administra eficientemente sus equipos técnicos, los ciclos de vida y los costos.</li> <li>Elaboración y control de planes de mantenimiento, inspección y lubricación.</li> <li>Elabora test con sus respectivos informes.</li> <li>Gestión de recursos internos y externos de la ejecución del mantenimiento</li> <li>Gestión de materiales para cada intervención.</li> <li>Integración con el módulo Helpdesk que permite un reporte de eventos y pedidos</li> <li>Cuenta con tres módulos de solución: Equipamientos (identificación y responsación); Materiales (Gestión de Stocks y aprovisionamiento); Medios (gestión de entidades participantes en el proceso de mantenimiento)</li> </ul> | <ul> <li>Permite un registro de averías, sucesos y acciones de mejora.</li> <li>Mejor toma de decisiones debido a que los informes generados son exportados a Excel y Winword.</li> <li>Posibilidad de realizar inventarios de excedentes, consumibles y herramientas.</li> <li>Funciona de manera integral y autónoma</li> <li>El sistema es muy restricto en cuanto a acciones planificadas.</li> <li>Consigue una gestión eficaz del mantenimiento correctivo, preventivo y predictivo de la empresa</li> </ul> | <ul> <li>No lleva un control de garantías de los equipos</li> <li>No es multilingüe</li> </ul> |

Nota: La tabla representa las características del software Primavera Business Software Solutions. Fuente: Elaboración propia de los autores con base en (López J., 2006, pág. 27).

# **Tabla 1.6** Ingrid

| SOFTWARE | DEFINICIÓN                                                                                           | CARACTERISTICAS                                                                                                    | VENTAJAS                                                                                                    | DESVENTAJAS                                                                                                    |
|----------|----------------------------------------------------------------------------------------------------|----------------------------------------------------------------------------------------------------|----------------------------------------------------------------------------------------------------|----------------------------------------------------------------------------------------------------|
| INGRID   | Aplicación<br>informática que está<br>diseñada para la<br>gestión de activos<br>urbanos o materiales | <ul> <li>Posibilidad de generar una<br/>aplicación web geográfica.</li> <li>Construye una base de<br/>datos</li> <li>Gestiona el mantenimiento<br/>de los activos del<br/>inventario</li> <li>La bases de datos pueden<br/>ser representados de<br/>manera textual, grafica o<br/>en un plano (mapas<br/>temáticos y con análisis<br/>geográficos)</li> <li>Es capaz de trasladar la<br/>información a otros<br/>sistemas</li> <li>Catalogación de espacios<br/>según conceptos</li> <li>Establecimiento de rutas e<br/>impresión de mapas en las<br/>ordenes de trabajo</li> <li>Visualización de archivos<br/>en diferentes formatos</li> </ul> | <ul> <li>Es un sistema completo por la cantidad de información de es capaz de procesar.</li> <li>Fácil manejabilidad del sistema</li> <li>Posibilidad de realizar consultas usando el lenguaje internacional de base de datos SQL</li> <li>Todos los datos estarán soportados en una única base de datos.</li> <li>Permite una concurrencia de usuarios</li> <li>Personaliza el entorno de trabajo</li> <li>Brinda una información optimizada.</li> <li>Desarrolla soluciones de inventario y gestión de mantenimiento en varios servicios.</li> </ul> | <ul> <li>Tiene algunas<br/>limitaciones<br/>como gestión de<br/>subdominios,<br/>conexión https y<br/>otras<br/>configuraciones<br/>más avanzadas.</li> <li>Uso limitado de<br/>algunas<br/>herramientas<br/>administrativas.</li> </ul> |

Nota: La tabla justifica las características del software INGRID Gestión geográfica de Activos y Mantenimiento. Fuente: Elaboración propia de los autores con base en (Ingrid, 2014).

# **Tabla 1.7** *Abismo*

| SOFTWARE | DEFINICIÓN                                                                                                    | CARACTERISTICAS                                                                                                    | VENTAJAS                                                                                                    | DESVENTAJAS                                                                                                    |
|----------|----------------------------------------------------------------------------------------------------|----------------------------------------------------------------------------------------------------|----------------------------------------------------------------------------------------------------|----------------------------------------------------------------------------------------------------|
| ABISMO   | Es un software útil en<br>la gestión y control<br>del mantenimiento, la<br>integración de la<br>gestión de activos,<br>mantenimiento<br>(preventivo,<br>correctivo, y<br>predictivo), gestión<br>de compras y<br>almacenes, gestión de<br>seguridad, gestión de<br>medio ambiente y el<br>control de EPI's | <ul> <li>Web nativa</li> <li>Base de datos SQL Server<br/>2016</li> <li>Microsoff.net</li> <li>C#</li> <li>ASP. Net/Ajax<br/>Integrations Mediante<br/>Web Services</li> <li>Framework 4.5 IIS 7.0</li> <li>Conexiones cifradas</li> <li>Integrada con correo<br/>electrónico de base de<br/>datos</li> <li>Posibilidad de crear varios<br/>perfiles para acceder al<br/>sistema</li> </ul> | <ul> <li>Aplicación de nuevas tecnologías y la movilidad.</li> <li>No requiere inversión ni en licencias, ni en hardware.</li> <li>Contiene varios módulos que permiten la ejecución y un control de las actividades de distintos departamentos y los costes de mantenimiento.</li> <li>Es multiusuario, multi planta y multilingüe</li> <li>Se adapta a cualquier tipo de empresa</li> </ul> | <ul> <li>Falta de personalización</li> <li>El acceso a la red puede ser dificultoso</li> <li>La inversión inicial es alta</li> </ul> |
|          |                                                                                                    |                                                                                                    |                                                                                                    |                                                                                                    |

Nota: La tabla representa las características del software Abismo-Net GMAO-CMMS. Fuente: Elaboración propia de los autores con base en (Work, 2020).

# Tabla 1.8

Engeman

| SOFTWARE | DEFINICIÓN            | CARACTERISTICAS                             | VENTAJAS                               | DESVENTAJAS                           |
|----------|-----------------------|---------------------------------------------|----------------------------------------|---------------------------------------|
| ENGEMAN  | Es un software que    | - Gestión de Cliente                        | y - Soluciona la falta de historiales  | <ul> <li>No ofrece pruebas</li> </ul> |
|          | gestiona los procesos | Proveedores                                 | y de planteamiento de                  | gratuitas                             |
|          | de mantenimiento,     | - Gestión                                   | de mantenimiento,                      |                                       |
|          | automatizando la      | Contratos+SLA                               | - Solventa la gestión de               |                                       |
|          | rutina del sector y   | - Rutas y Colectas                          | de suministros, herramientas y         |                                       |
|          | basados en conceptos  | Viajes/ Abastecimiento'                     | recursos humanos.                      |                                       |
|          | de Ingeniería de      | - Gestión completa                          | de - Soluciona la falta de integración |                                       |
|          | Mantenimiento.        | Activos                                     | de mantenimiento con otras             |                                       |
|          |                       | - Puntos de Contr                           | ol áreas y sectores                    |                                       |
|          |                       | Acumulativos, Tendenci                      | as - Tiene flexibilidad para           |                                       |
|          |                       | de variables                                | adaptarse a las características de     |                                       |
|          |                       | <ul> <li>Algoritmo de criticidad</li> </ul> | de la empresa                          |                                       |
|          |                       | activos                                     | - Es muy eficiente en el               |                                       |
|          |                       | <ul> <li>Solicitud de servicios</li> </ul>  | mantenimiento preventivo               |                                       |
|          |                       | - Gestión completa                          | de - Posibilidad de realizar           |                                       |
|          |                       | órdenes de trabajo+ Flu                     | jo solicitudes de servicios vía Web    |                                       |
|          |                       | de Aprobación                               | - Es capaz de trabajar con otros       |                                       |
|          |                       | - Calendario de Gantt                       | softwares.                             |                                       |
|          |                       | - Dashboard + KPI                           | 3+                                     |                                       |
|          |                       | Cubos+ Relatório                            | 5+                                     |                                       |
|          |                       | Gráficos                                    |                                        |                                       |
|          |                       | - Editor de Reglas, Inform                  | es                                     |                                       |
|          |                       | y Campos Auxiliares                         |                                        |                                       |
|          |                       | - Nivelación de Recurso                     | S                                      |                                       |
|          |                       | Presupuestos y Costo                        | s/                                     |                                       |
|          |                       | Recursos humanos                            |                                        |                                       |
|          |                       | <ul> <li>Geolocalización</li> </ul>         |                                        |                                       |

Nota: La tabla identifica las características del software Engeman. Fuente: Elaboración propia de los autores con base en (Engerman, sf).

Tabla 1.9SIMI: Sistema Integrado de Mantenimiento Industrial

| SOFTWARE                                                                 | DEFINICIÓN                                                                                                    | CARACTERISTICAS                                                                                                    | VENTAJAS                                                                                                    | DESVENTAJAS                                                                                                    |
|--------------------------------------------------------------------------|----------------------------------------------------------------------------------------------------|----------------------------------------------------------------------------------------------------|----------------------------------------------------------------------------------------------------|----------------------------------------------------------------------------------------------------|
| SOFTWARE<br>SIMI: Sistema<br>Integrado de<br>Mantenimiento<br>Industrial | DEFINICIÓN<br>Es una herramienta de<br>planificación y<br>control para la gestión<br>eficaz del<br>mantenimiento de los<br>activos de las<br>empresas públicas y<br>privadas | <ul> <li>CARACTERISTICAS <ul> <li>Cuenta con los tres tipos de mantenimiento</li> <li>Eficientes planificadores de mantenimiento</li> <li>Control de garantías tanto de compras como de los trabajos realizados por empresas externas</li> <li>Control de inventarios de herramientas y repuestos.</li> <li>Control sobre la caja de herramientas del trabajador.</li> <li>Análisis de efectividad de empresas contratadas externas</li> <li>Control de los operadores de los equipos y el personal del mantenimiento</li> <li>Información detallada de instalaciones y equipos</li> <li>Análisis estadísticos detallados mediante gráficas y resúmenes</li> </ul> </li> </ul> | <ul> <li>VENTAJAS <ul> <li>Reduce el tiempo de parada de los equipos</li> <li>Evita las horas extras y el tiempo perdido</li> <li>Una planificación bien detallada en aspectos de recursos materiales y humanos</li> <li>Permite una mejora continua gracias a los análisis</li> <li>Fácil integración con otros sistemas</li> <li>Cumple con los estándares de calidad ISO 9000</li> <li>Facilidad de manejo</li> <li>Buen esquema de seguridad</li> <li>Optimo desempeño de la empresa.</li> </ul> </li></ul> | <b>DESVENTAJAS</b> -       Falta       de         personalización       en el sistema         -       No existe una       conexión         directa con un       sitio web. |

Nota: La tabla aclara las características del software Sistema Integrado de Mantenimiento Industrial Fuente: Elaboración propia de los autores con base en (Rocha, 2008).

# Tabla 1.10

MAGMA Mantenimiento de Maquinaria y Procesos Industriales

| SOFTWARE                                                              | DEFINICIÓN                                                                                                    | CARACTERISTICAS                                                                                                    | VENTAJAS                                                                                                    | DESVENTAJAS                                                                                                    |
|-----------------------------------------------------------------------|----------------------------------------------------------------------------------------------------|----------------------------------------------------------------------------------------------------|----------------------------------------------------------------------------------------------------|----------------------------------------------------------------------------------------------------|
| MAGMA<br>Mantenimiento<br>de Maquinaria<br>y procesos<br>industriales | Es un producto de<br>gestión de procesos<br>de una empresa,<br>ejerciendo control<br>sobre los costes y<br>materiales invertidos. | <ul> <li>Define y relaciona los elementos a mantener</li> <li>Gestión de recursos materiales</li> <li>Asignación de mantenimientos de acuerdo a las características de cada elemento</li> <li>Actualización de inventarios</li> <li>Registro de adquisición de compras</li> <li>Planificador de tareas y creación de informes personalizados.</li> <li>Control de la aplicación y el proceso del mantenimiento.</li> <li>Control de las líneas de producción y almacenes automatizados</li> <li>Intercambiar datos tipo ERP o hojas de calculo</li> </ul> | <ul> <li>Control efectivo de las operaciones</li> <li>Permite tomas decisiones por su sistema de información</li> <li>Reducción de los costes de mantenimientos</li> <li>Mejor aprovechamiento de la capacidad de producción</li> <li>Hardware fácil de manejar y con un interfaz sencillo</li> <li>Permiten al usuario captura de datos desde un móvil</li> </ul> | - Falta de gestión<br>de personal,<br>tiene solo<br>herramientas<br>para ajustar<br>costes de<br>acuerdo a los<br>horarios |

Nota: La tabla interpreta las características del software de Mantenimiento de Maquinaria y Procesos Industriales Fuente: Elaboración propia de los autores con base en (Magma, 2009, págs. 4-11).

| Tabla 1.11                               |  |  |  |  |
|------------------------------------------|--|--|--|--|
| MicroMain offers three CMMS/EAM software |  |  |  |  |

| SOFTWARE                                                      | DEFINICIÓN                                                                                                    | CARACTERISTICAS                                                                                                    | VENTAJAS                                                                                                    | DESVENTAJAS                                                                                                    |
|---------------------------------------------------------------|----------------------------------------------------------------------------------------------------|----------------------------------------------------------------------------------------------------|----------------------------------------------------------------------------------------------------|----------------------------------------------------------------------------------------------------|
| SOFTWARE<br>MicroMain<br>offers three<br>CMMS/EAM<br>software | <b>DEFINICIÓN</b><br>Es un software que<br>ofrece soluciones<br>flexibles para la<br>gestión del proceso de<br>mantenimiento. | <ul> <li>CARACTERISTICAS         <ul> <li>Gestión de órdenes de trabajo</li> <li>Seguimiento del uso de herramientas</li> <li>Mantenimiento preventivo mejorando los estándares de seguridad de los activos</li> <li>Mejor mantenimiento predictivo debido a los registros de mantenimiento</li> <li>Gestión de activos</li> <li>Gestión de activos</li> <li>Gestión de la fuerza laboral</li> <li>Generación automática de códigos de barras para los activos</li> </ul> </li> </ul> | <ul> <li>VENTAJAS</li> <li>Reducción de costos</li> <li>Optimización de la interacción<br/>de una organización con los<br/>activos físicos</li> <li>Mayor aprovechamiento del<br/>tiempo (mantenimiento<br/>preventivo)</li> <li>Eficiencia en los técnicos por la<br/>capacitación en los módulos</li> <li>Optimización del flujo de<br/>trabajo y el rendimiento</li> <li>Permite una correcta toma de<br/>decisiones de mantenimiento</li> <li>Aumenta la vida útil de los<br/>activos, por el monitoreo que<br/>ofrece</li> </ul> | <ul> <li>DESVENTAJAS <ul> <li>No posee acceso móvil</li> <li>Falta de gestión de inspecciones</li> <li>Falta de gestión de pedidos de trabajo</li> <li>Falta de gestión de proveedores</li> <li>No cuenta con seguimientos de actividades</li> <li>No cuenta con registro entrada/salida de activos ni de auditoría</li> </ul> </li> </ul> |

Nota: La tabla identifica las características del software MicroMain offers three CMMS/EAM. Fuente: Elaboración propia de los autores con base en (MicroMain, s.f.)

# Tabla 1.12MIP Software

\_

| MIP Software       Es un software profesional para administración y control del mantenimiento, conservando toda la información do coumentada y organizada.       - Gestión de mantenimiento basado en reportes, índices y gráficas.       - Base de datos catualizadas       - No opciona información.         0 control del mantenimiento, conservando toda la información do coumentada y organizada.       - Base de datos       - Es posible solventar las ullaves solicitudes de mantenimiento       - Reducción de costos por el - No mantenimiento predictivo         - Ocntrol de información do coumentada y organizada.       - Planificación de repuestos       - Reduce paros e imprevistos       gestión de mantenimiento         - Control de inventarios de repuestos       - Ocntrol de inventarios de repuestos       - No opciona facturato desde un móvil       - No opciona facturato desde un móvil         - Maltisis de fallas y causas raíz       - Mantenimiento       - Es posible solventar las opciona facturato desde un móvil       - No mantenimiento         - Catálogos       - Análisis de fallas y causas raíz       - No desde un móvil       - No opciona facturato desde un móvil       - No | FTWARE      | E DEFINICIÓN                                                                                                    | CARACTERISTICAS                                                                                                    | VENTAJAS                                                                                                    | DESVENTAJAS                                                                                                    |
|----------------------------------------------------------------------------------------------------|-------------|----------------------------------------------------------------------------------------------------|----------------------------------------------------------------------------------------------------|----------------------------------------------------------------------------------------------------|----------------------------------------------------------------------------------------------------|
| - Control de garantias. Complete<br>- Generador y consulta de que se<br>OTs , vales y consumos. formac                                                                                                    | IP Software | re Es un software<br>profesional para<br>administración y<br>control del<br>mantenimiento,<br>conservando toda la<br>información<br>documentada y<br>organizada. | <ul> <li>Gestión de mantenimiento<br/>basado en reportes, índices<br/>y gráficas.</li> <li>Reprogramación de<br/>calendarios de<br/>mantenimiento</li> <li>Base de datos</li> <li>Planificación de<br/>mantenimiento</li> <li>Control de inventarios de<br/>repuestos</li> <li>Historiales disponibles y<br/>organizados de todos los<br/>trabajos y recursos</li> <li>Análisis de fallas y causas<br/>raíz</li> <li>Mantenimiento no<br/>rutinario</li> <li>Localización de equipos</li> <li>Catálogos</li> <li>Mediciones predictivas</li> <li>Control de garantías.</li> <li>Generador y consulta de<br/>OTs , vales y consumos.</li> </ul> | <ul> <li>Facilidad de búsqueda de la información.</li> <li>Bases de dato actualizadas</li> <li>Reducción de costos por el mantenimiento predictivo</li> <li>Es posible solventar las solicitudes de mantenimiento vía internet</li> <li>Reduce paros e imprevistos</li> <li>Permite reportar fallas o solicitudes de mantenimiento desde un móvil</li> <li>Prueba gratis</li> <li>Automatiza y simplifica los procesos de generación, control y seguimiento de las OTs</li> <li>Información actualizada</li> </ul> | <ul> <li>No tiene opciones de facturación.</li> <li>No tiene gestión de llaves y cerraduras</li> <li>No tiene gestión de calibración</li> <li>Le hace falta una gestión de inventarios de fabricación e inventario de minoristas</li> <li>No tiene órdenes de compra.</li> <li>La gestión del programa es complejo por lo que se requiere formación.</li> </ul> |

Nota: La tabla esclarece las características del software MIP. Fuente: Elaboración propia de los autores con base en (MP V 9, sf).

# **Tabla 1.13**

# COGZ Maintenance

| SOFTWARE    | DEFINICIÓN                                                                                                    | CARACTERISTICAS                                                                                                    | VENTAJAS                                                                                                    | DESVENTAJAS                                                                                                    |
|-------------|----------------------------------------------------------------------------------------------------|----------------------------------------------------------------------------------------------------|----------------------------------------------------------------------------------------------------|----------------------------------------------------------------------------------------------------|
| COGZ        | Software de                                                                                                    | <ul> <li>Solicitudes de órdenes de</li> </ul>                                                                                                    | <ul> <li>Actualización constante</li> </ul>                                                                                                    | <ul> <li>No ofrece versión</li> </ul>                                                                                                    |
| Maintenance | mantenimiento<br>preventivo,<br>configurado para<br>reducir el esfuerzo del<br>operador debido a su<br>interfaz intuitiva. | <ul> <li>trabajo vía electrónica o formulario</li> <li>Cuenta con una web que permite el acceso desde cualquier lugar</li> <li>Gestión de inventario</li> <li>Gestión de órdenes de compra rentables</li> <li>Mantenimiento preventivo automatizado</li> <li>Actualización de tareas de mantenimiento</li> <li>Gestión de órdenes de trabajo.</li> </ul> | <ul> <li>Permite un ahorro de tiempo de<br/>inactividad</li> <li>Mantiene los activos<br/>funcionando correctamente</li> <li>Detalla los gastos del<br/>departamento y permite la toma<br/>de decisiones</li> <li>Posee un diseño fácil de manejar</li> <li>Automatiza la gestión del<br/>mantenimiento de sus<br/>instalaciones.</li> </ul> | <ul> <li>gratuita</li> <li>No realiza un seguimiento del historial de servicios</li> <li>No posee una base de datos de los clientes</li> <li>Falta de gestión de contratos</li> <li>No cuenta con una planificación de presupuestos y estimaciones.</li> </ul> |

Nota: La tabla representa las características del software GOGZ Maintenance. Fuente: Elaboración propia de los autores con base en (COGZ,

sf).

# **Capitulo II**

# 2. VERIFICACIÓN DEL ESTADO ACTUAL DE LA FLOTA VEHICULAR DEL GAD MUNICIPAL DEL CANTÓN PASAJE

# 2.1 Datos generales

El cantón Pasaje se encuentra en la ciudad de Machala en la provincia del Oro, está situado al suroeste del País; limita al norte con el cantón El Guabo, al sur con el catón Santa Rosa, al este con la provincia del Azuay y Zaruma, y al oeste con el cantón Machala. El GAD Municipal del cantón Pasaje está liderado actualmente por su Alcalde, Arq. Cesar Genaro Encalada Erraez, relegido en elecciones para el periodo 2019 – 2023.

# 2.2 Antecedentes Históricos

Fue el 25 de junio de 1824 cuando Pasaje, por decreto de la Ley de División Territorial de la Gran Colombia, se eleva la categoría de Parroquia del cantón Machala. El crecimiento de la producción agrícola, basado, fundamentalmente en el cultivo del cacao, rubro exportable, caracterizaba la economía a fines del siglo XIX. El aumento poblacional era constante. De Loja y Cuenca venían a establecerse hombres del campo, comerciantes y con otros oficios. Fue entonces el momento de pensar en la autonomía política. Transcurría la década de 1890. Por Decreto Legislativo de 2 de Agosto de 1894, sancionado el 7 del mismo mes del mencionado año, por el Dr. Luis Cordero, Presidente de la República, se aprobó la creación del nuevo cantón. El 1ro. de Noviembre, oficialmente en un acto solemne efectuado en el Salón de las Juntas Públicas quedaba fundado.

# 2.3 Ubicación Geográfica del catón Pasaje

Ubicación en el punto de coordenadas geográfica de la cabecera cantonal de Pasaje es 3°19'32.2" de latitud Sur y 79°48.418' de longitud Occidental y está ubicado a una altura de 18 m.s.n.m., la extensión cantonal es de 456,13 km², que representan el 7,28% de la superficie total de la provincia del Oro. La población del cantón es de 87.723 habitantes el clima de la zona es cálido y húmedo, con dos estaciones claramente definidas: invierno y verano. La temperatura oscila entre los 20° y 35°. El 49.20% del suelo lo representan los cultivos principales permanentes, teniendo entre ellos, cultivo como banano, cacao. Existen otros cultivos como el plátano, maíz duro y limón.

# **2.4 Políticas Institucionales**

# 2.4.1 Misión

Brindar a la ciudadanía del cantón Pasaje obras y servicios públicos con calidad, eficiencia, eficacia, transparencia y responsabilidades en el ámbito de su competencia, mediante el manejo sustentable y responsable de sus recursos naturales, con un enfoque integral de desarrollo social, turístico, productivo y participativo que contribuyan al mejoramiento de la calidad de vida de sus habitantes.

# 2.4.2 Visión

El Gobierno Autónomo Descentralizado Municipal de Pasaje, se constituirá en una entidad organizada, eficiente y con un modelo participativo de gestión por resultados, generador de obras y servicios de calidad, que convertirá a la ciudad en un referente de desarrollo y progreso en beneficio de la colectividad.

**Figura 2.1** División Política y Administrativa

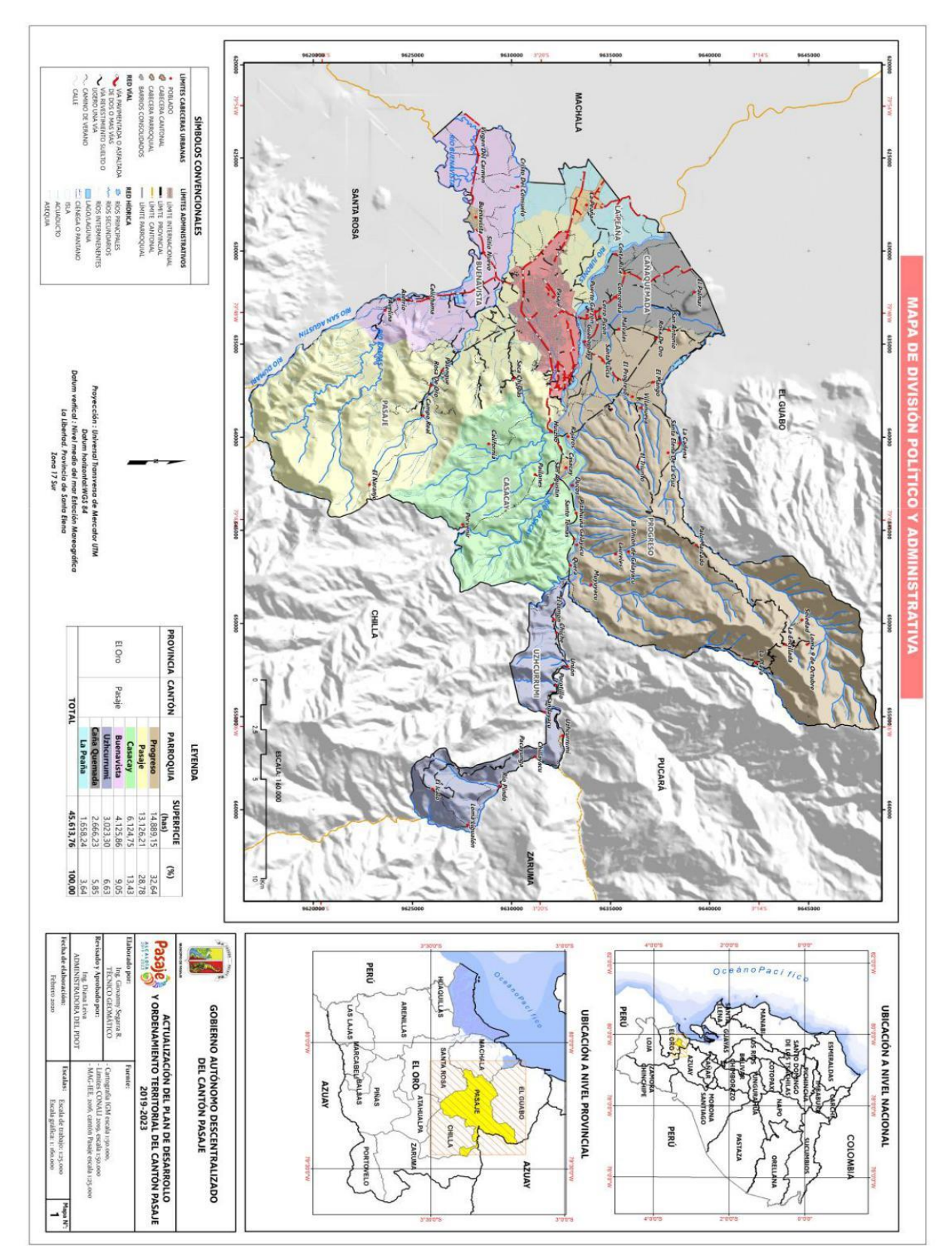

**Nota:** La figura justifica la división geográfica del cantón Pasaje. **Fuente:** (Pydot, 2020).

# 2.4.3 Políticas de trabajo

- a) Fortalecer y desarrollar sus recursos para optimizar, aprovechar y mejorar los procesos internos, lo que coadyuvará al cumplimiento de la misión, visión, objetivos y principios institucionales.
- b) Trabajar en equipo y liderar acciones para lograr altos niveles de rendimiento de sus funcionarios y servidores, a fin de satisfacer las expectativas ciudadanas en el ámbito de su competencia.
- c) Identificar las necesidades de la comunidad y priorizarlas, a fin de proporcionar soluciones oportunas, con el menor costo y el mayor beneficio.
- d) Difundir la gestiones y resultados alcanzados por el Gobierno Autónomo Descentralizado Municipal de Pasaje, como parte de la política de transparencia y rendición de cuentas a la ciudadanía.
- e) Concertar con los diversos actores sociales mediante la participación efectiva y acciones conjuntas para el desarrollo del cantón.
- f) Promover la participación activa de las autoridades, funcionarios y servidores Municipales para generar un modelo de desarrollo sustentable y sostenible.
- g) Lograr el mejoramiento de la calidad de vida de la población, mediante la ejecución de las estrategias y cumplimiento de las metas institucionales.
- h) Diseñar e implementar procesos de retroalimentación administrativa y de mejoramiento continuo, que permitan fortalecer la gestión institucional y el desarrollo social.
- i) Procurar el bien común.

A continuación, se muestra el organigrama del GAD Municipal del cantón Pasaje.

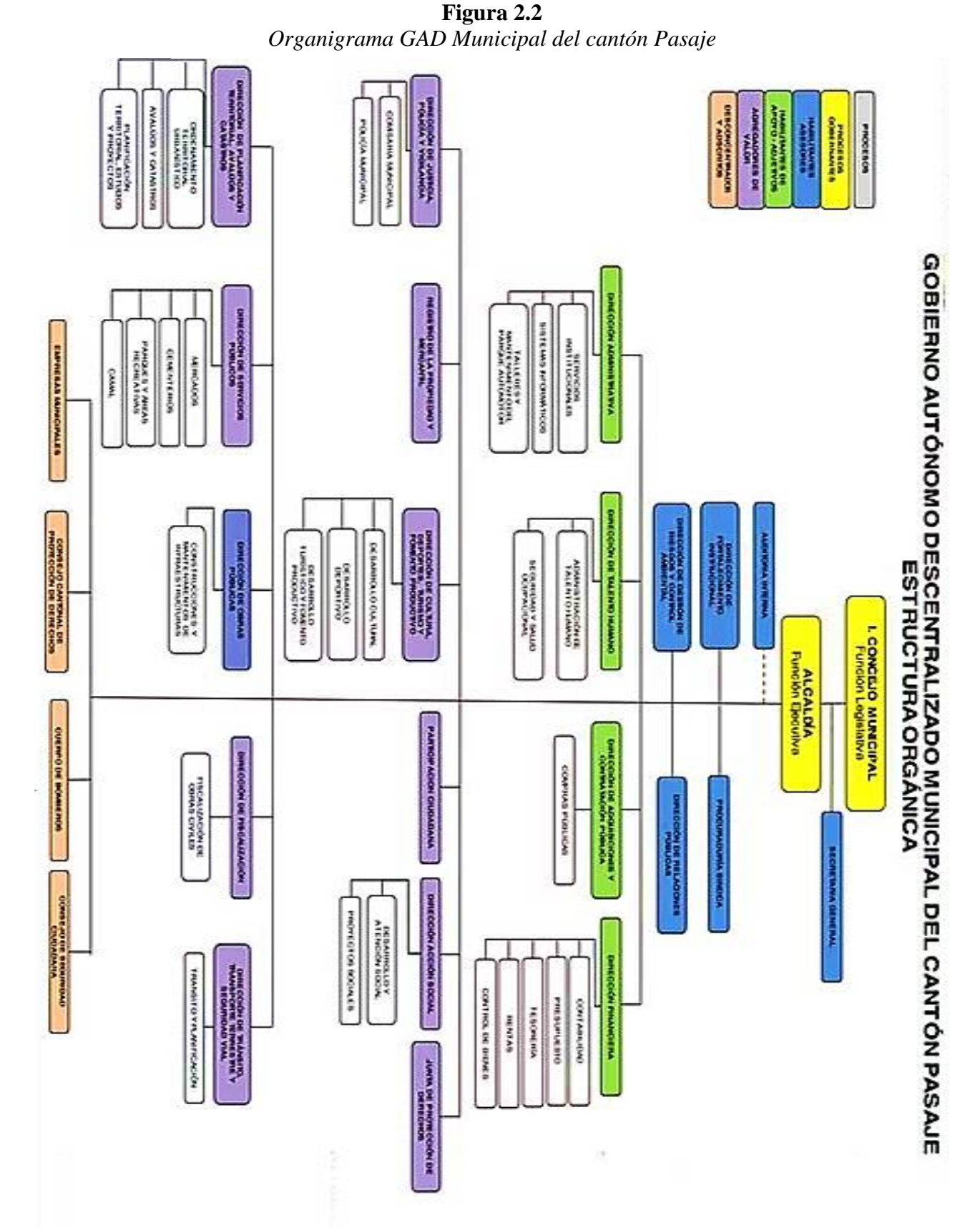

**Nota:** La figura explica el organigrama que representa la estructura interna de organización del GAD Municipal del cantón Pasaje. **Fuente:** (Pydot, 2020).
# 2.5 Taller del GAD Municipal Del Cantón Pasaje "Campamento Municipal"

El taller del Gad Municipal del Cantón Pasaje sus coordenadas geográficas se encuentran en 3°20'08.3" de latitud Sur y 79°48'10.6" de longitud occidental, ubicado en la calle Galo García y Municipalidad (Junto a Aguapas Pasaje).

**Figura 2.3** Ubicación Canchón Municipal

**Nota:** La figura da a conocer el área de trabajo del departamento de taller y mantenimiento del parque automotor. **Fuente:** (Maps, 2021).

# 2.6 Políticas Institucionales del Departamento de talleres y Mantenimiento del

# **Parque Automotor**

# 2.6.1 Misión

Realizar el control del mantenimiento del parque automotor; así como reparar y/o gestionar los daños identificados en los vehículos y maquinarias del GAD Municipal del cantón Pasaje.

#### 2.6.2 Atribuciones y responsabilidades

- Elaborar y ejecutar el Plan operativo anual, plan anual de adquisición de bienes y servicios, plan de mitigación de riesgos y plan estratégico de su área.
- Elaborar y actualizar el diagnóstico físico y mecánico del estado de la flota vehicular liviana y pesada.
- 3. Elaborar, ejecutar y controlar el plan de mantenimiento preventivo del parque automotor de propiedad del GAD Municipal.
- Realizar las pruebas técnicas necesarias para verificar que el mantenimiento se haya realizado de manera correcta.
- Realizar inspecciones técnicas mecánica del estado de la unidad o maquinaria y elaborar informe sobre los trabajos que se requieren ejecutar.
- 6. Solicitar repuestos de acuerdo a lo determinado en la inspección técnica.
- Ejecutar trabajos de mantenimiento preventivo y correctivo, lavado y engrasado, de acuerdo a las inspecciones realizadas y al cronograma planificado.
- Registrar y controlar los consumos de insumos y repuestos utilizados en el mantenimiento preventivo y correctivo por cada unidad.
- Realizar la inspección técnica y mecánica y elaborar los informes de constatación de los trabajos ejecutados y prueba del correcto funcionamiento de los mismos.
- 10. Realizar la inducción y evaluación de choferes y operadores, para apoyar en la identificación de idoneidad de los mismos.
- 11. Apoyar en los procesos de capacitación y formación del equipo técnico.
- 12. Desarrollar herramientas como parte del mantenimiento preventivo y correctivo.
- 13. Realizar el registro y control de inventarios de vehículos, accesorios y herramientas en uso y desuso.

- 14. Elaborar, mantener y actualizar el manual de uso y cuidado de los vehículos y equipo caminero.
- 15. Emitir informes de todos los vehículos y equipo caminero para realizar el trámite de matriculación y revisión vehicular, dentro de los plazos permitidos, así como, del pago de la tasa por concepto del Sistema Público para Pago de Accidente de Tránsito (SPPAT).
- 16. Emitir y supervisar la información de las hojas de rutas de los choferes contratados y municipales para elaboración de informes requeridos como justificación de los pagos correspondientes.
- 17. Elaborar el historial único de vehículos y equipo caminero donde constara el mantenimiento realizado.
- Elaborar informes diarios de movilización de cada vehículo, que incluya el kilometraje que marca el odómetro.
- 19. Presentar informe de partes de novedades y accidentes.
- 20. Controlar el uso de lubricantes, combustibles y repuestos del Parque Automotor.
- 21. Realizar la provisión de combustible y lubricantes; Dirección: Bolívar e/. Municipalidad y Juan Montalvo Teléfonos: 07 291 5149 - 072915234. Telefax:
  07 291 3027 PASAJE – EL ORO - ECUADOR Página 52 de 135 GOBIERNO AUTÓNOMO DESCENTRALIZADO MUNICIPAL DE PASAJE.
- Mantener el registro de actas de entrega-recepción de los vehículos del GAD Municipal.
- 23. Realizar actas de entrega-recepción de vehículos a conductores, cuando los vehículos se destinen a comisiones fuera de las horas de la jornada ordinaria de trabajo, días feriados, y/o fines de semana.

- 24. Elaborar un informe técnico semestral para el análisis costo beneficio del Parque Automotor.
- 25. Mantener el archivo digital de los actos generados en sus funciones
- 26. Elaborar los términos de referencia para los procesos precontractuales requeridos por el área.
- 27. Cumplir y hacer cumplir las leyes, ordenanzas y resoluciones inherentes al área
- 28. Ejercer las demás atribuciones, delegaciones y responsabilidades en el ámbito de su rol estratégico que le sean designadas por la autoridad correspondiente; y, las establecidas en la normativa vigente.

# 2.7 Gestión actual del taller

El Departamento de Taller y Mantenimiento del Parque Automotor del GAD Municipal del Catón Pasaje está a cargo como Jefe de Taller el Ing. Mecatrónico Wolney Paco Polo Ariopajas y su Asistente de taller el Señor Marcelo Vicente Procel Barba, estas personas trabajan en conjunto para que la Mecánica Municipal realice su labor y cumplan todas las funciones especificadas.

El jefe de taller es el encargado de coordinar, distribuir y ejecutar todas las tareas de mantenimientos preventivos, correctivos, lavado, engrase, compra de insumos, análisis del estado de la maquinaria, etc. A realizarse, así también el asistente de taller es el delegado a realizar todos los trámites pertinentes y verificar que se desarrolle con normalidad

A continuación, se detalla mediante un organigrama que representa la estructura del funcionamiento interno de la organización del Departamento

de Talleres y Mantenimiento del Parque Automotor.

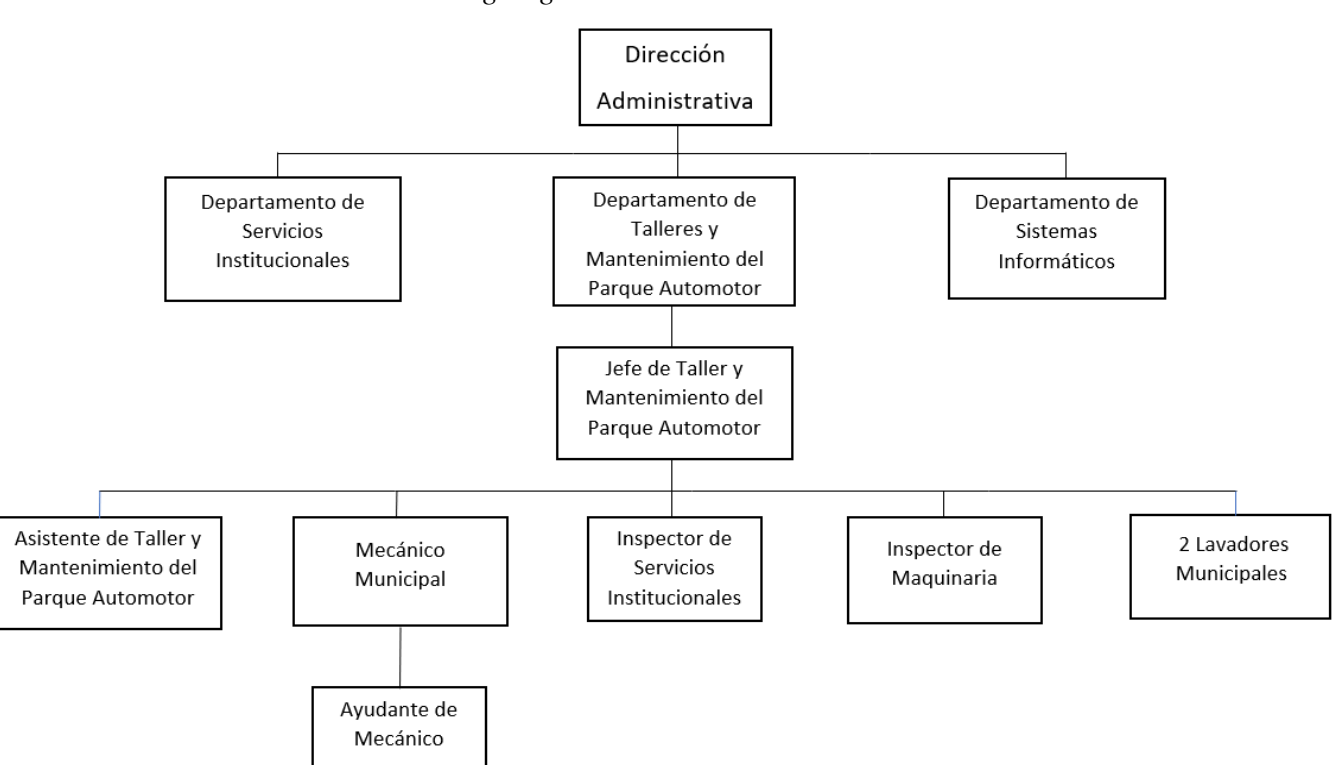

**Figura 2.4** Organigrama de Funcionamiento

Nota: La figura explica el organigrama de funcionamiento interno de la organización del departamento de Dirección Administrativa. Fuente: Elaboración propia de los autores.

## 2.8 Administración actual del plan de mantenimiento

El Departamento de Taller y Mantenimiento del Parque Automotor del GAD Municipal del catón Pasaje cuenta con mantenimiento preventivo que se lo realiza dentro de la Mecánica Municipal y también cuenta con mantenimiento correctivo que se lo realiza en Mecánicas privadas con las que se firman convenios.

| Tipos de Mantenimiento con los que cuenta el Departamento de Taller y |                                                                                                    |  |  |  |  |  |
|-----------------------------------------------------------------------|----------------------------------------------------------------------------------------------------|--|--|--|--|--|
| Mantenimiento al Parque Automotor                                     |                                                                                                    |  |  |  |  |  |
| Tipo de MantenimientoTrabajos que se realizan                         |                                                                                                    |  |  |  |  |  |
| Mantenimiento Preventivo                                              | Actividades de lubricación, engrase, limpieza y<br>lavado realizadas por el mecánico, su ayudante y<br>lavadores<br>Se realiza de acuerdo al kilometraje/horas y por<br>advertencia de conductores/operadores<br>Se realiza en la Mecánica Municipal |  |  |  |  |  |
| Mantenimiento Correctivo                                              | Variedad de actividades que se realizan según el<br>daño que se presente<br>Se realiza en Mecánicas Privadas                                                                                                    |  |  |  |  |  |

Tabla 2.1Tipos de Mantenimiento en la Mecánica Municipal

**Nota:** La tabla describe los tipos de mantenimientos con los que cuenta el Departamento de Taller y Mantenimiento al Parque automotor. **Fuente:** Elaboración Propia de los autores.

El mantenimiento de la flota vehicular dentro de la Mecánica Municipal es preventivo, cuenta con registros de los vehículos para saber cuándo realizar este tipo de mantenimiento, El tipo de mantenimiento preventivo es del 90 % mientras que el de tipo correctivo es del 10 %.

**Figura 2.5** *Porcentaje de Tipos de Mantenimiento que se Realizan en la Mecánica Municipal* 

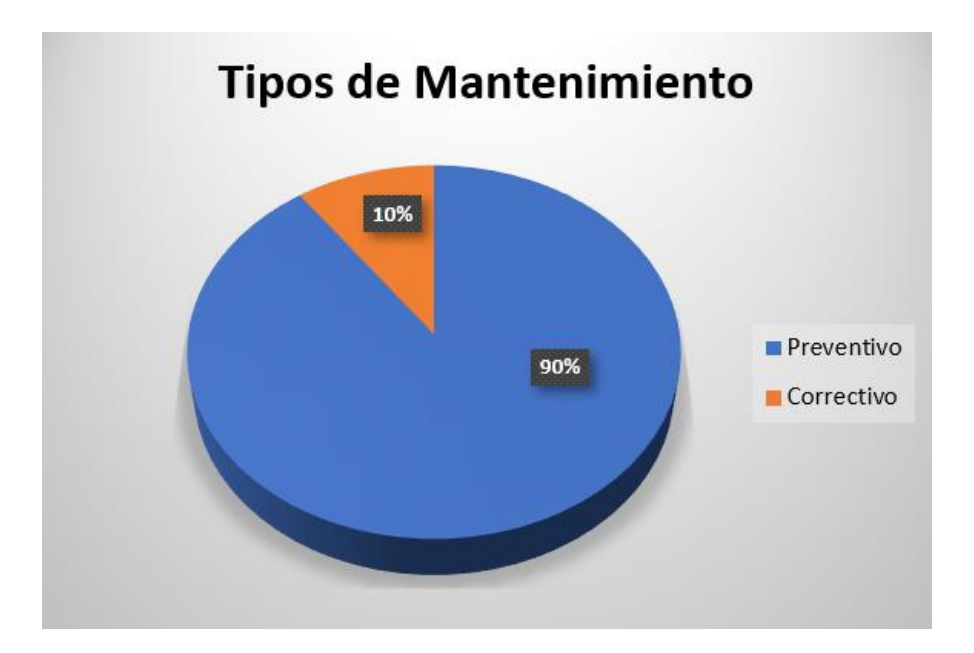

**Nota:** La figura da a conocer el porcentaje de los tipos de mantenimientos aplicados en la mecánica municipal. **Fuente:** Elaboración propia de los autores.

# 2.8.1 Mantenimiento Preventivo

El vehículo ingresa a la Mecánica Municipal para su respectivo mantenimiento preventivo, en donde el chofer informa al asistente de taller que es el encargado de receptar, registrar y verificar el vehículo, luego el vehículo es asignado al jefe de taller quien reasigna al mecánico para analizar el tipo de mantenimiento preventivo que debe realizarse, este a su vez con ayuda del asistente de taller desarrollan la orden de trabajo con las cantidades y descripciones de los repuestos a utilizar.

**Figura 2.6** *Diagrama de Flujo de Mantenimiento Preventivo* 

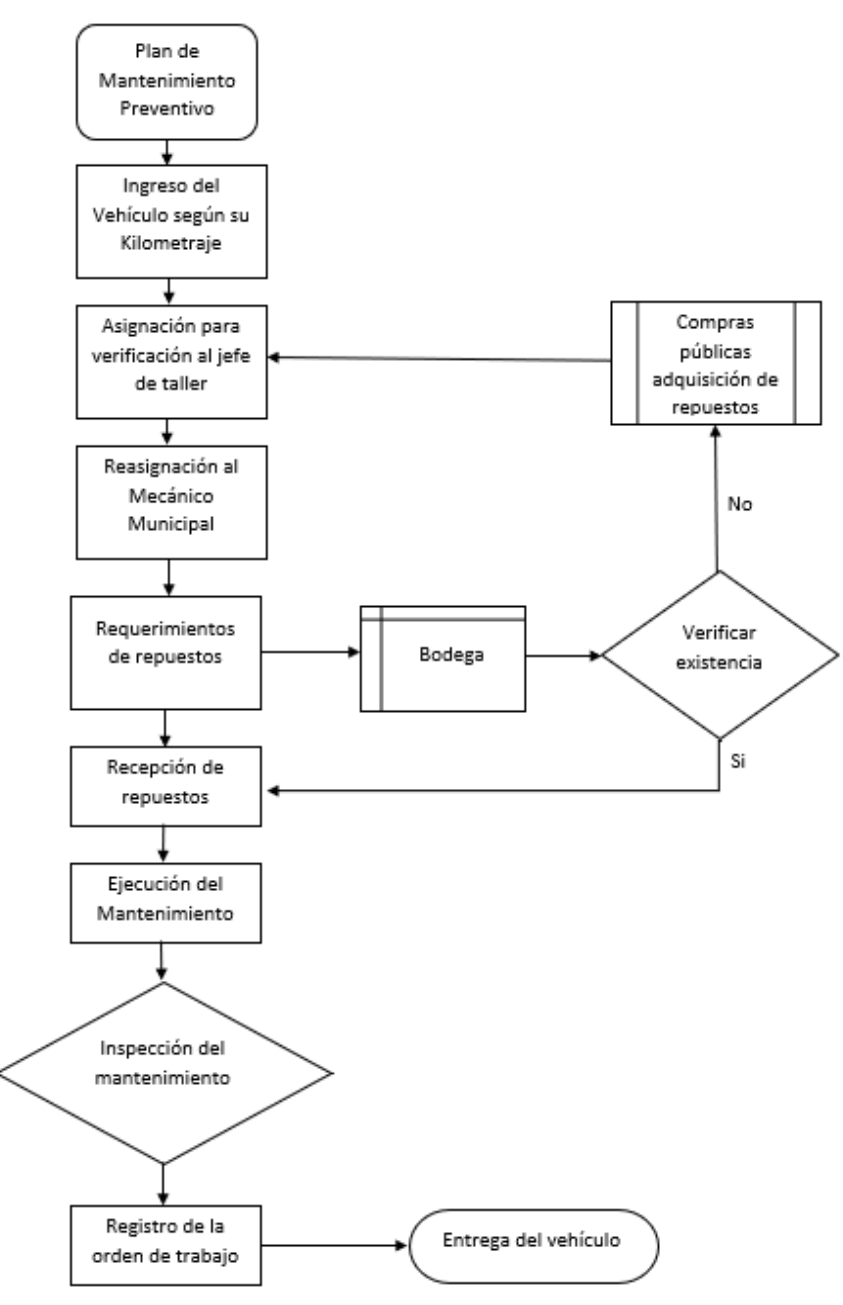

**Nota:** La figura justifica el proceso a realizarse cuando se ejecuta algún mantenimiento preventivo. **Fuente:** Elaboración Propia de los autores.

## 2.8.2 Mantenimiento Correctivo

El vehículo ingresa a la Mecánica Municipal para su inspección del daño, en donde el chofer informa al asistente de taller quien es el encargo de receptar, registrar y verificar el vehículo, luego es asignado al jefe de taller quien reasigna al mecánico municipal para analizar el daño existente y dependiendo de la complejidad de la falla, es necesario trasladar la unidad vehicular a una Mecánica Privada, este a su vez con ayuda del asistente de taller desarrollan la acta de trabajo externo donde se detallan los daños que presenta la unidad vehicular.

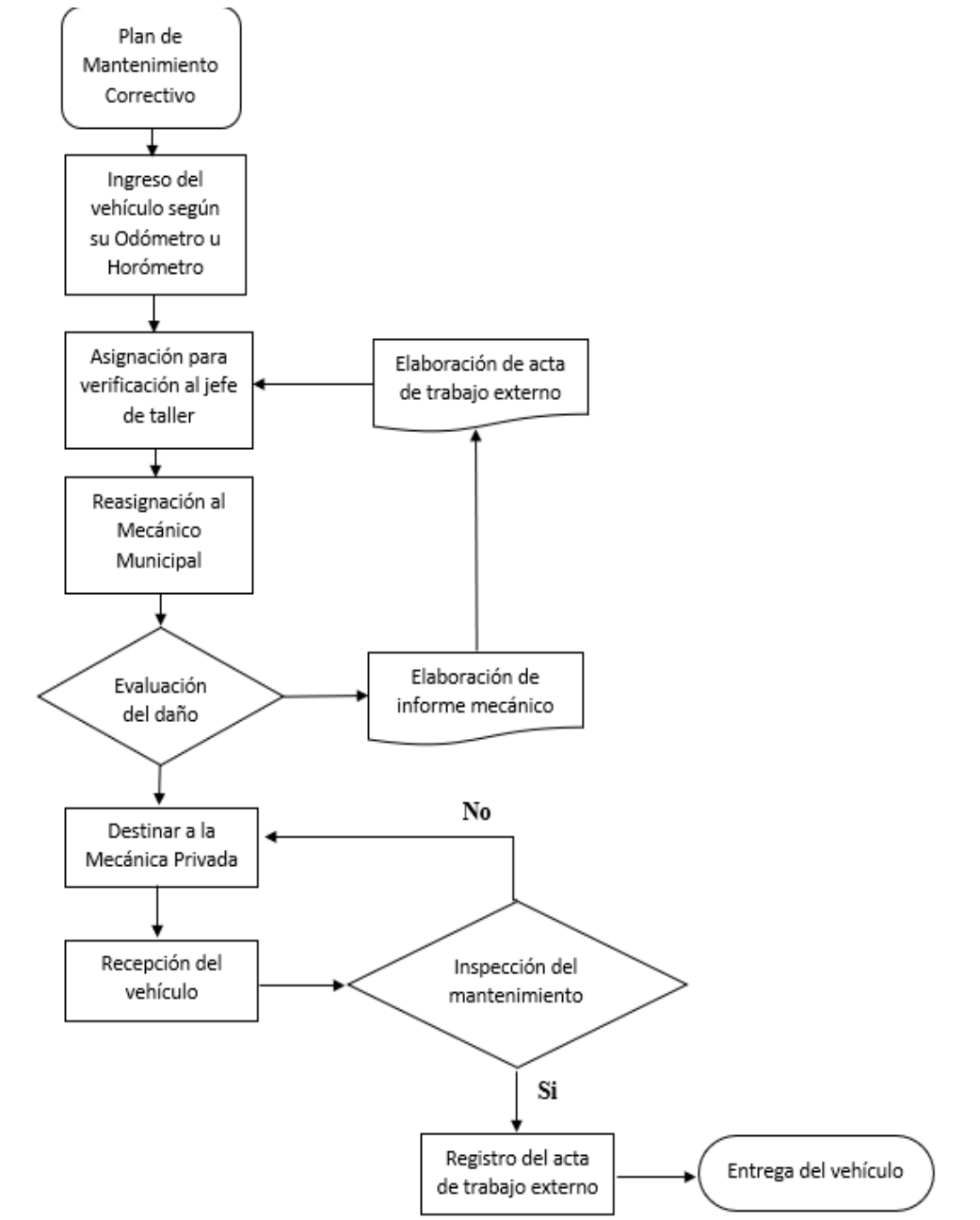

**Figura 2.7** Diagrama de flujo de Mantenimiento Correctivo

Nota: La figura demuestra el proceso a seguir cuando se ejecuta algún mantenimiento correctivo. Fuente: Elaboración propia de los autores

## 2.9 Flota Vehicular existente del GAD Municipal del cantón Pasaje

## 2.9.1 Lista de vehículos livianos

El GAD Municipal del Cantón Pasaje consta de los siguientes vehículos livianos que se muestran en la tabla 2.2, los cuales se clasifican en jeep, camionetas, furgonetas y camiones de diferentes marcas.

| N° | UNIDAD         | MARCA DEL<br>VEHICULO | N° DEL MOTOR | N° DEL CHASIS     | PLACA      | MODELO                                      | AÑO  | COLOR              | ESTADO  |
|----|----------------|-----------------------|--------------|-------------------|------------|---------------------------------------------|------|--------------------|---------|
| 1  | Jeep vitara    | CHEVROLET             | G16B-599016  | OBBETD01VX0109504 | Extraviada | VITARA WAGON                                | 1999 | AZUL<br>MYSTIC PER | REGULAR |
| 2  | Camioneta Nº1  | CHEVROLET LUV         | 4JH1915813   | 8LBETF3E1B0066308 | OMA-1005   | LUV DMAX 3.0L<br>DIESEL CD TM 4X4           | 2011 | BLANCO             | BUENO   |
| 3  | Camioneta Nº2  | CHEVROLET LUV         | 4JH1858135   | 8LBETF3E5A0046304 | OMA-1006   | LUV DMAX 3.0L<br>DIESEL CD TM 4X4           | 2010 | BLANCO             | BUENO   |
| 4  | Camioneta Nº3  | CHEVROLET             | 4JJ1PR4667   | 8LBETF3T5H0360253 | OMA-1407   | DMAX CD 4X2<br>DIESEL                       | 2017 | PLATEADA           | BUENO   |
| 5  |                |                       |              |                   |            | DMAX CD 4X2                                 |      |                    |         |
| 2  | Camioneta Nº4  | CHEVROLET             | 4JJ1PT9012   | 8LBETF3T1H0363683 | OMA-1408   | DIESEL                                      | 2017 | BLANCA             | BUENO   |
| 6  |                |                       |              |                   |            | DMAX CD 4X2                                 |      |                    |         |
|    | Camioneta Nº5  | CHEVROLET             | 4JJ1PT9034   | 8LBETF3T4H0363676 | OMA-1409   | DIESEL                                      | 2017 | BLANCA             | BUENO   |
| 7  | Camioneta Nº 6 | MAZDA                 | WLAT1390996  | OLFUNY0W9FMNO1491 | OMA-1051   | BT 50 STD CRD FL<br>2.5 CD 4X2 TM           | 2015 | BLANCA             | BUENO   |
|    |                |                       |              |                   |            | DIESEL                                      |      |                    |         |
| 8  | Camioneta Nº7  | MAZDA                 | WLAT1390944  | 8LFUNY0W3FMN01485 | OMA-1052   | BT 50 STD CRD FL<br>2.5 CD 4X2 TM<br>DIESEL | 2015 | BLANCA             | BUENO   |
| 9  | Furgoneta Nº1  | JAC                   | E4035170     | L16AB3CXF1500531  | OMA-1056   | HFC6591KHAC 2.8 2P<br>4X2 TM DIESEL         | 2015 | BLANCA             | BUENO   |
| 10 | Furgoneta Nº2  | JAC                   | E4035313     | L16AB3C2F1500524  | OMA-1057   | HFC6591KHAC 2.8 2P<br>4X2 TM DIESEL         | 2015 | BLANCA             | BUENO   |
| 11 | Camion Nº1     | JAC                   | E4617109     | U11KBACXF8001696  | OMA-1059   | HFC1035KD 2.8 2P<br>4X2 TM DIESEL           | 2015 | BLANCO             | BUENO   |
| 12 | Camion Nº2     | JAC                   | E4615892     | U11KBAC2F8001692  | OMA-1060   | HFC1035KD 2.8 2P<br>4X2 TM DIESEL           | 2015 | BLANCO             | BUENO   |
| 13 | Camion N°3     | JAC                   | E4617118     | U11KBAC9F8001690  | OMA-1061   | HFC1035KD 2.8 2P<br>4X2 TM DIESEL           | 2015 | BLANCO             | BUENO   |

Tabla 2.2Lista de Vehículos Livianos Pertenecientes al GAD Municipal del Cantón Pasaje

Nota: La tabla identifica los tipos de vehículos livianos existentes en el GAD Municipal del cantón Pasaje. Fuente: Elaboración propia.

# 2.9.2 Lista de vehículos Pesados

El GAD Municipal del Cantón Pasaje consta de los siguientes vehículos pesados que

se exponen en la tabla 2.3, los cuales se clasifican en volquetas y tanquero.

Tabla 2.3Lista de Vehículos Pesados Pertenecientes al GAD Municipal del Cantón Pasaje

| N° | UNIDAD       | MARCA DEL<br>VEHICULO | N° DEL MOTOR   | N° DEL CHASIS     | PLACA    | MODELO                                    | AÑO  | COLOR         | ESTADO |
|----|--------------|-----------------------|----------------|-------------------|----------|-------------------------------------------|------|---------------|--------|
| 1  | Volqueta N°1 | VOLKSWAGEN            | 36132538       | 9534N8242AR000057 | OMA-1014 | 17259C 4X2                                | 2010 | ROJO          | BUENO  |
| 2  | Volqueta N°2 | UD TRUCKS             | PF6183048B     | JNBCWB459EAH05883 | OMA-1062 | CWB459HCLB AC<br>12.5 2P 6X4 TM<br>DIESEL | 2014 | AMARILLA      | BUENO  |
| 3  | Volqueta N°3 | UD TRUCKS             | PF6183114B     | JNBCWB459EAH05897 | OMA-1063 | CWB459HCLB AC<br>12.5 2P 6X4 TM<br>DIESEL | 2014 | AMARILLA      | BUENO  |
| 4  | Volqueta N°4 | UD TRUCKS             | PF6183131B     | JNBCWB459EAH05908 | OMA-1064 | CWB459HCLB AC<br>12.5 2P 6X4 TM<br>DIESEL | 2014 | AMARILLA      | BUENO  |
| 5  | Volqueta N°5 | HINO                  | F13CTM15582    | JHDF51ELVCX16622  | OMA-0187 | F51ELVD                                   | 2012 | BLANCO        | BUENO  |
| 6  | Volqueta N°6 | INTERNATIONAL         | 531HM2U1483115 | 3HAMSADR96L295360 | OMA-1098 | CHASIS<br>CABINADO 4400<br>6X4 CAB        | 2006 | ROJO<br>OTOÑO | DAÑADA |
| 7  | Tanquero     | INTERNATIONAL         | 470HM2U1477553 | 3HAMMAAR06L226166 | OMA-1099 | CHASIS<br>CABINADO 4300<br>4X2 CAB        | 2006 | ROJO          | BUENO  |

Nota: La tabla muestra los tipos vehículos pesados existentes en el GAD Municipal del cantón Pasaje. Fuente: Elaboración propia de los autores.

# 2.9.3 Lista de Maquinaria Pesada

El GAD Municipal del Cantón Pasaje consta de la siguiente maquinaria pesada que se muestran en la tabla 2.4, los cuales se clasifican en retroexcavadora, retroexcavadora gallineta, minicargadora, rodillo, rodillo doble tambor, rodillo neumático, motoniveladora y excavadora oruga.

Tabla 2.4Lista de Maquinaria Pesada Perteneciente al GAD Municipal del Cantón Pasaje

| N° | UNIDAD                             | MARCA DEL<br>VEHICULO | N° DEL MOTOR               | N° DEL CHASIS        | PLACA        | MODELO                  | AÑO  | COLOR             | ESTADO  |
|----|------------------------------------|-----------------------|----------------------------|----------------------|--------------|-------------------------|------|-------------------|---------|
| 1  | RETROECAVADORA<br>N°1              | JOHN DEERE            | 4219DT/07/4684866T<br>DE   | 310AD/306088T DE     | N/A          | JD/310-A                | 1979 | AMARILLA          | DAÑADO  |
| 3  | RETROEXCAVADORA<br>N°2             | NEW HOLLAND           | F4HE9484CJ1070014548<br>90 | N/A                  | N/A          | 4X4-B110B<br>SLA CP 4WD | 2017 | AMARILLO          | BUENO   |
| 2  | RETROEXCAVADORA<br>/ GALLINETA N°1 | JCB                   | SB320/45045H00             | JCB3C4TCK02265870    | 7.7-7-001970 | 3C BRAZO                | 2014 | AMARILLO          | BUENO   |
| 4  | RETROEXCAVADORA<br>/ GALLINETA N°2 | JCB                   | RG38084U248825M            | SLP2144TC6U090632    | 7.2-7-000431 | 214 E 4T                | 2006 | AMARILLO          | REGULAR |
| 5  | MINICARGADORA                      | JOHN DEERE            | CH4X33T001337              | 1T0320ELPE274837     | N/A          | 320E                    | 2016 | AMARILLO          | BUENO   |
| 6  | RODILLO DOBLE<br>TAMBOR            | BOMAG                 | 11248328                   | 101920621022         | 8.1-7-000453 | BM161AD-4               | 2012 | AMARILLO<br>NEGRO | BUENO   |
| 7  | RODILLO<br>NEUMATICO               | BOMAG                 | 72004083                   | 90A122231027         | 8.1-7-000454 | BW11RH                  | 2012 | AMARILLO<br>NEGRO | BUENO   |
| 8  | RODILLO                            | JCB                   | SC320/40559U034491         | PUNVM115T02150971    | 8.2-7-001971 | VM115D                  | 2014 | AMARILLO          | BUENO   |
| 9  | MOTONIVELADORA                     | NEW HOLLAND           | J101-01276657              | HBZN0140VEAF04610    | 6.1-7-001972 | RG140B                  | 2014 | AMARILLO          | BUENO   |
| 10 | EXCAVADORA                         | CATERPILLAR           | GDC41462                   | PIN-CAT032DAKGF05447 | 7.1-7-000430 | 320DL                   | 2011 | AMARILLA          | BUENO   |

**Nota:** La tabla da a conocer los tipos de maquinarias pesadas con las que cuenta el GAD Municipal del cantón Pasaje. **Fuente:** Elaboración propia de los autores.

# 2.10 Lista de conductores y operadores que pertenecen a los distintos departamentos del GAD Municipal del Cantón Pasaje

# 2.10.1 Conductores de Vehículos Livianos

A continuación, en la tabla 2.5 se detallan cada uno de los responsables de los vehículos livianos.

| N° | VEHÍCULO LIVIANO | NOMBRES          | APELLIDOS          | CEDULA     | DEPARTAMENTO AL QUE<br>PERTENECE |
|----|------------------|------------------|--------------------|------------|----------------------------------|
| 1  | Jeep vitara      | Manuel Segundo   | Tapia Llivisaca    | 0702976416 | Dirección administrativa         |
| 2  | Camioneta N°1    | Gabriel Alejndro | Armijos Ciriboga   | 0701167371 | Avalúos y Catastros              |
| 3  | Camioneta N°2    | Segundo Issac    | Hidalgo Siguenza   |            | Dirección de Obras Publicas      |
| 4  | Camioneta N°3    | Ivan Enrique     | Ochoa Suarez       | 0702976416 | Dirección de Planificación       |
| 5  | Camioneta N°4    | Jaime Fabian     | Quezada Sanchez    | 0703562165 | Dirección de Transito            |
| 6  | Camioneta N°5    | Wolney Francisco | Polo Ariopajas     | 0704317650 | Dirección de Obras Publicas      |
| 7  | Camioneta N° 6   | Edison Javier    | Lucero Caiminagua  | 0703108530 | Dirección administrativa         |
| 8  | Camioneta N°7    | José Manuel      | Brito Chuchuca     | 0701252405 | Avalúos y Catastros              |
| 9  | Furgoneta N°1    | Oswaldo Santiago | Moscozo Arévalo    | 0701994154 | Acción Social                    |
| 10 | Furgoneta N°2    | Wolney Francisco | Polo Ariopajas     | 0704317650 | Alcaldía                         |
| 11 | Camion N°1       | Xavier Rene      | Peñafiel Ulloa     | 0702521311 | Dirección administrativa         |
| 12 | Camion N°2       | Jorge Enrique    | Asanza             | 0701927121 | Transito                         |
| 13 | Camion N°3       | Edwin Manuel     | Gonzáles Benenaula | 0702416751 | Dirección de Obras Publicas      |

Tabla 2.5Lista de Choferes Asignados a los Vehículos Livianos

**Nota:** La tabla lista a los choferes responsables de cada tipo de vehículo liviano. **Fuente:** Elaboración propia de los autores.

# 2.10.2 Conductores de Vehículos Pesados

En la tabla 2.6 se detallan los conductores de vehículos pesados y de la unidad de la

que son responsable.

| 6 | Λ |
|---|---|
| υ | υ |

| N° | VEHÍCULO<br>PESADO | NOMBRES       | APELLIDOS          | CEDULA     | DEPARTAMENTO AL QUE<br>PERTENECE |
|----|--------------------|---------------|--------------------|------------|----------------------------------|
| 1  | Volqueta N°1       | Kleber Hermel | Guazha Cardenas    | 0702001892 | Dirección de Obras Publicas      |
| 2  | Volqueta N°2       | Galo Patricio | Guazha Romero      | 0703379982 | Dirección de Obras Publicas      |
| 3  | Volqueta N°3       | José Manuel   | Naula Chamba       | 0703664169 | Dirección de Obras Publicas      |
| 4  | Volqueta N°4       | Luis Alberto  | Iturralde Barzallo | 0701554594 | Dirección de Obras Publicas      |
| 5  | Volqueta N°5       | Angel Tito    | Rico Henriquez     | 0701133332 | Dirección de Obras Publicas      |
| 6  | Volqueta N°6       | Jose Stalin   | Espinoza Cardenas  | 0704622455 | Dirección de Obras Publicas      |
| 7  | Tanquero           | Angel Rodrigo | Asanza Amaya       | 0700909427 | Dirección de Obras Publicas      |

Tabla 2.6Lista de Choferes Asignados a los Vehículos Pesados

**Nota:** La tabla lista a los choferes responsables de cada tipo de vehículos pesados. **Fuente:** Elaboración propia de los autores.

# 2.10.3 Operadores de Maquinaria Pesada

El GAD Municipal del Cantón Pasaje cuenta con los siguientes operadores

responsables de las unidades que se detallan en la tabla 2.7.

Tabla 2.7Lista de Operadores Asignados a la Maquinaria Pesada

| N° | MAQUINARIA PESADA                 | NOMBRES         | APELLIDOS             | CEDULA         | DEPARTAMENTO AL QUE PERTENECE |  |
|----|-----------------------------------|-----------------|-----------------------|----------------|-------------------------------|--|
| 1  | RETROEXCAVADORA N°1               | Sin Asignación  |                       |                |                               |  |
| 2  | RETROEXCAVADORA N°2               | Juan José       | Perez Gonzales        | 0704795061     | Dirección de Obras Publicas   |  |
| 3  | RETROECAVADORA /<br>GALLINETA N°1 | Modesto Rubén   | Espinoza Cárdenas     | 0704223650     | Dirección de Obras Publicas   |  |
| 4  | RETROECAVADORA /<br>GALLINETA N°2 | Hector Patricio | Santos Pucha          | 0702197534     | Dirección de Obras Publicas   |  |
| 5  | MINICARGADORA                     | Angel Patricio  | Tituana Rubio         | 0703170456     | Dirección de Obras Publicas   |  |
| 6  | RODILLO DOBLE TAMBOR              | Antonio Pablo   | Benalcazar Benalcazar | 0702718040     | Dirección de Obras Publicas   |  |
| 7  | RODILLO NEUMATICO                 |                 |                       | Sin Asignación |                               |  |
| 8  | RODILLO                           | Jairo Erasmo    | Espinoza Blacio       | 0702238908     | Dirección de Obras Publicas   |  |
| 9  | MOTONIVELADORA                    | Sandro Joselito | Iñiguez Pesántez      | 0704328483     | Dirección de Obras Publicas   |  |
| 10 | EXCAVADORA ORUGA                  | Jimmy Gonzalo   | Atiencia Bravo        | 0704573351     | Dirección de Obras Publicas   |  |

**Nota:** La tabla lista a los operadores responsables de cada tipo de maquinaria pesada. **Fuente:** Elaboración propia de los autores.

#### 2.11 Historial de fallas de la flota vehicular que pertenece al GAD Municipal del

#### **Cantón Pasaje**

A continuación, se detallarán las fallas y averías frecuentes que se han encontrado en el historial de la base de datos física de ordenes de mantenimientos preventivos y actas de trabajo externo de mantenimientos correctivos desde el 2017 hasta el 2020, de la flota vehicular del GAD Municipal del Cantón Pasaje que son las siguientes:

# 2.11.1 Fallas frecuentes en vehículos livianos

En la tabla 2.8 se lista el análisis de las fallas frecuentes en vehículos livianos que se

detalla a continuación.

| Motor                                | Sistema de<br>Alimentación                | Refrigeración<br>del motor | Tren de Propulsión            | Sistema<br>Hidráulico y<br>Dirección | Sistema de<br>Suspension | Sistema de<br>Frenos             | Sistema de<br>climatizacion |
|--------------------------------------|-------------------------------------------|----------------------------|-------------------------------|--------------------------------------|--------------------------|----------------------------------|-----------------------------|
| Bandas                               | Cañerias y<br>mangueras de<br>combustible | Radiador                   | Crucetas                      | Bomba de<br>dirección                | Rotulas                  | Valvulas de<br>pedal de<br>freno | A/C                         |
| Empaques de<br>cabezote              | Bomba de<br>transferencia                 | Termostato                 | Kit de embrague               | Caja de<br>dirección                 | Terminales               | Zapatas                          | Fusible                     |
| Empaques de<br>multiple de<br>escape | Bomba de<br>inyeccion                     | Bomba de agua              | Bases de la caja              | Cremallera                           | Bocines                  | Pastillas                        | Relay                       |
| Cables de<br>acelerador              | Turbo                                     | Embrague del<br>ventilador | rodillo central del<br>cardan |                                      | Amortiguadores           |                                  |                             |
| Retenedor del<br>cigüeñal            |                                           |                            | Retenes de la caja            |                                      | Brazo de torsion         |                                  |                             |
|                                      |                                           |                            |                               |                                      | Ballestas                |                                  |                             |
|                                      |                                           |                            |                               |                                      | Perno guía               |                                  |                             |
|                                      |                                           |                            |                               |                                      | Espirales                |                                  |                             |

Tabla 2.8Fallas Frecuentes en Vehículos Livianos

Nota: La tabla muestra la identificación de las fallas frecuentes en los vehículos livianos. Fuente: Elaboración propia de los autores.

# 2.11.1.1 Análisis de las fallas frecuentes de vehículos livianos mediante

## diagrama de Pareto

Se analizará mediante el diagrama de Pareto, para poder obtener resultados de que

sistemas de las unidades vehiculares son las más afectadas por fallos y averías.

# Tabla 2.9

Análisis de Fallas Frecuentes en Vehículos Livianos mediante Diagrama de Pareto

| Fallas frecuentes en sistemas  | Frecuencias | %   | Acumulado | %Acumulado |
|--------------------------------|-------------|-----|-----------|------------|
| Sistema de Suspension          | 73          | 29% | 73        | 29%        |
| Motor                          | 42          | 17% | 115       | 46%        |
| Sistema de Alimentación        | 30          | 12% | 145       | 58%        |
| Refrigeración del motor        | 30          | 12% | 175       | 69%        |
| Tren de Propulsión             | 28          | 11% | 203       | 81%        |
| Sistema de Frenos              | 23          | 9%  | 226       | 90%        |
| Sistema de climatizacion       | 15          | 6%  | 241       | 96%        |
| Sistema Hidráulico y Dirección | 11          | 4%  | 252       | 100%       |
| Total                          | 252         |     |           |            |

Nota: La tabla analiza la frecuencia de fallas mediante diagrama de Pareto. Fuente: Elaboración propia de los autores.

Diagrama de Pareto - Vehiculos Liviano - Fallas Frecuentes 100% 250 90% 80% 200 70% 60% 150 Frecuencias centaj 50% Por 100 40% 30% 50 20% 10% 0% 0 Sistema Sistema de Motor Sistema de Refrigeración Tren de Sistema de Sistema de Alimentación Hidráulico y Propulsión climatizacion Suspension del motor Frenos Dirección Frecuencias ––––% Acumulado 

**Figura 2.8** Diagrama de Pareto en Vehículos Livianos

Nota: La figura identifica mediante el concepto 80 - 20, para los sistemas que necesitan prioridad para el mantenimiento. Fuente: Elaboración propia de los autores.

Como podemos observar en la figura 2.8 con la ayuda del diagrama de Pareto podemos clasificar la información de mayor a menor relevancia e identificar los sistemas que más fallaron y los que debemos tratar primordialmente que son: el sistema de suspensión, motor, sistema de alimentación y refrigeración del motor.

# 2.11.2 Fallas Frecuentes en Vehículos Pesados

A continuación, en la tabla 2.10 se detalla el listado de las fallas frecuentes en vehículos pesados.

|                 | TOTALOC           | 010753.0.0        |                   |            | CICTERS   |              |               |
|-----------------|-------------------|-------------------|-------------------|------------|-----------|--------------|---------------|
| MOTOR           | TREN DE           | SISTEMA           | SISTEMA DE        | SISTEMA DE | SISTEMA   | SISTEMA DE   | SISTEMA DE    |
|                 | PROPULSION        | HIDKAULICU Y      | SUSPENSION        | FRENUS     | ELECTRICO | ALIMENTACIÓN | CLIMATIZACIÓN |
| Valvula         | Kit de embrague   | Caia de dirección | Bujes y           | Zanatas    | Bateria   | Separador de | A/C           |
| Repartidora     | in de embragae ea | caja de anceción  | Pasadores         | Lapatas    | bateria   | agua         |               |
| Valvula         | Carana            | Terminaler        | Darma Cuila       | Bulmon     | Relay de  | Depurador    | Eusible       |
| Bloqueadora     | Corona            | Terminales        | Perno Guia        | Pulmon     | carga     | Depurador    | Fusible       |
| Freno del Motor | Toma Fuerza       | Bomba Hidraulica  | Hojas de Ballesta | Raches     | Bocinas   |              | Relay         |
| Tucke           | Coursets          | Cata Uldraulian   | Cauchos de la     |            |           |              |               |
| Turbo           | Cruceta           | Gato Hidraulico   | Barra             |            |           |              |               |
| Dadiadas        | Templadores de    | Valvula           |                   |            |           |              |               |
| Radiador        | Corona            | Bloqueadora       |                   |            |           |              |               |
| Camisas de      | Euroda da Casana  | Detendence        |                   |            |           |              |               |
| Inyectores      | Funda de Corona   | Retenedores       |                   |            |           |              |               |
| Alternador      |                   | Bocines del       |                   |            |           |              |               |
|                 |                   | Tandem            |                   |            |           |              |               |
| Motor de        |                   | Coñecias          |                   |            |           |              |               |
| Arrangue        |                   | Canerias          |                   |            |           |              |               |

Tabla 2.10Fallas Frecuentes en Vehículos Pesados

Nota: La tabla lista las fallas frecuentes en los vehículos pesados. Fuente: Elaboración propia de los autores.

# 2.11.2.1 Análisis de las fallas frecuentes de vehículos pesados mediante

## diagrama de Pareto.

Se procede el análisis mediante diagrama de Pareto, para saber que sistemas de los

vehículos pesados son los más afectados por fallos y averías.

Fallas frecuentes en sistemas Frecuecnias % Acumulado %Acumulado Motor 43 24% 43 24% Sistema hidraulico y dirección 41 23% 84 47% Tren de Propulsión 26 61% 15% 110 Sistema de suspensión 21 12% 131 73% Sistema de frenos 15 8% 146 82% Sistema eléctrico 7% 158 88% 12 Sistema de climatización 11 6% 169 94% Sitema de alimentación 10 6% 179 100% Total 179

 Tabla 2.11

 Análisis de Fallas Frecuentes en Vehículos Pesados mediante Diagrama de Pareto

**Nota:** La tabla analiza la frecuencia de fallos en vehículos pesados.

Fuente: Elaboración propia de los autores

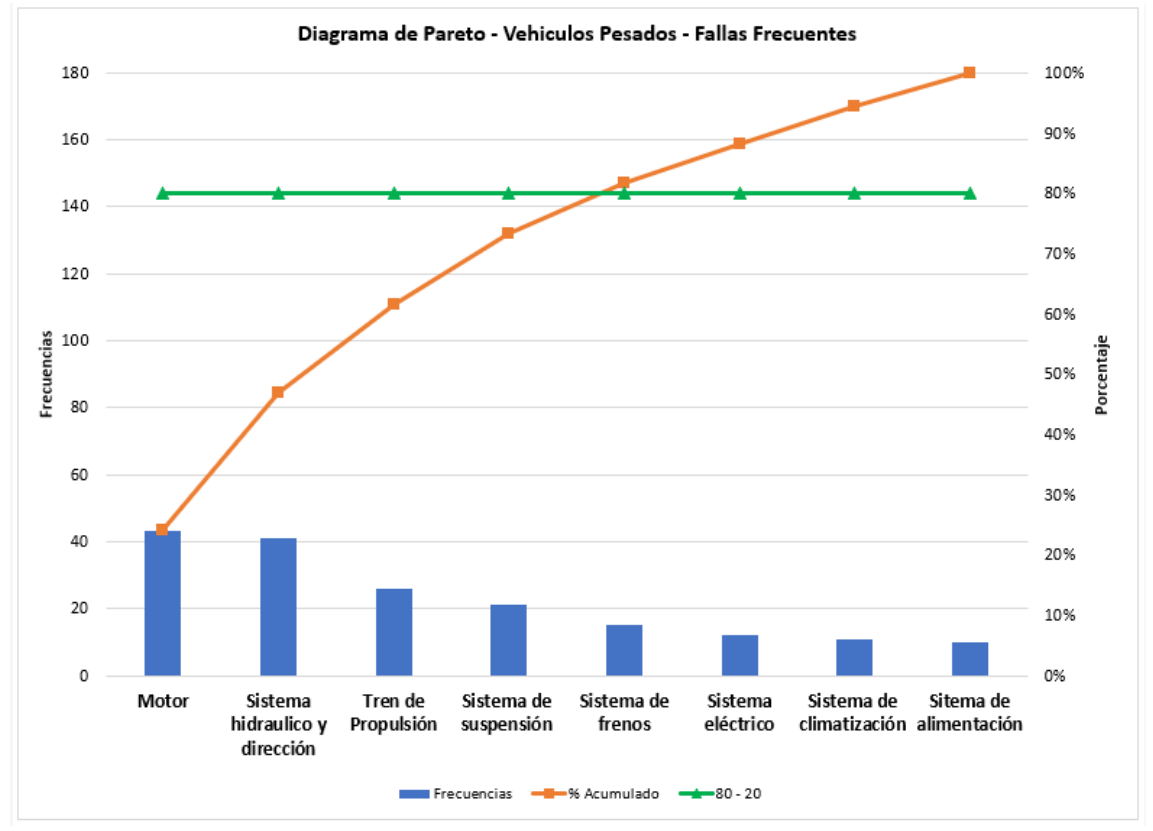

**Figura 2.9** Diagrama de Pareto de Vehículos Pesados

**Nota:** La figura identifica mediante el concepto 80-20, para los sistemas que necesitan prioridad para el mantenimiento. **Fuente:** Elaboración propia de los autores.

Como se ilustra en la figura 2.9 con la ayuda del diagrama de Pareto podemos identificar la información de mayor a menor relevancia y conocer que sistema debemos tratar primordialmente como son: motor, sistema hidráulico y dirección, tren de propulsión y sistema de suspensión.

# 2.11.3 Fallas Frecuentes en Maquinaria Pesada

Tenemos diferentes clasificaciones por lo que se procede analizar en cada tipo de maquinaria pesada aplicando diagrama de Pareto.

# 2.11.3.1 Maquinarias Pesadas - Retroexcavadora - Excavadora -

## Motoniveladora

En la tabla 2.12 se lista las fallas más frecuentes en los diferentes tipos de maquinaria pesada como son: Retroexcavadora Excavadora y Motoniveladora.

| Motor                   | Tren de<br>propulsión | Sistema Hidraulico<br>y dirección | Otros         |
|-------------------------|-----------------------|-----------------------------------|---------------|
| Valvulas de             | Corona                | Terminales                        | Pines y       |
| Bloqueo                 | Corona                | reminates                         | Bocines       |
| Turbo                   | Cruceta               | Bomba Hidraulica                  | Sensores      |
| Banda del<br>ventilador | Cardan                | Gato Hidraulico                   | Refrigeración |
| Romba de agua           | Templador             | Perno del                         | Sistema       |
| bomba de agua           | remplador             | Bocamaza                          | electrico     |
|                         |                       | Cañerias                          |               |

 Tabla 2.12

 Fallas Frecuentes en Retroexcavadora, Excavadora y Motoniveladora

Nota: La tabla lista las fallas frecuentes en Retroexcavadora, Excavadora y Motoniveladora. **Fuente:** Elaboración propia de los autores.

# 2.11.3.1.1 Análisis de las fallas frecuentes de Retroexcavadora,

# Excavadora y Motoniveladora mediante diagrama de Pareto

Seguidamente se realiza el análisis mediante diagrama de Pareto a los diferentes tipos

de maquinarias pesadas para identificar los sistemas más afectados por fallos y averías.

Tabla 2.13

Análisis de Fallas Frecuentes en Retroexcavadora, Excavadora y Motoniveladora

| Fallas frecuentes en sistemas  | Frecuecnias | %   | Acumulado | %Acumulado |
|--------------------------------|-------------|-----|-----------|------------|
| Motor                          | 23          | 36% | 23        | 36%        |
| Sistema hidraulico y dirección | 16          | 25% | 39        | 61%        |
| Otros                          | 14          | 22% | 53        | 83%        |
| Tren de Propulsión             | 11          | 17% | 64        | 100%       |
| Total                          | 64          |     |           |            |

Nota: La tabla analiza la frecuencia de fallos en Retroexcavadora, Excavadora y Motoniveladora. Fuente: Elaboración propia de los autores.

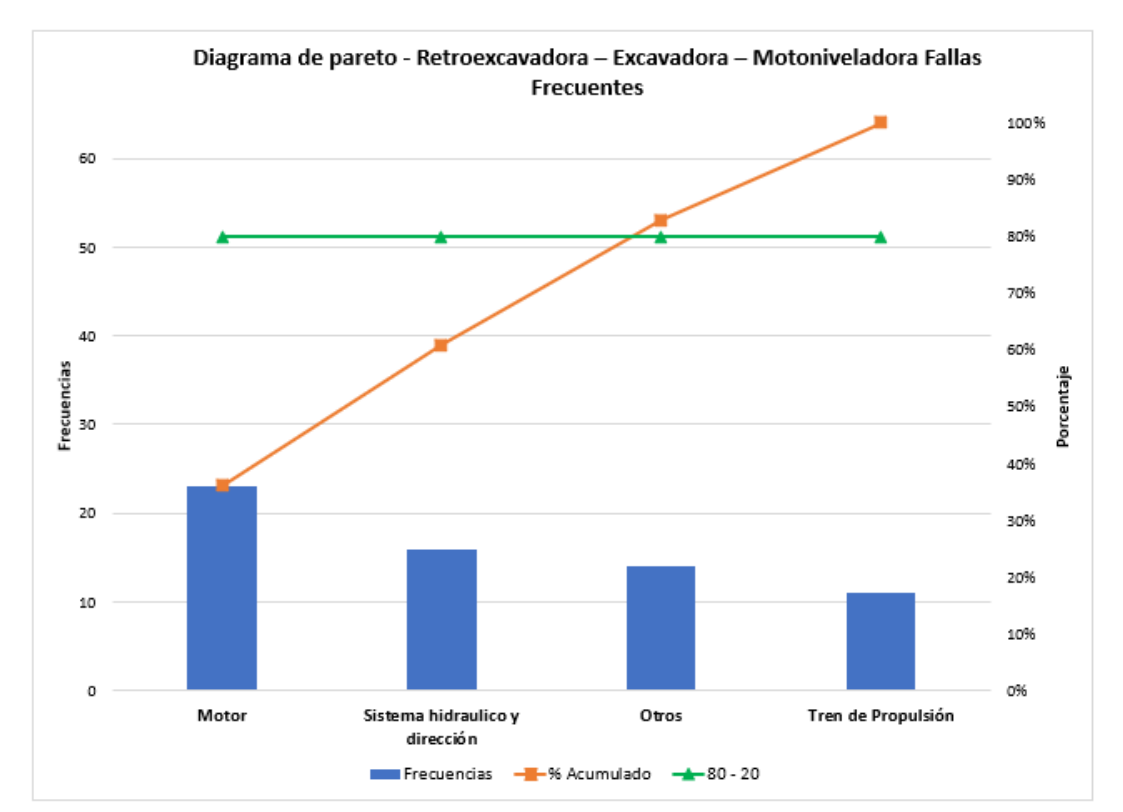

**Figura 2.10** Diagrama de Pareto de Retroexcavadora, Excavadora y Motoniveladora

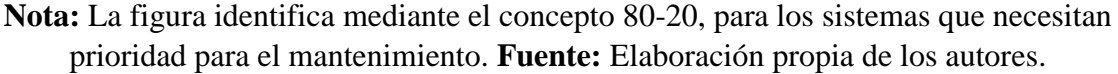

Como se puede observar en la figura 2.10 con la ayuda del diagrama de Pareto podemos identificar la información de mayor a menor relevancia y conocer que sistema debemos tratar primordialmente como son: motor, y sistema hidráulico y dirección.

# 2.11.3.2 Maquinarias Pesada – Rodillo Doble – Rodillo Neumático

A continuación, en la tabla 2.14 se lista las fallas más frecuentes en Rodillo Doble, Rodillo Simple y Rodillo Neumático.

| Tabla 2.14                                                             |  |
|------------------------------------------------------------------------|--|
| Fallas Frecuentes en Rodillo Doble, Rodillo Neumático y Rodillo Simple |  |

| Motor                   | Tren de propulsión | Sistema Hidraulico y<br>dirección | Otros                   |
|-------------------------|--------------------|-----------------------------------|-------------------------|
| Valvula de Bloqueo      | Convertidor        | Cañerias                          | Sistema electrico       |
| Turbo                   | Funda de Corona    |                                   | Bola de Rodillo         |
| Toberas de Inyectores   | Templador          |                                   | Excentricas             |
| Banda de Ventilador     |                    |                                   | Cauchos                 |
| Sistema de enfriamiento |                    |                                   | Bomba de agua electrica |

**Nota:** La tabla lista las fallas frecuentes en Rodillo doble, Rodillo neumático y Rodillo simple. **Fuente:** Elaboración propia de los autores.

# 2.11.3.2.1 Análisis de las fallas frecuentes de Rodillos Doble, Rodillo

## Simple y Rodillo Neumático mediante diagrama de Pareto

En la tabla 2.15 se analiza mediante el diagrama de Pareto a los diferentes tipos de

maquinarias pesadas, para conocer que sistemas son los más afectados por fallos y

averías.

**Tabla 2.15** 

Análisis de Fallas Frecuentes en Rodillo Doble, Rodillo Neumático y Rodillo Simple

| Fallas frecuentes en sistemas  | Frecuecnias | %   | Acumulado | %Acumulado |
|--------------------------------|-------------|-----|-----------|------------|
| Motor                          | 15          | 39% | 15        | 39%        |
| Otros                          | 12          | 32% | 27        | 71%        |
| Tren de propulsión             | 8           | 21% | 35        | 92%        |
| Sistema hidraulico y dirección | 3           | 8%  | 38        | 100%       |
| Total                          | 38          |     |           |            |

Nota: La tabla analiza la frecuencia de fallos en Rodillo doble, Rodillo neumático y Rodillo simple. **Fuente:** Elaboración propia de los autores

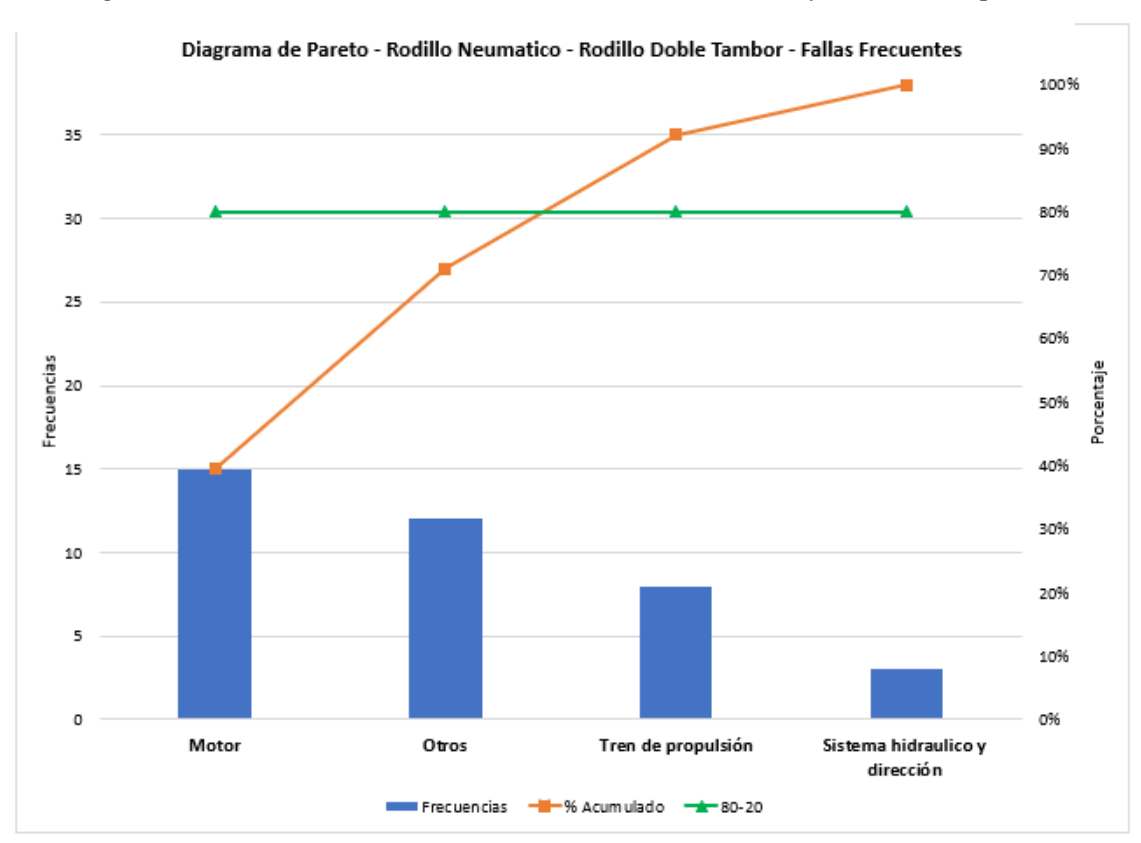

**Figura 2.11** Diagrama de Pareto de Rodillo Doble, Rodillo Neumático y Rodillo Simple

**Nota:** La figura identifica mediante el concepto 80-20, para los sistemas que necesitan prioridad para el mantenimiento. **Fuente:** Elaboración propia de los autores.

## 2.2 Encuestas realizadas al personal del Departamento del Talleres y

#### Mantenimiento del Parque Automotor

A continuación, se muestra en la figura 2.12 el resultado de la encuesta mediante la norma CONVENIN 2500(93) realizada al área del Departamento de Talleres y Mantenimiento del Parque Automotor del GAD Municipal del cantón Pasaje, la encuesta es un instrumento de medición que nos permite obtener información, cuantificarla y analizar los resultados obtenidos, de manera que se evidencie el porcentaje de cada área que se diferencia por los colores.

**Figura 2.12** Resultado de la Encuesta en las Diferentes áreas del Departamento de Taller y Mantenimiento al Parque Automotor

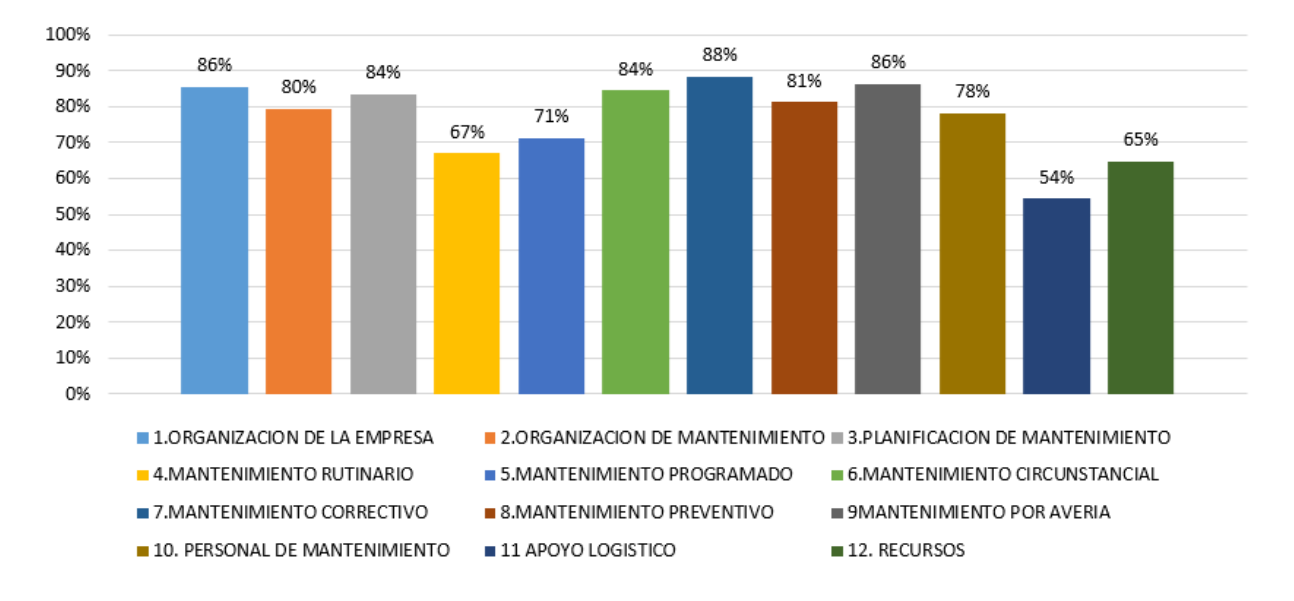

#### EVALUACION DE LA GESTION DE MANTENIMIENTO EN EL DEPARTAMENTO DE TALLERES Y MANTENIMINETO DEL PARQUE AUTOMOTOR DEL GAD MUNICIPAL DEL CATÓN PASAJE

Nota: La figura justifica el porcentaje en las diferentes áreas evaluadas mediante norma Covenin. Fuente: Elaboración propia de los autores.

En la figura 2.12 se puede observar que el sistema de mantenimiento con el que cuenta el departamento no cumple con todos los requerimientos que se necesitan para tener en óptimas condiciones de funcionamiento y buen estado a la flota vehicular. Las actividades de mantenimiento que se brindan en la mecánica municipal solo son de tipo preventivo, ya que se realizan algunas labores de limpieza, lubricación solo de vehículos livianos, lo que es vehículos pesados y maquinaria pesado el mantenimiento se da en mecánicas privadas ya que no se cuenta con los recursos necesarios, tampoco se cuenta con el conocimiento de mejores prácticas de mantenimiento de clase mundial o filosofías de mantenimiento rutinario, programado, el apoyo logístico y los recursos por medio de la herramienta informática que se implementara.

#### 2.2.1 Análisis de resultados.

Se procederá a dar un análisis detallado de los resultados obtenidos de las encuestas en las áreas de mantenimiento del departamento de Taller y Mantenimiento del Parque Automotor, basada en la Norma Venezolana (Covenin, 1993).

#### 2.2.1.1 Organización de la Empresa.

Tal como se observa en la figura 2.13 con una puntuación global del 86% refleja una buena gestión definida en las descripciones de las diferentes funciones con su responsabilidad y también con una buena técnica de recolección, depuración, almacenamiento, procesamiento y distribución; sin embargo las personas con menor rango dentro del departamento de Taller y Mantenimiento del Parque Automotor no cuentan con el apoyo necesario de la dirección de organización, ya que no tienen la suficiente autoridad para una buena toma de decisiones.

**Figura 2.13** *Resultados Porcentuales de las Sub Áreas de Organización de la Empresa* 

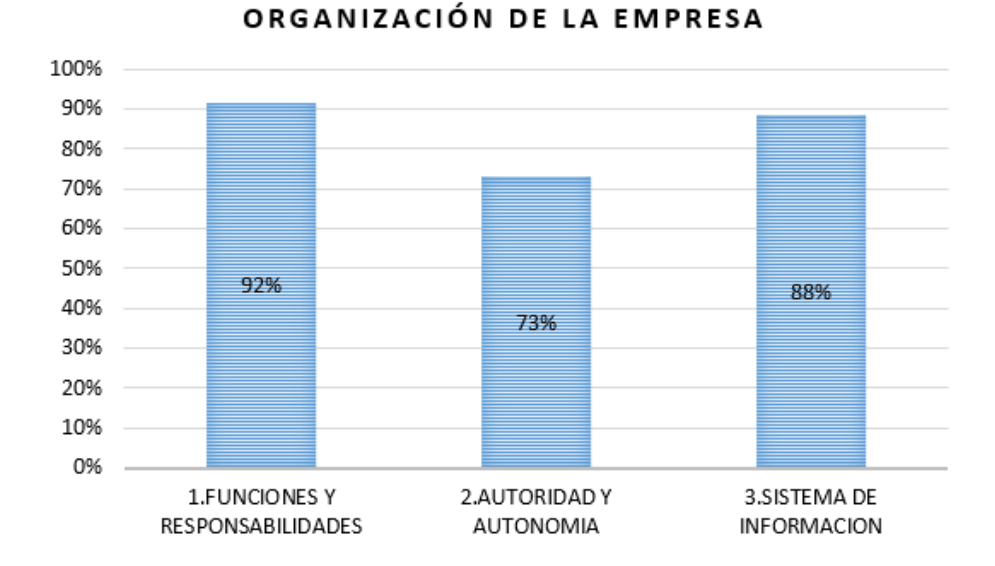

**Nota:** La figura representa el porcentaje de los principios básicos del área de organización de la empresa. **Fuente:** Elaboración propia de los autores.

## 2.2.1.2 Organización de Mantenimiento

Tal como se observa en la figura 2.14 con una puntuación global del 80%, el Departamento de Taller y Mantenimiento del Parque Automotor no cuenta con un organigrama de autoridad y solo posee por escrito las diferentes funciones y responsabilidades del jefe de taller, los miembros de menor rango no cuentan con el apoyo de gerencia y no tienen claramente definidas las líneas de autoridad; en cambio cuenta con un sistema que le permite manejar óptimamente toda la información referente a mantenimiento (registro de fallas, estadísticas, programación de mantenimiento preventivo, costos, u otros)

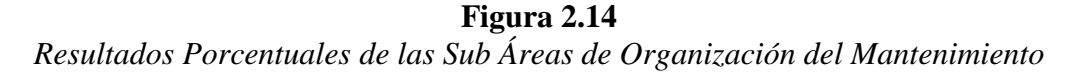

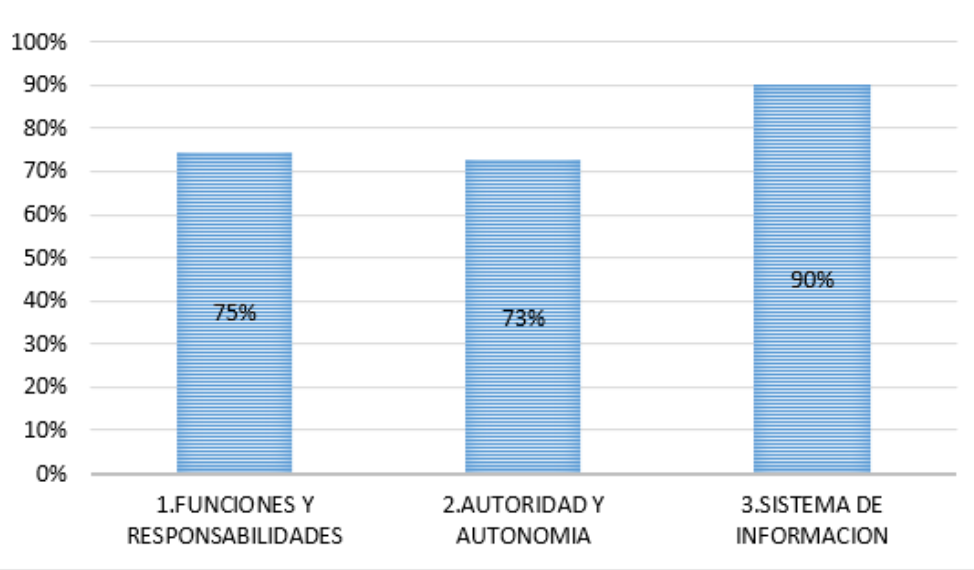

ORGANIZACIÓN DEL MANTENIMIENTO

**Nota:** La figura justifica el porcentaje de los principios básicos evaluados del área de organización del mantenimiento. **Fuente:** Elaboración propia de los autores.

# 2.2.1.3 Planificación de Mantenimiento

Como se puede observar en la figura 2.15 con una puntuacion global del 84% se puede notar que se tiene establecidos los objetivos y metas en cuanto a las necesidades del mantenimiento, tambien se tiene una planificacion ideonea para la ejecucion de cada una de las acciones de mantenimiento utilizando los recursos disponibles y, cuenta con un control normalizado para recabar, comunicar y registrar informacion del proceso de la flota vehicular del GAD Municipal del catón Pasaje.

Resultados Porcentuales de las Sub Áreas de Planificación del Mantenimiento

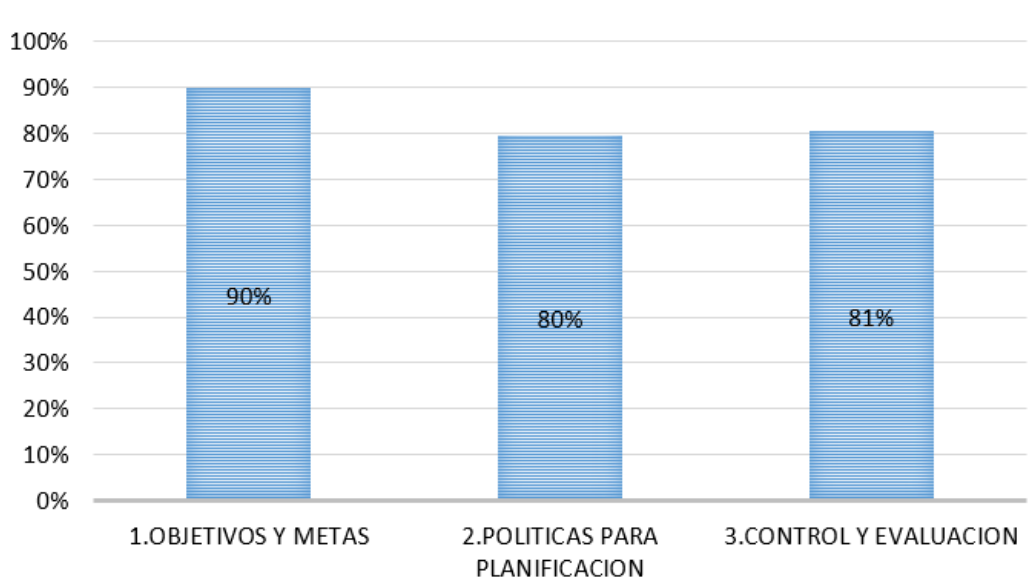

PLANIFICACIÓN DE MANTENIMIENTO

**Nota:** La figura da a conocer el porcentaje de los principios básicos evaluados en el área de planificación de mantenimiento. **Fuente:** Elaboración propia de los autores.

Figura 2.15

#### 2.2.1.4 Mantenimiento Rutinario

En lo que respecta al mantenimiento rutinario con una puntuación global del 67% como se puede observar en la figura 2.16 no se tiene preestablecidas las actividades diarias que se van a realizar, por otro lado, no se tiene programado el mantenimiento rutinario por lo que puede interrumpir la frecuencia de trabajo de la flota vehicular del GAD Municipal del catón Pasaje; sin embargo dispone de mecanismos como fichas técnicas para llevar registros de las fallas, causas, materiales y herramientas.

**Figura 2.16** *Resultados Porcentuales de las Sub Áreas de Mantenimiento Rutinario* 

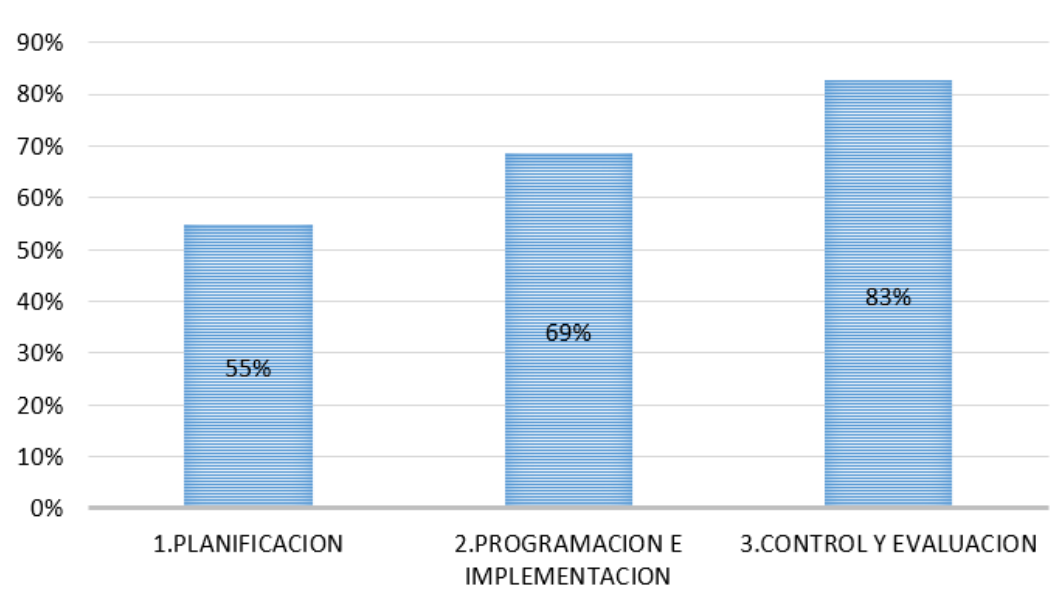

## MANTENIMIENTO RUTINARIO

**Nota:** La figura explica el porcentaje de los principios básicos evaluados en el área de mantenimiento rutinario. **Fuente:** Elaboración propia de los autores.

#### 2.2.1.5 Mantenimiento Programado

Los resultados en el área de mantenimiento programado con una puntuación global del 71% como nos indica la figura 2.17 donde se evidencia que no tiene un programa de mantenimiento programado en el cual se especifiquen las acciones con frecuencia quincenal, trimestral hasta anual a ser ejecutadas, también no tiene establecidas las instrucciones detalladas para su revisión de mantenimiento distribuidas en un calendario anual, aunque se lleva un registro eficiente de las actividades realizadas, no se cuenta con un cronograma de mantenimiento.

**Figura 2.17** *Resultados Porcentuales de las Sub Áreas de Mantenimiento Programado* 

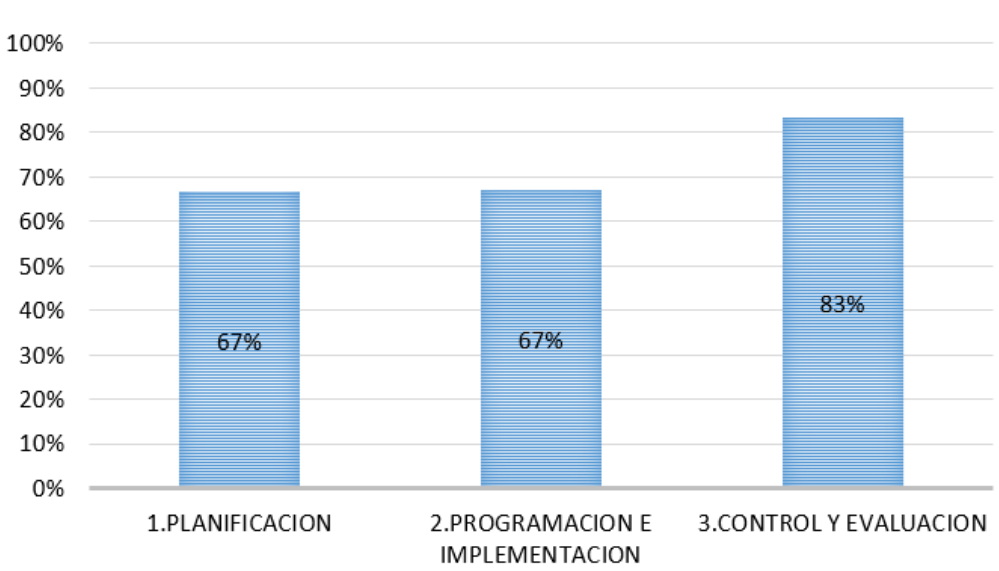

MANTENIMIENTO PROGRAMADO

**Nota:** La figura aclara el porcentaje de los principios básicos evaluados en el área de mantenimiento programado. **Fuente:** Elaboración propia de los autores.

# 2.2.1.6 Mantenimiento Circunstancial

El Mantenimiento Circunstancial con un porcentaje global del 84%, como se puede observar en la figura 2.18, el personal está calificado para poder absorber la carga de un trabajo circunstancial, también se tiene claramente definidos y diferenciados las actividades a ejecutarse con la debida prioridad con su tiempo de ejecución; se cuenta con registros y estos son tomados en cuenta para realizar mejoras pertinentes.

**Figura 2.18** *Resultados Porcentuales de las Sub Áreas del Mantenimiento Circunstancial* 

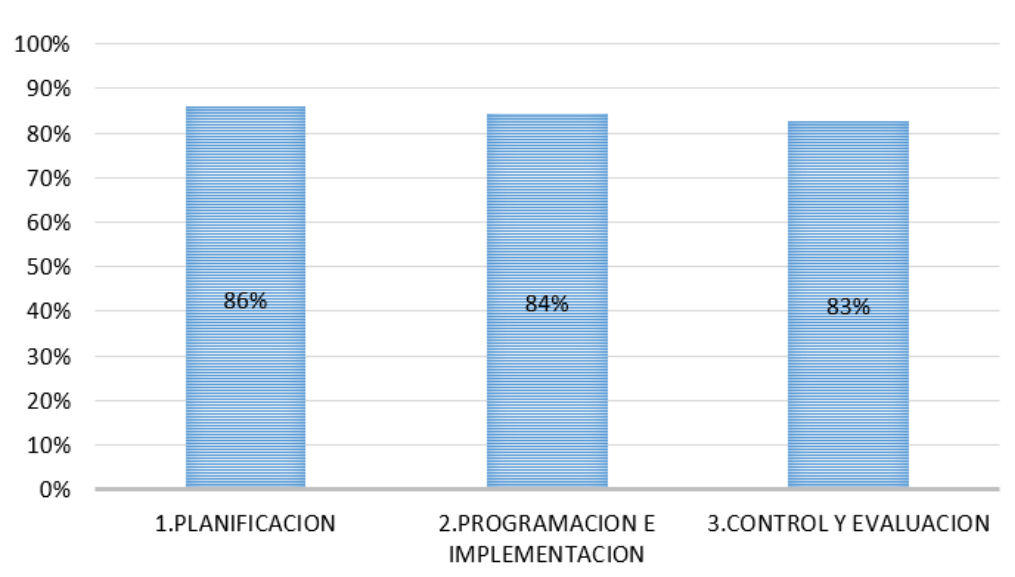

MANTENIMIENTO CIRCUNSTANCIAL

**Nota:** La figura describe el porcentaje de los principios básicos evaluados en el área de mantenimiento circunstancial. **Fuente:** Elaboración propia de los autores.

#### 2.2.1.7 Mantenimiento Correctivo

El mantenimiento correctivo con un porcentaje de aprobación del 88%, como se puede observar las subáreas en la figura 2.19, se evidencia que la planificación posee una infraestructura y procedimiento para la toma de acciones, cabe recalcar que estos tipos de mantenimientos se llevan a cabo en una Mecánica Privada y no en la Mecánica Municipal.

La Mecánica Privada brinda un seguimiento programado con planes, recursos y personal para ejecutar el mantenimiento correctivo a realizarse de la forma más eficiente y eficaz posible; por otro lado, el Departamento de Taller y Mantenimiento del Parque Automotor cuenta con formatos, planillas, materiales, repuestos, tiempo de ejecución que les entrega la mecánica privada para el control y evaluación de la flota vehicular del GAD Municipal del cantón Pasaje.

# Figura 2.19

Resultados Porcentuales de las Sub Áreas del Mantenimiento Correctivo

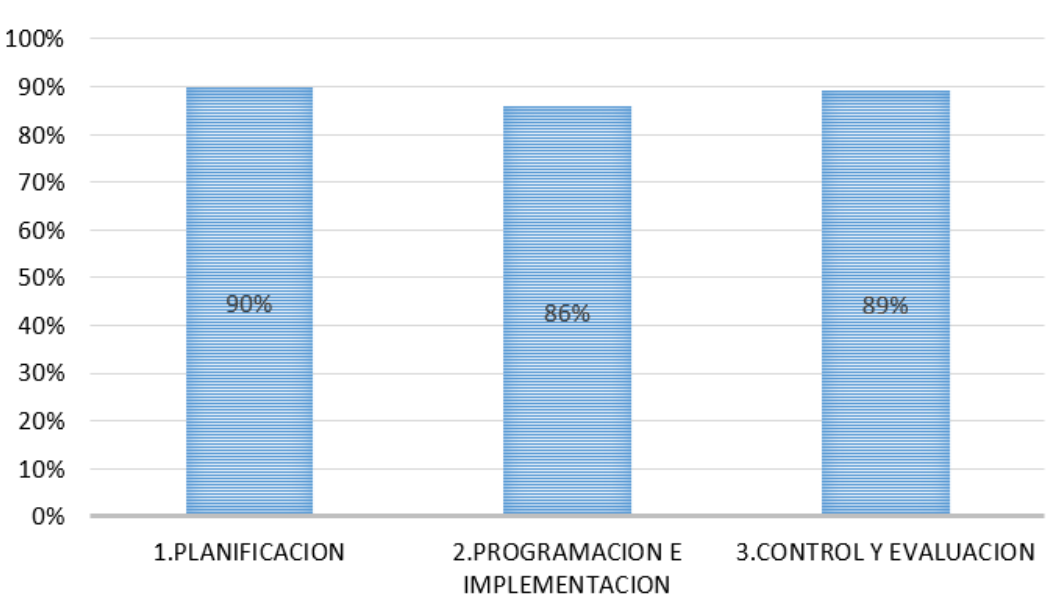

MANTENIMIENTO CORRECTIVO

Nota: La figura interpreta el porcentaje de los principios básicos evaluados en el área de mantenimiento correctivo. **Fuente:** Elaboración propia de los autores.

## 2.2.1.8 Mantenimiento Preventivo

Como se puede observar las subáreas en la figura 2.20 del Mantenimiento Preventivo con una puntuación de aprobación del 81%, el departamento no cuenta con todos los recursos para determinar la frecuencia de falla de la flota vehicular, se brinda un mantenimiento preventivo basado en cambio de aceites, filtros de aceite, filtros de combustible, filtros de aire y engrase. Por otro lado, se cuenta con fichas técnicas que sirven de recolección de datos, para poder asignar un periodo de trabajo con antelación a fin de que se pueda planificar las actividades de mantenimiento correspondiente.

**Figura 2.20** *Resultados Porcentuales de las Sub Áreas del Mantenimiento Preventivo* 

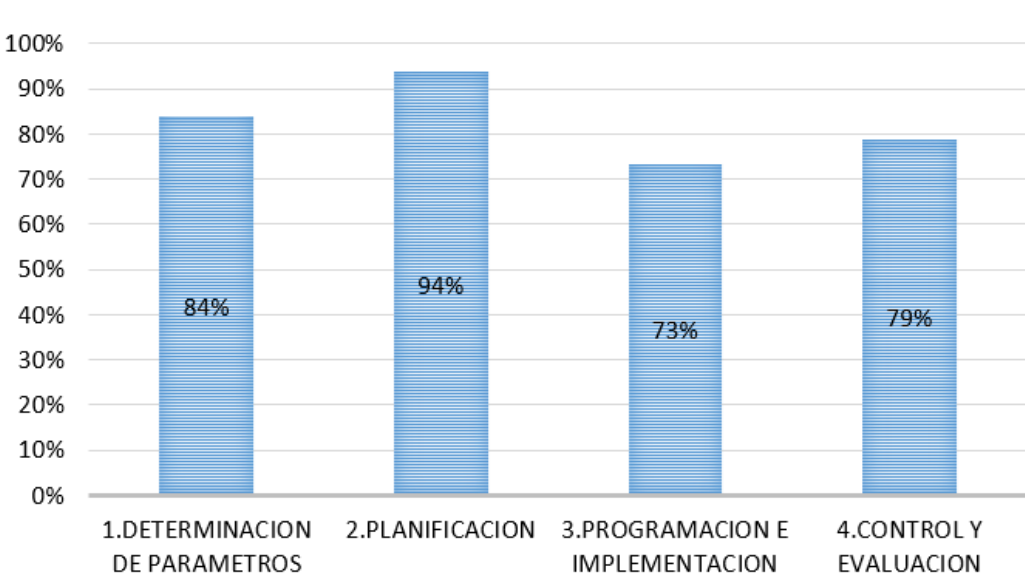

MANTENIMIENTO PREVENTIVO

**Nota:** La figura esclarece el porcentaje de los principios básicos evaluados en el área de mantenimiento preventivo. **Fuente:** Elaboración propia de los autores.

## 2.2.1.9 Mantenimiento por Avería

Analizando el Mantenimiento por Avería con un porcentaje de aprobación del 86%, el departamento está en capacidad para atender de forma rápida y efectiva cualquier falla que se presente ya que trabaja directamente con una Mecánica Privada la cual está capacitada para atender el daño causado. La supervisión de actividades la realiza frecuentemente el personal de la Mecánica privada como garantía del convenio firmado.

**Figura 2.21** *Resultados Porcentuales de las Sub Áreas del Mantenimiento por Avería* 

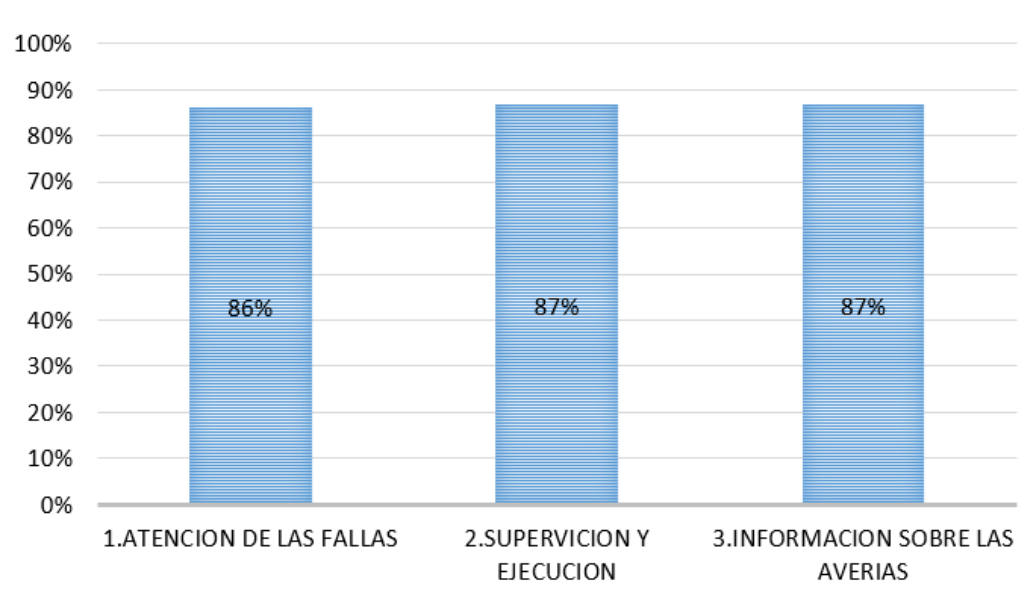

MANTENIMIENTO POR AVERIA

**Nota:** La figura da a conocer el porcentaje de los principios básicos evaluados en el área de mantenimiento por avería. **Fuente:** Elaboración propia de los autores.

## 2.2.1.10 Personal de Mantenimiento

Los resultados del Personal de Mantenimiento con un porcentaje de aprobación del 78% como se puede observar las subáreas en la figura 2.22, el departamento mediante la programación determina el número del personal óptimo para el cumplimiento de los mantenimientos que se realizan en la Mecánica Municipal, tiene una selección del personal atendiendo la descripción escrito de los puestos de trabajo (experiencia, educación, habilidades, responsabilidades u otra); sin embargo, no existen mecanismos de incentivos para mantener el interés y elevar el nivel de responsabilidad del personal en el desarrollo de sus funciones.

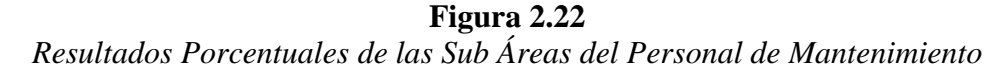

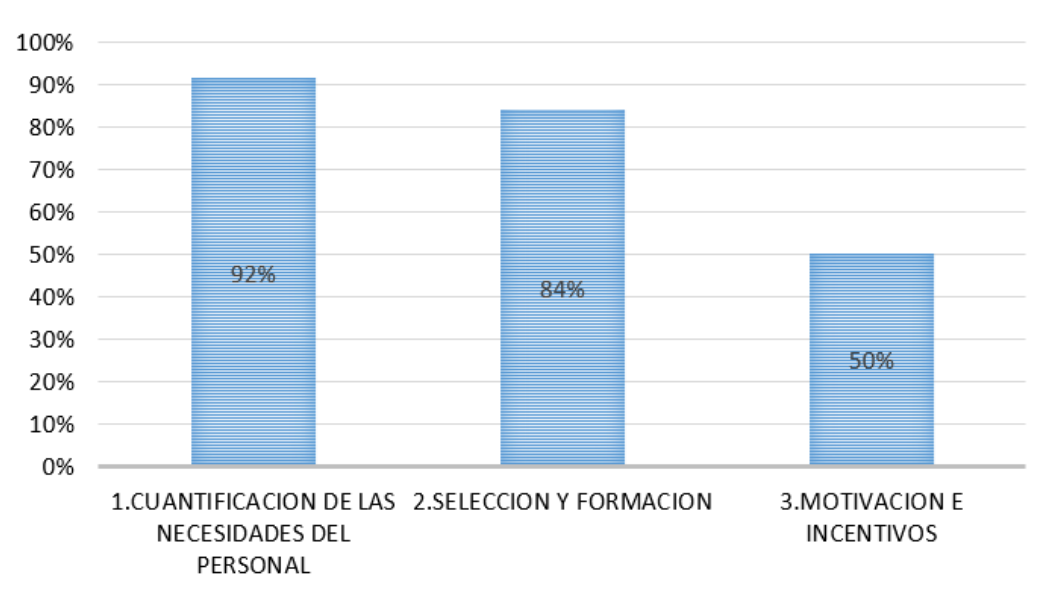

PERSONAL DE MANTENIMIENTO

**Nota:** La figura representa el porcentaje de los principios básicos evaluados en el área de mantenimiento rutinario. **Fuente:** Elaboración propia de los autores.

#### 2.2.1.11 Apoyo Logístico

El apoyo Logístico con un porcentaje de aprobación del 54% obtuvo el menor puntaje, como se puede observar las subáreas en la figura 2.23, no se tiene apoyo administrativo en cuanto a recursos humanos, financieros y materiales, el apoyo gerencial no es el adecuado ya que se tiene que desarrollar muchos tramites dentro del departamento de Taller y Mantenimiento del Parque Automotor solo brindan apoyo cuando se da mantenimientos correctivos en la flota vehicular, tampoco se cuenta con el apoyo general ni se toma sugerencias por parte del Departamento Administrativo.

**Figura 2.23** *Resultados Porcentuales de las Sub Áreas de Apoyo Logístico* 

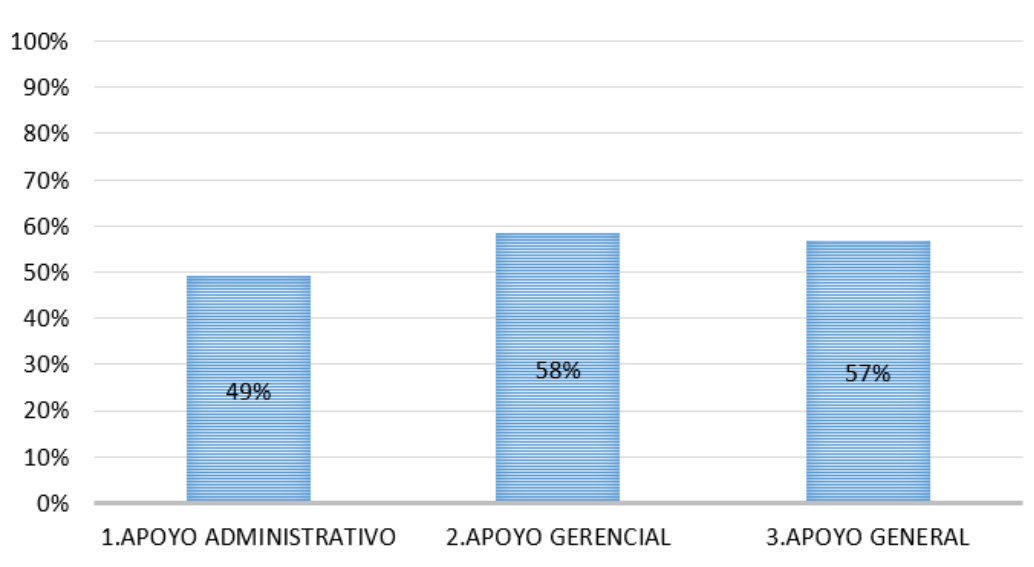

**APOYO LOGÍSTICO** 

Nota: La figura aclara el porcentaje de los principios básicos evaluados en el área de apoyo logístico. Fuente: Elaboración propia de los autores.

#### 2.2.1.12 Recursos

Los resultados del área de Recursos con un porcentaje de aprobación del 65% como se observa las subáreas de la figura 2.24, se puede sacar a relucir que el departamento no posee los equipos adecuados para llevar a cabo todas las funciones de mantenimiento, la disposición de herramientas tiene su deficiencia ya que no se encuentran en un sitio de fácil alcance al igual que los instrumentos.

El departamento de Taller y Mantenimiento del Parque Automotor cuenta con un stock de materiales que facilita el trabajo en la Mecánica Municipal, también cuenta con una bodega básica de repuestos para mantenimientos preventivos de buena calidad, con facilidad para su adquisición, para evitar prolongar los tiempos de paradas de la flota vehicular del GAD Municipal del cantón Pasaje.

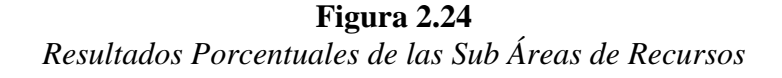

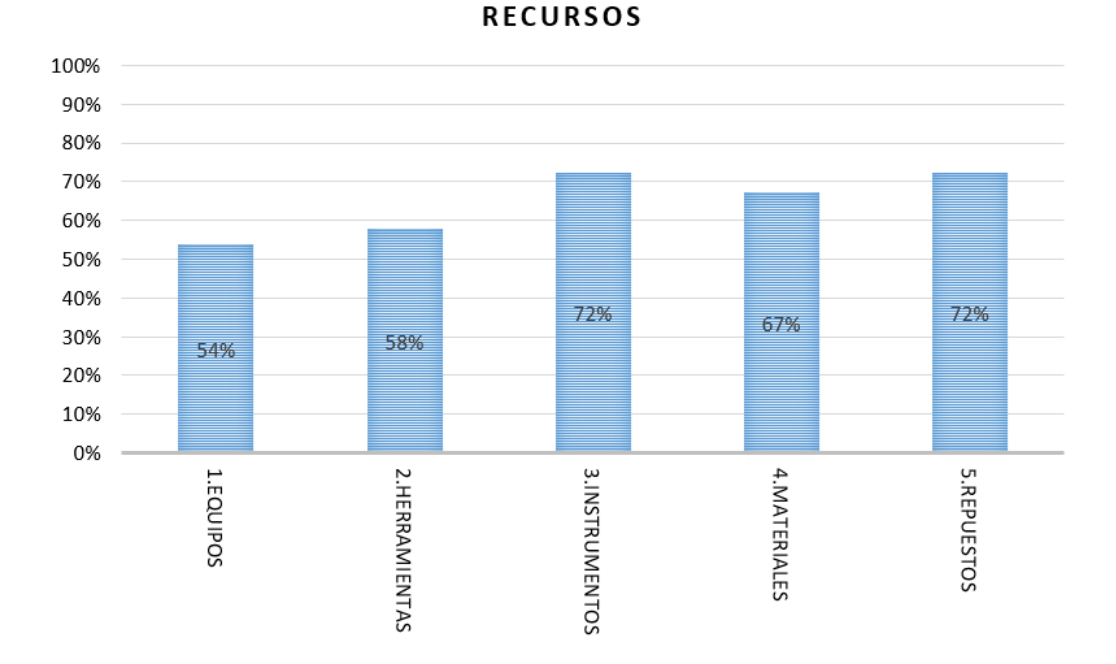

Nota: La figura identifica el porcentaje de los principios básicos evaluados en el área de recursos. Fuente: Elaboración propia de los autores.

# 2.3 Análisis de la situación actual del Departamento de Talleres y Mantenimiento al Parque Automotor mediante Diagrama de Ishikawa

En la figura 2.25 se analiza la situación actual del departamento de taller mantenimiento del parque automotor mediante diagrama Ishikawa, se identifican las causas y efectos de las diferentes áreas evaluadas que afectan un óptimo mantenimiento de la flota vehicular perteneciente al GAD Municipal del cantón Pasaje.

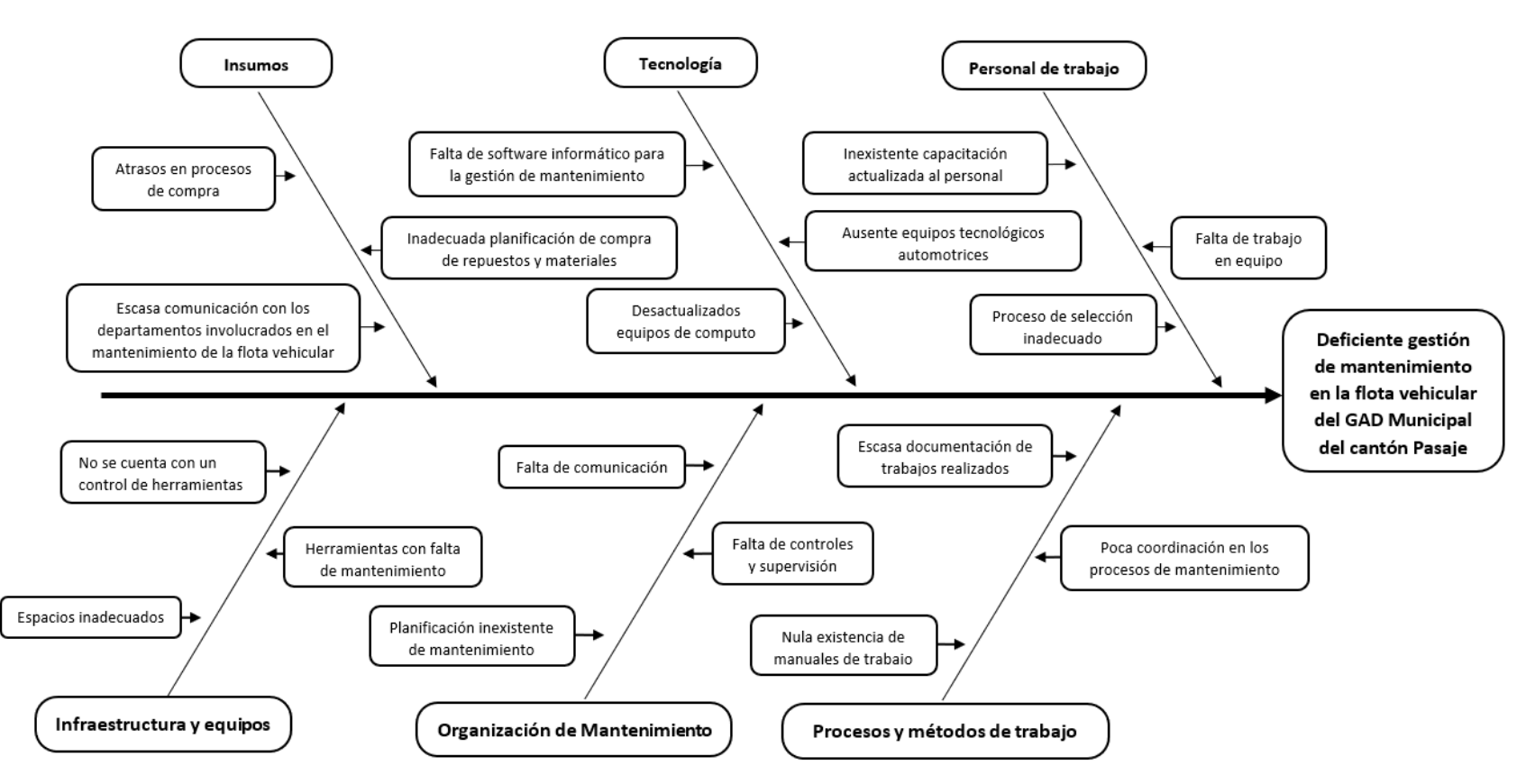

**Figura 2.25** Análisis de la Situación Actual mediante Diagrama de Ishikawa

Nota: La figura el diagrama Ishikawa la cual ilustra las causas y efectos de las diferentes áreas involucradas en el mantenimiento de la flota vehicular. Fuente: Elaboración propia de los autores.

#### 2.4 Fichas de mantenimiento del departamento de taller y mantenimiento del parque

## automotor

Las fichas de mantenimiento y ordenes de trabajo que se muestran a continuación, son las que se manejan actualmente dentro del departamento de taller y mantenimiento del parque automotor, estas se clasifican en: orden de mantenimiento preventivo, acta de entrega de trabajo externo, orden de combustible y bitácora.

## 2.4.1 Orden de mantenimiento preventivo

En esta orden se ingresan los datos del vehículo o maquinaria seleccionada para su mantenimiento preventivo, es llenada por el asistente de taller detallando los repuestos a utilizar.

**Figura 2.26** Orden de Mantenimiento Preventivo

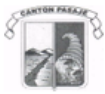

GOBIERNO AUTÓNOMO DESCENTRALIZADO DEL CANTÓN PASAJE

> MANTENIMIENTO O ENTREGA DE REPUESTO Pasaje, Dia / Fecha / Año Asunto: Mantenimiento

Ing. José Luis Pardo Bustamante DIRECTOR ADMINISTRATIVO En su despacho.-

.. . . . .

De mi consideración:

Por medio de la presente y con el fin de salvaguardar los bienes a mi cargo encomendados, me permito informar a usted que se procedió a realizar lo siguiente.

| A continuación detallo la entre | ega realizada: |
|---------------------------------|----------------|
| VEHICULO/MAQUINARIA             |                |
| PLACAS                          |                |
| CHOFER / ENCARGADO              |                |
| DEPARTAMENTO                    |                |
| KILOMETRAJE ACTUAL              | PRÓXIMO CAMBIO |
|                                 |                |
| CANTIDAD                        | DESCRIPCIÓN    |
|                                 |                |
|                                 |                |
|                                 |                |

Particular que pongo a su conocimiento para fines pertinentes.

| FIRMAS RESPONSABLES.               |  |
|------------------------------------|--|
| JEFE PARQUE AUTOMOTOR:             |  |
| Ing. Francisco Polo A.             |  |
| CHOFER/OPERADOR:                   |  |
|                                    |  |
| ELABORADO                          |  |
| Marcelo Procel.                    |  |
| CC. DONTROL DE BIENES<br>CC. DOPIN |  |

**Nota:** La figura muestra el formato de la ficha de mantenimiento de orden de mantenimiento preventivo. **Fuente:** Elaboración propia de los autores
### 2.4.2 Acta de entrega de trabajo externo

Se detallarán lo trabajos tercerizados realizados por la mecánica privada con la que se firmó el contrato de mantenimientos correctivos para la flota vehicular del GAD Municipal del cantón Pasaje.

### Figura 2.27

Orden de Acta de Entrega de Trabajo Externo

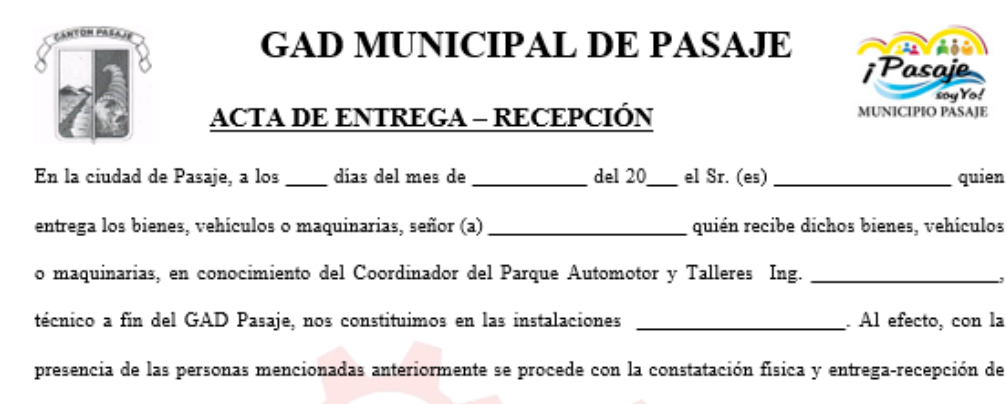

los vehículos o maquinarias del GAD Municipal de Pasaje.

| ORDEN DE TRABAJO      |                                           |  |  |  |
|-----------------------|-------------------------------------------|--|--|--|
| Vehículo:             |                                           |  |  |  |
| Marca:                |                                           |  |  |  |
| Modelo:               |                                           |  |  |  |
| Placa:                |                                           |  |  |  |
| Daño que<br>Presenta: | PARQUE AUTOMOTOR Y TALLERES<br>GAD PASAJE |  |  |  |

Para Constancia de lo actuado y en fe de conformidad y aceptación, suscriben la presente acta de entregarecepción, las personas que intervienen en esta diligencia.

| Sr                   | Sr                  |
|----------------------|---------------------|
| C.I                  | CI                  |
| ENTREGUE CONFORME    | RECIBI CONFORME     |
|                      |                     |
|                      |                     |
|                      |                     |
| Ing                  |                     |
| C.I                  |                     |
| COORDINADOR PAROUE A | UTOMOTOR Y TALLERES |

Nota: La figura representa el formato de la ficha de mantenimiento de orden de acta de trabajo externo. Fuente: Elaboración propia de los autores.

\_\_\_\_ quien

# 2.4.3 Orden de combustible

Se ingresarán los vehículos o maquinarias que requieren abastecerse de combustible, esta orden es ingresada por el jefe de servicios institucionales.

| S CAN'TON PARAME          |               | ICIPIO DI<br>DE COME | EL CANTÓN PASAJE<br>BUSTIBLE Y LUBRIC | ANTE             |
|---------------------------|---------------|----------------------|---------------------------------------|------------------|
| TIPO DE VEHÍCULO O MAO    | UINARIA       | HORA DE              | ENTRADA DÍA                           |                  |
|                           |               | HORA DE              | SALIDA FEC                            | CHA              |
|                           |               | REGISTRO             | DE MOVILIZACIÓN                       |                  |
| MOTIVO DE LA MOVILI       | ZACIÓN:       |                      |                                       |                  |
| TIEMPO DE DURACIÓN        | l:            |                      |                                       |                  |
| LUGAR DE DESTINO:         |               |                      |                                       |                  |
| RECORRIDO DE LA RU        | ITA:          |                      |                                       |                  |
| NOMBRE DEL OPERAL         | OOR / CHOFER: |                      | DEPARTAMENTO:                         | NO DE OCUPANTES: |
|                           |               |                      | PLACAS:                               | HOROMETRO O KM.: |
|                           | GLNS. SUPER   |                      | VALOR:\$                              |                  |
| COMBOSTIBLE               | GLNS. EXTRA   |                      | VALOR:\$                              |                  |
|                           | GLNS. DIESEL  |                      | VALOR:\$                              |                  |
| LUBRICANTE MARCA GALONES: |               | GALONES:             | VALOR:\$                              |                  |
| OBSERVACIÓN:              |               |                      | VALOR TOTAL:\$                        |                  |
|                           |               |                      | -                                     |                  |
|                           |               |                      | 1                                     |                  |
|                           |               |                      | -                                     |                  |
|                           |               |                      | 4                                     |                  |
|                           |               |                      | FIRMA DEL FUNCIONARIO                 | FIRMA            |
|                           |               |                      | RESPONSABLE DE LA EMISIO              |                  |

| Figura 2.28          |
|----------------------|
| Orden de Combustible |

**Nota:** La figura representa el formato de la ficha de mantenimiento de orden de combustible. **Fuente:** Elaboración propia de los autores.

### 2.4.4 Bitácora

Permite llevar un registro de kilometraje u horómetro de entrada y salida, hora de entrada

y salida, y el nivel de combustible con el que salen e ingresan

# Figura 2.29 Bitácora

-

DIRECCIÓN ADMINISTRATIVA DEPARTAMENTO DE PARQUE AUTOMOTOR Y TALLERES

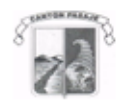

| Pasai  | êà |
|--------|----|
| soy yo | 9  |

|        | HOJA DE CONTROL |     |                    |       |            |            |         |             |
|--------|-----------------|-----|--------------------|-------|------------|------------|---------|-------------|
| FECHA: |                 |     |                    |       |            |            |         |             |
| PLACA  | SALIDA DEL      |     | SALIDA DEL LLEGADA |       | NOMBRE DEL | MEDIDOR DE |         |             |
|        | CANC            | HÓN | AL CA              | NCHÓN | CONDUCTOR  | COMB       | USTIBLE | OBSERVACIÓN |
|        | HORA            | KM  | HORA               | KM    |            | SALIDA     | RETORNO |             |
|        |                 |     |                    |       |            |            |         |             |
|        |                 |     |                    |       |            |            |         |             |
|        |                 |     |                    |       |            |            |         |             |
|        |                 |     |                    |       |            |            |         |             |
|        |                 |     |                    |       |            |            |         |             |
|        |                 |     |                    |       |            |            |         |             |
|        |                 |     |                    |       |            |            |         |             |
|        |                 |     |                    |       |            |            |         |             |
|        |                 |     |                    |       |            |            |         |             |
|        |                 |     |                    |       |            |            |         |             |
|        |                 |     |                    |       |            |            |         |             |
|        |                 |     |                    |       |            |            |         |             |
|        |                 |     |                    |       |            |            |         |             |
|        |                 |     |                    |       |            |            |         |             |
|        |                 |     |                    |       |            |            |         |             |
|        |                 |     |                    |       |            |            |         |             |
|        |                 |     |                    |       |            |            |         |             |
|        |                 |     |                    |       |            |            |         |             |
|        |                 |     |                    |       |            |            |         |             |
|        |                 |     |                    |       |            |            |         |             |
|        |                 |     |                    |       |            |            |         |             |
|        |                 |     |                    |       |            |            |         |             |
|        |                 |     |                    |       |            |            |         |             |
|        |                 |     |                    |       |            |            |         |             |
|        |                 |     |                    |       |            |            |         |             |
|        |                 |     |                    |       |            |            |         |             |
|        |                 |     |                    |       |            |            |         |             |
|        |                 |     |                    |       |            |            |         |             |
|        |                 |     |                    |       |            |            |         |             |

**Nota:** La figura da a conocer el formato de Bitácora. **Fuente:** Elaboración propia de los autores

# 2.5 Conclusiones del estado actual del Departamento de Talleres y Mantenimiento al Parque Automotor

- El estado general de la flota vehicular del GAD Municipal Del Cantón Pasaje es bueno, sin embargo, el mantenimiento que se maneja es deficiente, tercerizando una gran cantidad de trabajos preventivos y correctivos.
- El registro vehicular que lleva el GAD Municipal Del Cantón Pasaje es deficiente, ya que no posee fichas técnicas actuales del estado de la flota vehicular y no esta codificada, dificultando la identificación al automotor.
- Los procedimientos establecidos dentro del taller no son los adecuados para lograr un trabajo ágil y eficiente.
- El stock de respuestos con el que cuenta la institución es muy grande en lo que se refiere a filtros y lubricantes (Mantenimiento preventivo), pero no tiene ningún otro tipo de repuesto para realizar un trabajo de mantenimiento normal básico (Mantenimiento Correctivo).
- No poseen herramientas informáticas que permitan tener una comunicación eficaz entre todos los departamentos involucrados en los procesos de mantenimiento.
- El parque automotor no puede ser revisado en su totalidad en el taller de la institución porque no se cuenta con ningún tipo de planificación y programación de mantenimiento que se respete.

#### **CAPITULO III**

# 3. DESARROLLO E IMPLEMENTACIÓN DE UNA HERRAMIENTA INFORMÁTICA PARA EL DEPARTAMENTO DE TALLER Y MANTENIMIENTO AL PARQUE AUTOMOTOR DEL GAD MUNICIPAL DEL CANTÓN PASAJE.

### 3.1 Introducción

A continuación, se diseña el software mediante programación en lenguaje JAVA con el programa eclipse, teniendo en cuenta la información recopilada en el capítulo anterior sobre los departamentos involucrados en la gestión de mantenimiento y su flota vehicular se ha tomado la conclusión de desarrollar la herramienta informática adecuada a las necesidades que requiere el Departamento de Taller y Mantenimiento al Parque Automotor.

Esta herramienta informática tiene la función de organizar, programar, notificar, verificar, modificar y almacenar fichas de mantenimiento que se llevan a cabo en el Departamento de Taller y Mantenimiento al Parque Automotor, con el propósito de tener informado al personal a cargo del parque automotor sobre las actividades planificadas e información necesaria guardada en el programa.

### 3.2 Esquema de la herramienta informática

La herramienta informática que se diseñó lleva como nombre GMAO BOOFOO (Gestión de Mantenimiento Asistida por Ordenador BOOFOO), el software tiene cuatro diferentes permisos que están divididos como: Administrador, Jefe de taller, Asistente de taller y Jefe de servicios institucionales, a continuación, se detallaran varios esquemas con los distintos accesos a los módulos que reciben estos usuarios.

### 3.2.1 Administrador

En la figura 3.1 se explica los módulos funcionales representados en nodos estructurados jerárquicamente relacionados con los que cuenta el

administrador cuando ingrese al programa GMAO BOOFOO.

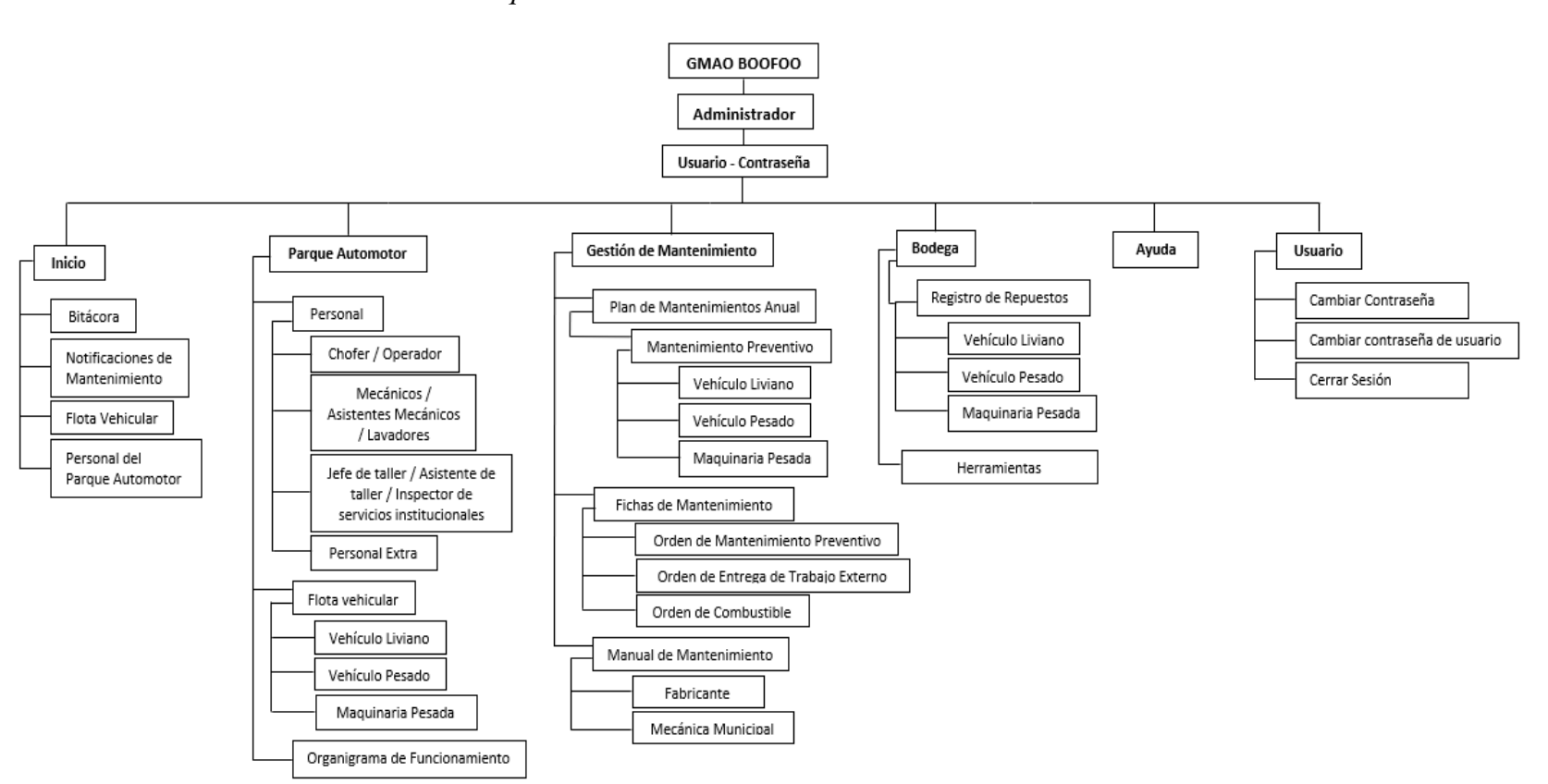

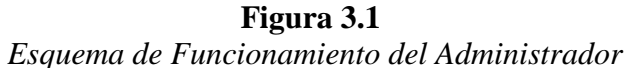

Nota: La figura muestra el esquema de funcionamiento del administrador. Fuente: Elaboración propia de los autores.

## 3.2.2 Jefe de taller

En la figura 3.2 se detallan los módulos funcionales representados en nodos estructurados jerárquicamente relacionados con los que cuenta

el jefe de taller al acceder al programa GMAO BOOFOO.

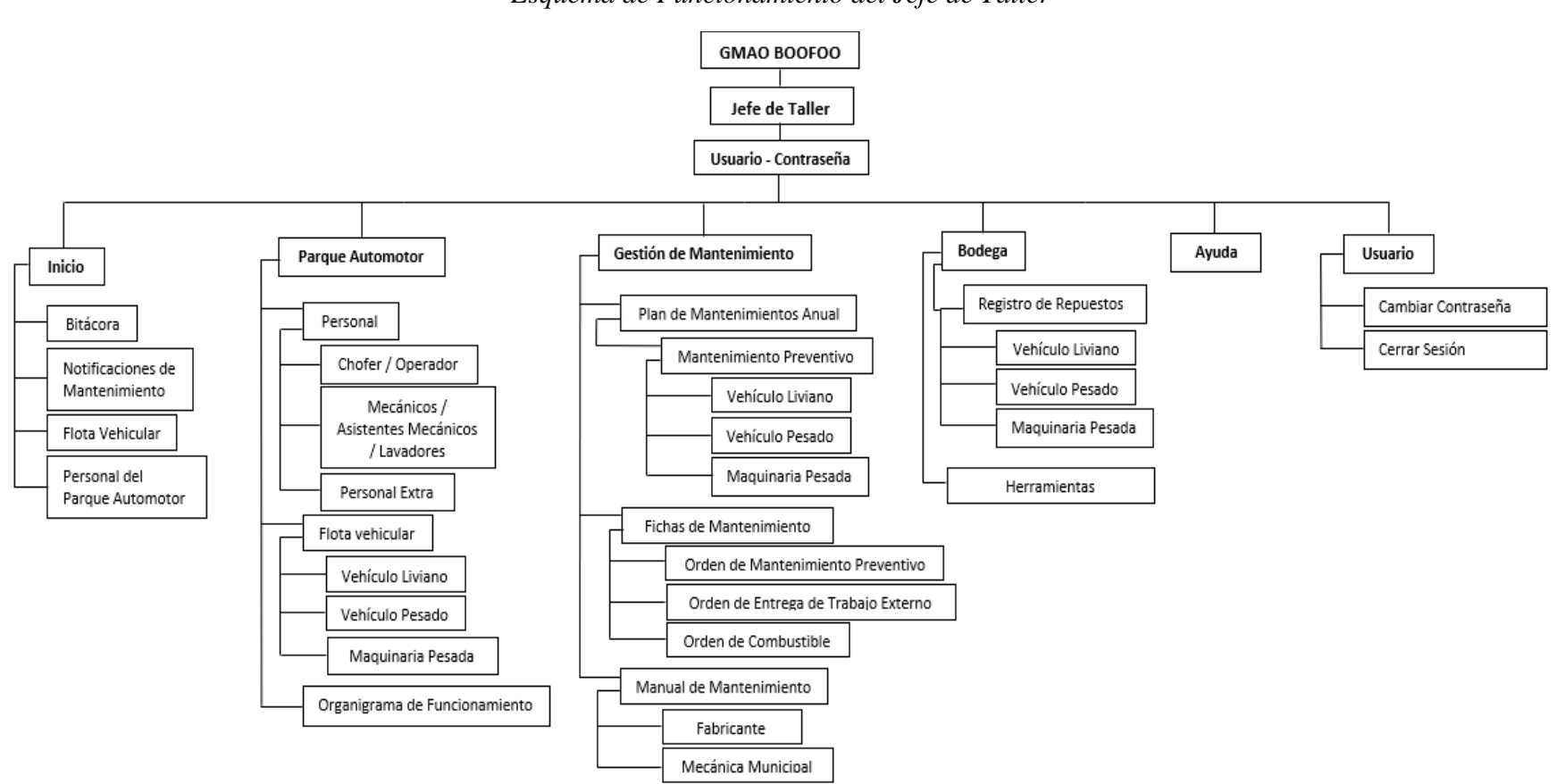

**Figura 3.2** *Esquema de Funcionamiento del Jefe de Taller* 

Nota: La figura da a conocer el esquema de funcionamiento del jefe de taller. Fuente: Elaboración propia de los autores.

## 3.2.3 Asistente de taller

En la figura 3.3 se especifican los módulos funcionales representados en nodos estructurados jerárquicamente relacionados con los que cuenta el asistente de taller al ingresar al programa GMAO BOOFOO.

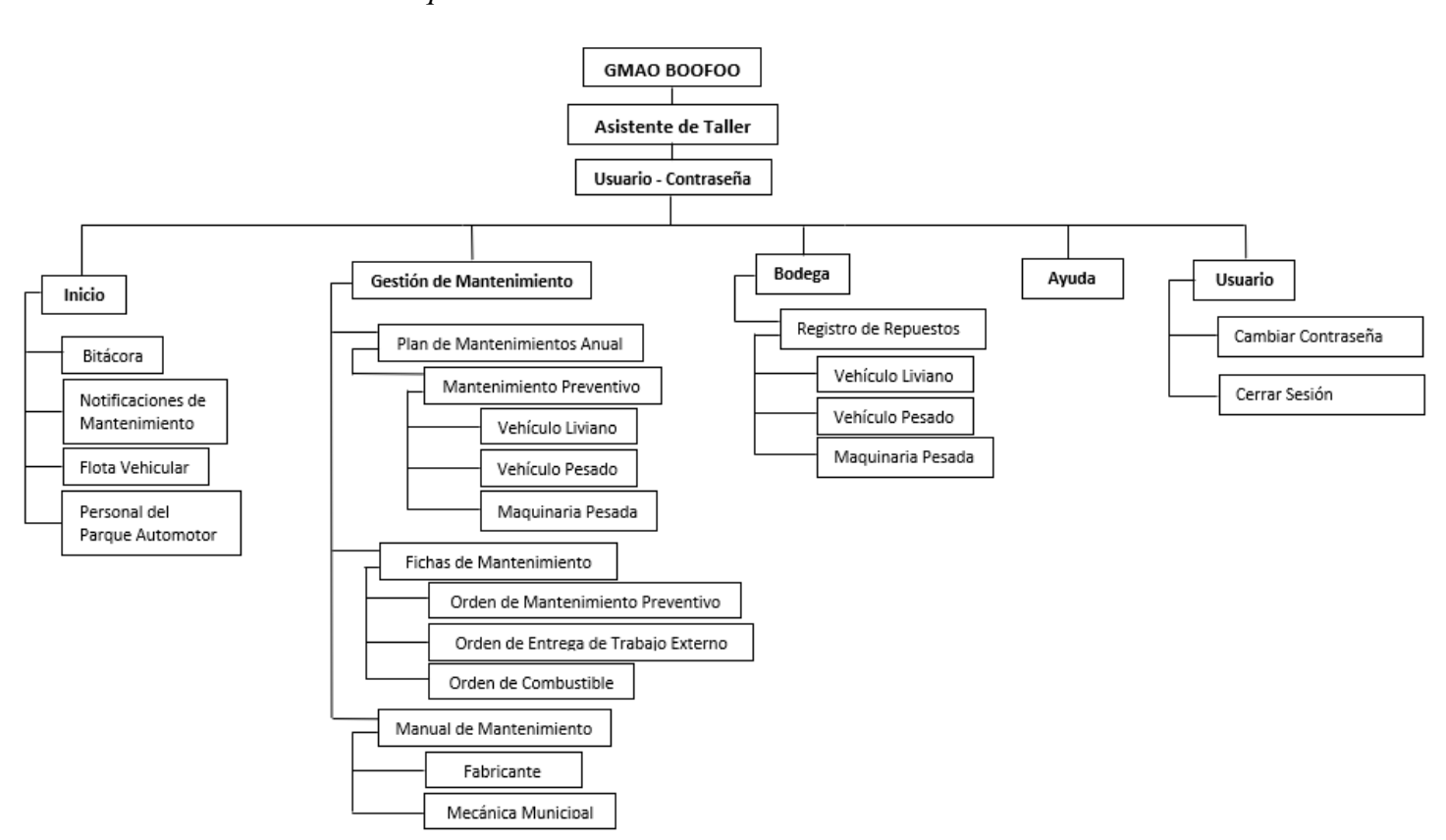

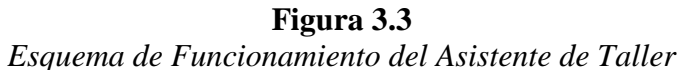

Nota: La figura explica el esquema de funcionamiento del asistente de taller. Fuente: Elaboración propia de los autores.

### 3.2.4 Jefe de servicios institucionales

En la figura 3.4 se identifican los módulos funcionales representados en nodos estructurados jerárquicamente relacionados con los que cuenta el jefe de servicio institucionales al ingresar al programa GMAO BOOFOO.

**Figura 3.4** *Esquema de Funcionamiento del Jefe de Servicios Institucionales* 

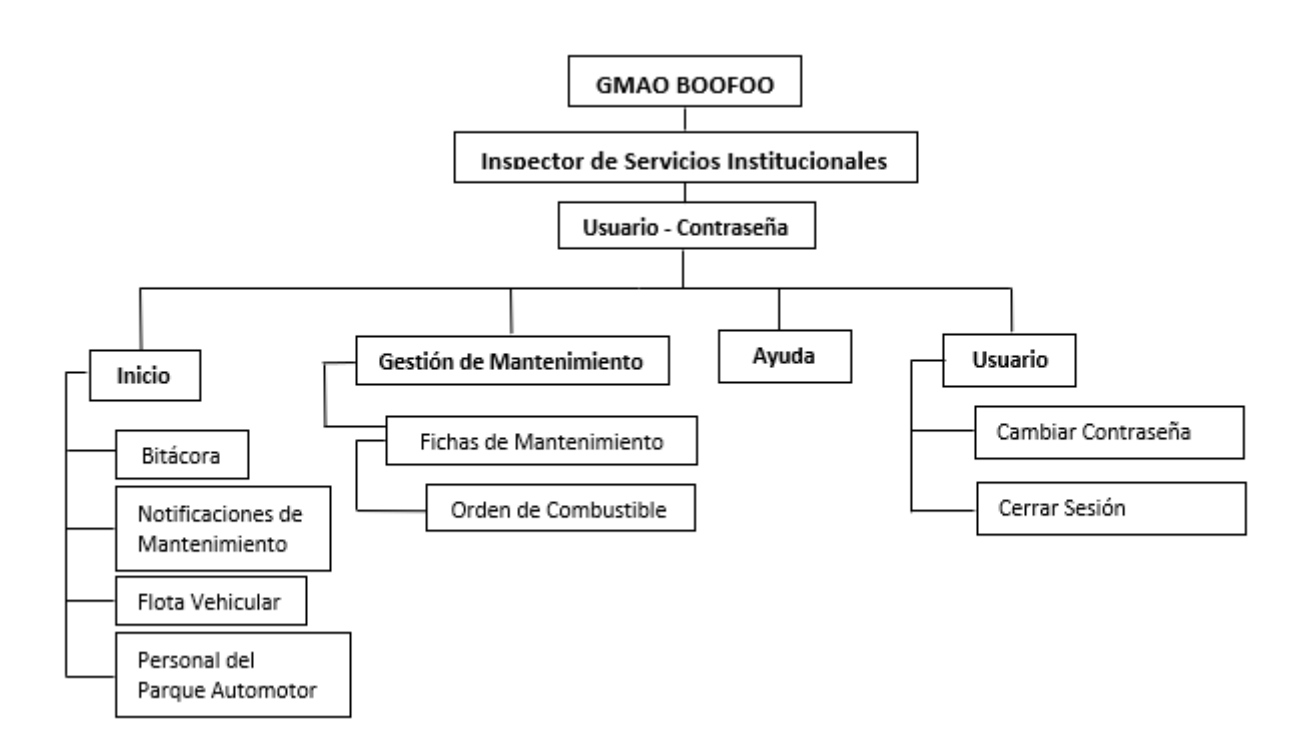

Nota: La figura demuestra el esquema de funcionamiento del jefe de servicios institucionales. Fuente: Elaboración propia de los autores.

### 3.3 Funcionamiento de la herramienta informática GMAO BOOFO

Previo a la introducción de la aplicación se detallarán las funciones de las distintas personas que tienen acceso a la herramienta informática GMAO BOOFOO:

### 3.3.1 Administrador

El administrador tiene acceso mediante un usuario y contraseña otorgado por el creador del programa a todos los módulos creados en el software GMAO BOOFOO sin embargo su función dentro del programa es ingresar los datos para poder brindar el usuario y contraseña del Jefe de taller, Asistente de taller y Jefe de servicios institucionales para poder brindar los permisos de funcionamiento correspondientes del programa, sin embargo también tiene la función de bloquear a los usuarios cambiando su contraseña.

### 3.3.2 Jefe de taller

Adquiere el usuario y contraseña brindado por el administrador, es el encargo de registrar al personal del parque automotor como: choferes, operadores, mecánico, asistente de mecánicos y lavadores, también tiene la misión de archivar la flota vehicular clasificada en: vehículos livianos, vehículos pesados y maquinaria pesada, asimismo de ingresar el plan de mantenimiento preventivo para los vehículos antes mencionados, y acceso a todos los módulos para poder verificar e inspeccionar el registro de repuestos y fichas de mantenimiento.

### 3.3.3 Asistente de taller

Recibe el usuario y contraseña por el administrador, tiene el deber de ingresar las fichas de mantenimiento en el módulo de gestión de mantenimiento e ingresar la bitácora de la flota vehicular mediante el kilometraje y horómetro

### **3.3.4** Jefe de servicios Institucionales

Tiene acceso mediante un usuario y contraseña atribuida por el administrador, es el encargado de registrar las ordenes de combustible.

# 3.4 Diagrama de flujo del funcionamiento de la herramienta informática GMAO BOOFOO

En la figura 3.5 se explica la secuencia de actividades de la herramienta informática por medio de un diagrama de flujo en el cual están involucrados

los usuarios que tendrán acceso.

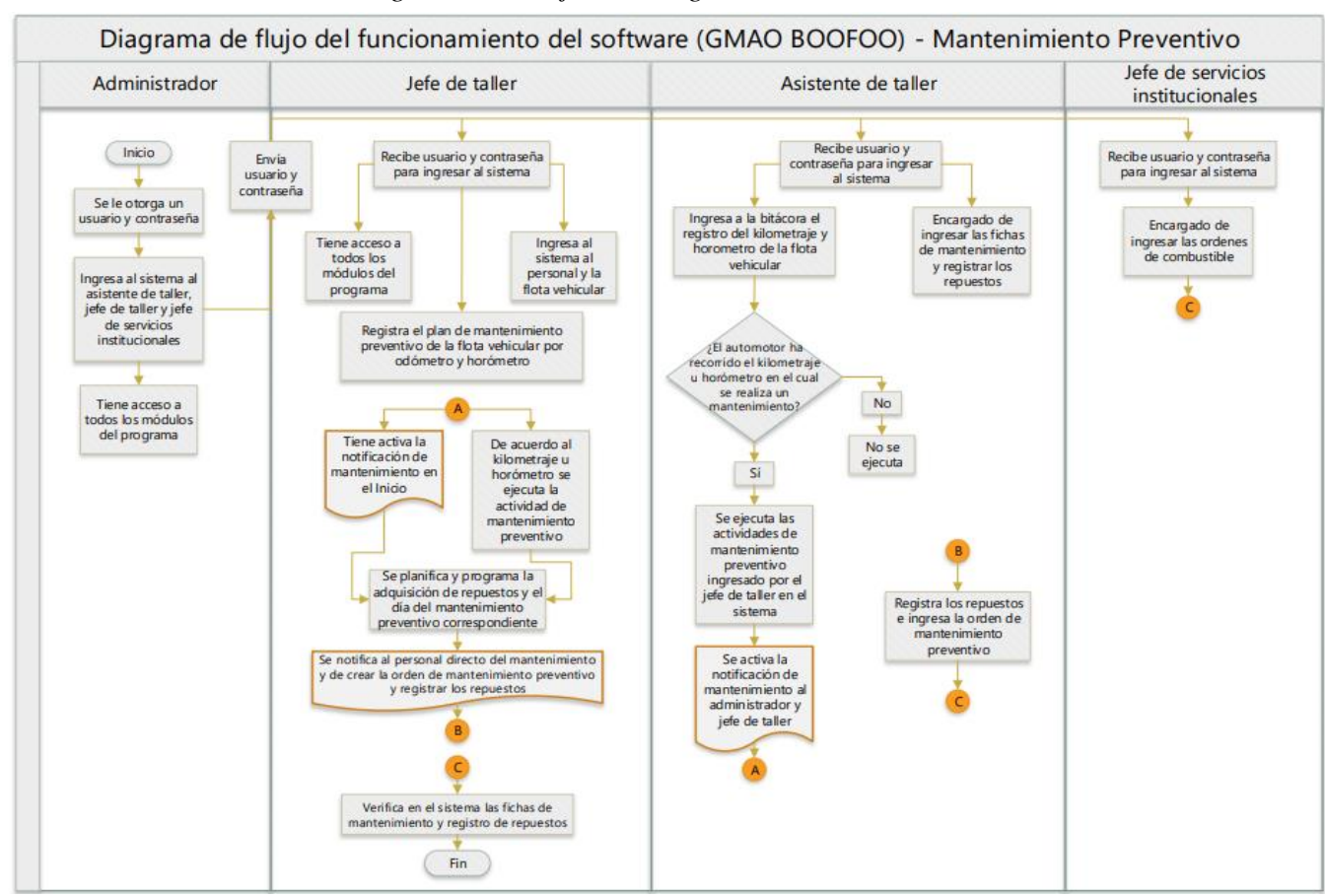

**Figura 3.5** Diagrama de Flujo del Programa GMAO BOOFOO

Nota: La figura representa el funcionamiento de la herramienta informática mediante un diagrama de flujo. Fuente: Elaboración propia de los autores.

# 3.5 Implementación de la herramienta informática en el departamento de sistemas informáticos del GAD Municipal del cantón Pasaje

El GAD Municipal del cantón Pasaje cuenta con el departamento de sistemas informáticos el cual nos brindó un espacio dentro del sistema virtualizado Vcenter que ellos manejan, para poder crear la máquina virtual que manipulara la base de datos a implementar en la herramienta informática GMAO BOOFOO, este espacio tiene las siguientes características:

- Centos8
- PostgreSQL V 12.4-1
- 4 de memoria RAM
- 150 Gb de espacio en disco duro
- 192.168.20.227

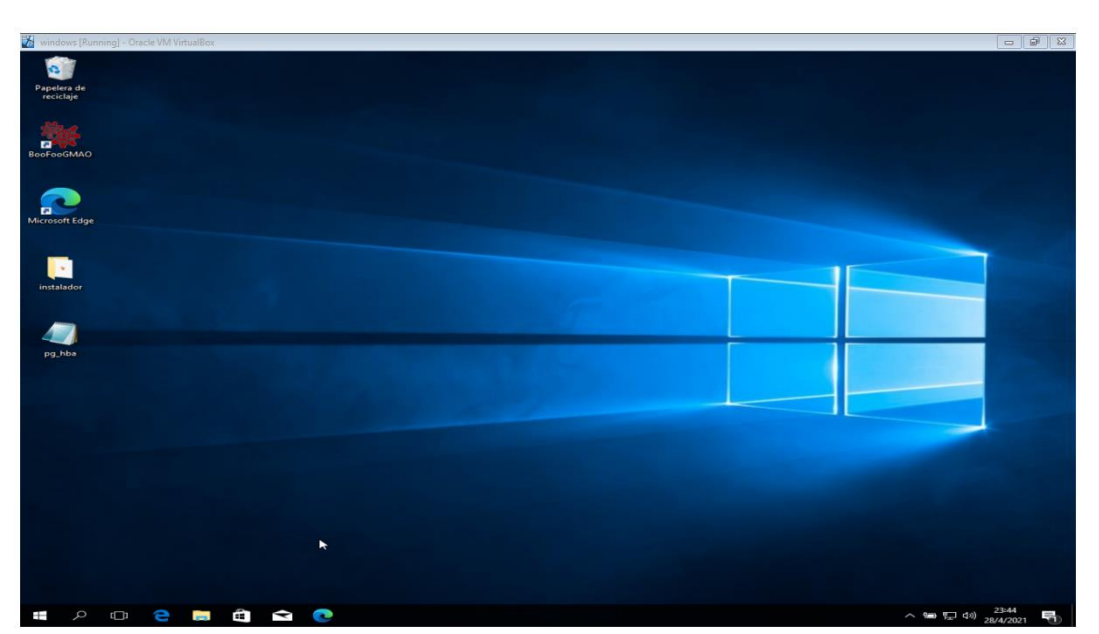

**Figura 3.6** *Pantalla Principal del Escritorio de la Máquina Virtual* 

**Nota:** La figura muestra la pantalla principal de la máquina virtual implementada en el departamento de sistemas informáticos. **Fuente:** Elaboración propia de los autores.

Instalada la máquina virtual con las especificaciones otorgadas se instala pgAdmin4 para poder crear nuestra base de datos GMO.

|                                         |                          |                                                 |                         | 1            |                          | 0          | 10                      |                                       |                    |         |          |     |
|-----------------------------------------|--------------------------|-------------------------------------------------|-------------------------|--------------|--------------------------|------------|-------------------------|---------------------------------------|--------------------|---------|----------|-----|
| 🖻 📴 pgAdmin 4                           | × +                      |                                                 |                         |              |                          |            |                         |                                       |                    | -       | σ        | >   |
| $\leftarrow$ $\rightarrow$ C a $\oplus$ | 192.168.20.227/pgac      | min4/bro                                        | wser/                   |              |                          |            |                         |                                       | •                  | ¢⊨ @    | ۲        |     |
| Admin Archivo V Ot                      | ojeto 🖌 Herramientas 🗸   | Ayuda 🗸                                         |                         |              |                          |            |                         |                                       |                    |         |          |     |
| Navegador                               | S = T Q                  | Tablero                                         | Propie                  | dades SQL    | Estadísticas Dependencia | is Depen   | dientes 🛛 🕏 GMO/postgre | s                                     |                    |         |          |     |
| <pre>Server (c)</pre>                   | Datos Foráneos<br>evento | Databa<br>3<br>2<br>1<br>0<br>Tuples<br>in<br>1 | se sessic               | ns           | Totales Activ            | a Inactiva | Transactions per seco   | Block<br>200<br>150<br>100<br>50<br>0 | I/O                | Cometer | Retroce  | der |
|                                         |                          | A set of a                                      |                         | . idea       |                          |            |                         |                                       |                    |         |          |     |
|                                         |                          | Activid                                         | au crèi sei             |              | accience Proparadae      |            |                         |                                       | O Conse            |         |          | 2   |
|                                         |                          | Jesion                                          | BIU                     | juovo IIdii  | sacciones riepdiduds     |            |                         |                                       | Searci             |         |          | ~   |
|                                         |                          |                                                 | PID                     | Usuario      | Aplicación               | Cliente    | Inicio del backend      | Estado                                | Wait event         | PIDs Bk | oqueando |     |
|                                         |                          | 0                                               | ▶ 802                   | 4 postgres   | PostgreSQL JDBC Driver   | 127.0.0.1  | 2021-04-28 06:55:56 -05 | idle                                  | Client: ClientRead |         |          |     |
|                                         |                          | 0                                               | ▶ 107                   | '52 postgres | pgAdmin 4 - DB:GMO       | :1         | 2021-04-28 03:12:30 -05 | active                                |                    |         |          |     |
|                                         |                          | <b>•</b> •                                      | <ul> <li>153</li> </ul> | 56 postares  | paAdmin 4 - CONN-2828000 | 1          | 2021-04-28 23:08:42-05  | idle                                  | Client: ClientDood |         |          |     |

**Figura 3.7** Ventana Principal del Programa pgAdmin

**Nota:** La figura explica la ventana principal al ingresar al programa de base de datos pgAdmin**. Fuente:** Elaboración propia de los autores.

Luego se procede a crear tablas las cuales guardaran la información ingresada a la herramienta informática GMAO BOOFOO, para la instalación de dichas tablas en la base de datos pgAdmin4 que nos permite gestionar y administrar la base de datos, tenemos que correr el script el cual instalara las tablas que necesita el programa.

**Figura 3.8** Script Ingresado Para Crear las Tablas del Programa GMAO BOOFOO

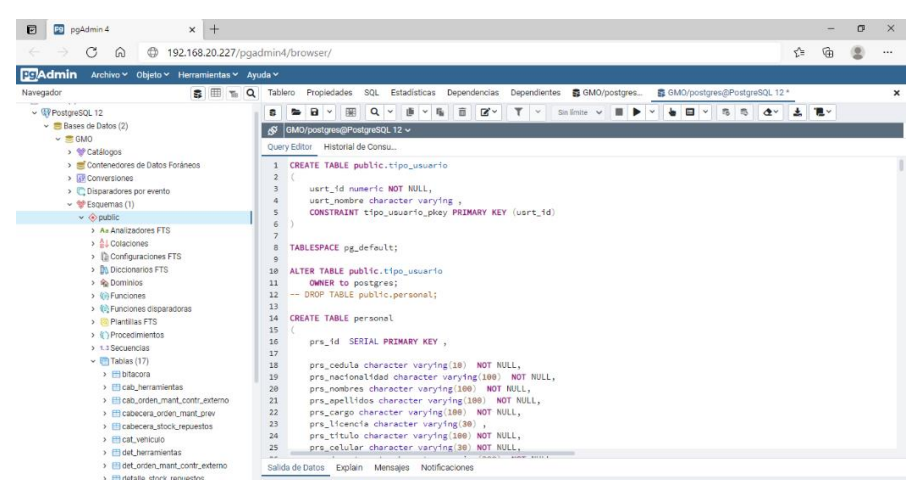

**Nota:** La figura ilustra la ventana del programa pgAdmin con el script ejecutado para poder crear las tablas para guardar información ingresada en el programa GMAO BOOFOO. **Fuente:** Elaboración propia de los autores.

Una vez instalada nuestra base datos y creadas las tablas procedemos a instalar el programa GMAO BOOFOO en los diferentes departamentos involucrados en el manejo de la flota vehicular perteneciente al GAD Municipal del cantón Pasaje los cuales son:

- Departamento administrativo
- Departamento de taller y mantenimiento del parque automotor

Para la instalación del programa en los diferentes departamentos se crea un instalador el cual esta redirigido a la siguiente IP 192.168.20.227, para que se pueda enlazar con la base de datos creada en el departamento de sistemas informáticos.

| 📕   🕑 📕 🖛                               | instaladorlocal |                   |                  |                  |                  | •           | _         |             | ×   |
|-----------------------------------------|-----------------|-------------------|------------------|------------------|------------------|-------------|-----------|-------------|-----|
| Archivo Inicio                          | Compartir       | Vista             |                  |                  |                  |             |           |             | ~ ? |
| Anclar al Co<br>acceso rápido           | opiar Pegar     | Mover a 👻 Elimina | r ▼<br>Ir nombre | Nueva<br>carpeta | <b>₿</b> ∙<br>⊡• | Propiedades | <br> <br> | Seleccionar |     |
| Portap                                  | papeles         | Organizar         |                  | Nuev             | D                | Abrir       |           |             |     |
| $\leftarrow \rightarrow \cdot \uparrow$ | 🔪 📙 > instalado | rlocal            |                  | ~                | õ                | ,           | en ins    | taladorloca | I   |
| ^ N                                     | Nombre          | ^                 | Fecha de m       | nodificac        | ión              | Тіро        |           | Tamaño      |     |
| <b>X</b> A 1                            | 👹 BooFoosetup   |                   | 2/21/2021        | 7:29 PM          |                  | Aplicación  |           | 41,967      | KB  |
| 1 elemento                              |                 |                   |                  |                  |                  |             |           |             |     |

Figura 3.9 Archivo BooFoo Setup

Nota: En la figura se ilustra el archivo Boofoo Setup. Fuente: Elaboración propia de los autores.

Se ingresa a la carpeta de instaladorlocal y se ejecuta como administrador el archivo

BooFoosetup, una vez accionado el archivo desplegara una ventana el cual nos solicitara

que seleccionemos el idioma con el que se instalara el programa.

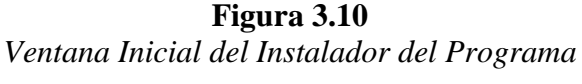

| Selecci | one el Idioma de la Instalación                         | ×  |
|---------|---------------------------------------------------------|----|
| ۳<br>کې | Seleccione el idioma a utilizar durante la instalación. |    |
|         | Español<br>English                                      | ~  |
|         | Español Aceptar Cancela                                 | ar |

Nota: La figura indica la selección del idioma en que se desea instalar. Fuente: Elaboración propia de los autores.

Una vez aceptado se desplegará la siguiente ventana en la cual tenemos que marcar el casillero para crear un acceso directo en el ordenador a instalar, luego se seleccionará en el botón siguiente

| Figura 3.11                                                                               |                                       |
|-------------------------------------------------------------------------------------------|---------------------------------------|
| Ventana Para crear Acceso Dir                                                             | ecto en el Escritorio                 |
| 👾 Instalar - BooFooGmao versión 1.5                                                       | – 🗆 X                                 |
| Seleccione las Tareas Adicionales<br>¿Qué tareas adicionales deben realizarse?            |                                       |
| Seleccione las tareas adicionales que desea que se realicen durante<br>clic en Siguiente. | e la instalación de BooFooGmao y haga |
| Accesos directos adicionales:                                                             |                                       |
| Crear un acceso directo en el escritorio                                                  | \                                     |
|                                                                                           | Siguiente Cancelar                    |

Nota: La figura nos permite seleccionar el acceso directo en el escritorio. Fuente: Elaboración propia de los autores.

Inmediatamente se desplegará una nueva ventana que nos indica que el programa está

listo para instalarse, procedemos a seleccionar instalar.

| Ventanas del Proceso de                                                                                                    | Instalación del Programa                                                      |
|----------------------------------------------------------------------------------------------------|-------------------------------------------------------------------------------|
| 🐐 Instalar - BooFooGmao versión 1.5 – 🗆 🗙                                                                                  | 💱 Instalar - BooFooGmao versión 1.5 — 🗌 🗙                                     |
| Listo para Instalar<br>Ahora el programa está listo para iniciar la instalación de BooFooGmao en su sistema.               | Instalando<br>Por favor, espere mientras se instala BooFooGmao en su sistema. |
| Haga dic en Instalar para continuar con el proceso o haga dic en Atrás si desea revisar o cambiar alguna<br>configuración. | Extrayendo archivos<br>c: pooFooGmao Librerias postgresql-42.2.16.jar         |
| Tareas Adionales:<br>Access directo adionales:<br>Crear un acceso directo en el escritorio                                 |                                                                               |
| Atrás Instalar Cancelar                                                                                                    | Cancelar                                                                      |

**Figura 3.12** Ventanas del Proceso de Instalación del Programa

Nota: La figura muestra el proceso de instalación de la herramienta informática GMAO BOOFOO. Fuente: Elaboración propia de los autores. Terminado el proceso de instalación saltara una ventana confirmando la instalación del programa GMAO BOOFOO

Figura 3.13

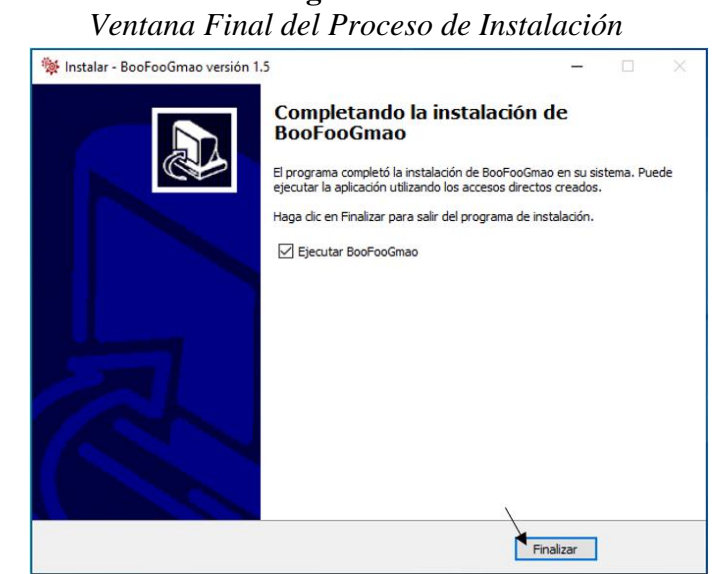

Nota: La figura ilustra el proceso finalizado de la herramienta informática GMAO BOOFOO con la acción de ejecutar el programa una vez finalizado. Fuente: Elaboración propia de los autores.

Una vez finalizada la instalación el programa se ejecutará si está marcado el casillero, este se abrirá al elegir en el botón finalizar, en el escritorio del ordenador se creará un

acceso directo al programa el cual está representado por el siguiente icono

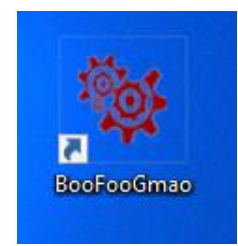

**Figura 3.14** Icono de Acceso Directo

Nota: La figura representa el icono de acceso directo de la herramienta informática GMAO BOOFOO. Fuente: Elaboración propia de los autores.

# 3.6 Ingreso a la herramienta informática GMAO BOOFOO

La ventana principal que tiene las opciones de usuario con su respectiva contraseña para poder acceder al programa, el usuario y contraseña del administrador es otorgado por los autores.

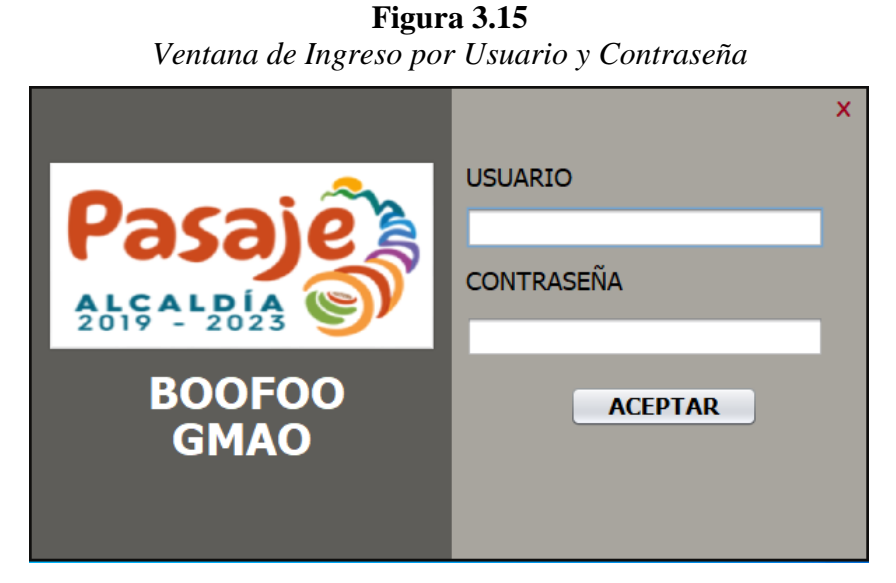

Nota: La figura da a conocer la ventana principal para poder acceder a la herramienta informática **Fuente:** Elaboración propia de los autores.

# 3.6.1 Menú principal del programa GMAO BOOFOO

Esta ventana indica todos los módulos que se adecuaron a las necesidades del

Departamento de Taller y Mantenimiento al Parque Automotor. Estos módulos se detallan

en la siguiente tabla:

# **Figura 3.16** Menú Principal del Programa

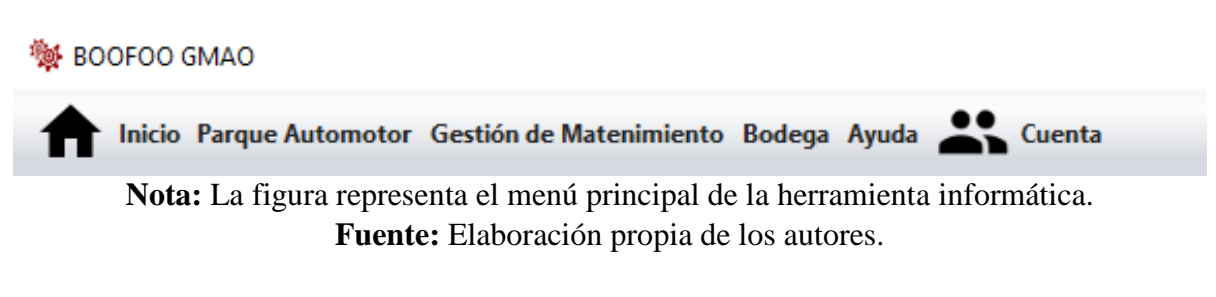

|                         | Indica que contiene la panta principal                                                                              |
|-------------------------|----------------------------------------------------------------------------------------------------|
| Parque Automotor        | En este módulo se almacena los datos del personal y parque automotor                                                |
| Gestión de Matenimiento | En este apartado se ingresan los planes de<br>mantenimiento, fichas de mantenimiento y manuales<br>de mantenimiento |
| Bodega                  | Este icono contiene el registro de repuestos y<br>herramientas                                                      |
| Ayuda                   | Este módulo contiene el manual de uso                                                                               |
| Cuenta                  | Permite cambiar la contraseña y cerrar sesión                                                                       |

Tabla 3.1Descripción del Menú Principal del Programa

**Nota:** La tabla describe de los módulos principales de la herramienta con los que cuenta la herramienta informática. **Fuente:** Elaboración propia de los autores.

## 3.6.2 Inicio

La ventana de tiene como menú principal: Bitácora, Notificaciones de Mantenimiento,

Flota vehicular y Personal del parque automotor.

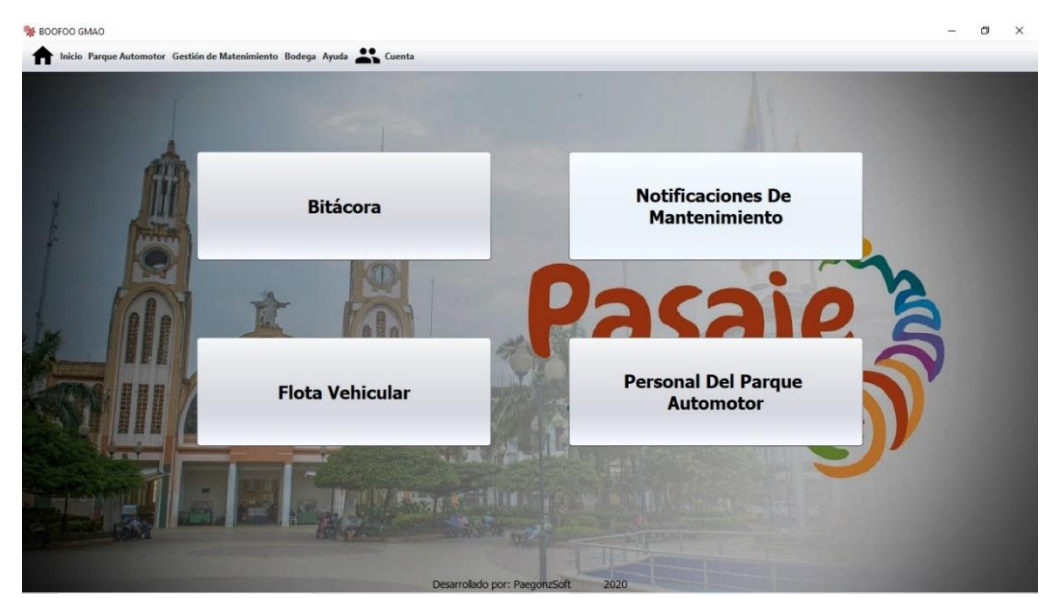

**Figura 3.17** Ventana Principal del Programa

**Nota:** La figura nos indica lo que se muestra en la ventana principal de la herramienta informática. **Fuente:** Elaboración propia de los autores.

### 3.6.2.1 Bitácora

En bitácora se registra por medio de la placa la salida y entrada por kilometraje, la hora de salida y entrada, nivel de combustible, el nombre del conductor y si tiene alguna observación los vehículos pertenecientes al Departamento de Taller y Mantenimiento al Parque Automotor, al acceder en el botón agregar se listará en orden los vehículos ingresados, si se ingresa algún dato equivocado tendrá la opción de eliminarlo.

| BOOFOO GM       | OAN                          |                                               |                              |                                  |                                 |                              |            |           |               | - 0                 |
|-----------------|------------------------------|-----------------------------------------------|------------------------------|----------------------------------|---------------------------------|------------------------------|------------|-----------|---------------|---------------------|
| f Inicio I      | Parque Automotor Gestión d   | e Matenimiento Bodega /                       | Ayuda 🏩 Cuer                 | nta                              |                                 |                              |            |           |               |                     |
| Placa           | Salida del Canchó<br>Hora KM | Bitacora de<br>n Llegada a<br><sub>Hora</sub> | e Registr<br>I Canchón<br>км | o Diario<br>Media<br>Combustible | <b>lor de Com</b><br>Entrada Co | bustible<br>mbustible Salida | Nombre del | Conductor | Observaciones |                     |
| 4               | <b>MA</b>                    | <ul> <li>Maquinaria</li> </ul>                | • Pesados                    | <ul> <li>Livianos</li> </ul>     | 0                               | Todo                         | 1          | Fecha     | 25-03-2021    | Agregar<br>Imprimit |
| Conductor       | Hora Salida                  | K                                             | (M Salida                    | Hora Llegada                     | KM Llegada                      | a Salida                     | Retorno    | Placa     | Observacio    | Eliminar            |
| Luis Alberto It | turrald 7h17                 | 1                                             | 16520                        | 16h00                            | 116659                          | 1/4                          | + de medio | OMA-1064  | N/A           | Û                   |
| Jose Manuel N   | Naula C 7h20                 | 1                                             | 14659                        | 15h45                            | 114797                          | -3/4                         | 1/2        | OMA-1063  | N/A           | Û                   |
| Galo Patricio G | Guazha 7h22                  | 1                                             | 40962                        | 16h00                            | 140080                          | 1/4                          | +3/4       | OMA-1062  | N/A           | Ŵ                   |
| Edwin Manuel    | Gonza 7h27                   | 1                                             | 42137                        | 15h55                            | 142130                          | - de Ful                     | 3/4        | OMA-1061  | N/A           | Î                   |
| Angel Tito Rice | o Hern 7h34                  | 1                                             | 59830                        | 15h50                            | 159998                          | Medio                        | -3/4       | OMD-187   | N/A           | 1                   |
| Javier Rene Pe  | eñafiel 7h34                 | 1                                             | 57327                        | 16h30                            | 157486                          | -3/4                         | 1/4        | OMA-1059  | N/A           | Û                   |
| luam Humber     | rto Jim 7h35                 | 1                                             | 51577                        | 16h00                            | 151683                          | - de Full                    | 3/4        | OMA-1409  | N/A           | Û                   |
| lose Manuel B   | Brito C 7h40                 | 1                                             | 66486                        | 14h30                            | 166547                          | 3/4                          | +1/2       | OMA-1052  | N/A           | Î                   |
| lorge Enrique   | Asanza 7h45                  | 9                                             | 3366                         | 17h00                            | 93754                           | No marca                     | No marca   | OMA-1060  | N/A           | Î                   |
| lose Stalin Esp | pinoza 7h00                  | 1                                             | 58928                        | 16h00                            | 158982                          | No marca                     | No marca   | OMA-1014  | N/A           | Î                   |
| lanuel Segun    | ndo Ta 8h05                  | 1                                             | 35783                        | 17h00                            | 135915                          | -full                        | 3/4        | OMA-1057  | N/A           | 1                   |
| aime Fabian (   | Queza 8h20                   | 1                                             | 11356                        | 17h00                            | 111401                          | Full                         | - de Ful   | OMA-1408  | N/A           | t t                 |
| lvan Enrique (  | Ochoa 8h45                   | 1                                             | 43948                        | 12h00                            | 143973                          | Full                         | Full       | OMA-1407  | N/A           | Î                   |

**Figura 3.18** Ventana de Ingreso de Datos Para la Bitácora

Nota: La figura nos indica la ventana donde se ingresa la información para la bitácora. Fuente: Elaboración propia de los autores.

Al enviar a imprimir la bitácora aparecerá una ventana con el formato brindado por el departamento de taller y mantenimiento del parque automotor del GAD Municipal del cantón pasaje

**Figura 3.19** Ventana con el Formato de Impresión de la Bitácora

|              |        | DEPAF  | eport  | DIREC<br>NTO DE<br>H | CIÓN ADMINIST<br>PARQUE AUTO<br>OJA DE CONTRI<br>ACORA GENERA | RATIVA<br>MOTOR Y<br>DL<br>al 29-03 | 7 TALLERI<br>-2021 | Pasaje<br>Es Alfarialia S |
|--------------|--------|--------|--------|----------------------|---------------------------------------------------------------|-------------------------------------|--------------------|---------------------------|
|              | Salid  | la del | Llega  | ada al               | Nembro del                                                    | Medid                               | or de              |                           |
| Placa        | Hora   | Km     | Hora   | Km                   | Conductor                                                     | Salida                              | Retorno            | Observaciones             |
| OMA-<br>1014 | 7h00   | 159054 | 16h00  | 159104               | Jose Stalin                                                   | No marca                            | No marca           | N/A                       |
| OMA-         | 7h08   | 114913 | 15h58  | 114974               | Jose Manuel                                                   | 1/2                                 | +1/2               | N/A                       |
| 1063<br>OMA- | 7h15   | 141241 | 15h43  | 141419               | Galo Patricio                                                 | -1/2                                | -3/4               | N/A                       |
| 1062<br>OMA- | 7h22   | 151872 | 15h28  | 152207               | Guazha Romero<br>Juam Humberto                                | 1/4                                 | -1/2               | N/A                       |
| 1409<br>OMA- | /1122  | 131072 | 131120 | 132201               | Jimenez Gorotiza                                              | 1/4                                 | -1/2               | N/A                       |
| 1064         | 7h30   | 116742 | 15h42  | 116923               | Iturralde Barzallo                                            | 1/2                                 | - Full             | N/A                       |
| OMD-187      | 7h33   | 160107 | 15h55  | 160270               | Angel Tito Rico<br>Hernandez                                  | 1/4                                 | -1/2               | N/A                       |
| OMA-<br>1060 | 7h40   | 93788  | 17h00  | 93888                | Jorge Enrique<br>Asanza                                       | No marca                            | No marca           | N/A                       |
| OMA-<br>1061 | 7h43   | 142250 | 15h56  | 142351               | Edwin Manuel<br>Gonzales                                      | - Full                              | 1/2                | N/A                       |
| OMA-<br>1407 | 7h44   | 144367 | 15h40  | 142353               | Ivan Enrique<br>Ochoa Suarez                                  | -1/2                                | -1/2               | N/A                       |
| OMA-<br>1052 | 7h45   | 116596 | 14h45  | 166651               | Jose Manuel Brito                                             | Full                                | -1/2               | N/A                       |
| OMA-         | 8h30   | 111445 | 18h28  | 111650               | Jaime Fabian                                                  | 3/4                                 | 3/4                | N/A                       |
| 1408<br>OMA- | 14690  | 104000 | 15540  | 104010               | Quezada<br>Oswaldo Santiago                                   | 9/4                                 | 9/4                | N/A                       |
| 1056<br>OMA- | 141132 | 104005 | 131140 | 104012               | Moscozo Arevalo                                               | 3/4                                 | 3/4                | D/A                       |
| 1407         | 14h45  | 144398 | 16h30  | 144451               | Ochoa Suarez                                                  | FULL                                | - FULL             | N/A                       |
| OMA-<br>1052 | 14h45  | 166651 | 20h20  | 166686               | Jose Manuel Brito<br>Chuchuca                                 | 3/4                                 | FULL               | N/A                       |
| OMA-         | 7h15   | 157617 | 15h00  | 157704               | Javier Rene                                                   | 3/4                                 | -Eull              | N/A                       |

**Nota:** La figura da a conocer el formato con el que se guarda la bitácora e imprime. **Fuente:** Elaboración propia de los autores.

Esta ventana tiene las opciones de guardar y de enviar a imprimir el documento.

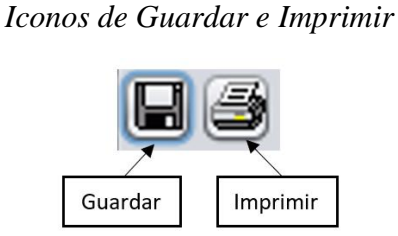

Figura 3.20

**Nota:** La figura muestra los iconos de guardar e imprimir. **Fuente:** Elaboración propia de los autores.

Al acceder en el icono de guardar se desplegará una ventana que nos permitirá guardar

el documento en nuestro ordenador, este archivo se podrá guardar con extensiones tipo,

jrprint, pdf, rtf, odt, docx, htm, html, xls, csv, jrpxml, xml.

| 🕌 Guardar                                                                                                    | ×                                                                            |
|----------------------------------------------------------------------------------------------------|------------------------------------------------------------------------------|
| <u>B</u> uscar en: <u> </u> Doo                                                                                                    | cuments                                                                      |
| <ul> <li>Blocs de notas d</li> <li>Downloads</li> <li>Inventor Server f</li> <li>Mis formas</li> <li>PlagiarismChec</li> <li>Plantillas persoi</li> </ul> | de OneNote 👘 Virtual Machines<br>Tor AutoCAD<br>skerX<br>nalizadas de Office |
|                                                                                                    |                                                                              |
| <u>N</u> ombre de archivo:                                                                                                    |                                                                              |
| Archivos de <u>t</u> ipo:                                                                                                    | JasperReports (*.jrprint)                                                    |
|                                                                                                    | JasperReports (*.jrprint)                                                    |
|                                                                                                    | PDF (*.pdf)                                                                  |
|                                                                                                    | RTF (*.rtf)                                                                  |
|                                                                                                    |                                                                              |
|                                                                                                    | UUCX (".u0CX)                                                                |
|                                                                                                    | Single sheet XLS (* xls)                                                     |
|                                                                                                    | Multiple sheets XLS (*.xls)                                                  |

**Figura 3.21** Ventana Para Guardar el Archivo

Nota: La figura da a conocer los tipos de archivos con los que podemos guardar el documento. **Fuente:** Elaboración propia de los autores.

# 3.6.2.2 Notificaciones de Mantenimiento

Cuando se tenga que ejecutar un mantenimiento preventivo ingresado por el jefe de

taller el icono se activara con un color diferente.

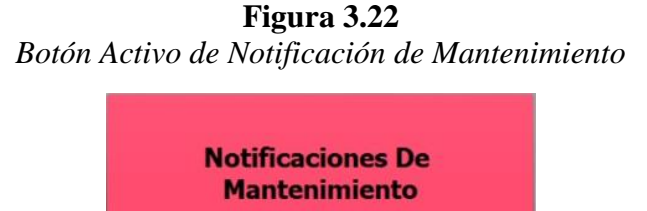

Nota: La figura representa el icono de notificación de mantenimiento activo. Fuente: Elaboración propia de los autores.

En este apartado notificara el mantenimiento preventivo a realizarse, mostrara el sistema, la actividad, el kilometraje próximo a realizar el mantenimiento y la placa del vehículo.

**Figura 3.23** Ventana con Diferentes Actividades de Notificaciones de Mantenimiento

| f Inicio Parque Automoto        | r Gestión de Matenimiento Bodega Ayuda 🏩 Cuenta | 1               |          |        |  |  |  |  |  |
|---------------------------------|-------------------------------------------------|-----------------|----------|--------|--|--|--|--|--|
| Notificaciones de Mantenimiento |                                                 |                 |          |        |  |  |  |  |  |
| Sistema                         | Actividad                                       | Km Proxmio Mtto | Placa    | Estado |  |  |  |  |  |
| IOTOR                           | Cambio de aceite de motor                       | 142406          | OMA-1061 |        |  |  |  |  |  |
| IOTOR                           | Cambio de filtro de aceite                      | 142406          | OMA-1061 |        |  |  |  |  |  |
| IOTOR                           | Cambio de filtro de combustible                 | 142406          | OMA-1061 |        |  |  |  |  |  |
| IOTOR                           | Cambio de aceite de motor                       | 136377          | OMA-1057 |        |  |  |  |  |  |
| IOTOR                           | Cambio de filtro de aceite                      | 136377          | OMA-1057 |        |  |  |  |  |  |
| IOTOR                           | Cambio de filtro de combustible                 | 136377          | OMA-1057 |        |  |  |  |  |  |
| IOTOR                           | Cambio de filtro de combustible                 | 141251          | OMA-1062 |        |  |  |  |  |  |
| IOTOR                           | Cambio de filtro de aceite                      | 141251          | OMA-1062 |        |  |  |  |  |  |
| IOTOR                           | Cambio de aceite de motor                       | 141251          | OMA-1062 |        |  |  |  |  |  |
| IOTOR                           | Cambio de filtro de combustible                 | 16270           | OMA-1064 |        |  |  |  |  |  |
| IOTOR                           | Cambio de aceite de motor                       | 16270           | OMA-1064 |        |  |  |  |  |  |
| IOTOR                           | Cambio de filtro de aceite                      | 16270           | OMA-1064 |        |  |  |  |  |  |
| IOTOR                           | Cambio de aceite de motor                       | 144653          | OMA-1407 |        |  |  |  |  |  |
| IOTOR                           | Cambio de filtro de combustible                 | 144653          | OMA-1407 |        |  |  |  |  |  |
| IOTOR                           | Cambio de filtro de aceite                      | 144653          | OMA-1407 |        |  |  |  |  |  |
| lotor                           | Inspección de Fítro de Combustible              | 144653          | OMA-1407 |        |  |  |  |  |  |

Nota: La figura muestra las diferentes actividades de mantenimiento a ejecutarse. Fuente: Elaboración propia de los autores.

Una vez realizado el mantenimiento preventivo a realizarse en el apartado de estado se seleccionará con el propósito de que este mantenimiento este realizado y se borre del listado de las notificaciones de mantenimiento, seguido aparecerá una ventana para confirmar la acción realizada.

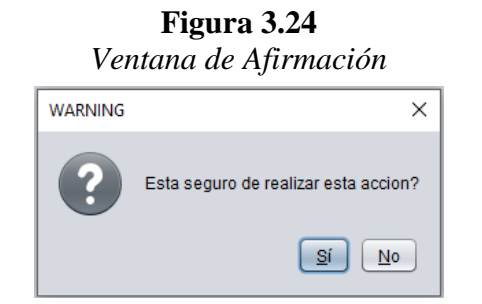

Nota: La figura representa la ventana de afirmación a la acción realizada. Fuente: Elaboración propia de los autores.

### 3.6.2.3 Flota Vehicular

En el icono de flota vehicular mostrará por medio de un listado todos los vehículos y

maquinarias ingresadas, se listará por placa, marca, modelo, tipo, color, año, Nº de chasis,

N° de motor, responsable y departamento al cual pertenece.

|                  |               |                |                |          | Flota Vehicular |               | Ar            |                        |                        |
|------------------|---------------|----------------|----------------|----------|-----------------|---------------|---------------|------------------------|------------------------|
| Placa            | Marca         | Modelo         | Тіро           | Color    | Año             | N° Chasis     | N° Motor      | Responsable            | Departamento           |
| OMA-1005         | Chevrolet Luv | Luv D-MAX 3.0L | Camioneta      | Blanca   | 2011            | 8LBETF3E1B006 | 4JH1915813    | Kleber Hermel Guazh    | Obras Publicas         |
| OMA-1052         | Mazda         | BT-50 STD CRD  | Camioneta      | Blanca   | 2015            | 8LFUNY0W3FMN  | WLAT1390944   | Jose Manuel Brito Ch   | Comisaria              |
| OMA-1407         | Chevrolet     | D-MAX CD 4X2   | Camioneta      | Plateada | 2017            | 8LBETF3T5H036 | 4JJ1PR4667    | Ivan Enrique Ochoa     | Direccion de Planifica |
| OMA-1408         | Chevrolet     | D-MAX CD 4X2   | Camioneta      | Blanca   | 2017            | 8LBETF3T1H036 | 4JJ1 PT9012   | Jaime Fabian Quezad    | Direccion de Transito  |
| OMA-1409         | Chevrolet     | D-MAX CD 4X2   | Camioneta      | Blanca   | 2017            | 8LBETF3T4H036 | 4JJ1 PT0934   | Juam Humberto Jime     | Obras Publicas         |
| OMA-1061         | Jac           | HFC1035KD 2.8  | Camion         | Blanco   | 2015            | LJ11KBAC9F800 | E4617118      | Edwin Manuel Gonzal    | Obras Publicas         |
| OMA-1060         | Jac           | HFC1035KD 2.8  | Camion         | Blanco   | 2015            | LJ11KBAC2F800 | E4615892      | Jorge Enrique Asanza   | Transito               |
| OMA-1059         | Jac           | HFC1035KD 2.8  | Camion         | Blanco   | 2015            | LJ11KBACXF800 | E4617109      | Javier Rene Peñafiel   | Direccion Administrat  |
| OMA-1057         | Jac           | HFC6591KHAC 2  | Furgoneta      | Blanca   | 2015            | LJ16AB3C2F150 | E4035313      | Manuel Segundo Tapi    | Alcaldia               |
| OMA-1056         | Jac           | HFC6591KHAC 2  | Furgoneta      | Blanca   | 2015            | LJ16AB3CXF150 | E4035170      | Oswaldo Santiago Mo    | Accion Social          |
| OMA-1014         | Volkswagen    | 17250C 4X2     | Volqueta       | Rojo     | 2010            | 9534N8242AR0  | 36132538      | Jose Stalin Espinoza   | Dirección de Obras P   |
| OMA-1062         | UD TRUCKS     | CWB459HDLB A   | Volqueta       | Amarilla | 2014            | JNBCWB459EAH  | PF6183048B    | Galo Patricio Guazha   | Dirección de Obras P   |
| OMA-1063         | UD TRUCKS     | CWB459HDLB A   | Volqueta       | Amarilla | 2014            | JNBCWB459EAH  | PF6183114B    | Jose Manuel Naula C    | Dirección de Obras P   |
| OMA-1064         | UD TRUCKS     | CWB459HDLB A   | Volqueta       | Amarilo  | 2014            | JNBCWB459FAH  | PF6183131B    | Luis Alberto Iturralde | Dirección de Obras P   |
| OMD-187          | UD TRUCKS     | FS1ELVD        | Volqueta       | Blanco   | 2012            | JHDFS1ELVCXX1 | F13CTM15582   | Angel Tito Rico Herna  | Dirección de Obras P   |
| MinicargadoraJD  | John Deere    | 320E           | Minicargadora  | Amarilo  | 2016            | 1T0320ELPE274 | CH4X33T001337 | Anibal Ledo Jumbo P    | Dirección de Obras P   |
| MotoniveladoraNH | NEW HOLLAND   | RG140B         | Motoniveladora | Amarillo | 2014            | HBZN0140VEAF0 | J101-01276657 | Sandro Joselito Iñigu  | Dirección de Obras P   |

**Figura 3.25** Listado de la Flota Vehicular Ingresada al Sistema

Nota: La figura nos indica el listado de la flota vehicular del GAD Municipal del cantón Pasaje. **Fuente:** Elaboración propia de los autores.

### 3.6.2.4 Personal del Parque Automotor

Mostrará por medio de un listado todo el personal ingresado al programa, se listará

por cedula, nombres, apellidos, cargo, celular, titulo y departamento al que pertenece

| Gadala     | Namburg          | P                     | ersonal del Parque  | Automotor  | Titula                 | Description                 |
|------------|------------------|-----------------------|---------------------|------------|------------------------|-----------------------------|
| Cedula     | Nombres          | Apellidos             | Cargo               | Celular    | TITUIO                 | Departamento                |
| 0/031/93/4 | Marcelo vicente  | Procei Barba          | Asistente de taller | 00000000   | Secundaria - Bachiller | Taler y Mantenimiento del   |
| 0704317650 | WOLNEY FRANCISCO | POLO ARIOPAJAS        | Jefe de taller      | 0995421738 | INGENIERO MECATRONICO  | DIRECCION ADMINISTRATI.     |
| 0703108530 | Edison Javier    | Lucero Caiminagua     | Chofer              | 0989889866 | Bachiler               | Administrativo              |
| 0704573351 | Jimmy Gonzalo    | Atiencia Bravo        | Operador            | 0986056012 | Bachiller              | Obras Publicas              |
| 0702718040 | Antonio Pablo    | Benalcazar Benalcazar | Operador            | 0982038916 | Bachiller              | Obras Publicas              |
| 0702521311 | Javier Rene      | Peñafiel Ulloa        | Chofer              | 0992492046 | Bachiller              | Administrativo              |
| 0701994154 | Santiago Arevalo | Oswaldo Moscoso       | Chofer              | 0987149135 | Bachiller              | Taller y Mantenimiento al P |
| 0703424481 | Victor Esteban   | Alvarado Narvaez      | Operador            | 0969819558 | Bachiller              | Obras Publicas              |
| 0701554594 | Luis Alberto     | Iturralde Barzallo    | Operador            | 0986457097 | Bachiller              | Obras Publicas              |
| 0703664169 | Jose Manuel      | Naula Chamba          | Chofer              | 0986325051 | Bachiller              | Obras Publicas              |
| 0703015222 | Juam Humberto    | Jimenez Gorotiza      | Chofer              | 0939598378 | Bachiller              | Obras Publicas              |
| 0704795061 | Juan Jose        | Perez Gonzalez        | Operador            | 0983536480 | 0983536480             | Obras Publicas              |
| 0701492100 | Jose Manuel      | Brito Chuchuca        | Chofer              | 0991781645 | Bachiller              | Comisaria                   |
| 0703170456 | Angel Patricio   | Tituana Rubio         | Chofer              | 0991193324 | Bachiller              | Obras Publicas              |
| 0702238908 | Jairo Erasmo     | Espinoza Blacio       | Operador            | 0999091528 | Bachiller              | Obras Publicas              |
| 0703379982 | Galo Patricio    | Guazha Romero         | Chofer              | 0998363772 | Bachiller              | Obras Publicas              |
| 0104018775 | Jorge Geovanny   | Torres Valdiviezo     | Operador            | 0986108442 | Bachiller              | Obras Publicas              |

**Figura 3.26** Listado del Personal Ingresado al Sistema

**Nota:** La figura muestra el listado del personal involucrado en el departamento de taller y mantenimiento del parque automotor. **Fuente:** Elaboración propia de los autores.

### 3.6.3 Parque Automotor

El menú de parque automotor se desglosa en personal, flota vehicular y organigrama de funcionamiento

Figura 3.27

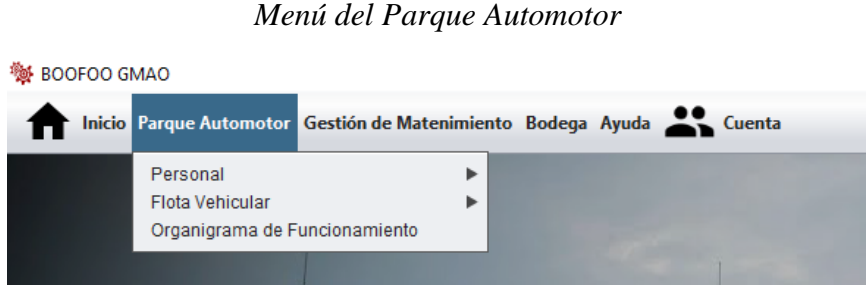

Nota: La figura representa el submenú del módulo de Parque Automotor. Fuente: Elaboración propia de los autores.

### 3.6.3.1 Personal

El submenú personal se divide en, chofer / operador, mecánico / asistente de mecánico

/ lavadores, jefe de taller / asistente de taller / jefe de servicios institucionales y personal

extra como se muestra en la siguiente figura

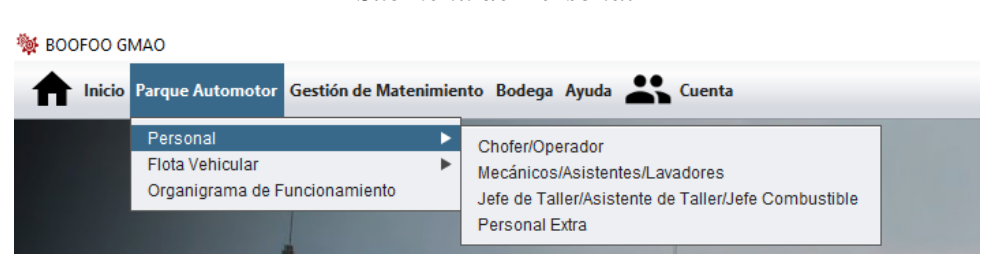

**Figura 3.28** Submenú de Personal

Nota: La figura da a conocer cómo se divide el submenú de personal. Fuente: Elaboración propia de los autores.

# 3.6.3.1.1 Chofer / Operador

Al abrir "Chofer - Operador" aparecerá la siguiente ventana que clasifica la lista por

chofer operador, con su información personal y el departamento al que pertenece.

SOOFOO GMAC ٥ × 🕈 Inicio Parque Automotor Gestión de Matenimiento Bodega Ayuda 🚢 Cuenta LISTAR AGREGAR Chofer / Operador ● Chofer ○ Operador ○ todos Licencia Cedula Nombres Apellidos Cargo Celular Departamento 0704622455 Jose Stalin Espinoza Cardenas Chofer Tipo G 0989572799 Obras Publicas Ŵ Z Ŵ 1801970839 Gilberto Miguel An... Ortiz Barrera Chofer 0981319121 Obras Publicas Tipo E 703108530 Edison Javier Lucero Caiminagua Chofer Tipo D 0989889866 Administrativo Î Ŵ 0702521311 Javier Rene Peñafiel Uloa Chofer Tipo E 0992492046 Administrativo Tipo E 701994154 Oswaldo Moscoso Chofer 0987149135 Taller y Mantenimi...  $\begin{array}{c} \end{array} \end{array}$ Ô Santiago Arevalo Naula Chamba Obras Publicas Ŵ 0703664169 Jose Manuel Chofer Tipo E 0986325051 Ø Ŵ 703015222 Juam Humberto Jimenez Gorotiza Chofer Tipo E 0939598378 Obras Publicas 701492100 Jose Manuel Brito Chuchuca Tipo E 0991781645 Comisaria Ø Ŵ Chofer Ø Ŵ 0703170456 Angel Patricio Tituana Rubio Chofer Tipo G 0991193324 Obras Publicas 0998363772 Î 703379982 Galo Patricio Guazha Romero Chofer Tipo E Obras Publicas Z Ŵ 0702416751 Edwin Manuel Gonzales Benenaula Chofer Tipo E 0993938613 Obras Publicas C 701133332 Tipo E 0993855253 Obras Publicas Ŵ Angel Tito Rico Hernandez Chofer Ŵ 702001892 Kleber Hermel Guazha Romero Chofer Tipo E 0991129226 Obras Publicas Ø Ŵ Hidalgo Siguenza Chofer Obras Publicas R 702257205 Segundo Issac Tipo E 072912178 703562165 Quezada Sanchez Chofer Jaime Fabian Tipo E 0992832634 Transito, Transpo Ŵ

**Figura 3.29** Listado de los Choferes y Operadores Ingresados al Sistema

Nota: La figura nos indica la lista de choferes y operadores ingresados en el sistema. Fuente: Elaboración propia de los autores.

Cada chofer u operador ingresado cuenta con 3 iconos los cuales se detallan a continuación:

**Figura 3.30** Iconos de Editar, Eliminar e Imprimir

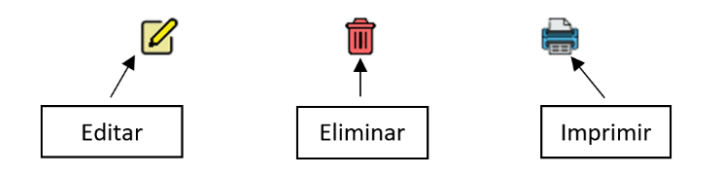

**Nota:** La figura ilustra los iconos de editar, eliminar e imprimir con los que cuenta la herramienta informática. **Fuente:** Elaboración propia de los autores.

El botón editar nos permite ajustar algún dato mal ingresado, una vez que se modifica los datos mal ingresados damos Enter en nuestro teclado, a continuación, aparecerá una ventana para confirmar la acción realizada

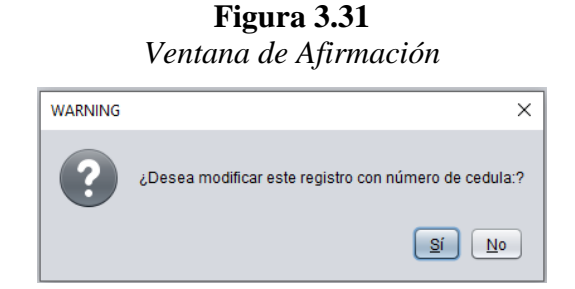

Nota: La figura da a conocer la ventana de afirmación de editar. Fuente: Elaboración propia de los autores.

El icono de eliminar nos autoriza borrar algún registro que no deseemos o este mal ingresado en este apartado, al acceder en el botón nos aparecerá una ventana para confirmar o no la acción realizada.

**Figura 3.32** Ventana de Afirmación

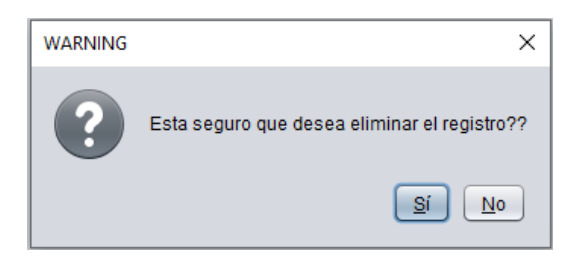

**Nota:** La figura nos muestra la ventana de afirmación de eliminar. **Fuente:** Elaboración propia de los autores.

Al acceder en el icono de imprimir se desplegará la siguiente ventana con el siguiente

formato

**Figura 3.33** Ventana con el Formato de Impresión de Chofer u Operador

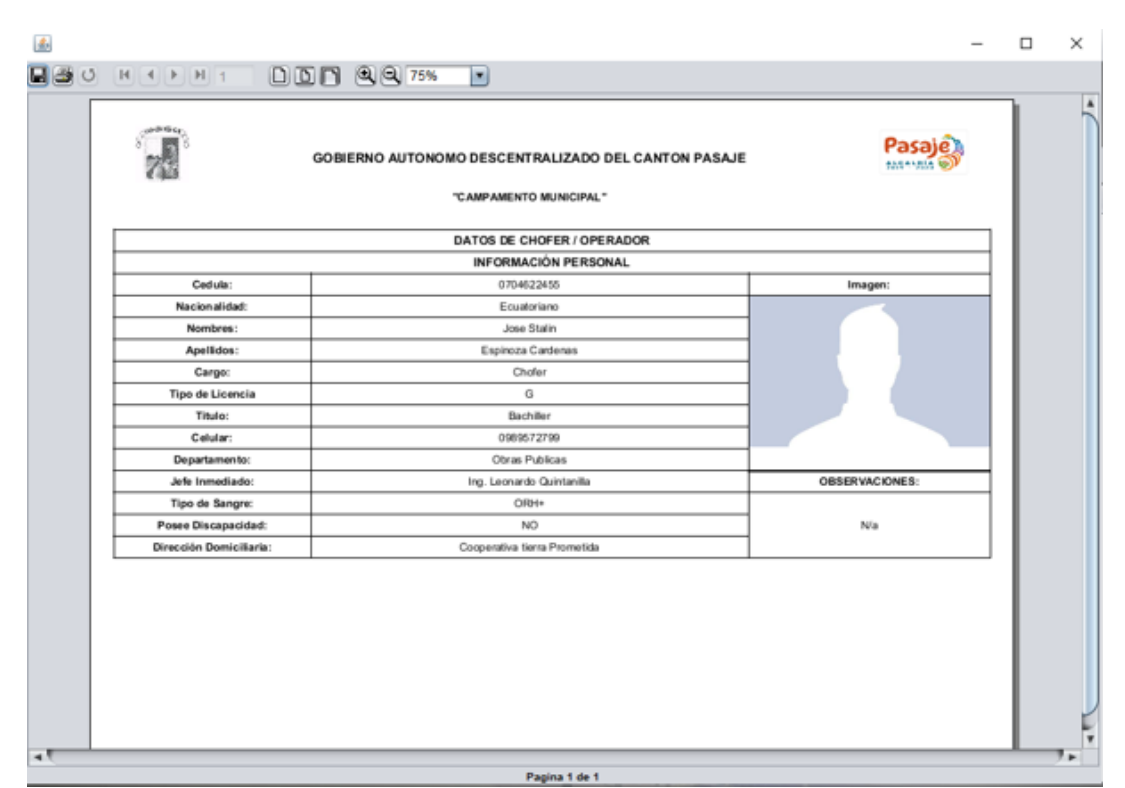

**Nota:** La figura representa el formato con el cual se imprime los datos del chofer u operador. **Fuente:** Elaboración propia de los autores.

Esta ventana tiene las opciones de guardar y de enviar a imprimir el documento.

**Figura 3.34** Iconos de Guardar e Imprimir

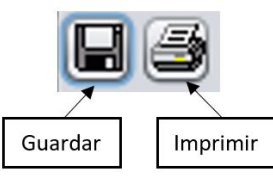

Nota: La figura indica los iconos de guardar e imprimir. Fuente: Elaboración propia de los autores.

Al escoger el icono de guardar se desplegará una ventana que nos permitirá guardar el documento en nuestro ordenador, este archivo se podrá guardar con extensiones tipo, jrprint, pdf, rtf, odt, docx, htm, html, xls, csv, jrpxml, xml.

| 🕌 Guardar                                                                                                    | ×                                                       |
|----------------------------------------------------------------------------------------------------|---------------------------------------------------------|
| Buscar en: 📔 Doo                                                                                                    | cuments                                                 |
| <ul> <li>Blocs de notas of</li> <li>Downloads</li> <li>Inventor Server fr</li> <li>Mis formas</li> <li>PlagiarismChect</li> <li>Plantillas persor</li> </ul> | de OneNote 🚔 Virtual Machines                           |
| Nombre de archivo:                                                                                                    |                                                         |
| Archivos de <u>t</u> ipo:                                                                                                    | JasperReports (*.jrprint)                               |
|                                                                                                    | JasperReports (*.jrprint)                               |
|                                                                                                    | PDF (*.pdf)                                             |
|                                                                                                    | ODT (*.odt)                                             |
|                                                                                                    | DOCX (*.docx)                                           |
|                                                                                                    | HTML (*.htm, *.html)                                    |
|                                                                                                    | Single sheet XLS (*.xls)<br>Multiple sheets XLS (*.xls) |

**Figura 3.35** Ventana Para Guardar Archivos

**Nota:** La figura representa los tipos de archivos con el cual podemos guardar nuestro documento. **Fuente:** Elaboración propia de los autores.

Al seleccionar en el botón "AGREGAR" se desplegará la siguiente ventana, en cargo

se podrá seleccionar al chofer u operador a registrar.

**Figura 3.36** Ventana Para Ingresar la Información del Chofer u Operador

| BOOFOO GMAO Inicio Parque Automotor Gestión de Ma                              | atenimiento Bodega Ayuda 🍂 Cuenta                                                                                            |                                     |                  | <br>0 |
|--------------------------------------------------------------------------------|----------------------------------------------------------------------------------------------------|-------------------------------------|------------------|-------|
|                                                                                | · ·                                                                                                    | LISTAR AGREGAR<br>Chofer / Operador | A second         |       |
| Céd<br>Nac<br>Nor<br>Ape<br>Car<br>Tipo<br>Titu<br>Celo<br>Dep<br>Jefe<br>Tipo | tula:<br>cionalidad:<br>mbres<br>ellidos<br>rgo<br>o de Licencia<br>ulo<br>ular:<br>partamento:<br>e Inmediato:<br>o Sangre: | cione r<br>cione r<br>dor           | Imagen<br>Buscar |       |
| Pos                                                                            | see Discapacidad:                                                                                                    |                                     | OBSERVACIONES:   |       |
| 2000000000                                                                     | 1964                                                                                                    | Guardar                             |                  |       |

**Nota:** La figura muestra la ventana en donde podemos ingresar los datos del chofer u operador. **Fuente:** Elaboración propia de los autores.

Al seleccionar en el botón buscar se desplegará la siguiente ventana que nos permite seleccionar la imagen en nuestro ordenador, al ingresar en abrir se cargara directamente a nuestra ventana de chofer u operador, los archivos a cargar serán de tipo jpeg y jpg.

**Figura 3.37** Ventana Para Selección de Archivos jpeg y jpg

| 👹 Selecionar Foto                                                                                                    |                                                                                          |                                                                     | ×              |
|----------------------------------------------------------------------------------------------------|------------------------------------------------------------------------------------------|---------------------------------------------------------------------|----------------|
| Buscar en: 📋 Jos                                                                                                    | é Luis Cedillo                                                                           |                                                                     |                |
| <ul> <li>eclipse</li> <li>VirtualBox</li> <li>Searches</li> <li>Contacts</li> <li>Downloads</li> <li>Downloads</li> </ul> | Desktop     Favorites     Forcures     instalador     JaspersoftWorkspace     instalador | Music<br>3D Objects<br>OneDrive<br>Videos<br>Links<br>Videos Videos |                |
| Nombre de archivo:<br>Archivos de ţipo:                                                                                   | JPEG file                                                                                |                                                                     | ×              |
|                                                                                                    |                                                                                          |                                                                     | Abrir Cancelar |

**Nota:** La figura interpreta la ventana para poder seleccionar archivos tipo jpeg y jpg. **Fuente:** Elaboración propia de los autores.

# 3.6.3.1.2 Mecánicos / Asistentes / Lavadores

Al abrir "mecánicos/asistentes/lavadores", la ventana mostrara la lista del personal del

área de mantenimiento mecánico.

| BOOFOO GMAO                                            |                           |                           |              |               |                     |                                                                                                    |  |   | - 0 | × |
|--------------------------------------------------------|---------------------------|---------------------------|--------------|---------------|---------------------|----------------------------------------------------------------------------------------------------|--|---|-----|---|
| f Inicio Parq                                          | ue Automotor Gestión de l | Matenimiento Bodega Ayuda | Cuenta       |               |                     |                                                                                                    |  |   |     |   |
|                                                        |                           |                           |              | AGREGA        | R LISTAR            |                                                                                                    |  |   |     |   |
|                                                        |                           |                           | M            | lecanico / As | sistente / Lavador  |                                                                                                    |  |   |     |   |
| ○ Mecánicos ○ Ayudante ○ Lavadores ○ Inspector ④ todos |                           |                           |              |               |                     |                                                                                                    |  |   |     |   |
| Cedula                                                 | Nombres                   | Apellidos                 | Cargo        | Celular       | Título              | Departamento                                                                                                    |  |   |     |   |
| 0701966228                                             | Livio Clotario            | Chuquirima Conde          | Mecánico mun | 00000000000   | Bachiller           | Taller y Mantenimiento al P                                                                                                    |  | Î | -   |   |
| 1312212796                                             | Jose Antonio              | Sosa Campos               | Ayudante de  | 000000000     | Bachiller "Tecnico" | Taller y Mantenimiento al P                                                                                                    |  | Î | -   |   |
| 0706731437                                             | Crisitian Geovanny        | Jimene Huanga             | Inspector de | 000000000     | Bachiller           | Taller y Mantenimiento del                                                                                                    |  | Ŵ | -   |   |
| 0702840604                                             | Manuel Modesto            | Mendoza Sotomayor         | Lavadores    | 0000000000    | Bachiller           | Taller y Mantenimiento del                                                                                                    |  | Ŵ |     |   |
|                                                        |                           |                           |              |               |                     |                                                                                                    |  |   |     |   |
|                                                        |                           |                           |              |               |                     |                                                                                                    |  |   |     |   |
|                                                        |                           |                           |              |               |                     |                                                                                                    |  |   |     |   |
|                                                        |                           |                           |              |               |                     |                                                                                                    |  |   |     |   |
|                                                        |                           |                           |              |               |                     |                                                                                                    |  |   |     |   |
|                                                        |                           |                           |              |               |                     |                                                                                                    |  |   |     |   |
|                                                        |                           |                           |              |               |                     |                                                                                                    |  |   |     |   |
|                                                        |                           |                           |              |               |                     |                                                                                                    |  |   |     |   |
|                                                        |                           |                           |              |               |                     |                                                                                                    |  |   |     |   |
|                                                        |                           |                           |              |               |                     |                                                                                                    |  |   |     |   |
|                                                        |                           |                           |              |               |                     |                                                                                                    |  |   |     |   |
|                                                        |                           |                           |              |               |                     |                                                                                                    |  |   |     |   |
|                                                        |                           |                           | -            | -             |                     | and the survey of the survey of the survey o |  | - | -   |   |

**Figura 3.38** *Listado de Mecánicos, Asistentes y Lavadores* 

**Nota:** La figura nos muestra el listado de mecánicos, asistentes y lavadores que pertenecen al departamento de taller y manteamiento del parque automotor. **Fuente:** Elaboración propia de los autores.

Cada mecánico, asistente o lavador cuenta con 3 iconos los cuales se detallan a continuación:

**Figura 3.39** Iconos de Editar, Eliminar e Imprimir

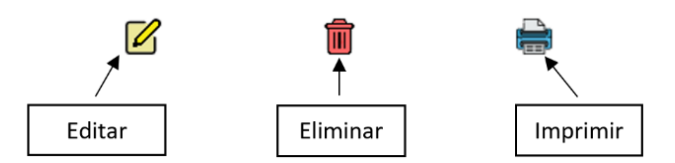

**Nota:** La figura da a conocer los iconos de editar, eliminar e imprimir con los que cuenta la herramienta informática. **Fuente:** Elaboración propia de los autores.

El botón editar nos permite ajustar algún dato mal ingresado, una vez que se modifica los datos mal ingresados damos Enter en nuestro teclado, a continuación, aparecerá una ventana para confirmar la acción realizada

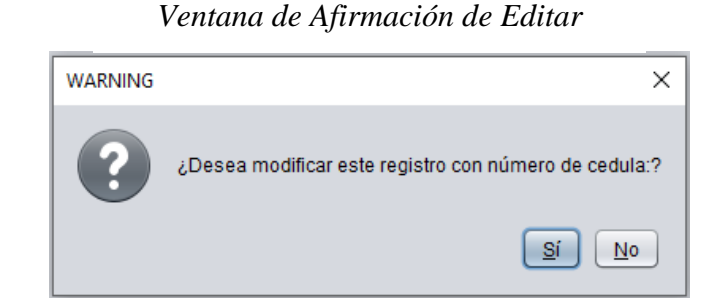

Figura 3.40

Nota: La figura da a conocer la ventana de afirmación de editar. Fuente: Elaboración propia de los autores.

El icono de eliminar nos autoriza borrar algún registro que no deseemos o este mal ingresado en este apartado, al acceder en el botón nos aparecerá una ventana para confirmar o no la acción realizada.

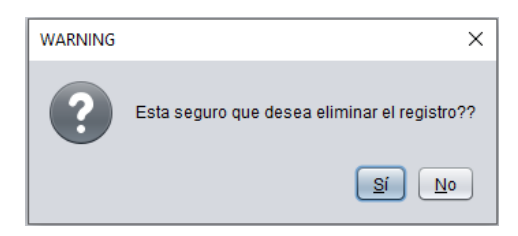

Nota: La figura nos muestra la ventana de afirmación de eliminar. Fuente: Elaboración propia de los autores.

Al seleccionar el icono de imprimir se desplegará la siguiente ventana con el siguiente

formato

# Figura 3.42

Ventana con el Formato de Impresión de Mecánicos, Asistentes y Lavadores

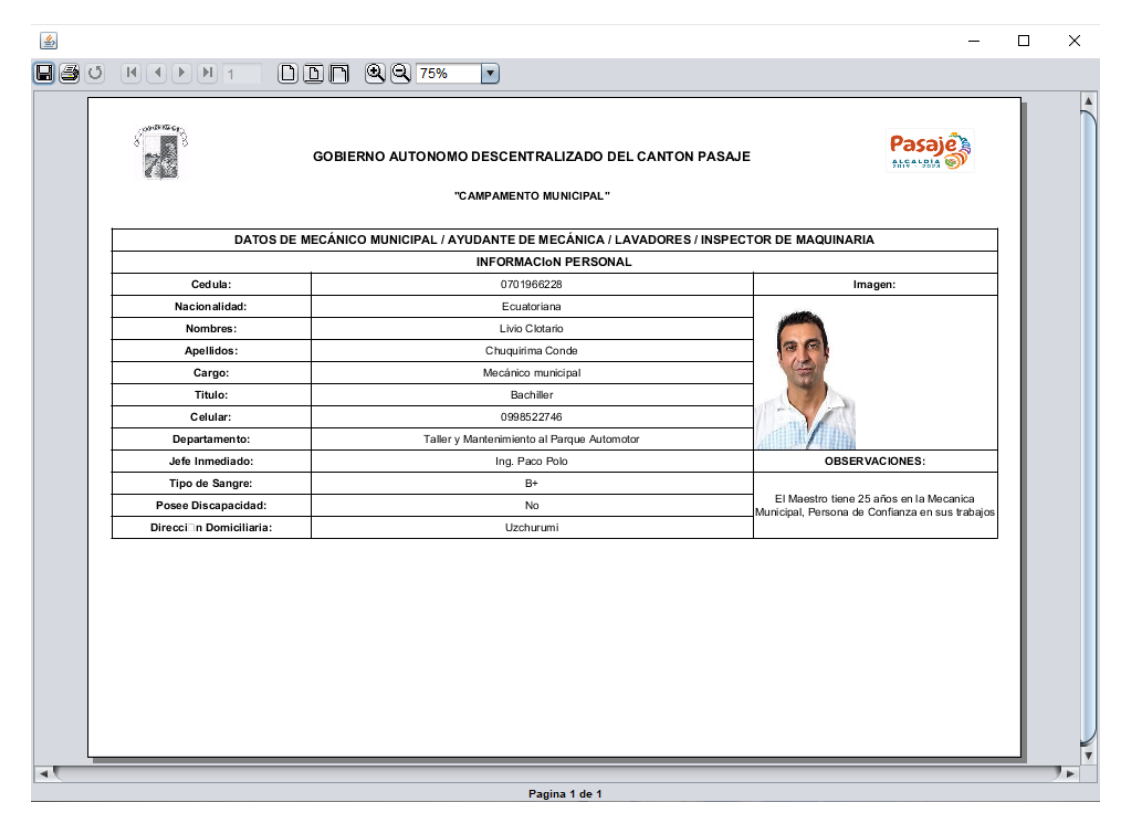

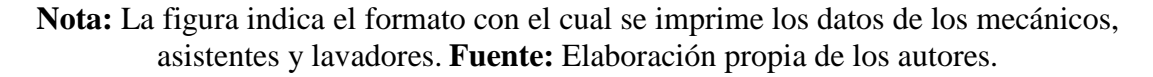

Esta ventana tiene las opciones de guardar y de enviar a imprimir el documento.

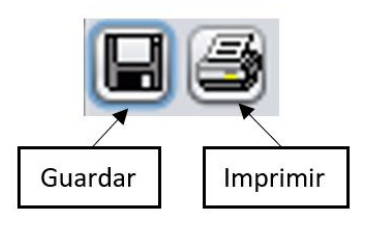

**Nota:** La figura muestra los iconos de guardar e imprimir. **Fuente:** Elaboración propia de los autores.

Al escoger el icono de guardar se desplegará una ventana que nos permitirá guardar el documento en nuestro ordenador, este archivo se podrá guardar con extensiones tipo, jrprint, pdf, rtf, odt, docx, htm, html, xls, csv, jrpxml, xml.

| 🕌 Guardar                                                                                                    | ×                                                                                    |
|----------------------------------------------------------------------------------------------------|--------------------------------------------------------------------------------------|
| Buscar en: 📋 Doo                                                                                                    | cuments                                                                              |
| <ul> <li>Blocs de notas d</li> <li>Downloads</li> <li>Inventor Server f</li> <li>Mis formas</li> <li>PlagiarismChec</li> <li>Plantillas perso</li> </ul> | de OneNote 🚔 Virtual Machines<br>a Zoom<br>or AutoCAD<br>kerX<br>nalizadas de Office |
| Nombre de archivo:                                                                                                    |                                                                                      |
| Archivos de tipo:                                                                                                    | JasperReports (*.jrprint)                                                            |
|                                                                                                    | JasperReports (*.jrprint)                                                            |
|                                                                                                    | PDF (*.pdf)                                                                          |
|                                                                                                    | ODT (*.odt)                                                                          |
|                                                                                                    | DOCX (*.docx)                                                                        |
|                                                                                                    | HTML (*.htm, *.html)                                                                 |
|                                                                                                    | Single sheet XLS (*.XIS)<br>Multiple cheets XLS (*.VIc)                              |

**Figura 3.44** Ventana para Guardar Archivos

**Nota:** La figura que interpreta la ventana muestra los tipos de archivos con el cual podemos guardar el documento. **Fuente:** Elaboración propia de los autores.

El botón "AGREGAR" se abrirá la siguiente ventana en la cual puedo seleccionar el personal a ingresar como: mecánicos, asistentes, lavadores o inspector de maquinaria.

**Figura 3.45** Ventana Para Ingresar Información de Mecánicos, Asistentes y Lavadores

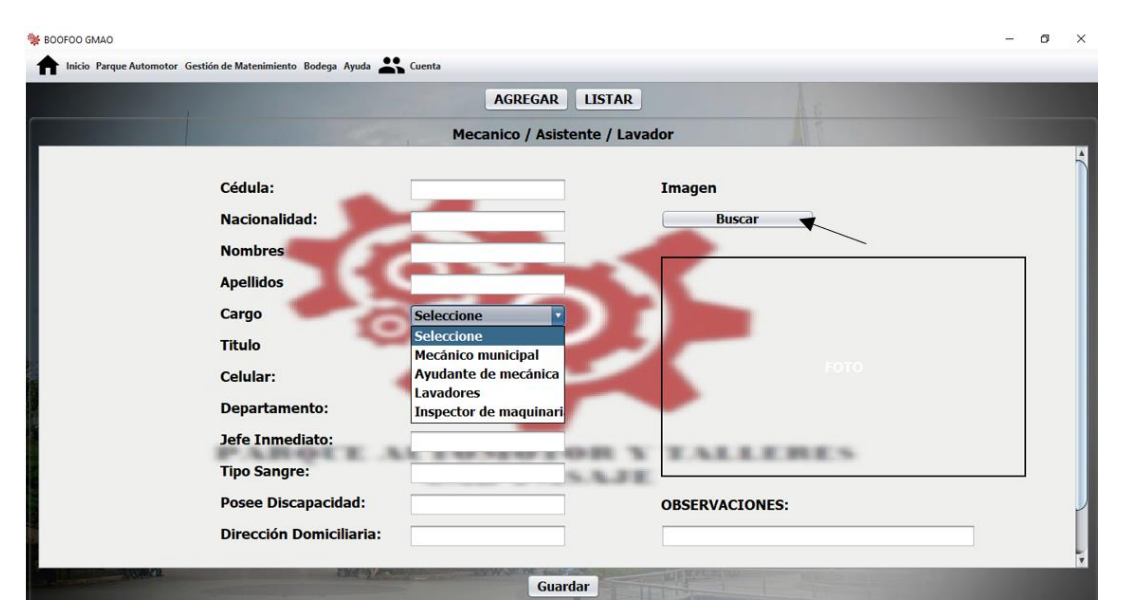

Nota: La figura nos da a conocer la ventana para ingresar la información de mecánicos, asistentes y lavadores. Fuente: Elaboración propia de los autores.

Al seleccionar el botón buscar se desplegará la siguiente ventana que nos permite seleccionar la imagen en nuestro ordenador, al ingresar en abrir se cargara directamente a nuestra ventana de chofer u operador, los archivos a cargar serán de tipo jpeg y jpg.

**Figura 3.46** Ventana Para Seleccionar Archivos jpg y jpeg

| 👹 Selecionar Foto  |                       |                   | ×              |
|--------------------|-----------------------|-------------------|----------------|
| Buscar en: 📋 Jos   | é Luis Cedillo        |                   |                |
| ieclipse .eclipse  | 葿 Desktop             | 葿 Music           |                |
| 📄 .VirtualBox      | Favorites             | 📄 3D Objects      |                |
| E Searches         | 葿 Pictures            | CneDrive OneDrive |                |
| Contacts           | 🚞 instalador          | 葿 Videos          |                |
| Downloads          | 葿 JaspersoftWorkspace | Einks             |                |
| Documents          | 🚞 Saved Games         | 葿 VirtualBox VMs  |                |
|                    |                       |                   |                |
| Nombre de archivo: |                       |                   |                |
| Archivos de tipo:  | JPEG file             |                   | ▼              |
|                    |                       |                   | Abrir Cancelar |

**Nota:** La figura interpreta la ventana para poder seleccionar archivos tipo jpeg y jpg. **Fuente:** Elaboración propia de los autores.

# 3.6.3.1.3 Jefe de taller / Asistente de talleres/ Jefe de servicios institucionales

Al abrir "jefe de taller / Asistente de talleres/ jefe de servicios institucionales", se despliega una ventana con información del personal administrativo.

# Figura 3.47

Listado de Jefe de Taller, Asistente de Taller y Jefe de Servicios Institucionales

|            |                 | AGREGAR        |                     |                |                    |                   |  |   |          |
|------------|-----------------|----------------|---------------------|----------------|--------------------|-------------------|--|---|----------|
|            |                 | -              | Jefe Taller / As    | istente Taller | / Jefe de servicio | s institucionales |  |   |          |
| Cedula     | Nombres         | Apellidos      | Cargo               | Celular        | Título             | Departamento      |  |   |          |
| 0703179374 | Marcelo Vicente | Procel Barba   | Asistente de taller | 00000000       | Secundaria - Bach  | Taler y Mantenimi |  | Î | <b>a</b> |
| 0704317650 | WOLNEY FRANCI   | POLO ARIOPAJAS | Jefe de taller      | 0995421738     | INGENIERO MECA     | DIRECCION ADMI    |  | Î | <b>e</b> |
|            |                 |                |                     |                |                    |                   |  |   |          |
|            |                 |                |                     |                |                    |                   |  |   |          |
|            |                 |                |                     |                |                    |                   |  |   |          |
|            |                 |                |                     |                |                    |                   |  |   |          |

**Nota:** La figura da a conocer la ventana con el listado de jefe de taller, asistente de taller y jefe de servicios institucionales. **Fuente:** Elaboración propia de los autores.

Cada jefe de taller, asistente de taller o jefe de servicios institucionales contara con 3

iconos los cuales se detallarán a continuación:

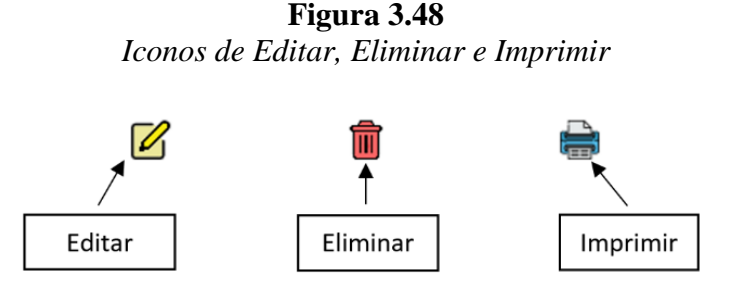

**Nota:** La figura da a conocer los iconos de editar, eliminar e imprimir con los que cuenta la herramienta informática. **Fuente:** Elaboración propia de los autores.

El botón editar nos permite ajustar algún dato mal ingresado, una vez que se modifica los datos mal ingresados damos Enter en nuestro teclado, a continuación, aparecerá una ventana para confirmar la acción realizada

**Figura 3.49** Ventana de Afirmación de Editar

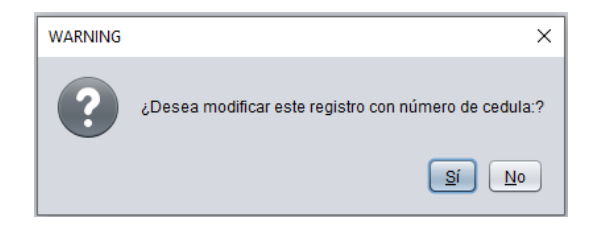

Nota: La figura da a conocer la ventana de afirmación de editar. Fuente: Elaboración propia de los autores.

El icono de eliminar nos autoriza borrar algún registro que no deseemos o este mal ingresado en este apartado, al acceder en el botón nos aparecerá una ventana para confirmar o no la acción realizada.

# **Figura 3.50** Ventana de Afirmación de Eliminar

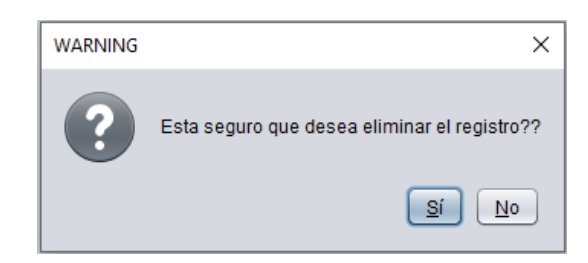

**Nota:** La figura nos muestra la ventana de afirmación de eliminar. **Fuente:** Elaboración propia de los autores.

Al escoger el icono de imprimir se desplegará la siguiente ventana con el siguiente formato.

## **Figura 3.51** Ventana con el Formato de Impresión del Jefe de Taller, Asistente de Taller y Jefe de Servicios Institucionales

| DATOS DE JEFE DE TALLER / ASISTENTE DE TALLER / JEFE DE SERVICIOS INSTITUCIONALES           INFORMACION PERSONAL           Cedula:         0704317650         Imagen:           Nacion alídad:         ECUATORIANA         Imagen:           Apellidos:         POLO ARIOPAJAS         Imagen:           Cargo:         Jefe de tallar         Indenier           Título:         INGENIERO MECATRONICO         Imagen:           Celular:         0995421738         Imagen:                                        |   | E DE SERVICIOS INSTITUCIONALES |                                                            |                         |
|----------------------------------------------------------------------------------------------------|---|--------------------------------|------------------------------------------------------------|-------------------------|
| INFORMACION PERSONAL           Cedula:         0704317650         Imagen:           Nacionalidad:         ECUATORIANA         Imagen:           Nombres:         WOLNEY FRANCISCO         Imagen:           Apellidos:         POLO ARIOPAJAS         Imagen:           Cargo:         Jefe de tailor         Imagen:           Titulo:         INGENIERO MECATRONICO         Imagen:           Celular:         0095421738         Imagen:           Departamento:         DIRECCION ADMINISTRATIVA         Imagen: | - |                                | ASISTENTE DE TALLER / JEFE DE TALLER / ASISTENTE DE TALLER | DATOS DE JEFE DE TALLER |
| Cedula:         0704317850         Imagen:           Nacionalidad:         ECUATORIANA            Nombres:         WOLNEY FRANCISCO            Apelidos:         POLO ARIOPAJAS            Cargo:         Jefe de taller            Titulo:         INGENIERO MECATRONICO            Celular:         0995421738            Departamento:         DIRECCION ADMINISTRATIVA                                                                                                    |   |                                | INFORMACIoN PERSONAL                                       |                         |
| Nacionalidad:     ECUATORIANA       Nombres:     WOLNEY FRANCISCO       Apelidos:     POLO ARIOPAJAS       Cargo:     Jefe de taller       Titulo:     INGENIERO MECATRONICO       Celular:     0995421738       Departamento:     DIRECCION ADMINISTRATIVA                                                                                                    | _ | Imagen:                        | 0704317650                                                 | Ced ula:                |
| Nombres:         WOLNEY FRANCISCO           Apelidos:         POLO ARIOPAJAS           Cargo:         Jefe de taller           Titulo:         INGENIERO MECATRONICO           Celular:         0995421738           Departamento:         DIRECCION ADMINISTRATIVA                                                                                                    |   |                                | ECUATORIANA                                                | Nacion alidad:          |
| Apellidos:     POLO ARIOPAJAS       Cargo:     Jefe de taller       Titulo:     INGENIERO MECATRONICO       Celular:     0935421738       Departamento:     DIRECCION ADMINISTRATIVA                                                                                                    |   |                                | WOLNEY FRANCISCO                                           | Nombres:                |
| Cargo:     Jefe de taller       Titulo:     INGENIERO MECATRONICO       Celular:     0995421738       Departamento:     DIRECCION ADMINISTRATIVA                                                                                                    |   | 12 6                           | POLO ARIOPAJAS                                             | Apellidos:              |
| Titulo:         INGENIERO MECATRONICO           Celular:         0995421738           Departamento:         DiRECCION ADMINISTRATIVA                                                                                                    |   |                                | Jefe de taller                                             | Cargo:                  |
| Celular: 0995421738 Departamento: DIRECCION ADMINISTRATIVA                                                                                                    |   | -                              | INGENIERO MECATRONICO                                      | Titulo:                 |
| Departamento: DIRECCION ADMINISTRATIVA                                                                                                    |   |                                | 0995421738                                                 | Celular:                |
|                                                                                                    |   |                                | DIRECCION ADMINISTRATIVA                                   | Departamento:           |
| Jefe Inmediado: JOSE LUIS PARDO OBSERVACIONES:                                                                                                    |   | OBSERVACIONES:                 | JOSE LUIS PARDO                                            | Jefe Inmediado:         |
| Tipo de Sangre: 0+                                                                                                    |   |                                | 0+                                                         | Tipo de Sangre:         |
| Posee Discapacidad: NO N/A                                                                                                    |   | N/A.                           | NO                                                         | Posee Discapacidad:     |
| Direcci n Domiciliaria: CDLA. LOS MIRTOS                                                                                                    |   |                                | CDLA. LOS MIRTOS                                           | Direcci⊡n Domiciliaria: |

**Nota:** La figura indica el formato con el cual se imprime los datos del jefe de taller, asistente de taller y jefe de servicios institucionales. **Fuente:** Elaboración propia de los autores.

Esta ventana tiene las opciones de guardar y de enviar a imprimir el documento.

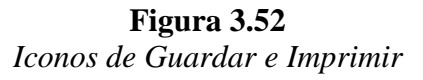

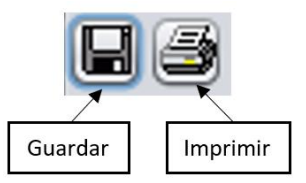

**Nota:** La figura muestra los iconos de guardar e imprimir. **Fuente:** Elaboración propia de los autores.

Al seleccionar el icono de guardar se desplegará una ventana que nos permitirá guardar

el documento en nuestro ordenador, este archivo se podrá guardar con extensiones tipo,

jrprint, pdf, rtf, odt, docx, htm, html, xls, csv, jrpxml, xml.
**Figura 3.53** Ventana Para Guardar Archivos

| 🕌 Guardar                       | ×                             |
|---------------------------------|-------------------------------|
| Buscaren: 🗎 Do                  | cuments                       |
| 📄 Blocs de notas<br>📄 Downloads | de OneNote 📄 Virtual Machines |
| Mis formas                      | skerX                         |
| 葿 Plantillas perso              | nalizadas de Office           |
| Nombre de archivo:              |                               |
| Archivos de <u>t</u> ipo:       | JasperReports (*.jrprint)     |
|                                 | JasperReports (*.jrprint)     |
|                                 | PDF (*.pdf)                   |
|                                 | RTF (*.tf)                    |
|                                 | ODT (*.odt)                   |
|                                 | HTML (* htm * html)           |
|                                 | Single sheet XLS (*.xls)      |
|                                 | Multiple sheets XLS (*.xls)   |

**Nota:** La figura que indica la ventana muestra los tipos de archivos con el cual podemos guardar el documento. **Fuente:** Elaboración propia de los autores.

El botón "AGREGAR" despliega una ventana para registrar información requerida del

personal administrativo.

Figura 3.54

Ventana Para Ingresar Información del Jefe de Taller, Asistente de Taller y Jefe de Servicios Institucionales

| BOOFOO GMAO                                              | - 0                                                               | ×    |
|----------------------------------------------------------|-------------------------------------------------------------------|------|
| f Inicio Parque Automotor Gestión de Matenimiento Bodega | yuda 🚢 Cuenta                                                     |      |
|                                                          | AGREGAR LISTAR                                                    |      |
|                                                          | efe Taller / Asistente Taller / Jefe de servicios institucionales |      |
|                                                          |                                                                   | -    |
| Cédula:                                                  | Imagen                                                            |      |
| Nacionalidad:                                            | Buscar                                                            |      |
| Nombres                                                  |                                                                   |      |
| Apellidos                                                |                                                                   |      |
| Cargo                                                    | Seleccione                                                        |      |
| Tipo de Licencia                                         | Seleccione                                                        |      |
| Titulo                                                   | Asistente de taller                                               |      |
| Celular:                                                 | Jefe de servicios institu                                         |      |
| Departamento:                                            |                                                                   |      |
| Jefe Inmediato:                                          |                                                                   |      |
| Jere Innediato.                                          | A OR Y LALLERES                                                   |      |
| Tipo Sangre:                                             | NAJE.                                                             | - 11 |
| Posee Discapacid                                         | d: OBSERVACIONES:                                                 | - 11 |
| Dirección Domici                                         | aria:                                                             | 1    |
|                                                          | Guardar                                                           |      |

**Nota:** La figura nos da a conocer la ventana para ingresar la información del jefe de taller, asistente de taller y jefe de servicios institucionales. **Fuente:** Elaboración propia de los autores.

Al ingresar en el botón buscar se desplegará la siguiente ventana que nos permite seleccionar la imagen en nuestro ordenador, al acceder en abrir se cargara directamente a nuestra ventana de chofer u operador, los archivos a cargar serán de tipo jpeg y jpg.

**Figura 3.55** Ventana Para Seleccionar Archivos jpeg y jpg

| 👹 Selecionar Foto                                                                                                    |                                                                                                    |                                                                  |   |       | ×             |
|----------------------------------------------------------------------------------------------------|----------------------------------------------------------------------------------------------------|------------------------------------------------------------------|---|-------|---------------|
| <u>B</u> uscaren: 📄 José                                                                                                  | é Luis Cedillo                                                                                                    |                                                                  | • |       | E             |
| <ul> <li>eclipse</li> <li>VirtualBox</li> <li>Searches</li> <li>Contacts</li> <li>Downloads</li> <li>Documents</li> </ul> | <ul> <li>Desktop</li> <li>Favorites</li> <li>Pictures</li> <li>Instalador</li> <li>JaspersoftWorkspace</li> <li>Saved Games</li> </ul> | Music  Music  3D Objects  OneDrive  Videos  Links  VitualBox VMs |   |       |               |
| <u>N</u> ombre de archivo:<br>Archivos de tipo:                                                                           | JPEG file                                                                                                    |                                                                  |   | Abrir | ▼<br>Cancelar |

**Nota:** La figura justifica la ventana para poder seleccionar archivos tipo jpeg y jpg. **Fuente:** Elaboración propia de los autores.

#### 3.6.3.1.4 Personal extra

La ventana de "personal extra", contiene el listado con información personal del equipo suplementario.

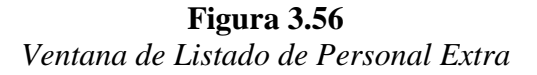

| BOOFOO GMA  | 0                      |                          | ••           |         |             |              |    | - | ٥ | × |
|-------------|------------------------|--------------------------|--------------|---------|-------------|--------------|----|---|---|---|
| T Inicio Pa | rque Automotor Gestión | de Matenimiento Bodega A | Ayuda Cuenta | AGREG   | GAR LISTAR  |              | Ar |   |   |   |
|             |                        |                          |              | Per     | sonal Extra |              |    |   |   |   |
| Cedula      | Nombres                | Apellidos                | Cargo        | Celular | Título      | Departamento | )  |   |   |   |
| Ceuuia      | Nombres                | Apenidos                 | Cargo        | Celuidi | Titulo      | Departamento | ,  |   |   |   |
|             |                        |                          |              |         |             |              |    |   |   |   |
|             |                        |                          |              |         |             |              |    |   |   |   |
|             |                        |                          |              |         |             |              |    |   |   |   |
|             |                        |                          |              |         |             |              |    |   |   |   |

Nota: La figura da a conocer la ventana con el listado del personal extra. Fuente: Elaboración propia de los autores.

Este apartado de personal extra también cuenta con la opción de 3 iconos los cuales son editar, eliminar e imprimir, se activarán cuando se comience a ingresar personal suplementario el cual se listará en orden a ingresarlos al sistema. El botón "AGREGAR" registra información del equipo suplementario en el área de gestión del mantenimiento.

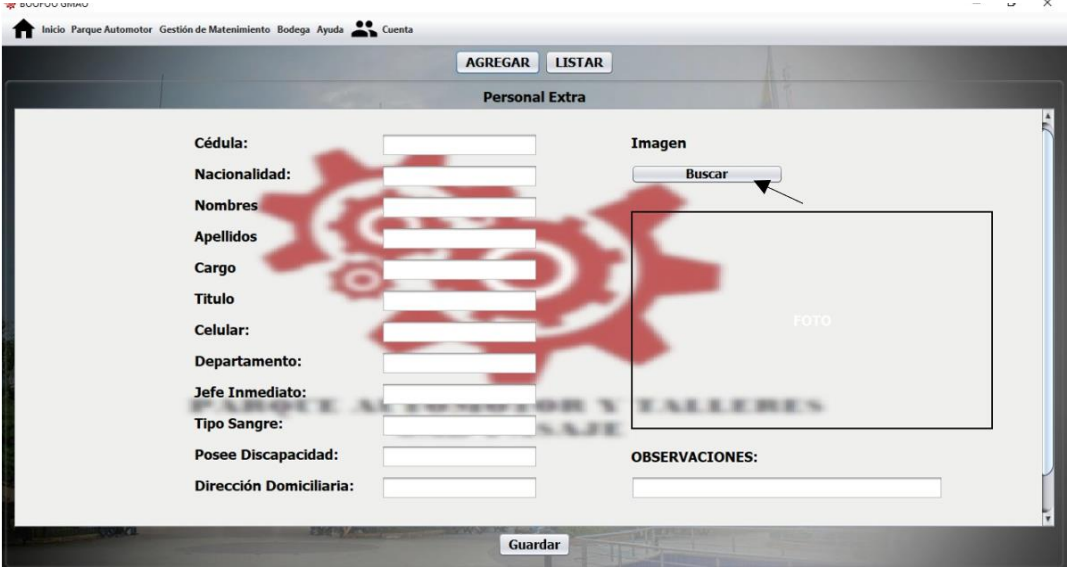

Figura 3.57

Ventana Para Ingresar Información del Personal Extra

Nota: La figura nos da a conocer la ventana para ingresar la información del personal extra. Fuente: Elaboración propia de los autores.

Al seleccionar el botón buscar se desplegará la siguiente ventana que nos permite seleccionar la imagen en nuestro ordenador, al acceder en abrir se cargara directamente a nuestra ventana de chofer u operador, los archivos a cargar serán de tipo jpeg y jpg.

 $\times$ 👹 Selecionar Foto 🔽 🕋 🏠 🔳 🝺 Buscar en: 📔 José Luis Cedillo eclipse . Music Desktop VirtualBox Favorites 3D Objects 📄 Searches Pictures CneDrive Contacts 📄 instalador Videos Downloads aspersoftWorkspace in Links Documents 葿 Saved Games 葿 VirtualBox VMs Nombre de archivo: Archivos de <u>t</u>ipo: JPEG file • Abrir Cancelar

**Figura 3.58** Ventana Para Seleccionar Archivos jpeg y jpg

**Nota:** La figura justifica la ventana para poder seleccionar archivos tipo jpeg y jpg. **Fuente:** Elaboración propia de los autores.

#### 3.6.3.2 Flota vehicular

El submenú Flota vehicular se clasifica en, vehículos livianos, vehículos pesados y maquinaria pesada.

| DOFOO G               | MAO              |                       |                    |        |  |  |
|-----------------------|------------------|-----------------------|--------------------|--------|--|--|
| nicio                 | Parque Automotor | Gestión de Matenimier | nto Bodega Ayuda 🎴 | Cuenta |  |  |
|                       | Personal         | •                     |                    |        |  |  |
|                       | Flota Vehicular  | •                     | Vehículos Livianos |        |  |  |
| Organigrama de Funcio |                  | uncionamiento         | Vehículos Pesados  |        |  |  |
|                       |                  |                       | Maquinaria Pesada  |        |  |  |

**Figura 3.59** Submenú de Flota Vehicular

Nota: La figura nos indica como se divide el submenú de flota vehicular. Fuente: Elaboración propia de los autores.

## 3.6.3.2.1 Vehículos Livianos

Al abrir "vehículos livianos" aparece la siguiente ventana que enlista el registro de automotores livianos con sus características e información relevante.

|              |                 | 20000             |               |            | 00000 |              | 0.5 1.10    |                  | 5 00 2050        |   |          |     |
|--------------|-----------------|-------------------|---------------|------------|-------|--------------|-------------|------------------|------------------|---|----------|-----|
| BOOFOO GMAC  | )               |                   |               |            |       |              |             |                  |                  |   | -        | D X |
| T Inicio Par | que Automotor G | estion de Matenin | liento Bodega | Ayuda 🗪 Cu | enta  |              |             | _                |                  | _ | _        | _   |
|              |                 |                   |               |            | l     | AGREGAR      | LISTAR      |                  |                  |   |          |     |
|              |                 |                   |               | at in      |       | Vehículos Li | vianos      |                  | ALT              |   |          |     |
| Placa        | Marca           | Modelo            | Tipo          | Color      | Año   | N° Chasis    | N° Motor    | Responsable      | Departame        |   |          |     |
| OMA-1005     | Chevrolet Luv   | Luv D-MAX         | Camioneta     | Blanca     | 2011  | 8LBETF3E1    | 4JH1915813  | Kleber Hermel G  | Obras Publicas   |   | Ŵ        | ÷   |
| OMA-1052     | Mazda           | BT-50 STD         | Camioneta     | Blanca     | 2015  | 8LFUNYOW     | WLAT13909   | Jose Manuel Brit | Comisaria        |   | Î        |     |
| OMA-1407     | Chevrolet       | D-MAX CD 4        | Camioneta     | Plateada   | 2017  | 8LBETF3T5    | 4JJ1PR4667  | Ivan Enrique Oc  | Direccion de Pla |   | <b>İ</b> | ÷   |
| OMA-1408     | Chevrolet       | D-MAX CD 4        | Camioneta     | Blanca     | 2017  | 8LBETF3T1    | 4JJ1 PT9012 | Jaime Fabian Qu  | Direccion de Tra |   | Ī        | ÷   |
| OMA-1409     | Chevrolet       | D-MAX CD 4        | Camioneta     | Blanca     | 2017  | 8LBETF3T4    | 4JJ1 PT0934 | Juam Humberto    | Obras Publicas   |   | Ŵ        |     |
| OMA-1061     | Jac             | HFC1035KD         | Camion        | Blanco     | 2015  | LJ11KBAC9    | E4617118    | Edwin Manuel G   | Obras Publicas   |   | Î        | ÷   |
| OMA-1060     | Jac             | HFC1035KD         | Camion        | Blanco     | 2015  | LJ11KBAC2    | E4615892    | Jorge Enrique A  | Transito         |   | <b>İ</b> | ÷   |
| OMA-1059     | Jac             | HFC1035KD         | Camion        | Blanco     | 2015  | LJ11KBACX    | E4617109    | Javier Rene Peñ  | Direccion Admini |   | <b>İ</b> | ÷   |
| OMA-1057     | Jac             | HFC6591KH         | Furgoneta     | Blanca     | 2015  | LJ16AB3C2    | E4035313    | Manuel Segundo   | Alcaldia         |   | Ī        | ÷   |
| OMA-1056     | Jac             | HFC6591KH         | Furgoneta     | Blanca     | 2015  | LJ16AB3CX    | E4035170    | Oswaldo Santiag  | Accion Social    |   | Ŵ        |     |
|              |                 |                   |               |            |       |              |             |                  |                  |   |          |     |
|              |                 |                   |               |            |       |              |             |                  |                  |   |          |     |
|              |                 |                   |               |            |       |              |             |                  |                  |   |          |     |
|              |                 |                   |               |            |       |              |             |                  |                  |   |          |     |
|              |                 |                   |               |            |       |              |             |                  |                  |   |          |     |
|              |                 |                   |               |            |       |              |             |                  |                  |   |          |     |

**Figura 3.60** Listado de Vehículos Livianos Ingresados al Sistema

**Nota:** La figura nos indica el listado de los vehículos livianos del GAD Municipal del cantón Pasaje. **Fuente:** Elaboración propia de los autores.

Cada vehículo liviano contiene 3 iconos los cuales se detallarán a continuación:

**Figura 3.61** Iconos de Editar, Eliminar e Imprimir

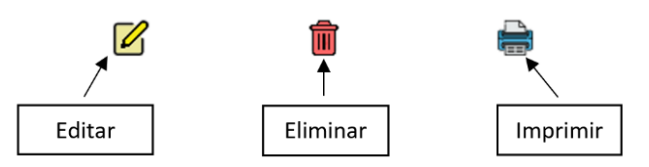

**Nota:** La figura da a conocer los iconos de editar, eliminar e imprimir con los que cuenta la herramienta informática. **Fuente:** Elaboración propia de los autores.

El botón editar nos permite ajustar algún dato mal ingresado, una vez que se modifica los datos mal ingresados damos Enter en nuestro teclado, a continuación, aparecerá una ventana para confirmar la acción realizada

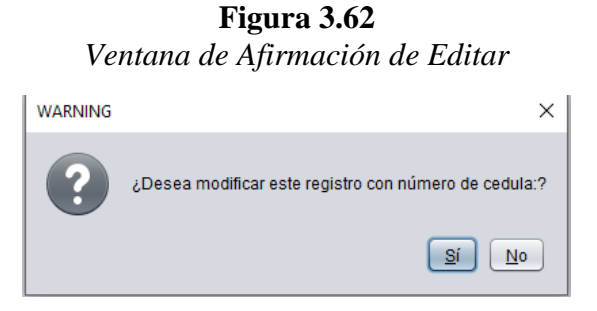

Nota: La figura da a conocer la ventana de afirmación de editar. Fuente: Elaboración propia de los autores.

El icono de eliminar nos autoriza borrar algún registro que no deseemos o este mal

ingresado en este apartado, al seleccionar en el botón nos aparecerá una ventana para

confirmar o no la acción realizada.

**Figura 3.63** Ventana de Afirmación de Eliminar

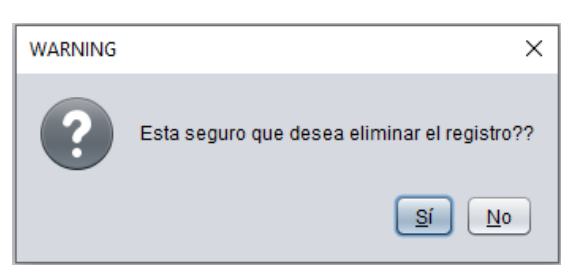

Nota: La figura nos muestra la ventana de afirmación de eliminar. Fuente: Elaboración propia de los autores. Al ingresar en el icono de imprimir se desplegará la siguiente ventana con el siguiente

formato

## Figura 3.64

Ventana con el Formato de Impresión de la Ficha Técnica de Vehículos Livianos.

| S. S. S. S. S. S. S. S. S. S. S. S. S. S | FICHA TÉCNIC<br>GOBIERNO AUTONOMO DES<br>"CAMPAI | CA VEHICULOS LIVIANOS<br>ICENTRALIZADO DEL CAN<br>MENTO MUNICIPAL" | TON PASAJE                                           |  |  |  |  |  |  |  |  |
|------------------------------------------|--------------------------------------------------|--------------------------------------------------------------------|------------------------------------------------------|--|--|--|--|--|--|--|--|
| FICHA DE REGISTRO VEHICULAR              |                                                  |                                                                    |                                                      |  |  |  |  |  |  |  |  |
| INFORM                                   | ACIÓN DEL VEHICULO                               |                                                                    | INFORMACIÓN TÉCNICA                                  |  |  |  |  |  |  |  |  |
| Código del Vehículo                      | 1.4.01.05.03.06                                  | Motor:                                                             | 3.0L Diésel CRDI                                     |  |  |  |  |  |  |  |  |
| Marca:                                   | Chevrolet Luv                                    | Potencia:                                                          | 134Hp @3600rpm                                       |  |  |  |  |  |  |  |  |
| Tipo:                                    | Camioneta                                        | Torque:                                                            | 294Nm @1400-3000rpm                                  |  |  |  |  |  |  |  |  |
| Modelo:                                  | Luv D-MAX 3.0L DIESEL CD TM 4X4                  | N° Cilindros:                                                      | 4                                                    |  |  |  |  |  |  |  |  |
| Año de Fabricación:                      | 2011                                             | Transmisión:                                                       | Manual                                               |  |  |  |  |  |  |  |  |
| Color:                                   | Blanca                                           | Tracción:                                                          | 4x4                                                  |  |  |  |  |  |  |  |  |
| Odómetro                                 | 269093                                           | Suspensión Delantera:                                              | Independiente con espirales mas barra estabilizadora |  |  |  |  |  |  |  |  |
| INFORM                                   | ACIÓN DEL REGISTRO                               | Suspensión Posterior:                                              | Rigida con Ballesta                                  |  |  |  |  |  |  |  |  |
| Placa:                                   | OMA-1005                                         | Frenos Delanteros:                                                 | Discos Ventilados 15"                                |  |  |  |  |  |  |  |  |
| N° Chasis:                               | 8LBETF3E1B0066308                                | Frenos Posteriores:                                                | Tambores 14"                                         |  |  |  |  |  |  |  |  |
| N° Motor:                                | 4JH1915813                                       | Llantas:                                                           | 265/75R16                                            |  |  |  |  |  |  |  |  |
| Departamento Municipal:                  | Obras Publicas                                   | Peso Bruto Vehicular:                                              | 2950 kg                                              |  |  |  |  |  |  |  |  |
| INFORMACIÓ                               | N MECÁNICA DEL VEHÍCULO                          |                                                                    | DIMENSIONES                                          |  |  |  |  |  |  |  |  |
| Presión Cilindro #1:                     | 190 Psi                                          | Alto:                                                              | 1790 mm                                              |  |  |  |  |  |  |  |  |
| Presión Cilindro #2:                     | 190 Psi                                          | Ancho:                                                             | 1860 mm                                              |  |  |  |  |  |  |  |  |
| Presión Cilindro #3:                     | 190 Psi                                          | Largo:                                                             | 5295 mm                                              |  |  |  |  |  |  |  |  |
| Presión Cilindro #4:                     | 190 Psi                                          |                                                                    | ESTADO DEL VEHÍCULO                                  |  |  |  |  |  |  |  |  |
| Presión Bomba de<br>combustible:         | 4 Bar                                            | Observación:                                                       | N/A                                                  |  |  |  |  |  |  |  |  |
| Voltaje de Batería:                      | 12 V                                             |                                                                    |                                                      |  |  |  |  |  |  |  |  |

Nota: La figura indica el formato con el cual se imprime la ficha técnica de vehículos livianos. Fuente: Elaboración propia de los autores.

Esta ventana tiene las opciones de guardar y de enviar a imprimir el documento.

**Figura 3.65** Iconos de Guardar e Imprimir

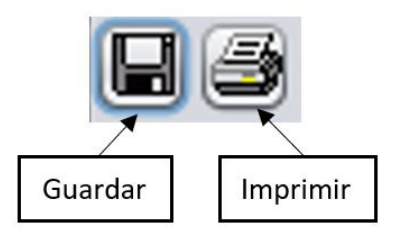

**Nota:** La figura muestra los iconos de guardar e imprimir. **Fuente:** Elaboración propia de los autores. Al acceder en el icono de guardar se desplegará una ventana que nos permitirá guardar el documento en nuestro ordenador, este archivo se podrá guardar con extensiones tipo, jrprint, pdf, rtf, odt, docx, htm, html, xls, csv, jrpxml, xml.

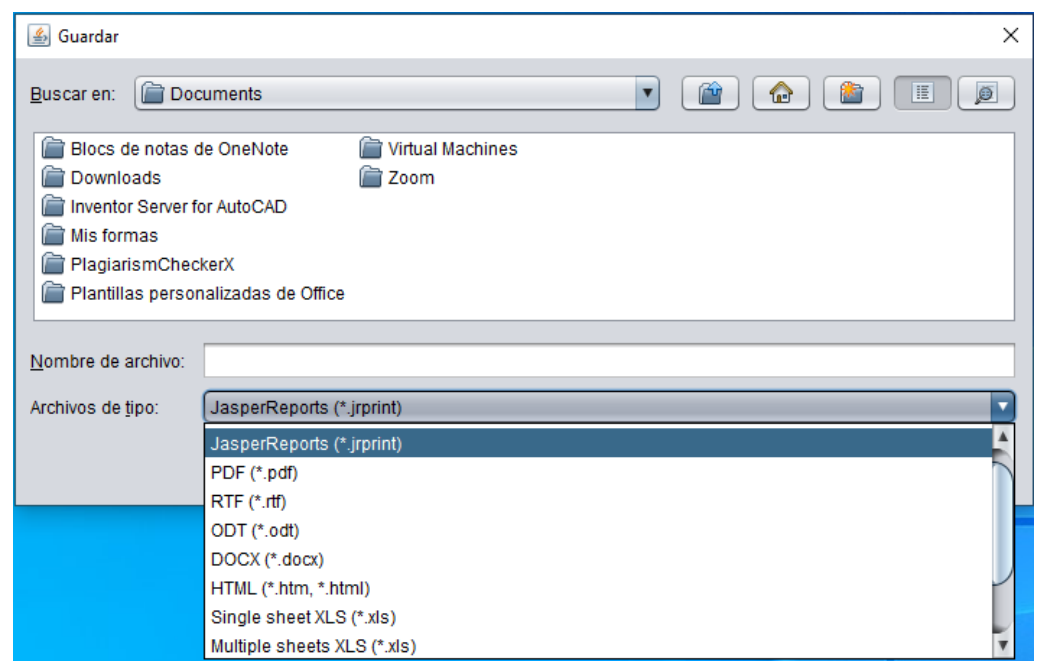

**Figura 3.66** Ventana Para Guardar Archivos

**Nota:** La figura que indica la ventana muestra los tipos de archivos con el cual podemos guardar el documento. **Fuente:** Elaboración propia de los autores.

Al escoger el botón "AGREGAR" se desplegará la siguiente ventana, en la cual se ingresa

información técnica / mecánica del vehículo a registrar.

Ayade 🚉 Can ft lakin far AGREGAR LISTAR Vehículos Livianos FICHA DE REGISTRO VEHICULAR INFORMACIÓN DEL VEHICULO INFORMACIÓN TÉCNICA Código del vehicul Motor: Marca: Potencia: Tipo: Tra Color Tracción INFORMACIÓN DEL REGIST s De N/A INFORMACIÓN MECÁNICA DEL VEHÍCILO dru #1: dro #2: ADO DEL VEHÍCULO u #3: Extras Guardar

**Figura 3.67** Ventana Para Ingresar Llenar la Ficha Técnica de Vehículos Livianos

**Nota:** La figura nos da a conocer la ventana para ingresar la información en la ficha técnica de vehículos livianos. **Fuente:** Elaboración propia de los autores.

Al seleccionar los botones de imagen frontal, imagen izquierda, imagen posterior, imagen derecha se desplegará la siguiente ventana que nos permite seleccionar la respectiva imagen en nuestro ordenador, al ingresar en abrir se cargara directamente a nuestro cuadro enlazado con el botón al cual se desea ingresar la imagen del vehículo liviano seleccionada, los archivos a cargar serán de tipo jpeg y jpg.

> **Figura 3.68** Ventana Para Seleccionar Archivos Tipo jpeg y jpg

| 👹 Selecionar Foto                                                             |                                                                                           |                                                                      |   | ×              |
|-------------------------------------------------------------------------------|-------------------------------------------------------------------------------------------|----------------------------------------------------------------------|---|----------------|
| <u>B</u> uscaren: 📄 José                                                      | é Luis Cedillo                                                                            |                                                                      | • |                |
| eclipse     .virtualBox     Searches     Contacts     Downloads     Documents | Desktop     Favorites     Fictures     instalador     DaspersoftWorkspace     Saved Games | Music<br>3D Objects<br>OneDrive<br>Videos<br>Links<br>VirtualBox VMs |   |                |
| <u>N</u> ombre de archivo:<br>Archivos de <u>t</u> ipo:                       | JPEG file                                                                                 |                                                                      |   | <b>•</b>       |
|                                                                               |                                                                                           |                                                                      |   | Abrir Cancelar |

Nota: La figura que indica la ventana nos permite seleccionar archivos tipo jpeg y jpg. Fuente: Elaboración propia de los autores.

#### 3.6.3.2.2 Vehículos pesados

El submenú "Vehículos pesados", despliega una lista de automotores de esta categoría con información de estos.

|          |            |            |          |         |      | AGREGAR     | LISTAR     |                    |                 |   |   |  |
|----------|------------|------------|----------|---------|------|-------------|------------|--------------------|-----------------|---|---|--|
|          |            |            |          |         |      | Vehículos P | esados     |                    |                 |   |   |  |
| Placa    | Marca      | Modelo     | Тіро     | Color   | Año  | N° Chasis   | N° Motor   | Responsable        | Departame       |   |   |  |
| OMA-1014 | Volkswagen | 17250C 4X2 | Volqueta | Rojo    | 2010 | 9534N8242   | 36132538   | Jose Stalin Espin  | Dirección de Ob |   | Ŵ |  |
| DMA-1062 | UD TRUCKS  | CWB459HD   | Volqueta | Amarila | 2014 | JNBCWB45    | PF6183048B | Galo Patricio Gu   | Dirección de Ob | Z | Î |  |
| DMA-1063 | UD TRUCKS  | CWB459HD   | Volqueta | Amarila | 2014 | JNBCWB45    | PF6183114B | Jose Manuel Nau    | Dirección de Ob |   | Î |  |
| DMA-1064 | UD TRUCKS  | CWB459HD   | Volqueta | Amarilo | 2014 | JNBCWB45    | PF6183131B | Luis Alberto Iturr | Dirección de Ob |   | Î |  |
| OMD-187  | UD TRUCKS  | FS1ELVD    | Volqueta | Blanco  | 2012 | JHDFS1ELV   | F13CTM155  | Angel Tito Rico    | Dirección de Ob |   | Î |  |
|          |            |            |          |         |      |             |            |                    |                 |   |   |  |

Figura 3.69

Listado de Vehículos Pesados Ingresados en el Sistema

Nota: La figura nos indica el listado de los vehículos pesados que pertenecen al GAD Municipal del cantón Pasaje. **Fuente:** Elaboración propia de los autores.

Cada vehículo pesado contiene 3 iconos los cuales se detallarán a continuación:

**Figura 3.70** Iconos de Editar, Eliminar e Imprimir

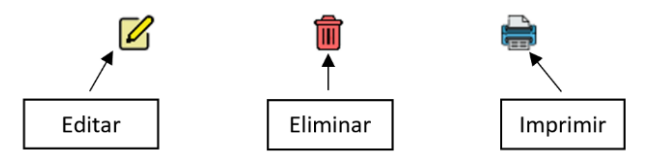

**Nota:** La figura da a conocer los iconos de editar, eliminar e imprimir con los que cuenta la herramienta informática. **Fuente:** Elaboración propia de los autores.

El botón editar nos permite ajustar algún dato mal ingresado, una vez que se modifica los datos mal ingresados damos Enter en nuestro teclado, a continuación, aparecerá una ventana para confirmar la acción realizada

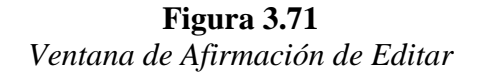

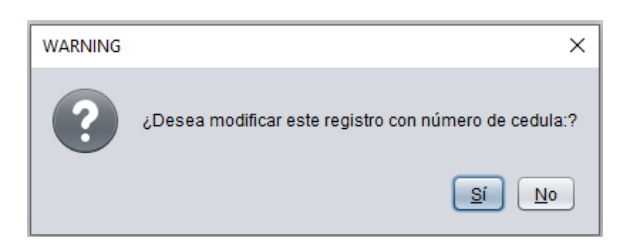

Nota: La figura da a conocer la ventana de afirmación de editar. Fuente: Elaboración propia de los autores.

El icono de eliminar nos autoriza borrar algún registro que no deseemos o este mal

ingresado en este apartado, al dar ingresar en el botón nos aparecerá una ventana para

confirmar o no la acción realizada.

**Figura 3.72** Ventana de Afirmación de Eliminar

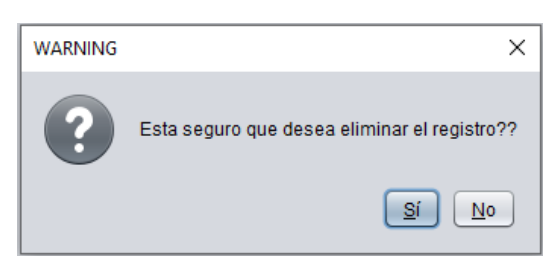

Nota: La figura nos muestra la ventana de afirmación de eliminar. Fuente: Elaboración propia de los autores. Al acceder en el icono de imprimir se desplegará la siguiente ventana con el siguiente formato

## Figura 3.73

Ventana con el Formato de Impresión de la Ficha Técnica de Vehículos Pesados

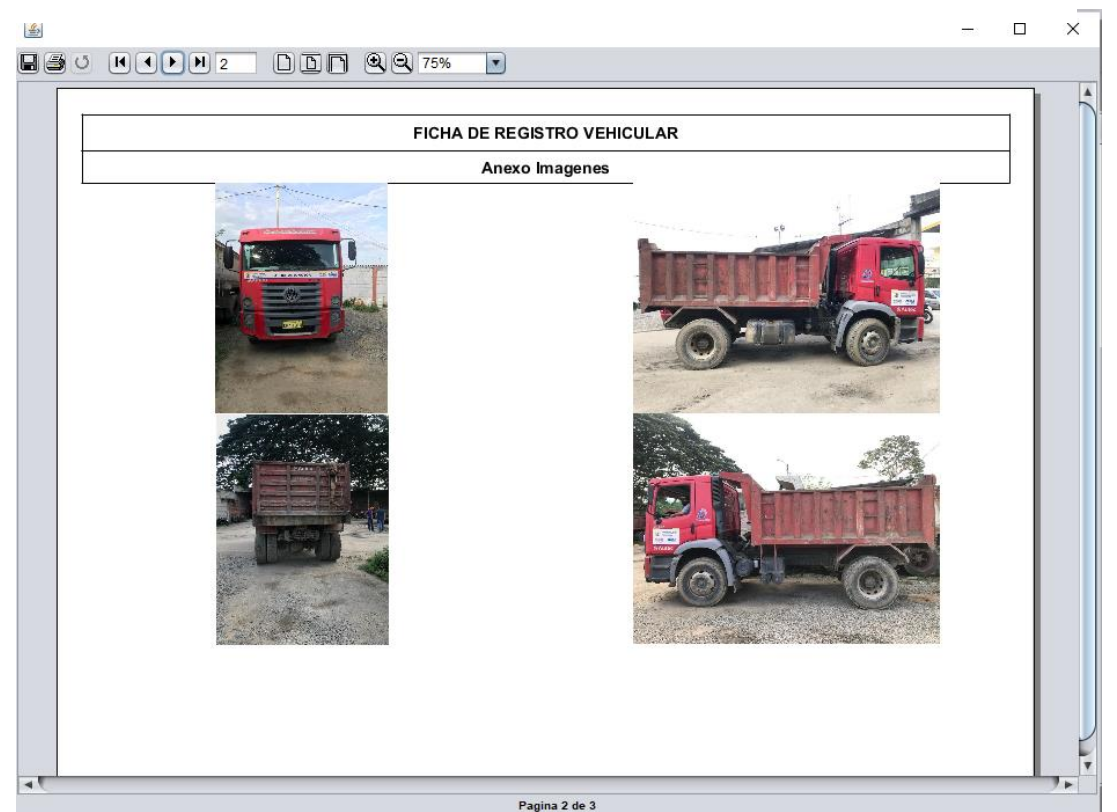

Nota: La figura indica el formato con el cual se imprime la ficha técnica de vehículos pesados. **Fuente:** Elaboración propia de los autores.

Esta ventana tiene las opciones de guardar y de enviar a imprimir el documento.

**Figura 3.74** Iconos de Guardar e Imprimir

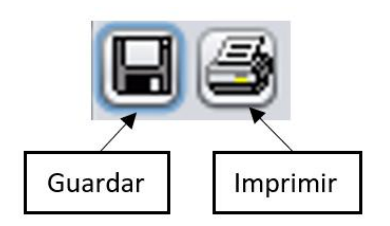

**Nota:** La figura muestra los iconos de guardar e imprimir. **Fuente:** Elaboración propia de los autores. Al ingresar en el icono de guardar se desplegará una ventana que nos permitirá guardar el documento en nuestro ordenador, este archivo se podrá guardar con extensiones tipo, jrprint, pdf, rtf, odt, docx, htm, html, xls, csv, jrpxml, xml.

**Figura 3.75** Ventana Para Guardar Archivos

| 🕌 Guardar                      | ×                             |
|--------------------------------|-------------------------------|
| <u>B</u> uscar en: <u> Doo</u> | cuments                       |
| 📄 Blocs de notas d             | de OneNote 📄 Virtual Machines |
| Downloads                      | 📄 Zoom                        |
| inventor Server f              | or AutoCAD                    |
| 📄 Mis formas                   |                               |
| 📄 PlagiarismCheo               | kerX                          |
| 📄 Plantillas perso             | nalizadas de Office           |
|                                |                               |
| Nombre de archivo:             |                               |
| Archivos do tino:              |                               |
| Archivos de <u>i</u> rpo.      |                               |
|                                | JasperReports (*.jrprint)     |
|                                | PDF (*.pdf)                   |
|                                | RTF (*.rtf)                   |
|                                | ODT (*.odt)                   |
|                                | DOCX (*.docx)                 |
|                                | HTML (*.htm, *.html)          |
|                                | Single sheet XLS (*.xls)      |
|                                | Multiple sheets XLS (*.xls)   |

**Nota:** La figura que indica la ventana muestra los tipos de archivos con el cual podemos guardar el documento. **Fuente:** Elaboración propia de los autores.

El botón "AGREGAR" permite registrar información y las condiciones técnicas del estado del vehículo.

Ayota Lucat AGREGAR LISTAR Vehiculos Pesado REGISTRO VEHICULAR ICHA D INFORMACIÓN TÉCNICA INFORMACIÓN DEL VEHICULO Código del vehículo Motor: Marca: Potencia: Tipe Torg Año fabricación Tria Color Tracción ni i FORMACIÓN DEL RE V\* Chasis Antor: 1 in Bruto Ve N/A INFO ACIÓN MECÁNICA DEL VEHÍCULO . #1: m #2 ESTADO DEL VEHÍCULO Agrega agen Front Guardar

**Figura 3.76** Ventana Para Llenar la Ficha Técnica de Vehículos Pesados

**Nota:** La figura nos da a conocer la ventana para ingresar la información en la ficha técnica de vehículos pesados. **Fuente:** Elaboración propia de los autores.

Al seleccionar los botones de imagen frontal, imagen izquierda, imagen posterior, imagen derecha se desplegará la siguiente ventana que nos permite seleccionar la respectiva imagen en nuestro ordenador, al ingresar en abrir se cargara directamente a nuestro cuadro enlazado con el botón al cual se desea ingresar la imagen del vehículo liviano seleccionada, los archivos a cargar serán de tipo jpeg y jpg.

**Figura 3.77** Ventana Para Seleccionar Archivos jpeg y jpg

| 👹 Selecionar Foto         |                       |                  | ×              |
|---------------------------|-----------------------|------------------|----------------|
| Buscar en: 📋 Jose         | é Luis Cedillo        |                  |                |
| ieclipse .eclipse         | 📄 Desktop             | 葿 Music          |                |
| 📄 .VirtualBox             | Favorites             | 葿 3D Objects     |                |
| Searches                  | 📄 Pictures            | 📄 OneDrive       |                |
| Contacts                  | 🛅 instalador          | 📄 Videos         |                |
| 📄 Downloads               | 葿 JaspersoftWorkspace | 📄 Links          |                |
| Documents                 | 📄 Saved Games         | 📄 VirtualBox VMs |                |
|                           |                       |                  |                |
| Nombre de archivo:        |                       |                  |                |
| Archivos de <u>t</u> ipo: | JPEG file             |                  | •              |
|                           |                       |                  | Abrir Cancelar |

Nota: La figura que indica la ventana nos permite seleccionar archivos tipo jpeg y jpg. Fuente: Elaboración propia de los autores.

#### 3.6.3.2.3 Maquinaria Pesada

Al abrir "Maquinaria Pesada", se despliega una ventana con información del equipo registrado.

| BOOFOO GMAO   |                |                    |                 |           |       |            |            |                   |                 | - | - 0 >    |
|---------------|----------------|--------------------|-----------------|-----------|-------|------------|------------|-------------------|-----------------|---|----------|
| f Inicio Parq | ue Automotor G | iestión de Matenin | niento Bodega / | Ayuda 🚢 C | uenta |            |            |                   |                 |   |          |
|               | ,              |                    |                 |           |       | AGREGAR    | LISTAR     |                   | AF              |   |          |
|               |                |                    |                 |           |       | Maquinaria | Pesada     |                   |                 |   |          |
| Placa         | Marca          | Modelo             | Тіро            | Color     | Año   | N° Chasis  | N° Motor   | Responsable       | Departame       |   |          |
| Minicargador  | John Deere     | 320E               | Minicargadora   | Amarilo   | 2016  | 1T0320ELP  | CH4X33T00  | Anibal Ledo Jum   | Dirección de Ob | Û | <b>a</b> |
| Motonivelad   | NEW HOLLA      | RG140B             | Motonivelad     | Amarilo   | 2014  | HBZN0140V  | J101-01276 | Sandro Joselito I | Dirección de Ob | Û | <b>e</b> |
| Retroexcav    | New Holland    | 4X4-B110B          | Retroexcav      | Amarilo   | 2017  | -          | F4HE9484C  | Juan Jose Perez   | Dirección de Ob | Û | <b>e</b> |
| Retroexcav    | JCB            | 3C Brazo           | Retroexcav      | Amarilo   | 2014  | JCB3C4TCK  | SB320/4504 | Modesto Ruben     | Dirección de Ob | Û |          |
| RodiloJCB     | JCB            | VM115D             | Rodilo          | Amarilo   | 2014  | PUNVM115T  | SC320/405  | Jairo Erasmo Es   | Dirección de Ob | Û |          |
|               |                |                    |                 |           |       |            |            |                   |                 |   |          |

## Figura 3.78

Listado de Maquinaria Pesada Ingresada al Sistema

Cada maquinaria pesada listada contiene 3 iconos los cuales se detallarán a continuación:

Fuente: Elaboración propia de los autores.

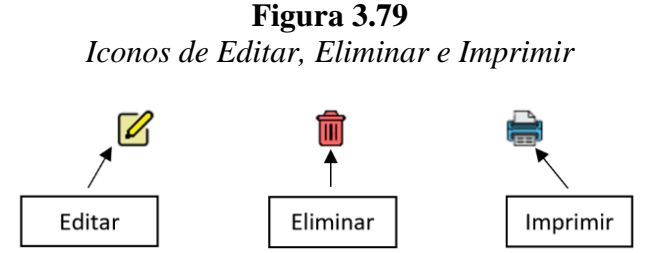

**Nota:** La figura da a conocer los iconos de editar, eliminar e imprimir con los que cuenta la herramienta informática. **Fuente:** Elaboración propia de los autores.

El botón editar nos permite ajustar algún dato mal ingresado, una vez que se modifica los datos mal ingresados damos Enter en nuestro teclado, a continuación, aparecerá una ventana para confirmar la acción realizada

**Figura 3.80** Ventana de Afirmación de Editar

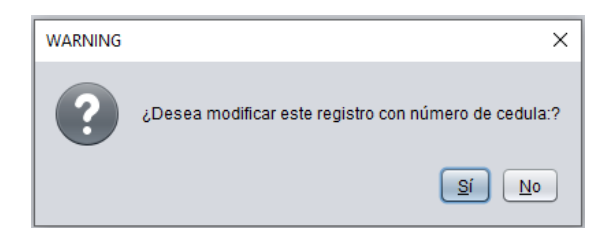

Nota: La figura da a conocer la ventana de afirmación de editar. Fuente: Elaboración propia de los autores.

El icono de eliminar nos autoriza borrar algún registro que no deseemos o este mal

ingresado en este apartado, al acceder en el botón nos aparecerá una ventana para confirmar o no la acción realizada.

**Figura 3.81** *Ventana de Afirmación de Eliminar* 

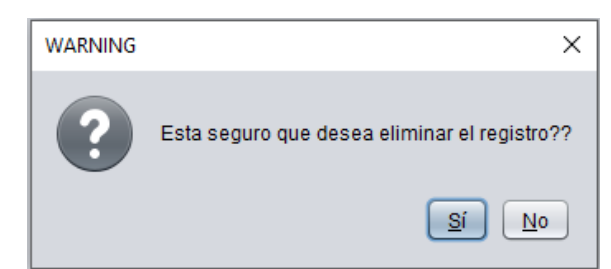

**Nota:** La figura nos muestra la ventana de afirmación de eliminar. **Fuente:** Elaboración propia de los autores.

Al seleccionar en el icono de imprimir se desplegará la siguiente ventana con el siguiente formato

#### Figura 3.82

Ventana con el Formato de Impresión de la Ficha Técnica de Maquinaria Pesada

| 7                                | FICHA TÉCNIC<br>GOBIERNO AUTONOMO DES<br>"CAMPAI | CA VEHICULOS LIVIANOS<br>SCENTRALIZADO DEL CAN<br>MENTO MUNICIPAL" | TON PASAJE                                        |
|----------------------------------|--------------------------------------------------|--------------------------------------------------------------------|---------------------------------------------------|
|                                  | FICHA DE I                                       | REGISTRO VEHICULAR                                                 |                                                   |
| INFOR                            | MACIÓN DEL VEHICULO                              |                                                                    | INFORMACIÓN TÉCNICA                               |
| Código del Vehículo              | 1.4.1.01.04.02.02.003                            | Motor:                                                             | Tier 4 Provisional de la EPA/Etapa III A de la UE |
| Marca:                           | John Deere                                       | Potencia:                                                          | 51,7 kW (69 CV) @ 2.500 rpm                       |
| Tipo:                            | Minicargadora                                    | Torque:                                                            | 284 Nm (209 lb-ft) @ 1800 RPM                     |
| Modelo:                          | 320E                                             | N° Cilindros:                                                      | 4                                                 |
| Año de Fabricación:              | 2016                                             | Transmisión:                                                       | Manual                                            |
| Color:                           | Amarillo                                         | Tracción:                                                          | 4x4                                               |
| Odómetro                         | 1061.7                                           | Suspensión Delantera:                                              | -                                                 |
| INFOR                            | MACIÓN DEL REGISTRO                              | Suspensión Posterior:                                              | -                                                 |
| Placa:                           | MinicargadoraJD                                  | Frenos Delanteros:                                                 | Freno integral y automático de disco húmedo       |
| N° Chasis:                       | 1T0320ELPE274837                                 | Frenos Posteriores:                                                | Freno integral y automático de disco húmedo       |
| N° Motor:                        | CH4X33T001337                                    | Llantas:                                                           | 2 x 16.5 - 12PR SKS                               |
| Departamento Municipal:          | Dirección de Obras Publicas                      | Peso Bruto Vehicular:                                              | 1989 kg (4380 lb)                                 |
| INFORMACIÓ                       | N MECÁNICA DEL VEHÍCULO                          |                                                                    | DIMENSIONES                                       |
| Presión Cilindro #1:             | 220 Psi                                          | Alto:                                                              | 3,10 m (122,2 in) (10 ft 2 in)                    |
| Presión Cilindro #2:             | 220 Psi                                          | Ancho:                                                             | 1,70 m (67,0 in) (5 ft 7 in)                      |
| Presión Cilindro #3:             | 220 Psi                                          | Largo:                                                             | 2,85 m (112,3 in) (9 ft 4 in)                     |
| Presión Cilindro #4:             | 220 Psi                                          |                                                                    | ESTADO DEL VEHÍCULO                               |
| Presión Bomba de<br>combustible: | 5 Bar                                            | Observación:                                                       | NA                                                |
| Voltaje de Batería:              | null                                             |                                                                    |                                                   |

Nota: La figura indica el formato con el cual se imprime la ficha técnica de maquinaria pesada. Fuente: Elaboración propia de los autores.

Esta ventana tiene las opciones de guardar y de enviar a imprimir el documento.

**Figura 3.83** Iconos de Guardar e Imprimir

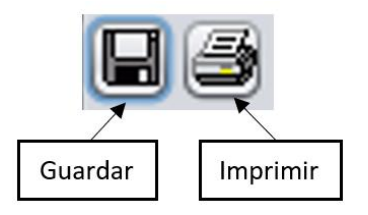

Nota: La figura muestra los iconos de guardar e imprimir. Fuente: Elaboración propia de los autores. Al escoger el icono de guardar se desplegará una ventana que nos permitirá guardar el documento en nuestro ordenador, este archivo se podrá guardar con extensiones tipo, jrprint, pdf, rtf, odt, docx, htm, html, xls, csv, jrpxml, xml.

| 🛓 Guardar                                                                                                    | ×                             |  |  |  |  |  |
|----------------------------------------------------------------------------------------------------|-------------------------------|--|--|--|--|--|
| <u>B</u> uscar en: <u> Doc</u>                                                                                                    | ruments                       |  |  |  |  |  |
| <ul> <li>Blocs de notas o</li> <li>Downloads</li> <li>Inventor Server fo</li> <li>Mis formas</li> <li>PlagiarismChec</li> <li>Plantillas persor</li> </ul> | le OneNote 📄 Virtual Machines |  |  |  |  |  |
| <u>N</u> ombre de archivo:                                                                                                    |                               |  |  |  |  |  |
| Archivos de <u>t</u> ipo:                                                                                                    | JasperReports (* jrprint)     |  |  |  |  |  |
|                                                                                                    | JasperReports (*.jrprint)     |  |  |  |  |  |
|                                                                                                    | PDF (*.pdf)                   |  |  |  |  |  |
|                                                                                                    | RTF (*.rtf)                   |  |  |  |  |  |
|                                                                                                    | ODT (*.odt)                   |  |  |  |  |  |
|                                                                                                    | HTML (* htm * html)           |  |  |  |  |  |
|                                                                                                    | Single sheet XLS (* xls)      |  |  |  |  |  |
|                                                                                                    | Multiple sheets XLS (*.xls)   |  |  |  |  |  |

**Figura 3.84** Ventana Para Guardar Archivos

**Nota:** La figura que representa la ventana muestra los tipos de archivos con el cual podemos guardar el documento. **Fuente:** Elaboración propia de los autores.

El botón "AGREGAR" despliega una ventana para agregar información técnica y las

condiciones mecánicas en las que se encuentra cada equipo a ser registrado.

| Bit Option Presides         Divide Receils Rav VehicULURAR         Calingo del vehicadori       Moder:       Initiana del colspan="2">Colspan="2">Divides/ACION TÉCNICA         Calingo del vehicadori       Moder:       Initiana del colspan="2">Colspan="2">Divides/ACION TÉCNICA         Calingo del vehicadori       Moder:       Initiana del colspan="2">Divides/Colon TÉCNICA         Modelori       Potencia:       Initiana del colspan="2">Colspan="2">Colspan="2"         Pelse Colspan=       Pose Devide Vehicular:       Initiana del colspan="2"       Divide Marce         Pelse Colspan=       Pose Devide Vehicular:       Initiana"       Initiana del colspan="2"       Divide Marce         Pelse Colspan=       Pose Devide Vehicular:       Initiana"       Initiana"       Initiana"       Initiana del colspan="2"       Initiana"       Initiana"       Initiana"       Initiana"       Initiana       Initiana"       Initiana"       Initiana"       Initiana       Initiana       Initiana       Initiana       Initiana       Initiana       Initiana       Initiana       Initiana <th>FR<br/>INFORMACIÓN DEL VEHICULO<br/>Código del vehiculo:</th> <th>Maquinaria Pesada<br/>CHA DE REGISTRO VEHICULAR<br/>INFORMACIÓN TÉCNICA</th>                                                                                                    | FR<br>INFORMACIÓN DEL VEHICULO<br>Código del vehiculo:                                                                                                    | Maquinaria Pesada<br>CHA DE REGISTRO VEHICULAR<br>INFORMACIÓN TÉCNICA |
|----------------------------------------------------------------------------------------------------|----------------------------------------------------------------------------------------------------|-----------------------------------------------------------------------|
| FICHA DE REGISTRID VEHICULAR       INFORMACIÓN DEL VEHICULO       Código del vehículos:     Motor:       Marca:     Potencia:       Fijos:     Teregues:       Figos:     Teregues:       Código del vehículos:     Teregues:       Codigo del vehículos:     Teregues:       Codigo:     Suspensión Delanteras:       Color:     Suspensión Delanteras:       Sordinestrio:     Suspensión Delanteras:       Parca:     Freinos Delanteras:       Parca:     Freinos Delanteras:       Parca:     Pesos Bruto Vehícular;       Parca:     Pesos Bruto Vehícular;       Parca:     Pesos Bruto Vehícular;       Parca:     Pesos Bruto Vehícular;       Parca:     Pesos Bruto Vehícular;       Parca:     Pesos Bruto Vehícular;       Parca:     Pesos Bruto Vehícular;       Parca:     Pesos Bruto Vehícular;       Parción:     Dimensiones       Presión Clindro #1:     Arcles:       Presión Clindro #2:     Pesos Peru       Presión Clindro #2:     Extras       Presión Clindro #3:     Conservación       Presión Clindro #3:     Conservación       Presión Clindro #3:     Conservación       Presión Clindro #3:     Conservación       Vesión Clindr                                                                                                    | FR<br>INFORMACIÓN DEL VEHICULO<br>Jódigo del vehiculo:                                                                                                    | CHA DE REGISTRO VEHICULAR<br>INFORMACIÓN TÉCNICA                      |
| Saligo del veloido:<br>Saligo del veloido:<br>Saligo del veloido:<br>Figo:<br>Figo:<br>Fi | ödigo del vehiculo:                                                                                                    |                                                                       |
| Aurca: Potencia:   Tigo: Torque:   Atodelo: Na Calindros:   Color: Transniskio   Color: Sespension Delantera:   INFORMACIÓN DEL RECESTRO Sespensión Posterior:   Patanento Municipal: Fenso Seutoresce:   Potors: Penso Bruto Vehicular:   regramento Municipal: Penso Bruto Vehicular:   patanento Municipal: Penso Bruto Vehicular:   testin Clindro #1: Penso Bruto Vehicular:   testin Clindro #1: Adabe:   testin Clindro #1: Campo:   testin Clindro #1: Campo:   testin Clindro #2: Campo:   testin Clindro #1: Campo:   testin Clindro #2: Campo:   testin Clindro #2: Campo:   testin Clindro #1: Campo:                                                                                                    | and the second second | Motor                                                                 |
| Ryos: Torque:   tadelo: N* Cilindros:   calor: Franunisión   calor: Tracción:   calor: Sagensión Delantera:   forisetro Sagensión Posterior:   marca: Franso Delantera:   e' Chasis: Franso Delantera:   e' Chasis: Franso Delantera:   e' Chasis: Franso Delantera:   e' Chasis: Franso Delantera:   e' Chasis: Franso Delantera:   e' Chasis: Franso Delantera:   e' Chasis: Franso Delantera:   e' Chasis: Franso Delantera:   e' Chasis: Franso Delantera:   e' Dasis: Franso Delantera:   e' Dasis: N/A   e' Dasis: Dimensiones   h'' Dasis: Franso Delantera:   e' Dasis: Franso Delantera:   e' Dasis: N/A   e' Dasis: Dimensiones                                                                                                    | darra:                                                                                                    | Potencia:                                                             |
| heldei: addei fabricación: Tarannikión Facción: Tarannikión Facción: Tarannikión: Tarannikión Facción: Tarannikión Facción: Tarannikión: Tarannikión Facción: Tarannikión: Tarannikión: Tarannikión: Tarannikión: Tarannikión: Tarannikión: Tarannikión: Tarannikión: Tarannikión: Tarannikión: Tarannikión: Tarannikión: Tarannikión: Tarannikión: Tarannikión: Tarannikión: Tarannikión: Tarannikio: Tarannikio: Tarannik                                                                                                    | line:                                                                                                    | Torque:                                                               |
| Anis fabricación: Transmisión   olor: Fracción:   ordinetro: Sespensión Posterior:   Problemanto: Fremos Posterior:   Posto: Fremos Posterior:   Posto: Fremos Posterior:   Posto: Fremos Posterior:   Posto: Fremos Posterior:   Posto: Fremos Posterior:   Posto: Fremos Posterior:   Posto: Fremos Posterior:   Posto: Fremos Posterior:   Posto: Fremos Posterior:   Posto: Fremos Posterior:   Posto: Fremos Posterior:   Posto: Peso Broto Vohindar:   postamento Municipal: Peso Broto Vohindar:   postamento Municipal: Peso Broto Vohindar:   postamento Municipal: Peso Broto Vohindar:   postamento Municipal: Anin:   resión Clindro #1: Anin:   resión Clindro #3: Cango:   resión Clindro #3: Estras   resión Clindro #4: Cango:   resión Clindro #4: Cango:   resión Clindro #3: Estras   resión Clindro #3: Estras   resión Clindro #4: Cango:   resión Clindro #4: Cango:   resión Clindro #4: Cango:   resión Clindro #3: Estras   resión Clindro #4: Cango:   resión Clindro #4: Cango:   resión Clindro #4: Cango:   resión Clindro #4: Cango:   resión Clindro #3: Estras                                                                                                    | todeloc                                                                                                    | Nº Cilindros:                                                         |
| eleri i fracción:<br>iordesetvo Segnersión Delantera:<br>i Gespersión Posterior:<br>i Chasis:<br>i Chasis:<br>i Chasis:<br>i Chasis:<br>i Motor:<br>gestamento Municipal:<br>partamento Municipal:<br>partamento Municipal:<br>i Segnersión Olindro #1:<br>resión Clindro #1:<br>resión Clindro #2:<br>resión Clindro #3:<br>resión Clindro #4:<br>resión Clindro #6:<br>resión Clindro #6:<br>resión Clindro #6:<br>resión Clindro #6:<br>resión Clindro #6:<br>resión Clindro #7:<br>resión Clindro #6:<br>resión Clindro #6:                                                                                                    | dio fabricación:                                                                                                    | Transmisión                                                           |
| INFORMACIÓN DEL BEGESTRO Sespensión Delantera:   NEROSMACIÓN DEL BEGESTRO Sespensión Posterios:   Paca: Frenos Delanteros:   P Atas: Frenos Delanteros:   P Atas: Guartas:   partamento Municipal: Peso Bruto Velucular:   partamento Municipal: Peso Bruto Velucular:   partamento Municipal: Peso Bruto Velucular:   partamento Municipal: N/A   partamento Municipal: Peso Bruto Velucular:   partamento Municipal: N/A   partamento Municipal: Aihin:   resión Clindro #1: Anchor:   tesión Clindro #2: Largo:   resión Clindro #3: Observación   resión Clindro #6: Extros   resión Clindro #6: Campo:   resión Clindro #6: Agregar   resión Clindro #7: Campo:   resión Clindro #6: Agregar                                                                                                    | olor:                                                                                                    | Tracción:                                                             |
| INFORMACIÓN DEL HECESTRO Sespensión Posteriore:   Naca: Franos Delanterios:   P' Chasis: Franos Delanterios:   P' Chasis: Franos Posteriores:   Potor: Clasta:   gartamento Municipal: Peso Bruto Vehicular:   partamento Municipal: Peso Bruto Vehicular:   partamento Municipal: Peso Bruto Vehicular:   partamento Municipal: Peso Bruto Vehicular:   partamento Municipal: Peso Bruto Vehicular:   partamento Municipal: Peso Bruto Vehicular:   partamento Municipal: Altu:   tesión Clindro #1: Ancher:   tesión Clindro #2: Largo:   tesión Clindro #3: Observación   tesión Clindro #4: Observación   vesión Clindro #3: Camps:   tesión Clindro #1: Nace:   tesión Clindro #1: Agregar   tesión Clindro #1: Agregar                                                                                                    | lordesetro                                                                                                    | Suspensión Delantera:                                                 |
| Naca: Fremos Delanternas:   #* Chasis: Fremos Delanternas:   #* Motor: Liantaa:   ** Motor: Liantaa:   ** motor: Peso Binto Velucular:   ** motor: N/A   ** Motor: Dimensiones   ** Motor: Antra:   ** Motor: Dimensiones   ** Motor: Antra:   ** Motor: Dimensiones   ** Motor: Dimensiones   ** Motor: Antra:   ** Motor: Dimensiones   ** Motor: Antra:   ** Motor: Dimensiones   ** Motor: Antra:   ** Motor: Dimensiones   ** Motor: Antra:   ** Motor: Dimensiones   ** Motor: Dimensiones   ** Motor: <                                                                                                    | INFORMACIÓN DEL REGISTRO                                                                                                    | Supersión Posterior                                                   |
| N° Chasis: Fremos Posteriores:   N° Motor: Liastas:   epartamento Municipal: Peso Bruto Vehicular:   epartamento Municipal: Peso Bruto Vehicular:   tesponsable: N/A   N/A Peso Bruto Vehicular:   besponsable: N/A   INFORMATION MECANICA DEL VEHICULO   Presión Clindro #1: Ancho:   Presión Clindro #2: Largo:   Presión Clindro #4: Ofiservación   Presión Clindro #6: Extras   Presión Clindro #6: Campo:   Vesión Clindro #8: Campo:   Vesión Clindro #8: Campo:   vesión Clindro #8: Campo:   vesión Clindro #8: Campo:   vesión Clindro #8: Campo:   vesión Clindro #8: Campo:                                                                                                    | Maca:                                                                                                    | Frenos Delanteros:                                                    |
| Presión Clindro #0:   Presión Clindro #0:   Presión Clindro #0:   Presión Clindro #0:   Presión Clindro #0:   Presión Clindro #1:   Presión Clindro #1:   Presión Clindro #2:   Presión Clindro #2:   Presión Clindro #1:   Presión Clindro #2:   Presión Clindro #2:   Presión Clindro #2:   Presión Clindro #2:   Presión Clindro #2:   Presión Clindro #2:   Presión Clindro #2:   Presión Clindro #2:   Presión Clindro #2:   Presión Clindro #2:   Presión Clindro #2:   Presión Clindro #2:   Presión Clindro #3:   Presión Clindro #3:   Presión Clindro #3:   Presión Clindro #4:   Presión Clindro #4:   Presión Clindro #3:   Presión Clindro #3:   Presión Clindro #3:   Presión Clindro #4:                                                                                                    | * Chasis:                                                                                                    | Frenos Posteriores:                                                   |
| epartamento Municipal: Peso Bruto Vehicular: egartamento Municipal: Peso Bruto Vehicular: Besponsable: N/A  INFORMACIÓN MECANICA DELVEHÍCULO Presión Clindro #1: Anclas: Presión Clindro #2: Anclas: Presión Clindro #3: Estrao Presión Clindro #4: Estrao Presión Clindro #5: Estrao Presión Clindro #6: Estrao Presión Clindro #7: Anclas: Agregar                                                                                                    | Nº Motor:                                                                                                    | Liantasc                                                              |
| epartamento Municipal: N/A Piso Broto Vebiculari Responsable: N/A A Alte: Dimensiones INFORMACIÓN MECANICA DEL VEHÍCULO Presión Cilindro #1: Ancha: EsTADO DEL VEHÍCULO Presión Cilindro #3: Estras Presión Cilindro #6: Estras Presión Cilindro #6: Campo: valor: Valor: Presión Cilindro #8: Campo: valor: Valor: Agregar                                                                                                    | epartamento Municipal:                                                                                                    | Peso Bruto Vehicular:                                                 |
| Responsable: N/A Dimensiones   INFORMATION MECANICA DEL VEHICIDO Altu:   Presión Clindro #1: Accho:   Presión Clindro #2: Largo:   Presión Clindro #3: ESTADO DEL VEHICULO   Presión Clindro #3: Observación   Presión Clindro #6: Extras   Presión Clindro #6: Extras   Presión Clindro #8: Campo:   Presión Clindro #8: Agregar                                                                                                    | epartamento Municipal:                                                                                                    | Peso Broto Vehicular:                                                 |
| INFORMACIÓN MECANICA DEL VEHÍCULO Presión Clíndro #1: Presión Clíndro #2: Presión Clíndro #3: Presión Clíndro #4: Presión Clíndro #4: Presión Clíndro #5: Presión Clíndro #6: Presión Clíndro #6: Presión Clíndro #6: Presión Clíndro #8: Presión Clíndro #8: Presión Clín                                                                                                    | tesponsable: N/A                                                                                                    | Dimensiones                                                           |
| resión Cilindro #1: Ancho:<br>resión Cilindro #2: Lorgo:<br>resión Cilindro #3: Diservación<br>resión Cilindro #6: Extras<br>resión Cilindro #6: Extras<br>resión Cilindro #6: Agregar<br>resión Cilindro #8: Agregar                                                                                                    | INFORMACIÓN MECÁNICA DEL VEHÍCULO                                                                                                    | Alter                                                                 |
| resión Cilindro #2:<br>resión Cilindro #3:<br>resión Cilindro #4:<br>resión Cilindro #6:<br>resión Cilindro #6:<br>resión Cilindro #7:<br>resión Cilindro #8:<br>resión Cilindro #8:<br>Campo:<br>resión Cilindro #8:<br>Campo:<br>resión Cilindro #8:<br>Campo:<br>resión Cilindro #8:<br>Campo:<br>resión Cilindro #8:<br>Campo:<br>Campo:                                                                                                    | resión Clindro #1:                                                                                                    | Anther                                                                |
|                                                                                                    | tresión Cilindra #2                                                                                                    |                                                                       |
| Presión Clindro #3:     Observación       Presión Clindro #6:     Extras       Vesión Clindro #7:     Campo:       Vesión Clindro #8:     Agregar       esión Bomba de combustible:     careo                                                                                                    | handin fillindra #2                                                                                                    |                                                                       |
| resión Clindro #4: Clines values resión Clindro #5: Extras resión Clindro #6: Extras resión Clindro #8: Campo: valor: resión Clindro #8: Agregar esión Bomba de combustible: Carros valor                                                                                                    |                                                                                                    | Estrady det White de                                                  |
| resión Clindro #5:<br>Yesión Clindro #7:<br>Yesión Clindro #8:<br>esión Bomba de combustible:<br>Carrue valor:                                                                                                    | resion Calindro #4:                                                                                                    | Ubservation                                                           |
| Intervision Cillindro #6:     Extras       Intervision Cillindro #7:     Campo:       Intervision Cillindro #8:     Agregar       resión Bomba de combustible:     camos                                                                                                    | resión Cilindro #5:                                                                                                    |                                                                       |
| Vesión Olindro #2:     Campo:     valor:       vesión Olindro #8:     Agregar       esión Bomba de combustible:     Campo:                                                                                                    | resión Cilindro #6:                                                                                                    | Extras                                                                |
| resión Bomba de combustible: Agregar                                                                                                    | resión Cilindro #7:                                                                                                    | Campo: valor:                                                         |
| esión Bomba de combustible: careo satar                                                                                                    | resión Cilindro #8:                                                                                                    | Agregar                                                               |
|                                                                                                    | resión Bomba de combustible:                                                                                                    | care udar                                                             |
|                                                                                                    | Presión Cilindro #8:<br>resión Bomba de combustible:                                                                                                    | Agregar<br>Cargo valor                                                |

**Nota:** La figura nos da a conocer la ventana para ingresar la información en la ficha técnica de maquinaria pesada **Fuente:** Elaboración propia de los autores.

Guardar

Al ingresar en los botones de imagen frontal, imagen izquierda, imagen posterior, imagen derecha se desplegará la siguiente ventana que nos permite seleccionar la respectiva imagen en nuestro ordenador, al seleccionar en abrir se cargara directamente a nuestro cuadro enlazado con el botón al cual se desea ingresar la imagen del vehículo liviano seleccionada, los archivos a cargar serán de tipo jpeg y jpg.

> **Figura 3.86** Ventana de Selección de Archivos Tipo jpeg y jpg

| 👾 Selecionar Foto         |                       |                  |   | ×              |
|---------------------------|-----------------------|------------------|---|----------------|
| <u>B</u> uscar en: 📋 Jos  | é Luis Cedillo        |                  | V |                |
| ieclipse .eclipse         | 葿 Desktop             | 葿 Music          |   |                |
| .VirtualBox               | Favorites             | 葿 3D Objects     |   |                |
| E Searches                | 葿 Pictures            | 📄 OneDrive       |   |                |
| E Contacts                | 🚞 instalador          | 📄 Videos         |   |                |
| 葿 Downloads               | 葿 JaspersoftWorkspace | 🚞 Links          |   |                |
| Documents                 | 📄 Saved Games         | 👕 VirtualBox VMs |   |                |
| Nombre de archivo:        |                       |                  |   |                |
| inone de archive.         |                       |                  |   |                |
| Archivos de <u>t</u> ipo: | JPEG file             |                  |   | •              |
|                           |                       |                  |   | Abrir Cancelar |

Nota: La figura que indica la ventana nos permite seleccionar archivos tipo jpeg y jpg. Fuente: Elaboración propia de los autores.

#### 3.6.3.3 Organigrama de funcionamiento

El submenú "Organigrama de Funcionamiento" indica las funciones del diferente personal que pertenece al departamento de taller y mantenimiento al parque automotor perteneciente al GAD Municipal del cantón Pasaje.

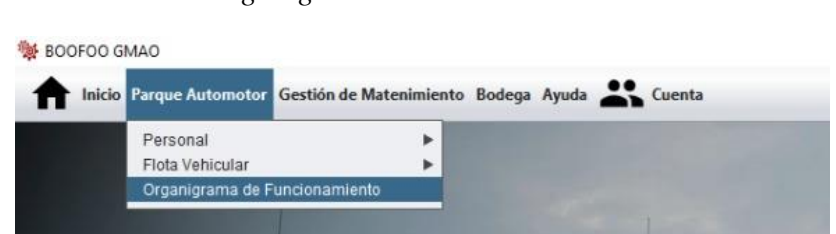

**Figura 3.87** Organigrama de Funcionamiento

Nota: La figura representa la opción de selección del organigrama de funcionamiento del departamento de taller y mantenimiento del parque automotor. Fuente: Elaboración propia de los autores.

Al abrir "Organigrama de Funcionamiento", se despliega una ventana con información de la organización conformada por departamentos y personal del parque automotor del GAD Municipal del cantón Pasaje.

**Figura 3.88** Organigrama de Funcionamiento del Departamento de Taller y Mantenimiento del Parque Automotor

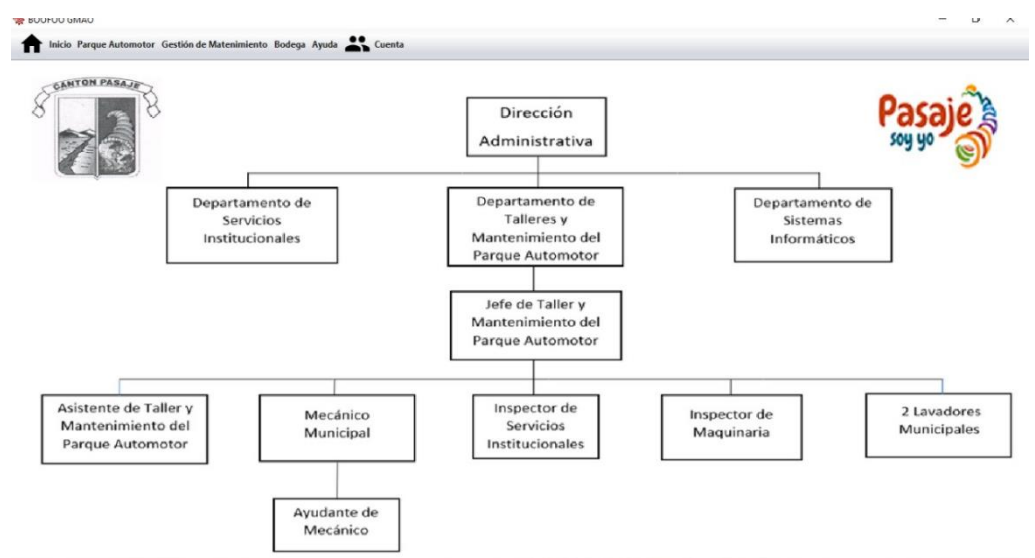

**Nota:** La figura explica los módulos funcionales representados en nodos estructurados jerárquicamente relacionados con el departamento de taller y mantenimiento del parque automotor. **Fuente:** Elaboración propia de los autores.

#### 3.6.4 Gestión de Mantenimiento

El menú de gestión de mantenimiento se divide en plan de mantenimientos anual,

fichas de mantenimiento y manual de mantenimiento.

**Figura 3.89** Menú de Gestión de Mantenimiento

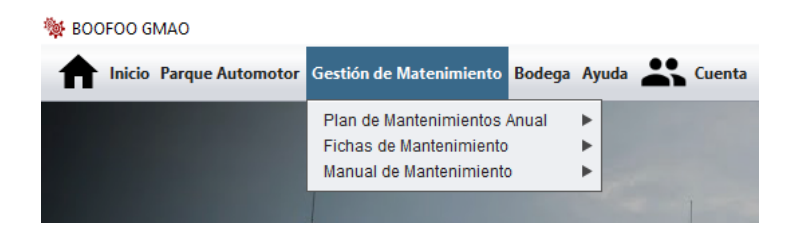

**Nota:** La figura indica como se divide el submenú del módulo de gestión de mantenimiento. **Fuente:** Elaboración propia de los autores.

#### 3.6.4.1 Plan de mantenimientos anual

El submenú de plan de mantenimientos anual se divide en mantenimiento preventivo

y mantenimiento correctivo

| 🙀 BOOFOO GMAO             |                          |        |    |                          |  |
|---------------------------|--------------------------|--------|----|--------------------------|--|
| f Inicio Parque Automotor | Gestión de Matenimiento  | Bodega | Ay | uda 📥 Cuenta             |  |
|                           | Plan de Mantenimientos / | Anual  | ►  | Mantenimiento Preventivo |  |
|                           | Fichas de Mantenimiento  |        | ►  | Mantenimiento Correctivo |  |
|                           | Manual de Mantenimiento  | )      | ►  |                          |  |
|                           |                          |        |    |                          |  |

**Nota:** La figura representa como se divide el submenú de plan de mantenimiento anual. **Fuente:** Elaboración propia de los autores.

#### 3.6.4.1.1 Mantenimiento Preventivo

El mantenimiento preventivo se divide en la clasificación de la flota vehicular perteneciente al GAD Municipal del cantón Pasaje como son: vehículos livianos, vehículos pesados y maquinaria pesada.

**Figura 3.91** Submenú de Mantenimiento Preventivo

| N BOOFOO GMAO             |                                                                                 |           |                                                    |                                                              |
|---------------------------|---------------------------------------------------------------------------------|-----------|----------------------------------------------------|--------------------------------------------------------------|
| f Inicio Parque Automotor | Gestión de Matenimiento                                                         | Bodega Ay | uda 🕂 Cuenta                                       |                                                              |
|                           | Plan de Mantenimientos An<br>Fichas de Mantenimiento<br>Manual de Mantenimiento | nual 🕨    | Mantenimiento Preventivo  Mantenimiento Correctivo | Vehículos Livianos<br>Vehículos Pesados<br>Maquinaria Pesada |

**Nota:** La figura justifica como se divide el submenú de plan de mantenimiento preventivo. **Fuente:** Elaboración propia de los autores.

## 3.6.4.1.1.1 Vehículos livianos

Al ingresar se desplegará una nueva ventana que contiene a todos los vehículos livianos ingresados al sistema, estos se listaran por placa y marca de vehículo.

**Figura 3.92** Ventana con el Listado de Mantenimientos Preventivos en Vehículos Livianos

|          |         |                              | Ve        | hículos: | OMA-1407 Chevrolet                      |     | Agregar   |           |           |           |           |       |
|----------|---------|------------------------------|-----------|----------|-----------------------------------------|-----|-----------|-----------|-----------|-----------|-----------|-------|
| /EHÍCULO | SISTEMA | ACTIVIDADES                  | 134.65 KM | 137.15 K | OMA-1005 ChevroletLuv<br>OMA-1052 Mazda | n I | 144.65 KM | 147.15 КМ | 149.65 KM | 152.15 KM | 154.65 KM | 157.1 |
| OMA-1407 | MOTOR   | Cambio de aceite de motor    |           |          | OMA-1407 Chevrolet                      |     | Р         |           |           |           |           |       |
| OMA-1407 | MOTOR   | Cambio de filtro de combusti |           |          | OMA-1408 Chevrolet                      | N   | Р         |           |           |           |           |       |
| OMA-1407 | MOTOR   | Cambio de fitro de aceite    |           |          | OMA-1409 Chevrolet                      |     | Р         |           |           |           |           |       |
| OMA-1407 | Motor   | Inspección de Filtro de Comb |           |          | OMA-1061 Jac                            |     | Р         |           |           |           |           |       |
|          |         |                              |           |          | OMA-1060 Jac                            |     |           |           |           |           |           |       |
|          |         |                              |           |          | OMA-1059 Jac                            | ¥.  |           |           |           |           |           |       |
|          |         |                              |           |          |                                         | 1.5 |           |           |           |           |           |       |
|          |         |                              |           |          |                                         |     |           |           |           |           |           |       |
|          |         |                              |           |          |                                         |     |           |           |           |           |           |       |
|          |         |                              |           |          |                                         |     |           |           |           |           |           |       |
|          |         |                              |           |          |                                         |     |           |           |           |           |           |       |
|          |         |                              |           |          |                                         |     |           |           |           |           |           |       |
|          |         |                              |           |          |                                         |     |           |           |           |           |           |       |
|          |         |                              |           |          |                                         |     |           |           |           |           |           |       |
|          |         |                              |           |          |                                         |     |           |           |           |           |           |       |
|          |         |                              |           |          |                                         |     |           |           |           |           |           |       |
|          |         |                              |           |          |                                         |     |           |           |           |           |           |       |
|          |         |                              |           |          |                                         |     |           |           |           |           |           |       |
|          |         |                              |           |          |                                         |     |           |           |           |           |           |       |
|          |         |                              |           |          |                                         |     |           |           |           |           |           |       |
|          |         |                              |           |          |                                         |     |           |           |           |           |           |       |

**Nota:** La ventana da a conocer el plan de mantenimiento anual del vehículo liviano seleccionado. **Fuente:** Elaboración propia de los autores.

Al seleccionar uno de estos vehículos livianos ingresados e ingresar en agregar se

desplegará una nueva ventana en la cual el jefe de taller es el encargado de ingresar los

planes de mantenimientos por kilometraje.

| Inicio Parque Automotor Gestión de Mateminiento Bodega Apuda         Centa           Vehículos:         OMA-1005         Departamento:         Avalúos y Catastros           Modelo:         OMA-1005         Luv Dmax 3.0L. Diesel CD TMKilometraje Inicial:         45000           Sistemas:         Seleccione         Actividades:         •           Kilometraje Actual         Próximo Mantenimiento         Notificación de Cambio           Guardar         Guardar         Guardar | 3MAO                                                  |                                                                                               | - 0   |
|----------------------------------------------------------------------------------------------------|-------------------------------------------------------|-----------------------------------------------------------------------------------------------|-------|
| Vehículos:       OMA-1005       Departamento:       Avalúos y Catastros         Modelo:       Luv Dmax 3.0L. Diesel CD TMKilometraje Inicial:       Avalúos y Catastros         Sistemas:       Seleccione       Actividades:       •         Kilometraje Actual       Próximo Mantenimiento       Notificación de Cambio         Guardar       Guardar       Guardar                                                                                                    | Parque Automotor Gestión de Matenimiento Bodega Ayuda | Cuenta                                                                                        |       |
| Placa:<br>Modelo:       OMA-1005<br>Luv Dmax 3.0L Diesel CD TMKilometraje Inicial:       Avaius y Catastros<br>45000         Sistemas:       Seleccione       Actividades:       *         Kilometraje Actual       *       *         Próximo Mantenimiento       Notificación de Cambio       Guardar                                                                                                    |                                                       | Vehículos: OMA-1005 ChevroletLuv 🔹 Agregar                                                    |       |
| Sistemas: Seleccione Actividades:  Kilometraje Actual Próximo Mantenimiento Notificación de Cambio Guardar                                                                                                    | Placa:<br>Modelo:                                     | OMA-1005 Departamento: Avalúos y Cata<br>Luv Dmax 3.0L Diesel CD TMKilometraje Inicial: 45000 | stros |
| Kilometraje Actual<br>Próximo Mantenimiento<br>Notificación de Cambio<br>Guardar                                                                                                    | Sistemas:                                             | Seleccione   Actividades:                                                                     |       |
| Próximo Mantenimiento<br>Notificación de Cambio<br>Guardar                                                                                                    |                                                       | Kilometraje Actual                                                                            |       |
| Notificación de Cambio<br>Guardar                                                                                                    |                                                       | Próximo Mantenimiento                                                                         |       |
| Guardar                                                                                                    |                                                       | Notificación de Cambio                                                                        |       |
| Guardar                                                                                                    |                                                       |                                                                                               |       |
|                                                                                                    |                                                       | Guardar                                                                                       |       |
|                                                                                                    |                                                       |                                                                                               |       |
|                                                                                                    |                                                       |                                                                                               |       |
|                                                                                                    |                                                       |                                                                                               |       |
|                                                                                                    |                                                       |                                                                                               |       |
|                                                                                                    |                                                       |                                                                                               |       |

**Figura 3.93** Ventana Para Agregar Mantenimientos Preventivos

**Nota:** La figura muestra la ventana para poder ingresar los datos para el mantenimiento preventivo planificado de vehículos livianos. **Fuente:** Elaboración propia de los autores.

#### 3.6.4.1.1.2 Vehículos Pesados

Al ingresar se desplegará una nueva ventana que contiene a todos los vehículos pesados ingresados al sistema.

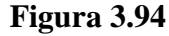

Ventana con el Listado de Mantenimientos Preventivos en Vehículos Pesados

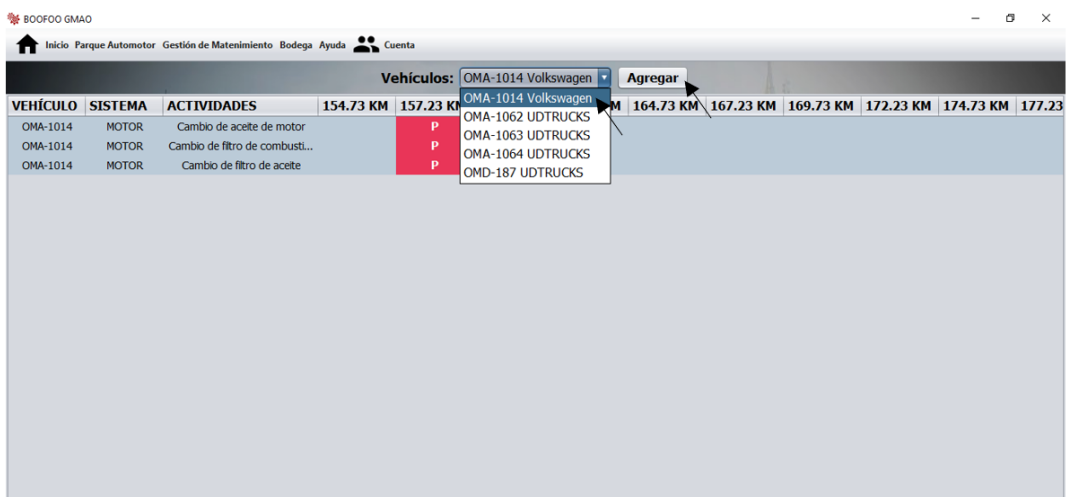

**Nota:** La figura da a conocer la ventana con el plan de mantenimiento anual del vehículo pesado seleccionado. **Fuente:** Elaboración propia de los autores.

Al seleccionar uno de estos vehículos pesados ingresados e ingresar en agregar se

desplegará una nueva ventana en la cual el jefe de taller es el encargado de ingresar los

planes de mantenimientos por kilometraje.

#### Figura 3.95

Ventana Para Agregar Mantenimientos Preventivos en Vehículos Pesados

| N BOOFOO GMAO                                               |                                                                                                    | – ø × |
|-------------------------------------------------------------|----------------------------------------------------------------------------------------------------|-------|
| nicio Parque Automotor Gestión de Matenimiento Bodega Ayuda | Cuenta Cuenta                                                                                                    |       |
|                                                             | Vehículos: OMOA-1063 UDTRUCKS 🔹 Agregar                                                                                                    |       |
| Placa:<br>Modelo:                                           | OMOA-1063         Departamento:         Dirección de Obras Publicas           CWB459HDLB AC 12.5 2P 6X         Kilometraje Inicial:         80000 |       |
| Sistemas:                                                   | Seleccione  Actividades:                                                                                                    |       |
|                                                             | Kilometraje Actual                                                                                                    |       |
|                                                             | Próximo Mantenimiento                                                                                                    |       |
|                                                             | Notificación de Cambio                                                                                                    |       |
|                                                             | Guardar                                                                                                    |       |
|                                                             |                                                                                                    |       |
|                                                             |                                                                                                    |       |
|                                                             |                                                                                                    |       |
|                                                             |                                                                                                    |       |

**Nota:** La figura nos indica la ventana para poder ingresar los datos para el mantenimiento preventivo planificado de vehículos pesados. **Fuente:** Elaboración propia de los autores.

#### 3.6.4.1.1.3 Maquinaria Pesada

Al ingresar se desplegará una ventana que contiene a todas las maquinarias pesadas ingresadas al sistema.

#### Figura 3.96

Ventana con el Listado de Mantenimientos Preventivos en Maquinaria Pesada

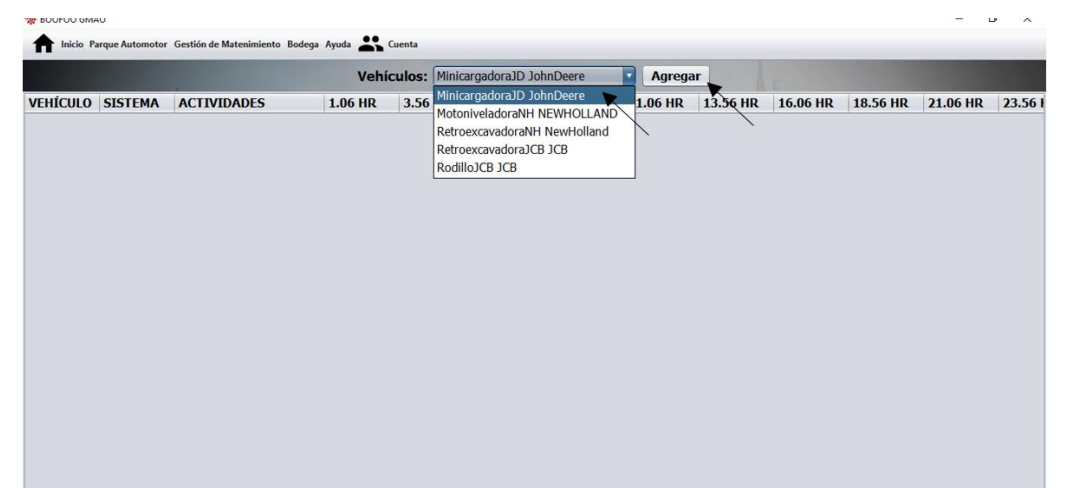

**Nota:** La figura representa la ventana de el plan de mantenimiento anual de maquinaria pesada seleccionada. **Fuente:** Elaboración propia de los autores.

Al seleccionar una de estas maquinarias pesados ingresados y seleccionar en agregar

se desplegará una nueva ventana en la cual el jefe de taller es el encargado de ingresar los

planes de mantenimientos por kilometraje.

## Figura 3.97

Ventana Para Agregar Mantenimientos Preventivos en Maquinaria Pesada

| ······································ | Vehículos: - JhonDeere   Agregar                                              |  |
|----------------------------------------|-------------------------------------------------------------------------------|--|
| Placa:<br>Modelo:                      | - Departamento: Dirección de Obras Publicas<br>320E Kilometraje Inicial: 5000 |  |
| Sistemas:                              | Seleccione   Actividades:                                                     |  |
|                                        | Kilometraje Actual                                                            |  |
|                                        | Próximo Mantenimiento                                                         |  |
|                                        | Notificación de Cambio                                                        |  |
|                                        | Guardar                                                                       |  |
|                                        |                                                                               |  |
|                                        |                                                                               |  |

**Nota:** La figura nos indica la ventana para poder ingresar los datos para el mantenimiento preventivo planificado de maquinaria pesada. **Fuente:** Elaboración propia de los autores.

# 3.6.4.1.2 Desarrollo del módulo de plan de mantenimiento preventivo basado en el historial de fallos

Para el desarrollo de este módulo se realizó un estudio en el capítulo 2 a la flota vehicular perteneciente al GAD Municipal del cantón Pasaje los cuales se clasifican en:

- Vehículos livianos
- Vehículos pesados
- Maquinaria pesada

Los sistemas están clasificados en:

- Motor
- Transmisión
- Dirección
- Suspensión
- Frenos
- Eléctrico
- Chasis y carrocería
- Otros

Antes de seleccionar el sistema, en kilometraje actual muestra el kilometraje con el cual se guardó en el sistema el vehículo o maquinaria ingresada, luego se debe ingresar el kilometraje del próximo mantenimiento y por último ingresar a cuantos kilómetros antes del próximo mantenimiento se debe notificar la actividad a realizarse.

**Figura 3.98** Ingreso de Kilometraje Para Futuros Mantenimientos Preventivos

| Kilometraje Actual     |  |
|------------------------|--|
| Próximo Mantenimiento  |  |
| Notificación de Cambio |  |

**Nota:** La figura muestra la ventana el kilometraje actual del vehículo seleccionado de la flota vehicular para ingresar la información del kilometraje del próximo mantenimiento y su kilometraje para la notificación de cambio. **Fuente:** Elaboración propia de los autores.

#### 3.6.4.1.2.1 Motor

Las actividades en motor son las siguientes: cambio de filtro de combustible, cambio

de filtro de aire, revisión de ajuste de bandas, cambio de aceite de motor, cambio de filtro

de aceite, cambio de refrigerante, revisión del sistema de encendido y ABC de frenos.

| Figura 3.99                                       |
|---------------------------------------------------|
| Actividades de Mantenimiento Preventivo del Motor |

| Sistemas: | MOTOR Activida         | des: Sele | ccione                     | - |
|-----------|------------------------|-----------|----------------------------|---|
|           |                        | Can       | nbio de filtro de combusti | 4 |
|           | Kilometraie Actual     | Carr      | nbio de Filtro de aire     |   |
|           | ,                      | Rev       | isión de ajuste de bandas  |   |
|           | Próximo Mantenimiento  | Can       | nbio de aceite de motor    |   |
|           |                        | Carr      | bio de filtro de aceite    |   |
|           | Notificación de Cambio | Carr      | nbio de Refrigerante       |   |
|           | Notificación de Cambio | Rev       | isión de sistema de encer  |   |
|           |                        | Insp      | ección de Bujías           | • |
|           | Guardar                | ]         |                            |   |

Nota: La figura nos da a conocer las actividades del sistema de motor. Fuente: Elaboración propia de los autores.

### 3.6.4.1.2.2 Sistema de Transmisión

Las actividades en el sistema de transmisión se clasifican en: cambio de aceite de transmisión, revisión de embrague, rotación de neumáticos, cambio de neumáticos.

#### Figura 3.100

Actividades de Mantenimiento Preventivo del Sistema de Transmisión.

| Sistemas: | TRANSMISIÓN • Activida | ades: | Seleccione                     |
|-----------|------------------------|-------|--------------------------------|
|           |                        |       | Seleccione                     |
|           | Kilometraje Actual     |       | Cambio de aceite de transmisió |
|           | -                      |       | Revisión de Embrague           |
|           | Próximo Mantenimiento  |       | Rotación de Neumáticos         |
|           |                        |       | Cambio de Neumáticos           |
|           | Notificación de Cambio |       |                                |
|           |                        |       |                                |
|           |                        |       |                                |
|           | Guardar                |       |                                |

Nota: La figura nos muestra las actividades de mantenimiento preventivo del sistema de transmisión. Fuente: Elaboración propia de los autores.

## 3.6.4.1.2.3 Sistema de dirección

Las actividades en sistema de dirección se clasifican en: cambio de aceite de dirección

y revisión del sistema de dirección.

| ctividades | de Mantenimiento Preventivo | del Sistema de Direcci                                           |
|------------|-----------------------------|------------------------------------------------------------------|
| Sistemas:  | DIRECCIÓN   Actividades:    | Seleccione                                                       |
|            | Kilometraje Actual          | Cambio de aceite de Dirección<br>Revisión del sistema de Direcci |
|            | Próximo Mantenimiento       |                                                                  |
|            | Notificación de Cambio      |                                                                  |

## **Figura 3.101**

п

Nota: La figura representa los mantenimientos preventivos del sistema de dirección. Fuente: Elaboración propia de los autores.

Guardar

#### 3.6.4.1.2.4 Sistema de suspensión

Las actividades en sistema de suspensión se clasifican en: revisión de la suspensión y

revisión de bujes de ballesta.

#### Figura 3.102

Actividades de Mantenimiento Preventivo del Sistema de Suspensión

| Sistemas: | SUSPENSIÓN             | les: Seleccione               |
|-----------|------------------------|-------------------------------|
|           |                        | Seleccione                    |
|           | Kilometraje Actual     | Revisión de la suspensión     |
|           | -                      | Revisión de bujes de ballesta |
|           | Próximo Mantenimiento  |                               |
|           | Natificación de Combie |                               |
|           | Noulicación de Cambio  |                               |
|           |                        |                               |
|           |                        |                               |
|           | Guardar                |                               |

**Nota:** La figura nos indica las actividades de mantenimiento preventivo del sistema de suspensión. **Fuente:** Elaboración propia de los autores.

## 3.6.4.1.2.5 Sistema de frenos

Las actividades en el sistema de frenos se clasifican en: ABC de frenos, cambio de

pastilla y cambio de zapatas.

| Sistemas: | FRENOS Activida        | ades: | Seleccione                           |
|-----------|------------------------|-------|--------------------------------------|
|           | Kilometraje Actual     |       | ABC de frenos<br>Cambio de pastillas |
|           | Próximo Mantenimiento  |       | Cambio de zapatas                    |
|           | Notificación de Cambio |       |                                      |
|           | Guardar                |       |                                      |

**Figura 3.103** Actividades de Mantenimiento Preventivo del Sistema de Frenos

Nota: La figura muestra las actividades de mantenimiento preventivo del sistema de frenos. Fuente: Elaboración propia de los autores.

#### 3.6.4.1.2.6 Sistema eléctrico

Las actividades del sistema eléctrico se clasifican en: revisión del sistema eléctrico,

revisión de luces, mantenimiento de batería y cambio de batería.

#### Figura 3.104

Actividades de Mantenimiento Preventivo del Sistema Eléctrico

| Sistemas: | ELÉCTRICO • Activida   | ades: | Seleccione                     |
|-----------|------------------------|-------|--------------------------------|
|           |                        |       | Seleccione                     |
|           | Kilometraje Actual     |       | Revisión del sistema eléctrico |
|           | -                      |       | Revisión de luces              |
|           | Próximo Mantenimiento  |       | Mantenimiento de Batería       |
|           |                        |       | Cambio de Batería              |
|           | Notificación de Cambio |       |                                |
|           |                        |       |                                |
|           |                        |       |                                |
|           | Guardar                |       |                                |

**Nota:** La figura representa las actividades de mantenimiento preventivo del sistema eléctrico. **Fuente:** Elaboración propia de los autores.

## 3.6.4.1.2.7 Chasis y carrocería

Las actividades en chasis y carrocería se clasifican en: engrase general del equipo y

**Figura 3.105** 

lavado completo

| Sistemas: <u>CHASIS Y</u><br>Kilometra<br>Próximo | CARR 🗹 Activida | ades: Seleccione  Seleccione Engrase general del equipo Lavado completo |
|---------------------------------------------------|-----------------|-------------------------------------------------------------------------|
| Kilometr<br>Próximo                               | aje Actual      | Engrase general del equipo                                              |
| Kilometr<br>Próximo                               | aje Actual      | Lavado completo                                                         |
| Próximo                                           |                 |                                                                         |
| Próximo                                           |                 |                                                                         |
| Natifian                                          | Mantenimiento   |                                                                         |
| Notificad                                         | ión de Cambio   |                                                                         |
|                                                   |                 |                                                                         |
|                                                   | Guardar         |                                                                         |

**Nota:** La figura identifica las actividades de mantenimiento preventivo del chasis y carrocería. **Fuente:** Elaboración propia de los autores.

#### 148

#### 3.6.4.1.2.8 Otros

Se añadido en sistemas la opción de otros, por que los mantenimientos preventivos anteriores ingresados son globalizados, sin embargo, se puede añadir otro mantenimiento que no se liste en estos sistemas antes mencionado, se debe ingresar el kilometraje en el cuadro de próximo mantenimiento y a cuantos kilómetros antes de cumplir el kilometraje en próximo mantenimiento se desea que se active la notificación de cambio.

**Figura 3.106** *Actividades de Mantenimiento Preventivo a Ingresar* 

| Sistemas: | OTROS • Act            | ividades: | Seleccione | ¥ |
|-----------|------------------------|-----------|------------|---|
|           | Kilometraje Actual     |           |            |   |
|           | Próximo Mantenimiento  | 5000      |            |   |
|           | Notificación de Cambio | 4800      |            |   |
|           | Guar                   | dar 💌     |            |   |

Nota: La figura nos muestra como ingresar una nueva actividad de mantenimiento preventivo en caso de que este no exista en los antes mencionados. Fuente: Elaboración propia de los autores.

Al seleccionar en guardar se desplegará una nueva ventana donde se debe ingresar el

sistema del vehículo o maquinaria y la actividad a realizarse.

**Figura 3.107** Ingreso del Sistema y Actividad a Realizarse

| Porfavor ing | rese la informacion    | ×                |
|--------------|------------------------|------------------|
| ?            | Sistema:<br>Actividad: |                  |
|              |                        | Aceptar Cancelar |

**Nota:** La figura nos indica como ingresar el sistema y la actividad de mantenimiento preventivo. **Fuente:** Elaboración propia de los autores.

#### 3.6.4.2 Fichas de Mantenimiento

El submenú de fichas de mantenimiento se divide en: orden de mantenimiento preventivo, acta de entrega de trabajo externo y orden de combustible.

#### **Figura 3.108** Submenú de Fichas de Mantenimiento

| 👹 BOOFOO G | MAO              |                         |        |    |                                    |
|------------|------------------|-------------------------|--------|----|------------------------------------|
| f Inicio   | Parque Automotor | Gestión de Matenimiento | Bodega | Ay | uda よ Cuenta                       |
|            |                  | Plan de Mantenimientos  | Anual  | ٠  |                                    |
|            |                  | Fichas de Mantenimiento |        | ►  | Orden de Mantenimiento Preventivo  |
|            |                  | Manual de Mantenimiento | D      | ►  | Acta de Entrega de Trabajo Externo |
|            |                  |                         |        |    | Orden de Combustible               |
|            |                  |                         |        |    |                                    |

**Nota:** La figura representa como se divide el submenú de fichas de mantenimiento. **Fuente:** Elaboración propia de los autores.

## 3.6.4.2.1 Orden de mantenimiento preventivo

Al ingresar se desplegará una nueva ventana la cual mostrará el listado de las ordenes

de mantenimiento preventivo ingresadas al sistema.

| 🙀 BOOFOO GMAO                                        |                        |            |   | _ | ٥ | × |
|------------------------------------------------------|------------------------|------------|---|---|---|---|
| f Inicio Parque Automotor Gestión de Matenimiento Bo | dega Ayuda 🚢 Cuenta    |            |   |   |   |   |
|                                                      | Agregar Lista          | do         |   |   |   |   |
|                                                      | Orden de Mantenimiento | Preventivo |   |   |   |   |
| Fecha                                                | Número de Orden        | Placa      |   |   |   |   |
| 25-03-2021                                           | 00001                  | OMA-1409   | Î |   | 9 |   |
| 30-03-2021                                           | 00002                  | OMA-1056   | Î |   | 9 |   |
| 30-03-2021                                           | 00003                  | OMA-1407   | 1 |   | 9 | I |
|                                                      |                        |            |   |   |   | I |
|                                                      |                        |            |   |   |   | I |
|                                                      |                        |            |   |   |   | I |
|                                                      |                        |            |   |   |   |   |

**Figura 3.109** Listado de Ordenes de Mantenimiento Preventivo

**Nota:** La figura no muestra el listado de las ordenes de mantenimiento preventivo ingresadas en el sistema. **Fuente:** Elaboración propia de los autores.

Cada orden de mantenimiento preventivo ingresada tiene los siguientes iconos los

cuales se detallarán a continuación:

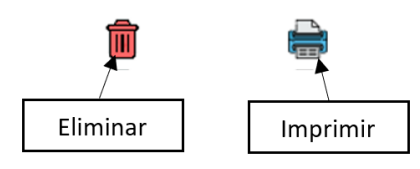

**Nota:** La figura indica los iconos de eliminar e imprimir con los que cuenta el módulo de fichas de mantenimiento. **Fuente:** Elaboración propia de los autores.

El icono de eliminar nos autoriza borrar algún registro que no deseemos o este mal

ingresado en este apartado, al acceder en el botón nos aparecerá una ventana para

confirmar o no la acción realizada.

**Figura 3.111** Ventana de Afirmación de Eliminar

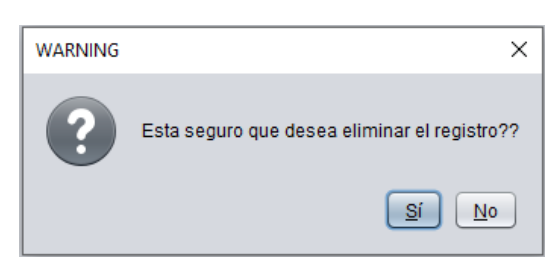

**Nota:** La figura presenta la ventana de afirmación de eliminar. **Fuente:** Elaboración propia de los autores.

Al ingresar en el icono de imprimir se desplegará la siguiente ventana con el siguiente

formato

## Figura 3.112

Ventana con el Formato de Impresión de Orden de Mantenimiento Preventivo

|       |                                                          |                                       |                                                                                                    | _                                      |  | ×  |
|-------|----------------------------------------------------------|---------------------------------------|----------------------------------------------------------------------------------------------------|----------------------------------------|--|----|
| 0 6 🛛 |                                                          |                                       |                                                                                                    |                                        |  |    |
|       | GC                                                       | BIERNO AUTO                           | DNOMO DESCENTRALIZADO DEL CANTON PASA                                                                                                    | JE Pasaje                              |  | 1  |
|       |                                                          |                                       |                                                                                                    | Pasaje 25-03-2021                      |  |    |
|       | Ing. Asunto: Mantenimiento Preventivo - Vehículo Liviano |                                       |                                                                                                    |                                        |  |    |
|       | José Luis Pardo Bustamante Director Administrativo       |                                       |                                                                                                    |                                        |  |    |
|       | En su despacho                                           |                                       |                                                                                                    |                                        |  |    |
|       |                                                          |                                       |                                                                                                    |                                        |  |    |
|       | Berniebinaue                                             | modio de la prese                     | nte u con el fin de enhaguerdar les hienes e mi corres enco                                                                                                   | nondadas, mo normita                   |  |    |
|       | informar a ust                                           | ed que se procedió                    | a realizar lo siguiente.                                                                                                    | nendados, me permito                   |  |    |
|       | A continuació                                            | n, detallo la entrega                 | a realizada:                                                                                                    |                                        |  |    |
|       | Vehiculo                                                 | Maguinaria:                           | Camioneta D-MAX CD 4X2 - Diesel Chevro                                                                                                    | let                                    |  |    |
|       |                                                          |                                       |                                                                                                    |                                        |  |    |
|       | Placas:                                                  |                                       | OMA-1409                                                                                                    |                                        |  |    |
|       | Chofer/                                                  | Encargado:                            | Juam Humberto Jimenez Gorotiza<br>Obras Publicas                                                                                                    |                                        |  |    |
|       | Depa                                                     | rtamento:                             |                                                                                                    |                                        |  |    |
|       | Kilome                                                   | traje Actual:                         | 153044                                                                                                    |                                        |  |    |
|       | CANTIDAD                                                 |                                       | DESCRIPCIÓN                                                                                                    | PRÓXIMO CAMBIO                         |  |    |
|       | 1                                                        |                                       | FILTRO DE ACEITE SHOGUN SH4021                                                                                                    | 158044                                 |  |    |
|       | 1                                                        |                                       | FILTRO DE COMBUSTIBLE F-111                                                                                                    | 158044                                 |  |    |
|       | 1                                                        |                                       | FILTRO DE COMBUSTIBLE F-1111                                                                                                    | 158044                                 |  | Ĩ  |
|       | 1                                                        |                                       | 1 1/2 GALONES DE ACEITE 15W40                                                                                                    | 158044                                 |  |    |
|       | OBSERVACI                                                | ONES: El cambi<br>mismo q<br>contrato | o se realizo debido a que ya se cumplió con el kilometraje de tra<br>ue se realizó en los patios del canchón municipal. Estos repuest<br>SIE-GADMPA-2020-010. | bajo de dicho bien<br>os pertenecen al |  | Ţ  |
|       |                                                          |                                       |                                                                                                    |                                        |  | 7. |

**Nota:** La figura nos da a conocer el formato con el cual se imprime la orden de mantenimiento preventivo. **Fuente:** Elaboración propia de los autores.

Esta ventana tiene las opciones de guardar y de enviar a imprimir el documento.

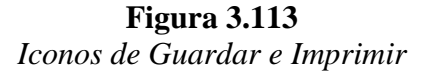

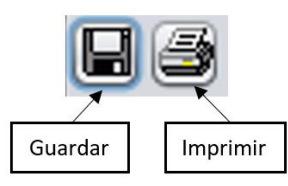

Nota: La figura indica los iconos de guardar e imprimir. Fuente: Elaboración propia de los autores.

Al escoger el icono de guardar se desplegará una ventana que nos permitirá guardar el

documento en nuestro ordenador, este archivo se podrá guardar con extensiones tipo,

jrprint, pdf, rtf, odt, docx, htm, html, xls, csv, jrpxml, xml.

| 🛓 Guardar                 | ×                             |  |  |  |  |  |
|---------------------------|-------------------------------|--|--|--|--|--|
| Buscar en: 📔 Doo          | cuments                       |  |  |  |  |  |
| 📄 Blocs de notas d        | te OneNote 🔓 Virtual Machines |  |  |  |  |  |
| Downloads                 | 🛅 Zoom                        |  |  |  |  |  |
| 📄 Inventor Server f       | or AutoCAD                    |  |  |  |  |  |
| 葿 Mis formas              |                               |  |  |  |  |  |
| 📄 PlagiarismChec          | kerX                          |  |  |  |  |  |
| 📄 Plantillas persor       | nalizadas de Office           |  |  |  |  |  |
|                           |                               |  |  |  |  |  |
| Nombre de archivo:        |                               |  |  |  |  |  |
| Angleine de Kana          |                               |  |  |  |  |  |
| Archivos de <u>t</u> ipo: | JasperReports (*.jrprint)     |  |  |  |  |  |
|                           | JasperReports (*.jrprint)     |  |  |  |  |  |
|                           | PDF (*.pdf)                   |  |  |  |  |  |
|                           | RTF (*.tf)                    |  |  |  |  |  |
|                           | ODT (*.odt)                   |  |  |  |  |  |
|                           | DOCX (*.docx)                 |  |  |  |  |  |
|                           | HTML (*.htm, *.html)          |  |  |  |  |  |
|                           | Single sheet XLS (*.xis)      |  |  |  |  |  |
|                           | Multiple sheets XLS (*.xls)   |  |  |  |  |  |

**Figura 3.114** Ventana Para Guardar Archivos

**Nota:** La figura que representa la ventana muestra los tipos de archivos con el cual podemos guardar el documento. **Fuente:** Elaboración propia de los autores.

El botón "AGREGAR" despliega una ventana para poder ingresar la orden de mantenimiento preventivo y guardarla en el sistema.

### Figura 3.115

|              | 7        | 1 ( ./      | 1     | $\cap$ 1 | 1 14    | •••       | D          |
|--------------|----------|-------------|-------|----------|---------|-----------|------------|
| ventana Para | ingresar | Informacion | en ia | Oraen c  | іе мапі | enimiento | Preventivo |
|              | 0        | <i>J</i>    |       |          |         |           |            |

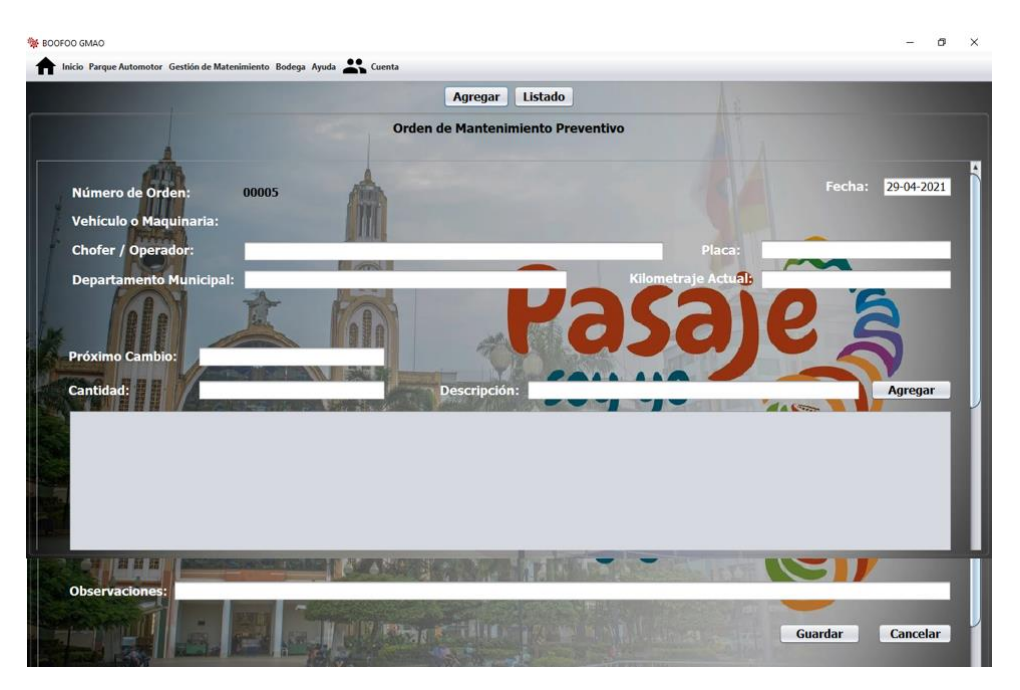

**Nota**: La ventana nos permite ingresar la información necesaria para proceder a llenar la orden de mantenimiento preventivo. **Fuente:** Elaboración propia de los autores.

## 3.6.4.2.2 Acta de entrega de trabajo externo

Al ingresar se desplegará una nueva ventana donde se listarán las actas de entrega

guardadas en el sistema.

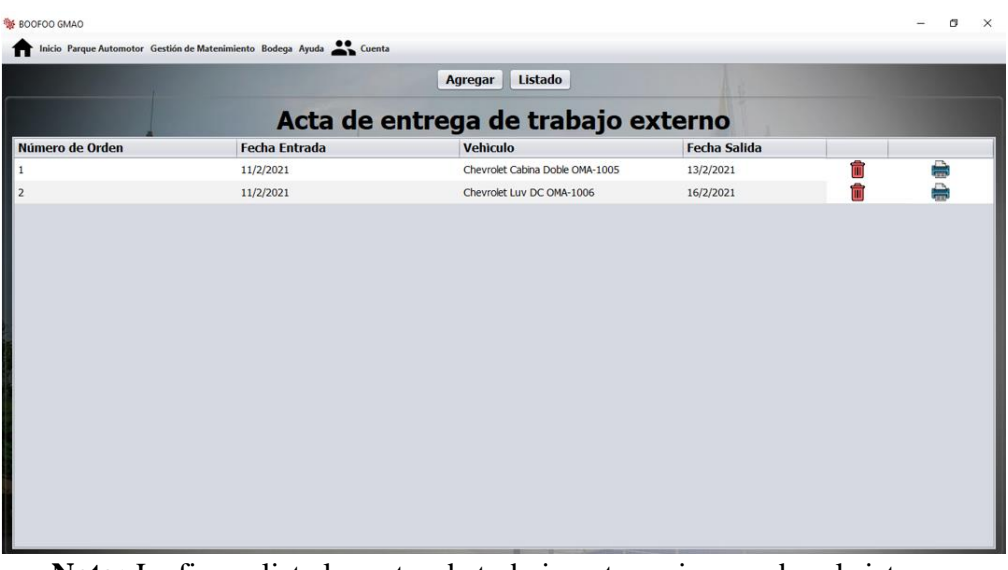

**Figura 3.116** *Listado de Acta de Entrega de Trabajo Externo* 

Nota: La figura lista las actas de trabajo externo ingresadas al sistema. Fuente: Elaboración propia de los autores.

Cada orden de acta entrega de trabajo externo ingresada tiene los siguientes iconos los cuales se detallarán a continuación:

## **Figura 3.117** Iconos de Eliminar e Imprimir

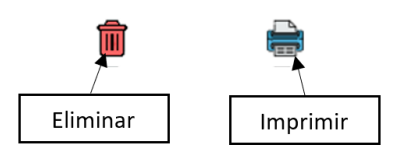

**Nota:** La figura indica los iconos de eliminar e imprimir con los que cuenta el módulo de fichas de mantenimiento. **Fuente:** Elaboración propia de los autores.

El icono de eliminar nos autoriza borrar algún registro que no deseemos o este mal

ingresado en este apartado, al seleccionar en el botón nos aparecerá una ventana para confirmar o no la acción realizada.

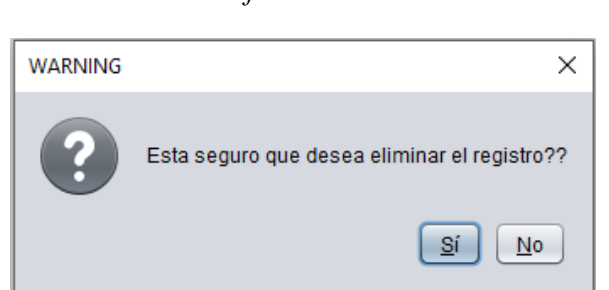

**Figura 3.118** Ventana de Afirmación de Eliminar

Nota: La figura presenta la ventana de afirmación de eliminar. Fuente: Elaboración propia de los autores.

Al hacer ingresar en el icono de imprimir se desplegará la siguiente ventana con el siguiente formato
| Ventana con | el | Formato | de | Impresión         | del | Acta a | le . | Entrega de | Trabajo | Externo |
|-------------|----|---------|----|-------------------|-----|--------|------|------------|---------|---------|
|             |    |         |    | · · · · · · · · · |     |        |      |            |         |         |

|      |                                 |             | -                     |                            | -                            |     |   |
|------|---------------------------------|-------------|-----------------------|----------------------------|------------------------------|-----|---|
| - 21 |                                 |             |                       |                            | -                            | _   | × |
| SO H |                                 |             | n Q Q 75              | % 💌                        |                              |     |   |
| 8    | GOBIERNO                        | ο Αυτα      | NOMO DESCE            | NTRALIZADO DE              | L CANTON Pasaje              |     |   |
|      | En la ciudad de Pasai           | ea 11       | días del mes de 2     | del <b>2021</b> el Sr. (es | Angel Berezueta              | - 1 |   |
|      | quien entrega los his           | onee vet    |                       | ias Livio Clotar           | auien recibe dichos          | - 1 |   |
|      | bienes vehículos o              | maquina     | riae en conocimi      | ento del Coordinador       | del Parrue Automotor y       | - 1 |   |
|      | las Rees Pole                   | maquina     | éssion a fin          |                            | dei Palque Automotol y       | - 1 |   |
|      | ing. Paco Polo                  | ) [         | ecnico a fin o        | iei GAD Pasaje, r          | ios constituimos en las      | - 1 |   |
|      | Gaona                           | . AI (      | efecto, con la prese  | ncia de las personas n     | nencionadas anteriormente se | - 1 |   |
|      | con la constatación fís         | sica yen    | trega-recepción de    | los vehículos o maquir     | narias del GAD Municipal de  |     |   |
|      | Pasaje.                         |             |                       |                            |                              | - 1 |   |
|      |                                 |             |                       |                            |                              | - 1 |   |
|      | Fecha de Entrada:               | 1           | 1/2/202021            | Fecha de Salida:           | 13/2/2021                    | - 1 |   |
|      | Vehículo:                       |             | Liviano               | Placa:                     | OMA-1005                     | - 1 |   |
|      | Marca:                          |             | Chevrolet             | Modelo:                    | Cabina Doble                 | - 1 |   |
|      | Custodio del vehi<br>Municipal: | ículo       | null                  |                            |                              | - 1 |   |
|      | inditio part                    |             |                       |                            |                              | - 1 |   |
|      | Daño que present                | a:          |                       |                            |                              |     |   |
|      | - No vale el emb                | orague      |                       |                            |                              | - 1 |   |
|      | Pocolionto la N                 | loguipo     |                       |                            |                              | - 1 |   |
|      | - Recalienta la la              | viaquina    |                       |                            |                              | - 1 |   |
|      | OBSERVACIONES: E                | El vehiculo | no esta en funcionami | iento                      |                              | 1   |   |
|      |                                 |             |                       |                            |                              | - 1 |   |
|      |                                 |             |                       |                            |                              | - 1 |   |

**Nota:** La figura indica el formato con el cual se imprime el acta de entrega de trabajo externo. **Fuente:** Elaboración propia de los autores.

Esta ventana tiene las opciones de guardar y de enviar a imprimir el documento.

**Figura 3.120** Iconos de Guardar e Imprimir

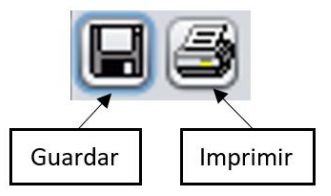

**Nota:** La figura indica los iconos de guardar e imprimir. **Fuente:** Elaboración propia de los autores. Al seleccionar en el icono de guardar se desplegará una ventana que nos permitirá guardar el documento en nuestro ordenador, este archivo se podrá guardar con extensiones tipo, jrprint, pdf, rtf, odt, docx, htm, html, xls, csv, jrpxml, xml.

**Figura 3.121** Ventana Para Guardar Archivos

| 🕌 Guardar                                                                                                    | ×                                                                                  |
|----------------------------------------------------------------------------------------------------|------------------------------------------------------------------------------------|
| <u>B</u> uscar en: <u> b</u> oo                                                                                                    | cuments                                                                            |
| <ul> <li>Blocs de notas d</li> <li>Downloads</li> <li>Inventor Server f</li> <li>Mis formas</li> <li>PlagiarismChect</li> <li>Plantillas persor</li> </ul> | te OneNote 📄 Virtual Machines<br>Toom<br>or AutoCAD<br>kerX<br>nalizadas de Office |
| <u>N</u> ombre de archivo:                                                                                                    |                                                                                    |
| Archivos de <u>t</u> ipo:                                                                                                    | JasperReports (*.jrprint)                                                          |
|                                                                                                    | JasperReports (*.jrprint)                                                          |
|                                                                                                    | PDF (*.pdf)                                                                        |
|                                                                                                    | RTF (*.rtf)                                                                        |
|                                                                                                    | DOCX (*.docx)                                                                      |
|                                                                                                    | HTML (*.htm, *.html)                                                               |
|                                                                                                    | Single sheet XLS (*.xls)                                                           |
|                                                                                                    | Multiple sheets XLS (*.xls)                                                        |

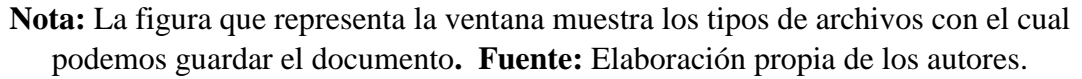

El botón "AGREGAR" despliega una ventana para poder ingresar el acta de entrega

de trabajo externo y guardarla en el sistema.

**Figura 3.122** Ventana Para Ingresar Información en el Acta de Trabajo Externo

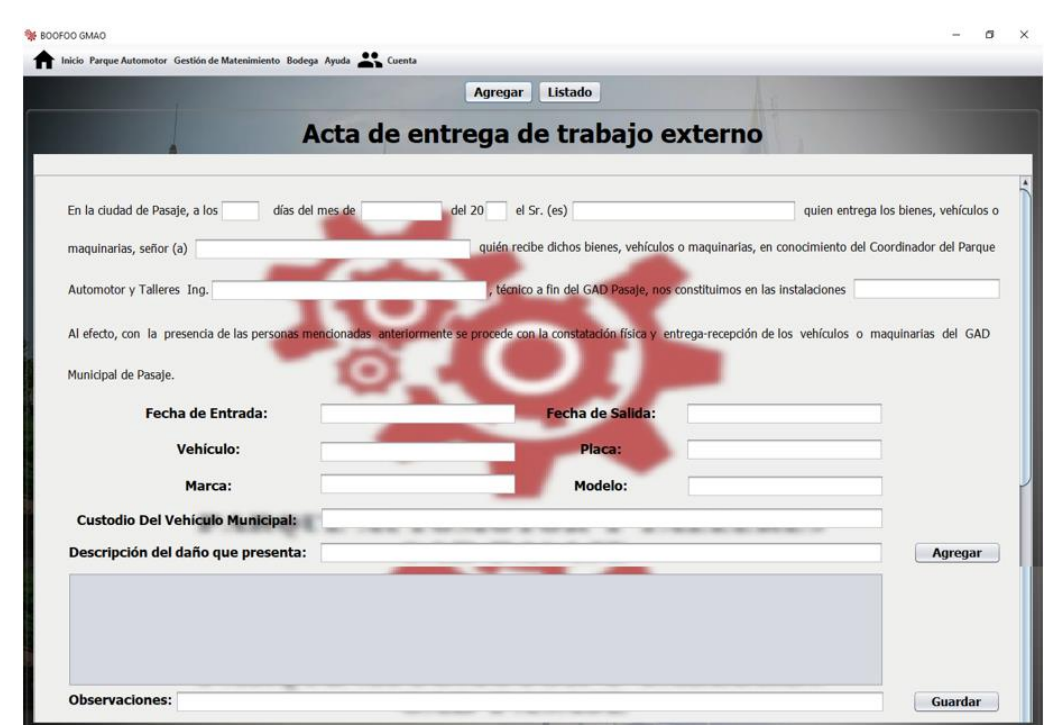

**Nota**: La ventana nos permite ingresar la información necesaria para proceder a llenar el acta de entrega de trabajo externo. **Fuente:** Elaboración propia de los autores.

#### 3.6.4.2.3 Orden de combustible

Al ingresar se desplegará una nueva ventana donde se listan las órdenes de combustible

#### Figura 3.123

Ventana con el Listado de las Orden de Combustible

|           |            |          | Agr                            | egar Listado                        |                              |          |   |
|-----------|------------|----------|--------------------------------|-------------------------------------|------------------------------|----------|---|
|           |            |          | Order                          | de Combustible                      |                              |          |   |
| lúmero de | Fecha      | Placa    | Modelo                         | Chofer                              | Observaciones                |          |   |
|           | 11-02-2021 | OMA-1005 | Chevrolet Luv Luv Dmax 3.0L Di | Gabriel Alejandro Armijos Chiriboga | El vehiculo esta consumiendo | <b>İ</b> | - |
|           | 11-02-2021 | OMA-1006 | Chevrolet Luv Luv Dmax3.0L Die | s Segundo Issac Hidalgo Siguenza    | N/A                          | Î        |   |
|           |            |          |                                |                                     |                              |          |   |

Nota: La figura lista las ordenes de combustible ingresadas al sistema. Fuente: Elaboración propia de los autores.

Cada orden de combustible ingresada tiene los siguientes iconos los cuales se detallarán a continuación:

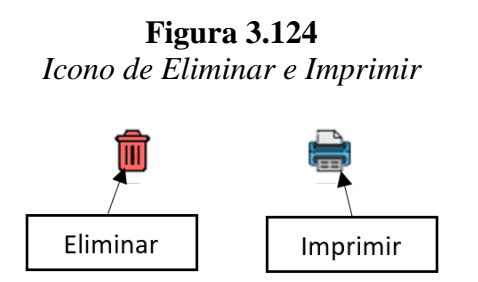

Nota: La figura indica los iconos de eliminar e imprimir con los que cuenta el módulo de fichas de mantenimiento. Fuente: Elaboración propia de los autores.

El icono de eliminar nos autoriza borrar algún registro que no deseemos o este mal ingresado en este apartado, al acceder en el botón nos aparecerá una ventana para confirmar o no la acción realizada.

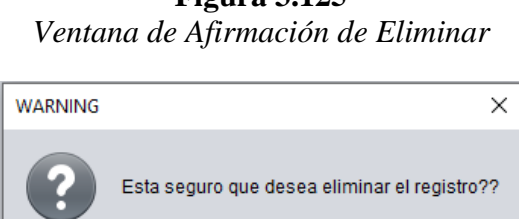

Figura 3.125

Nota: La figura presenta la ventana de afirmación de eliminar. Fuente: Elaboración propia de los autores.

<u>S</u>í

<u>N</u>o

Al hacer seleccionar en el icono de imprimir se desplegará la siguiente ventana con el siguiente formato

Figura 3.126

| Ventana con el H | Formato de l | Impresión del | Control de | Orden de | Combustible |
|------------------|--------------|---------------|------------|----------|-------------|
|------------------|--------------|---------------|------------|----------|-------------|

|                      | CONT                             | IUNICIPIO DEL<br>ROL DE COMBU | CANTON PAS                  | AJE<br>RICANTE              |             |              |  |
|----------------------|----------------------------------|-------------------------------|-----------------------------|-----------------------------|-------------|--------------|--|
| Vehículo/Maquinaria  | Chevrolet Luv Lu                 | v Dmax 3.0L Diese             | Hora de Entrada             | : 16:00                     | Día:        | Jueves       |  |
|                      |                                  |                               | Hora de Salida:             | 7:00                        | Fecha:      | 11-02-2021   |  |
|                      |                                  | Regi                          | stro de Movilizaci          | ón                          |             |              |  |
| Motivo de            | Trabajo                          |                               |                             |                             |             |              |  |
| Tiempo de Duración   | : 8                              |                               |                             |                             |             |              |  |
| Lugar de destino:    | Buenavista                       |                               |                             |                             |             |              |  |
| Recorrido de la ruta | Pasaje - Buen                    | avista                        |                             |                             |             |              |  |
| Nombre del           | Gabriel Ale                      | ejandro Armijos               | dro Armijos Departamento:   |                             | s Número d  | e 5          |  |
| Chofer/Operador:     | Ch                               | iriboga                       | Placa:                      | OMA-1005                    | Horometro o | KM: 45000    |  |
|                      | Gins. Super                      | 0.0                           | Va                          | lor:                        | 0.0         |              |  |
| Combustible:         | Gins. Extra                      | 0.0                           | Va                          | lor:                        | 0.          | .0           |  |
|                      | Gins. Diesel                     | 5.0                           | Va                          | lor:                        | 10          | .0           |  |
|                      | El vehiculo es<br>combustible ex | ta consumiendo<br>cesivo      | Valor                       | Total:                      | 10.         | .00          |  |
| Observaciones:       |                                  |                               |                             |                             |             |              |  |
|                      |                                  |                               | Firma del funcio<br>de la e | nario responsable<br>misión | Firma Chofe | er Municipal |  |

Nota: La figura indica el formato con el cual se imprime la orden de combustible. Fuente: Elaboración propia de los autores.

Esta ventana tiene las opciones de guardar y de enviar a imprimir el documento.

# Figura 3.127

Icono de Guardar e Imprimir

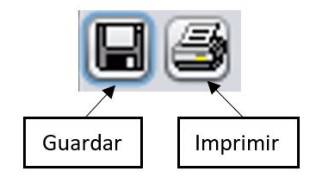

Nota: La figura indica los iconos de guardar e imprimir. Fuente: Elaboración propia de los autores.

Al dar ingresar en el icono de guardar se desplegará una ventana que nos permitirá guardar el documento en nuestro ordenador, este archivo se podrá guardar con extensiones tipo, jrprint, pdf, rtf, odt, docx, htm, html, xls, csv, jrpxml, xml.

실 Guardar  $\times$ Documents T 🕋 ] [ 🏠 ] [ 🚵 ] 🔳 ø Buscar en: 📄 Blocs de notas de OneNote 葿 Virtual Machines Downloads 葿 Zoom inventor Server for AutoCAD Mis formas PlagiarismCheckerX Plantillas personalizadas de Office Nombre de archivo: Archivos de tipo: JasperReports (\*.jrprint) JasperReports (\*.jrprint) PDF (\*.pdf) RTF (\*.rtf) ODT (\*.odt) DOCX (\*.docx) HTML (\*.htm, \*.html) Single sheet XLS (\*.xls) Multiple sheets XLS (\*.xls)

**Nota:** La figura que representa la ventana muestra los tipos de archivos con el cual podemos guardar el documento. **Fuente:** Elaboración propia de los autores.

El botón "AGREGAR" despliega una ventana para poder ingresar el acta de entrega

de trabajo externo y guardarla en el sistema.

CONSTRUCTION OF THE DURY OF THE DURY OF

**Figura 3.129** Ventana Para Ingresar Información en la Orden de Combustible

**Nota**: La ventana nos permite ingresar la información necesaria para proceder a llenar la orden de combustible. **Fuente:** Elaboración propia de los autores.

**Figura 3.128** Ventana Para Guardar Archivos

## 3.6.4.3 Manual de mantenimiento

El submenú de manual de mantenimiento se divide en: fabricante y mecánica municipal

#### Figura 3.130 Submenú de Manual de Mantenimiento © BOOFOO GMAO Manual de Mantenimientos Anual Fichas de Mantenimiento Manual de Mantenimiento Fabricante Mecánica Municipal

Nota: La figura muestra cómo se divide el submenú de manual de mantenimiento. Fuente: Elaboración propia de los autores.

# 3.6.4.3.1 Manual de fabricante

Al ingresar se desplegará una nueva ventana donde se seleccionará se listarán con los diferentes manuales de procedimientos de fabricante existentes en el departamento de taller y mantenimiento del parque automotor, para ingresar a estos manuales procedemos a seleccionar el icono de donde se lista el manual guardado, para abrir el documento en el navegar predeterminado.

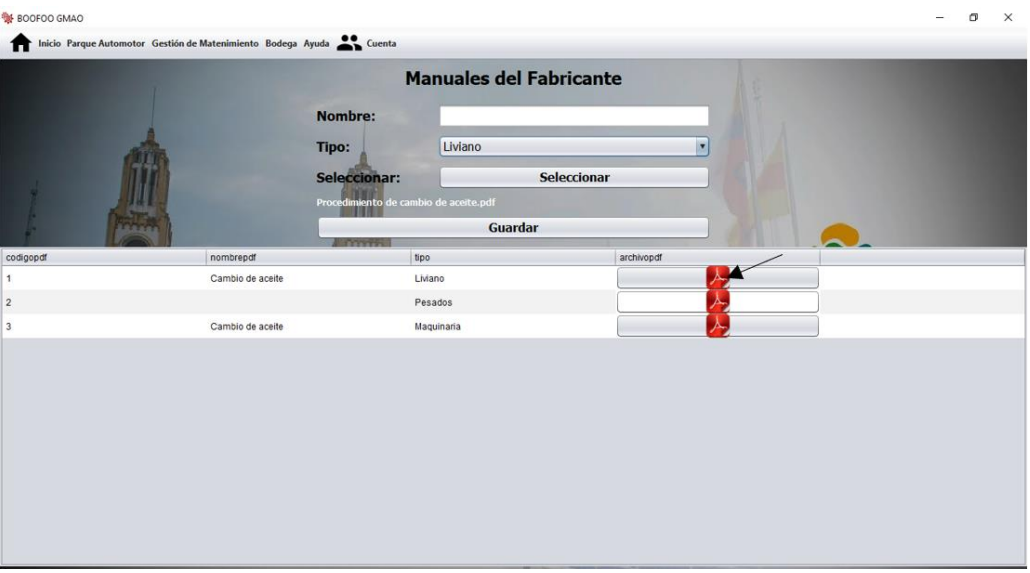

**Figura 3.131** *Listado de Manuales de Fabricantes* 

Nota: La figura lista los manuales de fabricantes ingresados en el sistema. Fuente: Elaboración propia de los autores.

Luego se selecciona el tipo de vehículo al cual pertenece el manual de procedimiento correspondiente a cargar.

# Figura 3.132

Selección del Tipo de Vehículo del Manual a Guardar

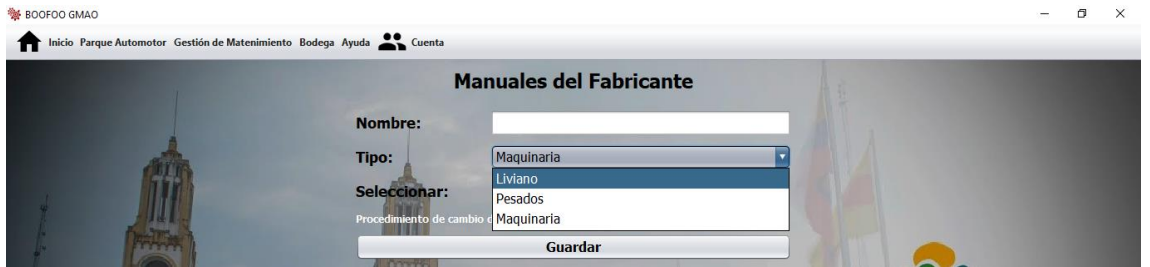

Nota: La figura da a conocer los tipos de vehículos, en los cuales podemos guardar el manual de mantenimiento. **Fuente:** Elaboración propia de los autores.

Una vez seleccionado el tipo de vehículo al cual pertenece el manual de procedimiento se ingresa el nombre y posteriormente seleccionamos [1] y se desplegará una nueva ventana para buscar el archivo en nuestro ordenador tipo pdf, luego ingresamos en abrir para que se cargue [2] y finalmente escogemos guardar [3] para que se liste.

| N BOOFOO GMAO                    |                    | - 6                                                                                                    | × |
|----------------------------------|--------------------|----------------------------------------------------------------------------------------------------|---|
| nicio Parque Automotor Gestión d | le Matenimiento Bo | iodega Ayuda 🚢 Cuenta                                                                                                    |   |
|                                  |                    | Manuales del Fabricante                                                                                                    |   |
|                                  |                    | Nombre:                                                                                                    |   |
| AND                              |                    | Tipo: Liviano 🔹                                                                                                    |   |
|                                  |                    | Seleccionar: Seleccionar                                                                                                    |   |
|                                  |                    | Procedimiento de cambio de aceite.pdf                                                                                                    |   |
|                                  |                    | Guardar                                                                                                    |   |
| codigopdf                        | nombrepdf          | Mohin X                                                                                                    |   |
| 1                                | Cambio de ace      | a Buscaren: 🕼 Documents                                                                                                    |   |
| 2                                |                    | 🗃 Blocs de notas de OneNote 🛛 🚔 Virtual Machines                                                                                                    |   |
| 3                                | Cambio de ace      | P Downloads Com                                                                                                    |   |
|                                  |                    | Inventor Server for AutoCAD Inventor Server for AutoCAD I |   |
|                                  |                    | PlagiarismCheckerX                                                                                                    |   |
|                                  |                    | Plantillas personalizadas de Office                                                                                                    |   |
|                                  |                    | Nombre de archivo: 2                                                                                                    |   |
|                                  |                    | Archives de line: not                                                                                                    |   |
|                                  |                    |                                                                                                    |   |
|                                  |                    | Abrir Cancelar                                                                                                    |   |
|                                  |                    |                                                                                                    |   |

**Figura 3.133** Ventana Para Selección de Archivo Tipo PDF

Nota: La figura explica el proceso a seguir para poder guardar el documento y se liste

en la ventana principal. Fuente: Elaboración propia de los autores.

## 3.6.4.3.2 Manual de mecánica municipal

Este apartado se listará todos los manuales de procedimiento con los que cuente el departamento de taller y mantenimiento al parque automotor, los mismos pasos explicados en manual de fabricante son replicados en este módulo para ingresar al sistema información.

**Figura 3.134** Ventana de Listado de Manual de la Mecánica Municipal

|   |        | Manua        | les Mecanica Municipal |  |
|---|--------|--------------|------------------------|--|
|   |        | Nombre:      |                        |  |
|   | atte   | Tipo:        | Liviano                |  |
| 4 | IH     | Seleccionar: | Seleccionar            |  |
|   | Denter |              | Guardar                |  |

Nota: La figura lista los manuales de la mecánica municipal ingresados en el sistema. Fuente: Elaboración propia de los autores.

# 3.6.5 Bodega

El menú de bodega se divide en registro de repuestos, stock de repuestos y herramientas

# Figura 3.135

Menú de Bodega

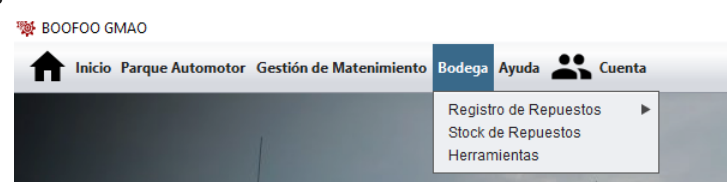

Nota: La figura nos da a conocer el submenú del módulo de bodega. Fuente: Elaboración propia de los autores.

#### 3.6.5.1 Registro de repuestos

Al ingresar en registro de repuestos se clasifica en los tipos de vehículos con los que

cuenta el GAD Municipal del cantón Pasaje.

| f Inicio Parque Automotor Gestión de Matenimiento | Bodega Ayuda 👫 Cuenta                                       |                                                              |
|---------------------------------------------------|-------------------------------------------------------------|--------------------------------------------------------------|
|                                                   | Registro de Repuestos<br>Stock de Repuestos<br>Herramientas | Vehiculos Livianos<br>Vehiculos Pesados<br>Maquinaria Pesada |

Nota: La figura muestra como esta divido el submenú de registro de repuestos. Fuente: Elaboración propia de los autores.

#### 3.6.5.1.1 Vehículos Livianos

Al ingresar en vehículos livianos accederemos a una nueva ventana donde se encuentran todos los vehículos livianos ingresados al sistema, los cuales se listarán por placa y modelo.

# Figura 3.137

#### Ventana Para Ingresar la Información del Registro de Repuestos en Vehículos Livianos

| 🌞 BOOFOO GMAO             |                                              |                                                          |                                                                                  |                                  |            |   | – 0 ×    |
|---------------------------|----------------------------------------------|----------------------------------------------------------|----------------------------------------------------------------------------------|----------------------------------|------------|---|----------|
| f Inicio Parque Automotor | Gestión de Matenimiento Bodega Ayuda 🚢 Cuent | 1                                                        |                                                                                  |                                  |            |   |          |
|                           | Vehículos:                                   | OMA-1005 Luv D-MA                                        | X 3.0L DIESEL C                                                                  | D TM 4X4                         |            |   |          |
| Nº Proceso:3              | Fecha:04-05-2021                             | OMA-1005 Luv D-MA                                        | X 3.0L DIESEL C                                                                  | D TM 4X4                         |            |   |          |
| Nombre:                   | Cantidad:                                    | OMA-1052 BT-50 ST<br>OMA-1407 D-MAX CI                   | D CRD FL 2.5 CD<br>D 4X2 - Diesel                                                | 4X2 TM Diesel                    | MIX        |   |          |
| Descripcion:              | Costo: Imag                                  | OMA-1408 D-MAX CI<br>OMA-1409 D-MAX CI                   | ) 4X2 - Diesel<br>) 4X2 - Diesel                                                 |                                  |            |   |          |
| Detalles                  | Agregar                                      | OMA-1061 HFC1035<br>OMA-1060 HFC1035<br>OMA-1059 HFC1035 | (d) 2.8 2p 4x2 TM<br>(d) 2.8 2p 4x2 TM<br>(d) 2.8 2p 4x2 TM<br>(d) 2.8 2p 4x2 TM | 1 Diesel<br>1 DIESEL<br>1 Diesel |            |   |          |
|                           |                                              |                                                          | N Proceso                                                                        | Total                            | Fecha      |   |          |
|                           |                                              |                                                          | 2                                                                                | 0.0                              | 30-03-2021 | Î | <b>a</b> |
| Total:                    |                                              |                                                          |                                                                                  |                                  |            |   |          |
|                           | Guardar                                      |                                                          |                                                                                  |                                  |            |   |          |

**Nota:** La figura presenta la ventana donde nos permite ingresar la información para llenar el registro de repuestos en vehículos livianos. **Fuente:** Elaboración propia de los autores.

Cada orden de registro de repuestos ingresada en vehículos livianos tiene los

siguientes iconos los cuales se detallarán a continuación:

**Figura 3.138** Icono de Eliminar e Imprimir

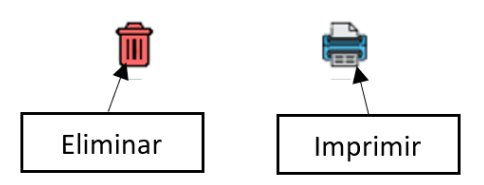

Nota: La figura indica los iconos de eliminar e imprimir con los que cuenta el módulo de bodega. Fuente: Elaboración propia de los autores.

El icono de eliminar nos autoriza borrar algún registro que no deseemos o este mal ingresado en este apartado, al seleccionar el botón nos aparecerá una ventana para confirmar o no la acción realizada.

## **Figura 3.139** *Ventana de Afirmación de Eliminar*

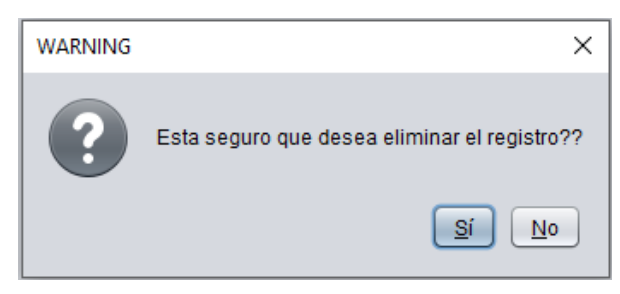

Nota: La figura presenta la ventana de afirmación de eliminar. Fuente: Elaboración propia de los autores.

Al hacer ingresar en el icono de imprimir se desplegará la siguiente ventana con el siguiente formato.

**Figura 3.140** Ventana con el Formato de Impresión del Control de Registro de Repuestos

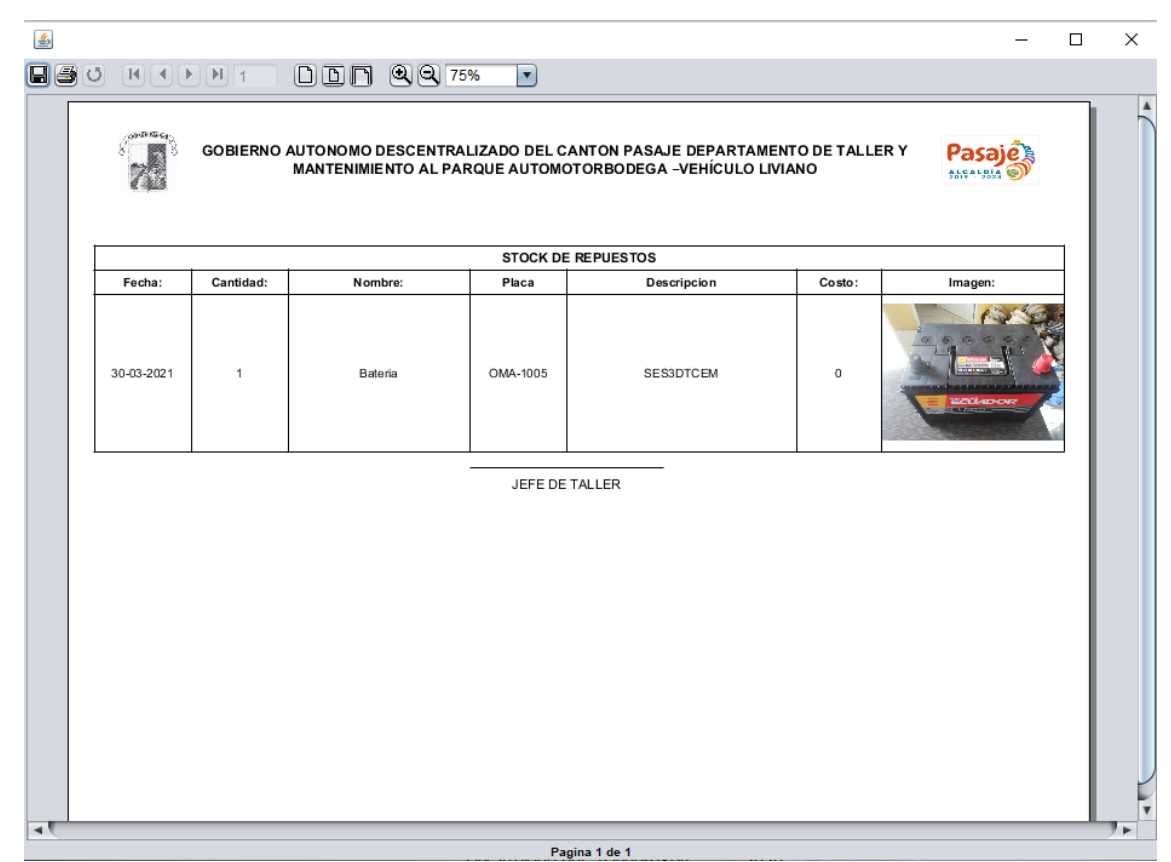

**Nota:** La figura indica el formato con el cual se imprime el control de registro de repuestos. **Fuente:** Elaboración propia de los autores.

Esta ventana tiene las opciones de guardar y de enviar a imprimir el documento.

**Figura 3.141** Icono de Guardar e Imprimir

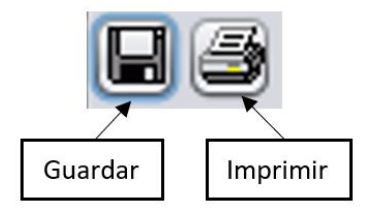

**Nota:** La figura indica los iconos de guardar e imprimir. **Fuente:** Elaboración propia de los autores.

Al ingrear en el icono de guardar se desplegará una ventana que nos permitirá guardar el documento en nuestro ordenador, este archivo se podrá guardar con extensiones tipo, jrprint, pdf, rtf, odt, docx, htm, html, xls, csv, jrpxml, xml.

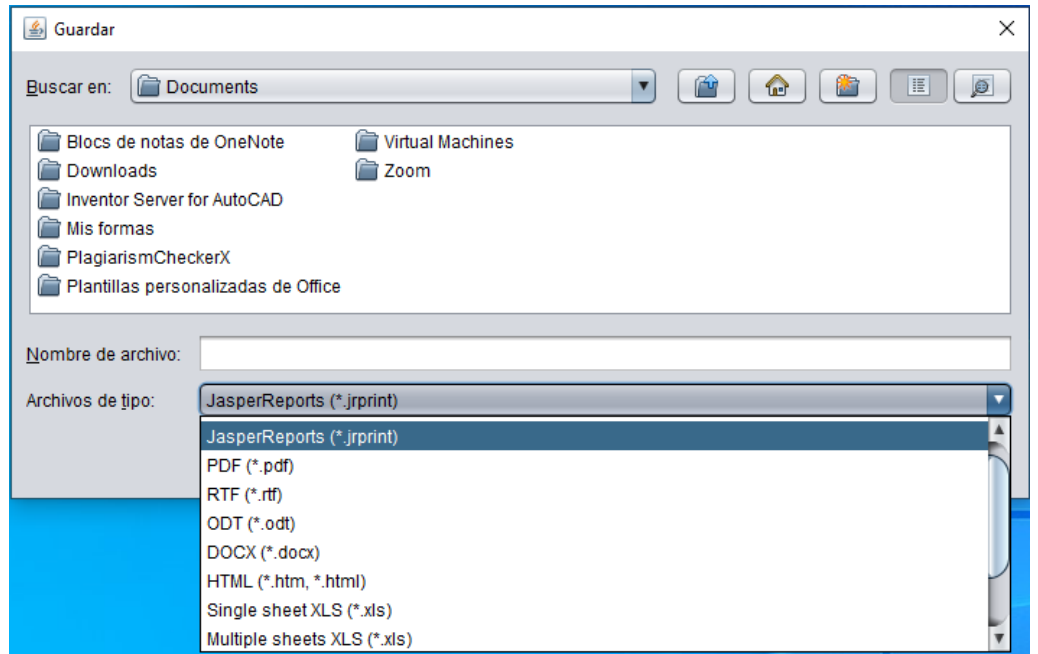

**Figura 3.142** Ventana Para Guardar Archivos

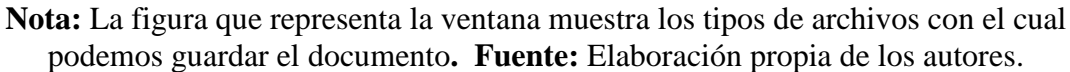

### 3.6.5.1.2 Vehículos Pesados

Al ingresar en vehículos pesados accederemos a una nueva ventana donde se encuentran todos los vehículos pesados ingresados al sistema, los cuales se listarán por placa y modelo.

|                        |       |          | -          |                                                                                                  |               |        | -     |          |       |                    | -        |
|------------------------|-------|----------|------------|--------------------------------------------------------------------------------------------------|---------------|--------|-------|----------|-------|--------------------|----------|
| V                      | D     | T        | I (        |                                                                                                  | _1 D _        |        | 1. D  |          |       | [7.1.2             | <b>D</b> |
| vontana                | Para  | Ingrosar | Intorm     | $\alpha \alpha n \alpha n \alpha n \alpha n \alpha n \alpha n \alpha n \alpha n \alpha n \alpha$ | 01 <b>K</b> 0 | OISTY/ | no Ka | onuostas | on    | v <i>oniruin</i> s | POSIANS  |
| <i>v</i> c <i>nunu</i> | I UIU | mercour  | 111/01/110 | $\lambda \cup i \cup i \cup u$                                                                   | i m c         |        | uc m  | pacsios  | UII I | v cnicnios         | 1 Coudos |
|                        |       | ()       | ./         |                                                                                                  |               | ()     |       | 1        |       |                    |          |

| 😻 BOOFOO GMAO         |                                                  |                                    |                                        |              |       | - | ٥ | × |
|-----------------------|--------------------------------------------------|------------------------------------|----------------------------------------|--------------|-------|---|---|---|
| nicio Parque Automoto | or Gestión de Matenimiento Bodega Ayuda 🚢 Cuenta | i                                  |                                        |              |       |   |   |   |
|                       | Vehículos:                                       | OMA-1014 17250C                    | 4X2                                    |              |       |   |   |   |
| Nº Proceso:3          | Fecha: 04-05-2021                                | OMA-1014 17250C<br>OMA-1062 CWB459 | 4X2<br>HDLB AC 12.5 2P.6               | X4 TM DIESEL |       |   |   |   |
| Nombre:               | Cantidad:                                        | OMA-1063 CWB459<br>OMA-1064 CWB459 | HDLB AC 12.5 2P 6<br>HDLB AC 12.5 2P 6 | X4 TM DIESEL | ALA   |   |   |   |
| Descripcion:          | Agregar                                          | OMD-187 FS1ELVD                    |                                        |              | 19/21 |   |   |   |
| Detalles              | 101-1                                            |                                    | Costo Total:                           | 0.0\$        | 2411  |   |   |   |
|                       |                                                  |                                    | NProceso                               | Total        | Fecha |   |   |   |

**Nota:** La figura presenta la ventana donde nos permite ingresar la información para llenar el registro de repuestos en vehículos pesados. **Fuente:** Elaboración propia de los autores.

Al igual que en vehículos livianos, cuenta con las opciones ya descritas de eliminar e imprimir.

## 3.6.5.1.3 Maquinaria Pesada

Al acceder en maquinaria pesada se desplegará una nueva ventana donde se encuentran

las maquinarias pesadas ingresadas en el sistema, los cuales se listan por placa y modelo.

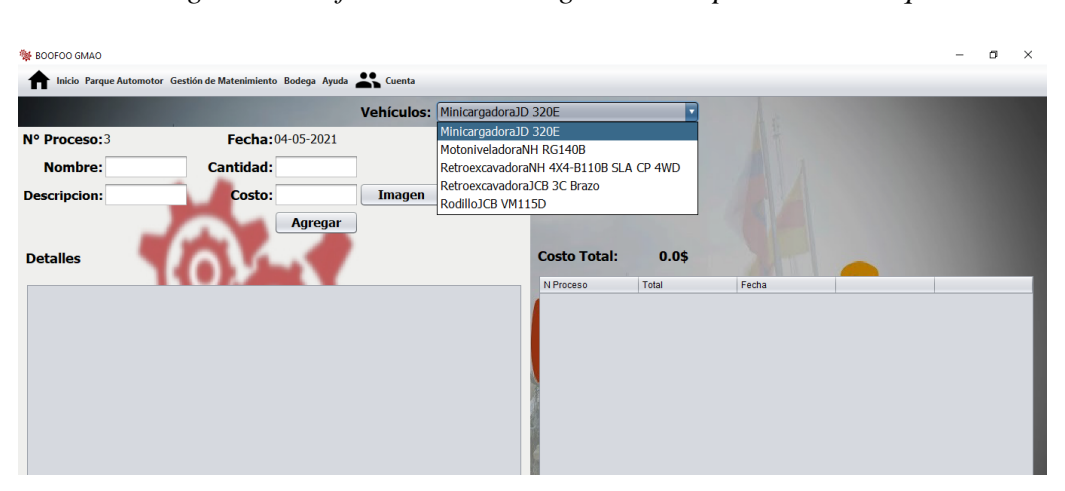

Figura 3.144

Ventana Para Ingresar la Información del Registro de Repuestos de Maquinaria Pesada

Nota: La figura presenta la ventana donde nos permite ingresar la información para llenar el registro de repuestos en maquinaria pesada. Fuente: Elaboración propia de los autores. También cuenta con las opciones de eliminar e imprimir, descritas en vehículos livianos

#### 3.6.5.2 Herramientas

Al ingresar en herramientas se desplegará una nueva ventana la cual listará las herramientas con las que cuenta el departamento de talleres y mantenimiento del parque automotor.

#### Figura 3.145

Ventana Para Listar las Herramientas Pertenecientes al Departamento de Taller y Mantenimiento del Parque Automotor.

|               | AGREGAR LISTAR                     |                                                                                   |                                                                                                    |
|---------------|------------------------------------|-----------------------------------------------------------------------------------|----------------------------------------------------------------------------------------------------|
| 1             | Herramientas                       |                                                                                   |                                                                                                    |
| Nombre        | Cantidad                           |                                                                                   |                                                                                                    |
| Martillo      | 1                                  | Eliminar                                                                          | Imprimir                                                                                                    |
| Caja completa | 1                                  | 💼 Eliminar                                                                        | 🖶 Imprimir                                                                                                    |
|               |                                    |                                                                                   |                                                                                                    |
|               |                                    |                                                                                   |                                                                                                    |
|               |                                    |                                                                                   |                                                                                                    |
|               | Nombre<br>Martilo<br>Caja completa | AGREGAR LISTAR<br>Herramientas<br>Nombre Cantidad<br>Martilo 1<br>Caja completa 1 | AGREGAR     LISTAR       Herramientas     Herramientas       Nombre     Cantidad       Martilo     1       Caja completa     1       Caja completa     1 |

Nota: La figura lista las herramientas ingresadas al sistema. Fuente: Elaboración propia de los autores.

Cada herramienta registrada tiene los siguientes iconos los cuales se detallarán a continuación:

**Figura 3.146** Iconos de Eliminar e Imprimir

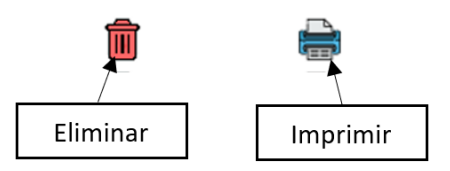

Nota: La figura indica los iconos de eliminar e imprimir con los que cuenta el módulo de bodega. Fuente: Elaboración propia de los autores.

El icono de eliminar nos autoriza borrar algún registro que no deseemos o este mal ingresado en este apartado, al seleccionar el botón nos aparecerá una ventana para confirmar o no la acción realizada.

**Figura 3.147** *Ventana de Afirmación de Eliminar* 

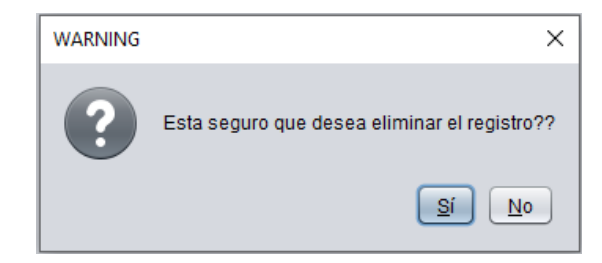

Nota: La figura presenta la ventana de afirmación de eliminar. Fuente: Elaboración propia de los autores.

Al ingresar en el icono de imprimir se desplegará la siguiente ventana que cuenta con

un formato que detalla las herramientas que se ingresaron.

# Figura 3.148

Ventana con el Formato de Impresión de Herramientas

| 4            |                                                                                                    |          |               |         | -           |  | × |
|--------------|----------------------------------------------------------------------------------------------------|----------|---------------|---------|-------------|--|---|
| <b>.</b> 3 0 |                                                                                                    |          | Q Q 75%       |         |             |  |   |
|              | GOBIERNO AUTONOMO DESCENTRALIZADO DEL CANTON PASAJE<br>DEPARTAMENTO DE TALLER Y MANTENIMIENTO AL PARQUE AUTOMOTOR<br>"HERRAMIENTAS" |          |               |         |             |  |   |
|              |                                                                                                    |          | STOCK DE HERF | RAMIENT | AS          |  |   |
|              | Código                                                                                                    | Cantidad | Nombre        |         | Imagen      |  |   |
|              | CD01                                                                                                    | 1        | 1             |         |             |  |   |
|              |                                                                                                    | Descr    | ipción        |         | Descripción |  |   |
|              |                                                                                                    | 1        | 1             |         | Funciona    |  |   |
|              |                                                                                                    | 1        | 2             |         | No Funciona |  |   |
|              |                                                                                                    | 1        | 3             |         | No Funciona |  |   |
|              |                                                                                                    | 1        | 4             |         | Funciona    |  |   |
|              |                                                                                                    | 1        | 5             |         | Funciona    |  |   |
|              |                                                                                                    | 1        | 7             |         | Funciona    |  |   |
|              |                                                                                                    | 1        | 8             |         | Funciona    |  |   |
| -t-          |                                                                                                    |          |               |         |             |  |   |
|              |                                                                                                    |          | Pagin         | 1001    |             |  |   |

Nota: La figura indica el formato con el cual se imprime el control de herramientas. Fuente: Elaboración propia de los autores.

Esta ventana tiene las opciones de guardar y de enviar a imprimir el documento.

**Figura 3.149** Iconos de Guardar e Imprimir

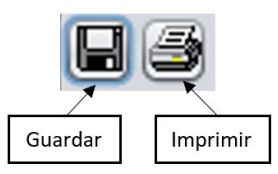

**Nota:** La figura indica los iconos de guardar e imprimir. **Fuente:** Elaboración propia de los autores.

Al seleccior en el icono de guardar se desplegará una ventana que nos permitirá guardar el documento en nuestro ordenador, este archivo se podrá guardar con extensiones tipo, jrprint, pdf, rtf, odt, docx, htm, html, xls, csv, jrpxml, xml.

| 🕌 Guardar                                                                                               | ×                                                                            |
|----------------------------------------------------------------------------------------------------|------------------------------------------------------------------------------|
| <u>B</u> uscar en: <u> </u> Do                                                                          | cuments                                                                      |
| Blocs de notas Comparison de notas Downloads Dimentor Server Mis formas PlagiarismChee Plantillas perso | de OneNote 📄 Virtual Machines<br>Tor AutoCAD<br>ckerX<br>nalizadas de Office |
| Nombro do orobivo:                                                                                      |                                                                              |
| Nombre de archivo.                                                                                      |                                                                              |
| Archivos de <u>t</u> ipo:                                                                               | JasperReports (*.jrprint)                                                    |
|                                                                                                    | JasperReports (*.jrprint)                                                    |
|                                                                                                    | PDF (*.pdf)                                                                  |
|                                                                                                    | RTF (*.tf)                                                                   |
|                                                                                                    | ODT (*.odt)                                                                  |
|                                                                                                    | DOCX (*.docx)                                                                |
|                                                                                                    | HTML (*.htm, *.html)                                                         |
|                                                                                                    | Single sheet XLS (*.XIS)                                                     |

**Figura 3.150** Ventana Para Guardar Archivos

**Nota:** La figura que representa la ventana muestra los tipos de archivos con el cual podemos guardar el documento. **Fuente:** Elaboración propia de los autores.

**Figura 3.151** Ventana para Ingresar las Herramientas

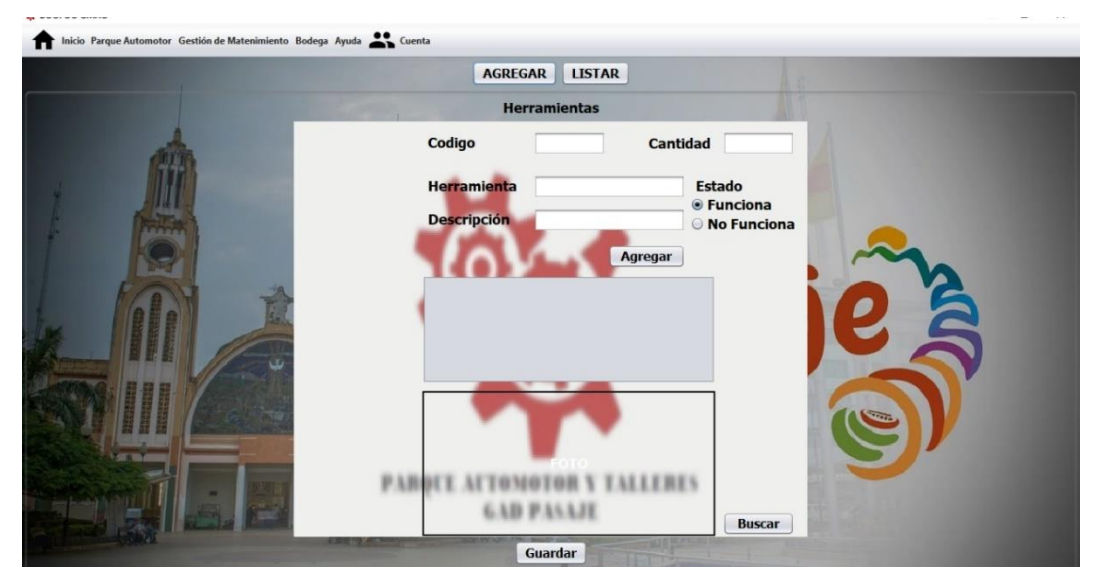

Nota: La figura indica la ventana donde nos permite ingresar la información para llenar el registro de herramientas. **Fuente:** Elaboración propia de los autores.

Al ingresar en el botón de ayuda se desplegará una ventana en el navegador predeterminado del ordenador, donde se cargará el manual de uso de la herramienta informática GMAO BOOFOO

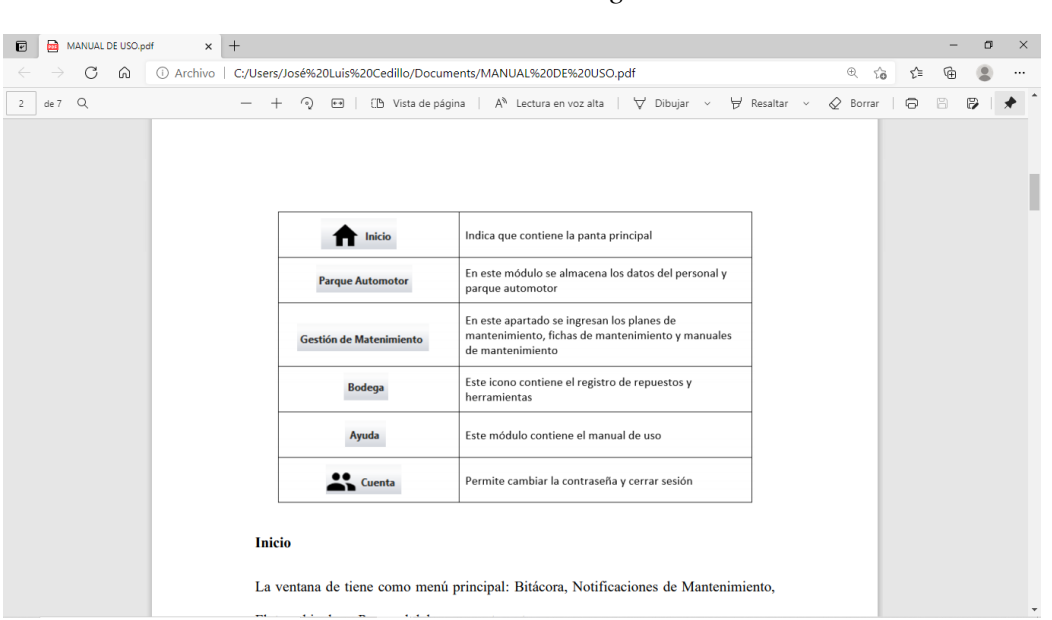

# **Figura 3.152**

Ventana con el Manual de Uso del Programa GMAO BOOFOO

**Nota:** La figura nos da a conocer la ventana del manual de uso de la herramienta informática en el navegador predeterminado del ordenador. **Fuente:** Elaboración propia de los autores.

#### 3.6.6 Cuenta

Al acceder al menú de cuenta se divide en: cambiar contraseña, cambiar contraseña de usuario y cerrar sesión.

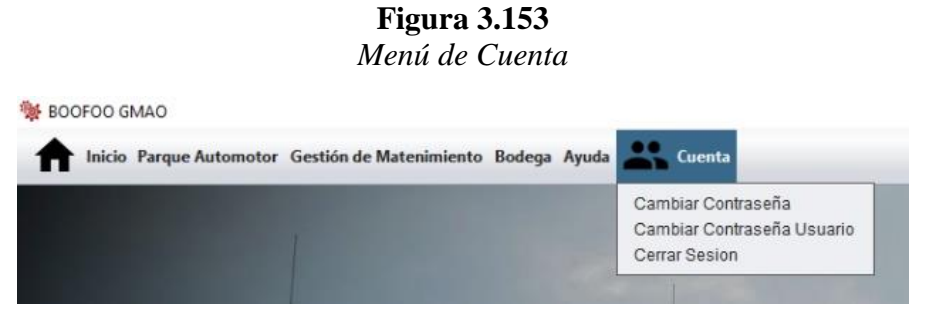

Nota: La figura nos muestra cómo se divide el módulo de cuenta. Fuente: Elaboración propia de los autores.

#### 3.6.6.1 Cambiar contraseña

Al seleccionar en cambiar contraseña, el usuario ingresara su nueva contraseña.

Figura 3.154 Ventana Para Ingresar Nueva Contraseña

Nota: La figura representa la ventana para poder ingresar la nueva contraseña. Fuente: Elaboración propia de los autores.

Luego de ingresar en aceptar, aparece una nueva ventana notificando que el cambio

Aceptar

Cancelar

de contraseña se ha realizado.

**Figura 3.155** Ventana de Afirmación de Cambio de Contraseña

| Mensaje | ×                      |
|---------|------------------------|
| i       | actualizacion correcta |
|         | Aceptar                |

Nota: La figura nos da a conocer la ventana de afirmación del cambio de contraseña. Fuente: Elaboración propia de los autores.

## 3.6.6.2 Cambiar contraseña de usuario

En este apartado el administrador puede cambiar la contraseña de los usuarios a

quien se les otorgo permiso de funcionamiento en la herramienta informática.

**Figura 3.156** Ventana Para Cambiar Contraseñas de Usuario

| Porfavor in | grese la informacion  | ×                |
|-------------|-----------------------|------------------|
| ?           | Cedula Usr:<br>Clave: |                  |
|             |                       | Aceptar Cancelar |

Nota: La figura nos indica la ventana para poder cambiar la contraseña de algún usuario registrado en el sistema. Fuente: Elaboración propia de los autores.

Luego de seleccionar en aceptar, aparece una nueva ventana notificando que el cambio

de contraseña se ha realizado.

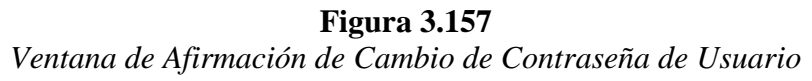

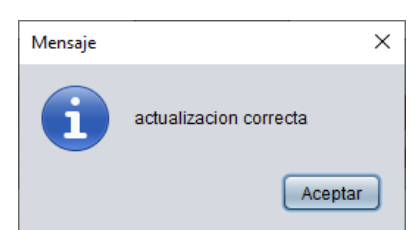

Nota: La figura representa la ventana de afirmación del cambio de contraseña de usuario. Fuente: Elaboración propia de los autores.

# 3.6.6.3 Cerrar sesión

Luego de haber ocupado por un periodo de tiempo la herramienta informática GMAO

BOOFOO el usuario quien ingreso podrá cerrar sesión evitando ingrese personal no

autorizado

#### **CAPÍTULO IV**

# 4. ANÁLISIS Y RESULTADOS DE LA IMPLEMENTACIÓN DE LA HERRAMIENTA INFORMÁTICA EN EL DEPARTAMENTO DE TALLER Y MANTENIMIENTO DEL PARQUE AUTOMOTOR DEL GAD MUNICIPAL DEL CATÓN PASAJE

#### 4.1 Introducción

En este capítulo se analizará los resultados empleando la normativa Española (EN-15341, 2007), para evaluar la gestión de mantenimiento y determinar los indicadores clave de rendimiento del mantenimiento más adecuados que me permitan medir el desempeño del software implementado, esta norma está estructurada en tres grupos:

- Indicadores técnicos
- Indicadores económicos
- Indicadores organizacionales

La mayoría de estos indicadores son aplicados a servicios industriales, edificios, espacios y de apoyo (construcciones, infraestructura, transporte, distribución, redes, etc.). Estos indicadores tienen como objetivo: medir el estado, realizar comparaciones (internas y externas), realizar diagnósticos, identificar objetivos, definir metas a alcanzar, planificar acción de mejoras y medir los cambios de manera continua en el tiempo.

El rendimiento de mantenimiento depende de Fatores tanto externos como internos como: el lugar, la cultura, los procesos de transformación y servicio, el tamaño, el régimen de utilización y la antigüedad; y se consigue mediante la implementación de actividades de mantenimiento correctivo, preventivo y de mejora, aplicando mano de obra, información, materiales, metodologías organizativas, herramientas y técnicas operativas.

#### 4.2 Arquitectura de los indicadores claves de rendimiento del mantenimiento

La siguiente figura ilustra los tipos de factores externos e internos que influyen en el rendimiento del mantenimiento. Los factores externos tienen condiciones variables que están fuera del control de la gestión de la compañía, los factores internos se refieren al grupo, la compañía, la fábrica, y las instalaciones que quedan fuera del control de la gestión de mantenimiento, pero se involucran dentro del control de la gestión de compañía, estos factores son importantes al momento de considerar influencias como requisitos previos, con el objetivo de evitar malas interpretaciones en las evaluaciones y las comparaciones debidas a la no consideración de condiciones homogéneas.

Figura 4.1 Factores Externos e Internos

| Factores de<br>influencia<br>externos                                                                                       |    |                                 |                            |                                    |                                                                                |
|----------------------------------------------------------------------------------------------------|----|---------------------------------|----------------------------|------------------------------------|--------------------------------------------------------------------------------|
| Lugar                                                                                                    | łΛ | Grupos de                       | Nivel del indicador        |                                    |                                                                                |
| Cultura de la sociedad<br>Coste de la mano de                                                                               |    | indicadores                     | Nivel 1                    | Nivel 2                            | Nivel 3                                                                        |
| obra nacional<br>Situación del mercado<br>Leyes y reglamentos<br>Sector/Derivaciones                                        |    | Indicadores<br>económicos       | E1 E2 E3 E4<br>E5 E6       | E7 E8 E9 E10<br>E11 E12 E13<br>E14 | E15 E16 E17<br>E18 E19 E20<br>E21 E22 E23<br>E24                               |
| Factores de<br>influencia<br>internos                                                                                       |    | Indicadores<br>técnicos         | T1 T2 T3 T4<br>T5          | T6 T7                              | T8 T9 T10 T11<br>T12 T13 T14<br>T15 T16 T17<br>T18 T19 T20<br>T21              |
| Cultura de la compañía<br>Severidad del proceso<br>Mezcía de productos<br>Tamaño de la instalación<br>Índice de utilización |    | Indicadores<br>organizacionales | 01 02 03 04<br>05 06 07 08 | O9 O10                             | 011 012 013<br>014 015 016<br>017 018 019<br>020 021 022<br>023 024 025<br>026 |
| Antigüedad de la instalación<br>Criticidad                                                                                  |    |                                 |                            |                                    |                                                                                |

Nota: La figura representa los niveles de indicadores que influencian los Factores externos e internos. Fuente: (EN-15341, 2007, pág. 8).

#### 4.3 Frecuencia de cálculo de los indicadores

٦

La frecuencia de tiempo a considerar para la medición depende de la política de la empresa, se debe referir a la misma actividad de línea de producción o al mismo bien y para el mismo periodo de tiempo (año, trimestre, mes, etc.), para tener una base en el análisis de los resultados obtenidos.

#### 4.4 Selección de indicadores a evaluar con la normativa Española EN 15341

Una vez determinado los objetivos, la selección de los indicadores claves de rendimiento de mantenimiento aplicados en el departamento de taller y mantenimiento al parque automotor nos permite evaluar claramente el desempeño esperado, mejorando desde el punto de vista técnico y organizativo.

| Tabla 4.1                |  |  |  |  |  |
|--------------------------|--|--|--|--|--|
| Selección de Indicadores |  |  |  |  |  |

| Indicadores Técnicos |                                                                                                    |  |  |  |  |
|----------------------|----------------------------------------------------------------------------------------------------|--|--|--|--|
|                      | Nivel 3                                                                                                    |  |  |  |  |
| Т8                   | Tiempo de mantenimiento preventivo que origina tiempo de indisponibilidad<br>Tiempo total de indisponibilidad x 100                                                                  |  |  |  |  |
| T19                  | Horas – hombre usadas para planificar en un proceso de planificacion de<br>mantenimiento sistematico<br>Horas hombre totales de personal interno de mantenimiento x 100              |  |  |  |  |
|                      | Indicadores Organizacionales                                                                                                    |  |  |  |  |
|                      | Nivel 1                                                                                                    |  |  |  |  |
| 01                   | Efectivo personal interno de mantenimiento<br>Efectivo total de empleados internos x 100                                                                                             |  |  |  |  |
|                      | Nivel 3                                                                                                    |  |  |  |  |
| 024                  | Efectivo de personal interno directo de mantenimiento que usa ordenador<br>Efectivo de personal interno directo de mantenimiento x 100                                               |  |  |  |  |
| 025                  | Horas — hombre totales trabajadas por personal directo en actividades<br>planificadas y programadas<br>Horas — hombre totales planificadas y programadas para personal directo x 100 |  |  |  |  |

**Nota:** La tabla nos muestra los indicadores seleccionados para evaluar el desempeño esperado desde el punto de vista técnico y organizativo. **Fuente:** Elaboración propia de los autores con base en (EN-15341, 2007, págs. 9-13).

#### 4.5 Listado de la flota vehicular a evaluar con la normativa Española EN 15341

A continuación, clasificaremos la flota vehicular por los diferentes tipos de vehículos existentes en el departamento de taller y mantenimiento al parque automotor del GAD Municipal del cantón Pasaje que han sido sometidos a algún mantenimiento preventivo en la frecuencia de tiempo de un "mes".

| Vehículos Livianos       |                   |             |                                          |              |  |
|--------------------------|-------------------|-------------|------------------------------------------|--------------|--|
| N°                       | Unidad            | Marca       | Modelo                                   | Placa        |  |
| 1                        | Camioneta N°3     | Chevrolet   | LUV DMAX 3.0L DIESEL<br>CD TM 4X4        | OMA-1407     |  |
| 2                        | Camioneta N°5     | Chevrolet   | DMAX CD 4X2 DIESEL                       | OMA-1409     |  |
| 3                        | Camioneta Nº7     | Mazda       | BT 50 STD CRD FL 2.5<br>CD 4X2 TM DIESEL | OMA-1052     |  |
| 4                        | Furgoneta N°2     | JAC         | HFC6591KHAC 2.8 2P<br>4X2 TM DIESEL      | OMA-1057     |  |
| 5                        | Camión Nº3        | JAC         | HFC1035KD 2.8 2P 4X2<br>TM DIESEL        | OMA-1061     |  |
|                          |                   | Vehículo    | os Pesados                               |              |  |
| 1 Volqueta N°2 UD TRUCKS |                   | UD TRUCKS   | CWB459HCLB AC 12.5<br>2P 6X4 TM DIESEL   | OMA-1062     |  |
| 2                        | Volqueta N°4      | UD TRUCKS   | CWB459HCLB AC 12.5<br>2P 6X4 TM DIESEL   | OMA-1064     |  |
| 3                        | Volqueta N°5      | HINO        | F51ELVD                                  | OMA-187      |  |
| Maquinaria Pesada        |                   |             |                                          |              |  |
| 1                        | Retroexcadora N°2 | New Holland | 4X4-B110B SLA CP 4WD                     | N/A          |  |
| 2                        | Rodillo           | JCB         | VLM115D                                  | 8.2-7-001971 |  |

Tabla 4.2Selección de Vehículos a Evaluar

**Nota:** La tabla nos da a conocer los vehículos seleccionados que han sido sometidos algún mantenimiento preventivo. **Fuente:** Elaboración propia de los autores.

# 4.6 Aplicación de los indicares claves de rendimiento de mantenimiento a la

## flota vehicular seleccionada del GAD Municipal del cantón Pasaje

A continuación, se mostrarán los resultados de los indicadores de rendimiento de mantenimiento evaluados en la flota vehicular seleccionada en el departamento de taller y mantenimiento al parque automotor del antes y después de implementar la herramienta informática GMAO BOOFOO.

# 4.6.1 Evaluacion en vechiulos livianos con los indicadores seleccionados de la normativa Española En 15341

Se procede a evaluar los indicadores seleccionados en vehiculos livianos del antes y despues de implementar la herramienta informatica GMAO BOOFOO.

|             | Mantenimiento Preventivo                                |                 |                                                 |           |  |  |
|-------------|---------------------------------------------------------|-----------------|-------------------------------------------------|-----------|--|--|
|             | Camioneta N                                             | °3 – Chevrolet  | - OMA-1407                                      |           |  |  |
|             | Inc                                                     | licadores técni | icos                                            |           |  |  |
|             |                                                         | Nivel 3         |                                                 |           |  |  |
| Indicadores | Sin el software<br>GMAO BOOFOO                          | Resultado       | Con el software<br>GMAO BOOFOO                  | Resultado |  |  |
| Т8          | $\frac{2 h}{4 h} x 100 =$                               | 50%             | $\frac{3.5 h}{4 h} x 100 =$                     | 87.5%     |  |  |
| T19         | $\frac{0 h}{8 h} x 100 =$                               | 0%              | $\frac{2h}{8h} \times 100 =$                    | 25%       |  |  |
|             | Indica                                                  | adores Organiz  | zativos                                         |           |  |  |
|             |                                                         | Nivel 1         |                                                 |           |  |  |
| Indicadores | Sin el software<br>GMAO BOOFOO                          | Resultado       | Con el software<br>GMAO BOOFOO                  | Resultado |  |  |
| 01          | $\frac{4 \text{ personas}}{8 \text{ personas}} x 100 =$ | 50%             | $\frac{5 \ personas}{8 \ personas} \ x \ 100 =$ | 62.5%     |  |  |
| Nivel 3     |                                                         |                 |                                                 |           |  |  |
| O24         | $\frac{1 \text{ persona}}{4 \text{ personas}} x 100 =$  | 25%             | $\frac{2 \ personas}{5 \ personas} \ x \ 100 =$ | 40%       |  |  |
| O25         | $\frac{0 h}{0 h} x 100 =$                               | 0%              | $\frac{2 h}{3.5 h} \times 100 =$                | 57.14%    |  |  |

Tabla 4.3Evaluación de Indicadores en Vehículo Liviano OMA-1407

**Nota:** La tabla nos indica el vehículo liviano OMA-1407 evaluado con la selección de indicadores técnicos y organizativos. **Fuente:** Elaboración propia de los autores.

| Mantenimiento Preventivo |                                                                                               |                 |                                                 |           |  |  |  |
|--------------------------|-----------------------------------------------------------------------------------------------|-----------------|-------------------------------------------------|-----------|--|--|--|
|                          | Camioneta Nº5 – Chevrolet – OMA-1409                                                          |                 |                                                 |           |  |  |  |
|                          | Inc                                                                                           | dicadores técni | icos                                            |           |  |  |  |
|                          |                                                                                               | Nivel 3         |                                                 |           |  |  |  |
| Indicadores              | Indicadores Sin el software<br>GMAO BOOFOO Resultado Con el software<br>GMAO BOOFOO Resultado |                 |                                                 |           |  |  |  |
| T8                       | $\frac{2h}{4h} \times 100 =$                                                                  | 50%             | $\frac{3.5 h}{4 h} x 100 =$                     | 87.5%     |  |  |  |
| T19                      | $\frac{0 h}{8 h} \times 100 =$                                                                | 0%              | $\frac{2h}{8h} \times 100 =$                    | 25%       |  |  |  |
|                          | Indica                                                                                        | adores Organiz  | zativos                                         |           |  |  |  |
|                          |                                                                                               | Nivel 1         |                                                 |           |  |  |  |
| Indicadores              | Sin el software<br>GMAO BOOFOO                                                                | Resultado       | Con el software<br>GMAO BOOFOO                  | Resultado |  |  |  |
| 01                       | $\frac{4 \text{ personas}}{8 \text{ personas}} x 100 =$                                       | 50%             | $\frac{5 \ personas}{8 \ personas} \ x \ 100 =$ | 62.5%     |  |  |  |
|                          | -                                                                                             | Nivel 3         |                                                 |           |  |  |  |
| O24                      | $\frac{1 \text{ persona}}{4 \text{ personas}} x 100 =$                                        | 25%             | $\frac{2 \ personas}{5 \ personas} \ x \ 100 =$ | 40%       |  |  |  |
| O25                      | $\frac{0 h}{2 h} \times 100 =$                                                                | 0%              | $\frac{2 h}{3.5 h} x 100 =$                     | 57.14%    |  |  |  |

 Tabla 4.4

 Evaluación de Indicadores en Vehículo Liviano OMA-1409

**Nota:** La tabla representa el vehículo liviano OMA-1409 evaluado con la selección de indicadores técnicos y organizativos. **Fuente:** Elaboración propia de los autores.

# Tabla 4.5Evaluación de Indicadores en Vehículo Liviano OMA-1052

| Mantenimiento Preventivo |                                                         |                 |                                                         |           |
|--------------------------|---------------------------------------------------------|-----------------|---------------------------------------------------------|-----------|
|                          | Camioneta                                               | N°7 – Mazda -   | - OMA-1052                                              |           |
|                          | Inc                                                     | dicadores técni | icos                                                    |           |
|                          |                                                         | Nivel 3         |                                                         |           |
| Indicadores              | Sin el software<br>GMAO BOOFOO                          | Resultado       | Con el software<br>GMAO BOOFOO                          | Resultado |
| Т8                       | $\frac{2 h}{4 h} x 100 =$                               | 50%             | $\frac{3.5 h}{4 h} x 100 =$                             | 87.5%     |
| T19                      | $\frac{0 h}{8 h} x 100 =$                               | 0%              | $\frac{2 h}{8 h} x 100 =$                               | 25%       |
|                          | Indica                                                  | adores Organiz  | zativos                                                 |           |
|                          |                                                         | Nivel 1         |                                                         |           |
| Indicadores              | Sin el software<br>GMAO BOOFOO                          | Resultado       | Con el software<br>GMAO BOOFOO                          | Resultado |
| 01                       | $\frac{4 \text{ personas}}{8 \text{ personas}} x 100 =$ | 50%             | $\frac{5 \text{ personas}}{8 \text{ personas}} x 100 =$ | 62.5%     |
|                          |                                                         | Nivel 3         |                                                         |           |
| O24                      | $\frac{1 \text{ persona}}{4 \text{ personas}} x 100 =$  | 25%             | $\frac{2 \ personas}{5 \ personas} \ x \ 100 =$         | 40%       |
| O25                      | $\frac{0 h}{2 h} x 100 =$                               | 0%              | $\frac{2 h}{3.5 h} x 100 =$                             | 57.14%    |

**Nota:** La tabla nos muestra el vehículo liviano OMA-1502 evaluado con la selección de indicadores técnicos y organizativos. **Fuente:** Elaboración propia de los autores.

| Mantenimiento Preventivo                                                   |                                                         |                 |                                                           |           |  |
|----------------------------------------------------------------------------|---------------------------------------------------------|-----------------|-----------------------------------------------------------|-----------|--|
| Furgoneta N°2 – JAC – OMA-1057                                             |                                                         |                 |                                                           |           |  |
|                                                                            | Ind                                                     | licadores técni | cos                                                       |           |  |
|                                                                            |                                                         | Nivel 3         |                                                           |           |  |
| Indicadores Sin el software<br>GMAO BOOFOO Resultado GMAO BOOFOO Resultado |                                                         |                 |                                                           |           |  |
| T8                                                                         | $\frac{2 h}{4 h} x 100 =$                               | 50%             | $\frac{3.5 h}{4 h} x 100 =$                               | 87.5%     |  |
| T19                                                                        | $\frac{0 h}{8 h} x 100 =$                               | 0%              | $\frac{2 h}{8 h} x 100 =$                                 | 25%       |  |
|                                                                            | Indica                                                  | adores Organiz  | zativos                                                   |           |  |
|                                                                            |                                                         | Nivel 1         |                                                           |           |  |
| Indicadores                                                                | Sin el software<br>GMAO BOOFOO                          | Resultado       | Con el software<br>GMAO BOOFOO                            | Resultado |  |
| 01                                                                         | $\frac{4 \text{ personas}}{8 \text{ personas}} x 100 =$ | 50%             | $\frac{5 \text{ personas}}{8 \text{ personas}} x \ 100 =$ | 62.5%     |  |
| Nivel 3                                                                    |                                                         |                 |                                                           |           |  |
| O24                                                                        | $\frac{1 \text{ persona}}{4 \text{ personas}} x 100 =$  | 25%             | $\frac{2 \ personas}{5 \ personas} \ x \ 100 =$           | 40%       |  |
| O25                                                                        | $\frac{0 h}{2 h} x 100 =$                               | 0%              | $\frac{2 h}{3.5 h} x 100 =$                               | 57.14%    |  |

Tabla 4.6Evaluación de Indicadores en Vehículo Liviano OMA-1057

**Nota:** La tabla nos indica el vehículo liviano OMA-1057 evaluado con la selección de indicadores técnicos y organizativos. **Fuente:** Elaboración propia de los autores.

Tabla 4.7Evaluación de Indicadores en Vehículo Liviano OMA-1061

| Mantenimiento Preventivo |                                                         |                 |                                                           |           |  |  |
|--------------------------|---------------------------------------------------------|-----------------|-----------------------------------------------------------|-----------|--|--|
|                          | Camión Nº3 – JAC – OMA-1061                             |                 |                                                           |           |  |  |
|                          | Inc                                                     | licadores técni | icos                                                      |           |  |  |
|                          |                                                         | Nivel 3         |                                                           |           |  |  |
| Indicadores              | Sin el software<br>GMAO BOOFOO                          | Resultado       | Con el software<br>GMAO BOOFOO                            | Resultado |  |  |
| Т8                       | $\frac{2 h}{4 h} x 100 =$                               | 50%             | $\frac{3.5 h}{4 h} x 100 =$                               | 87.5%     |  |  |
| T19                      | $\frac{0 h}{8 h} x 100 =$                               | 0%              | $\frac{2h}{8h} \times 100 =$                              | 25%       |  |  |
|                          | Indica                                                  | adores Organiz  | zativos                                                   |           |  |  |
|                          |                                                         | Nivel 1         |                                                           |           |  |  |
| Indicadores              | Sin el software<br>GMAO BOOFOO                          | Resultado       | Con el software<br>GMAO BOOFOO                            | Resultado |  |  |
| 01                       | $\frac{4 \text{ personas}}{8 \text{ personas}} x 100 =$ | 50%             | $\frac{5 \text{ personas}}{8 \text{ personas}} x \ 100 =$ | 62.5%     |  |  |
| Nivel 3                  |                                                         |                 |                                                           |           |  |  |
| O24                      | $\frac{1 \text{ persona}}{4 \text{ personas}} x 100 =$  | 25%             | $\frac{2 \ personas}{5 \ personas} \ x \ 100 =$           | 40%       |  |  |
| O25                      | $\frac{0 h}{2 h} x 100 =$                               | 0%              | $\frac{2 h}{3.5 h} \times 100 =$                          | 57.14%    |  |  |

**Nota:** La tabla nos da a conocer el vehículo liviano OMA-1061 evaluado con la selección de indicadores técnicos y organizativos. **Fuente:** Elaboración propia de los autores.

#### 4.6.1.1 Análisis de los resultados a la evaluación en vehículos livianos

Como se puede apreciar en vehículos livianos el indicador técnico de nivel 3 T8, sin el software se utilizaba el tiempo de indisponibilidad por mantenimiento preventivo en cambio de aceite, filtro de aceite, filtros de combustible y filtro de aire, actualmente con la implementación del software se proporciona mejor el tiempo añadiendo un lavado del vehículo, cambio de aceite, filtro de aceite, filtros de combustible, inspección del filtro de aire, inspección del nivel del refrigerante, inspección del nivel de líquido de frenos y engrasado total del vehículo, proporcionando mejor el tiempo de inactividad del vehículo aumentando la efectividad del tiempo del 50% a 87.5%.

También el indicador T19, sin el software no se planificaba ni programaba el mantenimiento preventivo, con la implementación del software se dedica 2 horas de planificación y programación para la adquisición de los repuestos y definir el tiempo de indisponibilidad del vehículo a realizar su mantenimiento correspondiente teniendo como resultado del 0% al 25% en horas-hombre de planificación y programación.

En los indicadores organizacionales en el nivel 1 el indicador O1, sin el software el personal de mantenimiento involucrado era de 4 personas las cuales son: Jefe de taller, Asistente de taller, Mecánico municipal y Ayudante de mecánico, con la implementación del software se añadió 1 persona al personal efectivo de mantenimiento interno que es el lavador municipal aumentando la eficiencia del personal involucrado del 50% al 62.5%.

En el nivel 3 el indicador O24, sin el software el personal directo de mantenimiento que usa ordenador era el asistente de taller quien era el encargado de realizar las ordenes de mantenimiento, con el software el personal directo aumento a 2 personas que usan el ordenador el antes mencionado asistente de taller quien tiene acceso a las fichas de mantenimiento y el jefe de taller quien planifica y programa los mantenimientos correspondientes aumentando el uso de ordenadores del 25% al 40%.

Asimismo, el indicador de nivel 3 O25, sin el software las horas-hombre de planificación era nula, con la implementación del software la planificación y programación por vehículo es de 2 horas dividida para las horas-hombre que involucra al personal directo de mantenimiento que son 3.5 horas, consecuentemente teniendo un aumento considerable del 0% al 57.14% en horas-hombre que implican al personal directo de mantenimiento.

# 4.6.2 Evaluacion en vechiulos pesados con los indicadores seleccionados de la normativa Española En 15341

A continuación, se evaluara los indicadores seleccionados en vehiculos pesados del antes y despues de implementar la herramienta informatica GMAO BOOFOO.

| Mantenimiento Preventivo                                                                      |                                                         |                 |                                                           |           |  |
|-----------------------------------------------------------------------------------------------|---------------------------------------------------------|-----------------|-----------------------------------------------------------|-----------|--|
|                                                                                               | Volqueta Nº2                                            | – UD TRUCK      | S – OMA-1062                                              |           |  |
|                                                                                               | Ind                                                     | licadores técni | cos                                                       |           |  |
|                                                                                               |                                                         | Nivel 3         |                                                           |           |  |
| Indicadores Sin el software<br>GMAO BOOFOO Resultado Con el software<br>GMAO BOOFOO Resultado |                                                         |                 |                                                           |           |  |
| Т8                                                                                            | $\frac{2.5 h}{4 h} x 100 =$                             | 62.5%           | $\frac{4 h}{4 h} x 100 =$                                 | 100%      |  |
| T19                                                                                           | $\frac{0 h}{8 h} x 100 =$                               | 0%              | $\frac{2 h}{8 h} x 100 =$                                 | 25%       |  |
|                                                                                               | Indica                                                  | adores Organiz  | zativos                                                   |           |  |
|                                                                                               |                                                         | Nivel 1         |                                                           |           |  |
| Indicadores                                                                                   | Sin el software<br>GMAO BOOFOO                          | Resultado       | Con el software<br>GMAO BOOFOO                            | Resultado |  |
| 01                                                                                            | $\frac{4 \text{ personas}}{8 \text{ personas}} x 100 =$ | 50%             | $\frac{5 \text{ personas}}{8 \text{ personas}} x \ 100 =$ | 62.5%     |  |
| Nivel 3                                                                                       |                                                         |                 |                                                           |           |  |
| O24                                                                                           | $\frac{1 \text{ persona}}{4 \text{ personas}} x 100 =$  | 25%             | $\frac{2 \ personas}{5 \ personas} \ x \ 100 =$           | 40%       |  |
| O25                                                                                           | $\frac{0 h}{2 h} x 100 =$                               | 0%              | $\frac{2.5 h}{4 h} \times 100 =$                          | 62.5%     |  |

 Tabla 4.8

 Evaluación de Indicadores en Vehículo Pesado OMA-1062

**Nota:** La tabla representa el vehículo pesado con placa OMA-1062 evaluado con la selección de indicadores técnicos y organizativos. **Fuente:** Elaboración propia de los autores.

| Mantenimiento Preventivo            |                                                         |                 |                                                           |           |  |
|-------------------------------------|---------------------------------------------------------|-----------------|-----------------------------------------------------------|-----------|--|
| Volqueta N°4 – UD TRUCKS – OMA-1064 |                                                         |                 |                                                           |           |  |
|                                     | Inc                                                     | dicadores técni | icos                                                      |           |  |
|                                     |                                                         | Nivel 3         |                                                           |           |  |
| Indicadores                         | Sin el software<br>GMAO BOOFOO                          | Resultado       | Con el software<br>GMAO BOOFOO                            | Resultado |  |
| Т8                                  | $\frac{2.5 h}{4 h} x 100 =$                             | 62.5%           | $\frac{4 h}{4 h} x 100 =$                                 | 100%      |  |
| T19                                 | $\frac{0 h}{8 h} x 100 =$                               | 0%              | $\frac{2 h}{8 h} x 100 =$                                 | 25%       |  |
|                                     | Indica                                                  | adores Organiz  | zativos                                                   |           |  |
|                                     |                                                         | Nivel 1         |                                                           |           |  |
| Indicadores                         | Sin el software<br>GMAO BOOFOO                          | Resultado       | Con el software<br>GMAO BOOFOO                            | Resultado |  |
| 01                                  | $\frac{4 \text{ personas}}{8 \text{ personas}} x 100 =$ | 50%             | $\frac{5 \text{ personas}}{8 \text{ personas}} x \ 100 =$ | 62.5%     |  |
| Nivel 3                             |                                                         |                 |                                                           |           |  |
| O24                                 | $\frac{1  persona}{4  personas}  x  100 =$              | 25%             | $\frac{2 \ personas}{5 \ personas} \ x \ 100 =$           | 40%       |  |
| O25                                 | $\frac{0 h}{2 h} x 100 =$                               | 0%              | $\frac{2.5 h}{4 h} x 100 =$                               | 62.5%     |  |

 Tabla 4.9

 Evaluación de Indicadores en Vehículo Pesado OMA-1064

Nota: La tabla interpreta el vehículo pesado con placa OMA-1064 evaluado con la selección de indicadores técnicos y organizativos. Fuente: Elaboración propia de los autores.

# Tabla 4.10

Evaluación de Indicadores en Vehículo Pesado OMA-187

| Mantenimiento Preventivo      |                                                         |                 |                                                 |           |
|-------------------------------|---------------------------------------------------------|-----------------|-------------------------------------------------|-----------|
| Volqueta N°5 – HINO – OMA-187 |                                                         |                 |                                                 |           |
|                               | Inc                                                     | licadores técni | cos                                             |           |
|                               |                                                         | Nivel 3         |                                                 |           |
| Indicadores                   | Sin el software<br>GMAO BOOFOO                          | Resultado       | Con el software<br>GMAO BOOFOO                  | Resultado |
| T8                            | $\frac{2.5 h}{4 h} x 100 =$                             | 62.5%           | $\frac{4 h}{4 h} x 100 =$                       | 100%      |
| T19                           | $\frac{0 h}{8 h} x 100 =$                               | 0%              | $\frac{2 h}{8 h} x 100 =$                       | 25%       |
|                               | Indica                                                  | ndores Organiz  | zativos                                         |           |
|                               |                                                         | Nivel 1         |                                                 |           |
| Indicadores                   | Sin el software<br>GMAO BOOFOO                          | Resultado       | Con el software<br>GMAO BOOFOO                  | Resultado |
| 01                            | $\frac{4 \text{ personas}}{8 \text{ personas}} x 100 =$ | 50%             | $\frac{5 \ personas}{8 \ personas} \ x \ 100 =$ | 62.5%     |
| Nivel 3                       |                                                         |                 |                                                 |           |
| O24                           | $\frac{1 \text{ persona}}{4 \text{ personas}} x 100 =$  | 25%             | $\frac{2 \ personas}{5 \ personas} \ x \ 100 =$ | 40%       |
| O25                           | $\frac{0 h}{2 h} x 100 =$                               | 0%              | $\frac{2.5 h}{4 h} x 100 =$                     | 62.5%     |

**Nota:** La tabla explica el vehículo pesado con placa OMA-187 evaluado con la selección de indicadores técnicos y organizativos. **Fuente:** Elaboración propia de los autores.

#### 4.6.2.1 Análisis de los resultados a la evaluación en vehículos livianos

Como se puede valorar en vehículos pesados el indicador técnico de nivel 3 T8, sin el software se manejaba el tiempo de indisponibilidad por mantenimiento preventivo en cambio de aceite, filtro de aceite, filtros de combustible y filtro de aire, actualmente con la implementación del software se proporciona mejor el tiempo añadiendo un lavado del vehículo, cambio de aceite, filtro de aceite, filtros de combustible, inspección del filtro de aire, inspección del nivel del refrigerante, inspección del nivel de líquido de frenos, y engrasado total del vehículo, proporcionando mejor el tiempo de inactividad del vehículo aumentando la efectividad del tiempo del 62.5% al 100%.

En el indicador T19, al igual que en vehículos livianos no se planificaba ni programa el mantenimiento preventivo sin el software, con la implementación se dedica 2 horas de planificación y programación para la adquisición de los respectivos repuestos y definir el tiempo de inactividad del vehículo pesado a realizar su mantenimiento correspondiente, teniendo como resultado del 0% al 25% en horas-hombre de planificación y programación.

Los indicadores organizacionales evaluados en el nivel 1, el indicador O1, sin el software el personal de mantenimiento implicado era de 4 personas las cuales son: Jefe de taller, Asistente de taller, Mecánico municipal y Ayudante de mecánico, con la ejecución del software se añadió 1 persona al personal efectivo de mantenimiento interno que es el lavador municipal agrandando la eficiencia del personal involucrado del 50% al 62.5%.

También en el nivel 3, el indicador O24, sin el software el personal directo de mantenimiento que utiliza ordenador era el asistente de taller quien era el apoderado de realizar las ordenes de mantenimiento, con el software el personal directo aumento a 2 personas que utilizan el ordenador el antes mencionado asistente de taller quien tiene

acceso a las fichas de mantenimiento y el jefe de taller quien planifica y programa los mantenimientos correspondientes aumentando el uso de ordenadores del 25% al 40%.

Además, el indicador de nivel 3 O25, sin el software las horas-hombre de planificación era nula, con la implementación del software la planificación y programación por vehículo pesado es de 2.5 horas dividida para las horas-hombre que involucra al personal directo de mantenimiento que son 4 horas, consecuentemente teniendo un aumento considerable del 62.5% al 100% en horas-hombre que involucra al personal directo de mantenimiento.

# 4.6.3 Evaluacion en vechiulos pesados con los indicadores seleccionados de la normativa Española En 15341

A continuación, se evaluara los indicadores seleccionados en maquinaria pesada del antes y despues de implementar la herramienta informatica GMAO BOOFOO.

| Mantenimiento Preventivo  |                                                        |                 |                                               |           |  |  |
|---------------------------|--------------------------------------------------------|-----------------|-----------------------------------------------|-----------|--|--|
|                           | Retroexcadora N°2 – NEW HOLLAND – N/A                  |                 |                                               |           |  |  |
|                           | Inc                                                    | dicadores técni | icos                                          |           |  |  |
|                           |                                                        | Nivel 3         |                                               |           |  |  |
| Indicadores               | Sin el software<br>GMAO BOOFOO                         | Resultado       | Con el software<br>GMAO BOOFOO                | Resultado |  |  |
| T19                       | $\frac{0 h}{8 h} x 100 =$                              | 0%              | $\frac{2 h}{8 h} x 100 =$                     | 25%       |  |  |
| Indicadores Organizativos |                                                        |                 |                                               |           |  |  |
| Indicadores               | Sin el software<br>GMAO BOOFOO                         | Resultado       | Con el software<br>GMAO BOOFOO                | Resultado |  |  |
| Nivel 3                   |                                                        |                 |                                               |           |  |  |
| O24                       | $\frac{1 \text{ persona}}{4 \text{ personas}} x 100 =$ | 25%             | $\frac{2 \ personas}{5 \ personas} x \ 100 =$ | 40%       |  |  |

 Tabla 4.11

 Evaluación de Indicadores en Maquinaria Pesada Retroexcavadora NEW HOLLAND

Nota: La tabla indica la maquinaria pesada retroexcavadora NEW HOLLAND evaluada con la selección de indicadores técnicos y organizativos. Fuente: Elaboración propia de los autores.

| Mantenimiento Preventivo  |                                                        |                |                                                 |           |  |  |
|---------------------------|--------------------------------------------------------|----------------|-------------------------------------------------|-----------|--|--|
|                           | Rodillo – JCB – 8.2-7-001971                           |                |                                                 |           |  |  |
|                           | Inc                                                    | dicadores técn | icos                                            |           |  |  |
|                           |                                                        | Nivel 3        |                                                 |           |  |  |
| Indicadores               | Sin el software<br>GMAO BOOFOO                         | Resultado      | Con el software<br>GMAO BOOFOO                  | Resultado |  |  |
| T19                       | $\frac{0 h}{8 h} x 100 =$                              | 0%             | $\frac{2 h}{8 h} x 100 =$                       | 25%       |  |  |
| Indicadores Organizativos |                                                        |                |                                                 |           |  |  |
| Indicadores               | Sin el software<br>GMAO BOOFOO                         | Resultado      | Con el software<br>GMAO BOOFOO                  | Resultado |  |  |
| Nivel 3                   |                                                        |                |                                                 |           |  |  |
| O24                       | $\frac{1 \text{ persona}}{4 \text{ personas}} x 100 =$ | 25%            | $\frac{2 \ personas}{5 \ personas} \ x \ 100 =$ | 40%       |  |  |

Tabla 4.12Evaluación de Indicadores en Maquinaria Pesada Rodillo JCB

Nota: La tabla nos da a conocer la maquinaria pesada rodillo JCB evaluada con la selección de indicadores técnicos y organizativos. Fuente: Elaboración propia de los autores.

#### 4.6.3.1 Análisis a los resultados de la evaluación en maquinaria pesada

El indicador T19, no se planificaba ni programa el mantenimiento preventivo sin el software, con la implementación se dedica 2 horas de planificación y programación para la adquisición de los respectivos repuestos y definir el tiempo de inactividad de la maquinaria pesada a realizar su mantenimiento correspondiente, teniendo como resultado del 0% al 25% en horas-hombre de planificación y programación.

Asimismo en el nivel 3, el indicador O24, sin el software el personal directo de mantenimiento que utiliza ordenador era el asistente de taller quien era el responsable de realizar las ordenes de mantenimiento, con el software el personal directo aumento a 2 personas que utilizan el ordenador el antes mencionado asistente de taller quien tiene acceso a las fichas de mantenimiento y el jefe de taller quien planifica y programa los mantenimientos correspondientes aumentando el uso de ordenadores del 25% al 40%.

#### 5. CONCLUSIONES

- En el desarrollo de esta investigación se realizó una reseña bibliográfica con diversa información sobre los procesos de mantenimientos empleados en el área de mecánica automotriz y las herramientas informáticas GMAO existentes en el mercado.
- El estado actual de la flota vehicular del GAD Municipal del cantón Pasaje en condición general es bueno, debido, al porcentaje de unidades nuevas y la cantidad de trabajos tercerizados en mantenimientos correctivos. El personal del departamento de taller y mantenimiento del parque automotor demuestra falencias de procedimientos y conocimientos técnicos por falta de capacitación, sin embargo, el apoyo logístico, los recursos y materiales son escasos e inadecuados.
- Se desarrolló e implemento la herramienta informática GMAO BOOFOO la cual tiene la función de guardar información, organizar, planificar, programar, notificar, verificar, modificar y almacenar fichas de mantenimiento, adecuada a las necesidades que requieren las áreas involucradas al departamento de taller y mantenimiento al parque automotor.
- La implementación de la herramienta informática GMAO BOOFOO, permite optimizar la gestión en los flujos constantes de información y tareas de mantenimiento preventivo, distribuyendo de una manera más efectiva el tiempo de indisponibilidad de los vehículos livianos de 2h a 3.5h y vehículos pesados de 2.5h a 4h, en programación y planificación de adquisición de repuestos en vehículos livianos, pesados y maquinaria pesada de 0h a 2h, aumentando 1 personal de mantenimiento interno en vehículos liviano y pesados, ampliando el uso de personal en ordenadores de 1 a 2 personas en horas-hombre de 0h a 3.5h en vehículos livianos, pesados y maquinaria pesada, reduciendo los

mantenimientos correctivos tercerizados, ayudando a conservar la vida útil de los sistemas mecánicos, mejorando la disponibilidad y efectividad de la flota vehicular del GAD Municipal del cantón Pasaje.

#### 6. **RECOMENDACIONES**

- Se recomienda al personal que tiene acceso a la herramienta informática GMAO BOOFOO tener cuidado en no compartir su usuario y contraseña, para que no exista alteración de la documentación ingresada y evitar que algún archivo sea eliminado de la base de datos alterando el historial de la flota vehicular.
- La herramienta informática GMAO BOOFOO se conecta mediante internet con el servidor del departamento informático del GAD Municipal del cantón Pasaje, es por ello, que es importante que los ordenadores tengan una conexión estable adecuada a internet, pues la documentación ingresada es almacenada en el departamento antes mencionado.
- Se sugiere que el asistente de taller ingrese el registro del kilometraje u horómetro (bitácora) de la flota vehicular diariamente, para que las notificaciones de actividades de mantenimiento se ejecuten.
- Hacer cumplir las actividades propuestas en el plan de mantenimiento preventivo anual en el periodo establecido por el jefe de taller, para alargar la vida útil del vehículo automotor y reducir costos en mantenimientos tercerizados.
- Finalmente, se recomienda capacitar al personal encargado de la mecánica municipal sobre nuevas técnicas de mantenimiento, seguridad y salud ocupacional, para resolver de una manera eficaz los problemas y fallas en la flota vehicular.

## 7. REFERENCIAS BIBLIOGRÁFICAS

- Álvarez, S. (28 de Octubre de 2004). Obtenido de Programa de mantenimiento preventivo para la empresa Metalmecanica Industrias AVM S.: http://tangara.uis.edu.co/biblioweb/tesis/2004/112490.pdf
- Bolaños, M. (2 de Octubre de 2007). Obtenido de http://repositorio.espe.edu.ec/bitstream/21000/3858/1/T-ESPEL-0235.pdf
- Brocal, B. (2 de Octubre de 2020). Obtenido de Los sistemas GMAO y SIG como herramientas para la gestión integrada en la administración local.: http://148.202.167.116:8080/xmlui/bitstream/handle/123456789/967/Los%20sis temas%20GMAO%20y%20SIG%20como%20herramientas%20para%20la%20 gesti%C3%B3n%20integrada%20en%20la%20administraci%C3%B3n%20local .pdf?sequence=1&isAllowed=y
- Carrollo. (2017). Obtenido de Evaluación del sistema de géstion de mantenimiento informatizado: oxnard.org/wp-content/uploads/2017/09/PM-1.2.2.pdf
- Cedeño, G. G. (12 de Diciembre de 2016). Obtenido de Estudio del impacto logistico técnico que genera el mantenimiento predictivo en las PYMES: https://dialnet.unirioja.es/servlet/articulo?codigo=6118750
- COGZ. (sf). Obtenido de COGZ System.
- Covenin. (1 de Diciembre de 1993). Obtenido de Norma Venezolana Covenin 2500: file:///C:/Users/Jos%C3%A9%20Luis%20Cedillo/Desktop/TESIS/COVENIN% 202500-93.pdf
- Cruz, J. (5 de Septiembre de 2011). Obtenido de Implementacion del mantenimiento predictivo en la empresa AGR-RACKEND: https://www.comunicae.es/nota/lantek-optima-solucion-de-gestion-para-losayuntamientos-1015282/
- EN-15341. (2007). Indicadores clave de rendimiento del mantenimiento. Madrid, España: AENOR.

Engerman. (sf). Obtenido de https://engeman.com/es/que-es-engeman/

- García, P. (30 de 09 de 2006). Obtenido de El Mantenimiento General: https://repositorio.uptc.edu.co/bitstream/001/1297/1/RED-70.pdf
- Garrido, G. (30 de Septiembre de 2009). Obtenido de Mantenimiento Correctivo: http://www.renovetec.com/mantenimientoindustrial-vol4-correctivo.pdf
- Gonzáles. (2005). Teoría y Práctica del mantenimiento industrial avanzado. Madrid, España: Confemental.
- Gonzáles, F. (2015). *Teoría y práctiva del mantenimiento industrial avanzado*. Madrid, España: FCeditorial.
- Gutiérrez, H. (2009). Obtenido de Calidad total y productividad: https://www.udocz.com/read/20760/calidad-total-y-productividad-humbertogutierrez-pulido-1
- Ingrid. (2014). Obtenido de Ingrid Gestión geográfica de activos y mantenimiento: https://ingra.es/htm/pdf.mod-bas-SW.htm
- López, B. (2019). Obtenido de Las siete herramientas de la calidad: https://www.ingenieriaindustrialonline.com/herramientas-para-el-ingeniero-

industrial/gesti%C3%B3n-y-control-de-calidad/las-siete-herramientas-de-lacalidad/.

- López, J. (2006). Obtenido de Estudio de selección de un GMAO para SRG Global: https://m.riunet.upv.es/bitstream/handle/10251/70398/VICENTE%20-%20Estudio%20de%20selecci%C3%B3n%20de%20un%20GMAO%20para%2 0SRG%20global.pdf?sequence=1&isAllowed=y
- Magma. (2009). Obtenido de Mantenimiento general de maquinaria (Gestion de procesos): : https://docplayer.es/16362174-Magma-mantenimiento-general-de-maquinaria-gestion-de-procesos.html
- Maps, G. (23 de Enero de 2021). Departamento de taller y mantenimiento del paque automotor. Obtenido de Google Maps: https://www.google.com.ec/maps/@-3.3361022,-79.8041224,127a,35y,74.05h,45t/data=!3m1!1e3
- Marta. (1 de Junio de 2019). Obtenido de El histograma superprof material didáctivo: https://www.superprof.es/apuntes/escolar/matematicas/estadistica/descriptiva/his tograma.html
- Martinez, A. (15 de Diciembre de 1995). Obtenido de Manual Practico de HTML: http://bioinf.ibun.unal.edu.co/servicios/electiva/manhtlm/HTML.pdf
- Mazenko, E. (25 de Diciembre de 2015). Obtenido de What ir does and why it matters: http://maintenanceconnection.asia/wp-content/uploads/2017/08/CMMS-What-It-Does-and-Why-It-Matters.pdf
- MP V 9. (sf). Obtenido de Software para control y administracion.

- Muñoz, A. (30 de Septiembre de 2020). Obtenido de Mantenimiento Industrial: http://ocw.uc3m.es/ingenieria-mecanica/teoria-demaquinas/lecturas/MantenimientoIndustrial.pdf/view
- Navas, D. (2 de Octubre de 2015). Obtenido de Mantenimiento y mejora de las instalaciones en los edificios: https://books.google.com.ec/books?id=2XtXDwAAQBAJ&printsec=frontcover &hl=es&source=gbs\_ge\_summary\_r&cad=0#v=onepage&q&f=false
- Olarte, B. C. (10 de Agosto de 2010). Obtenido de Tecnicas de mantenimiento predictivo utilizados en la industria.: https://www.redalyc.org/articulo.oa?id=84917249041
- Pérez, D. (15 de Diciembre de 2007). Obtenido de Que son las bases de datos: http://www.maestrosdelweb.com/que-son-las-bases-de-datos/
- Pydot.(2020).Obtenidodefile:///C:/Users/Jos%C3%A9%20Luis%20Cedillo/Desktop/Nueva%20carpeta%20(3)/documentos\_POA%202017/REPROGRAMACION%20POA%202017/PDyOT%202015.pdf
- Quishpe, F. (20 de Enero de 2016). Obtenido de Diseño e implementacion de un sistema de mantnimiento productivo total para la planta de producción de la fábrica de tornillos, pernos y tuercas TOPESA S.A: http://repositorio.espe.edu.ec/bitstream/21000/12059/1/T-ESPE-053445.pdf
- Rives, A. (Julio de 12 de 2011). Obtenido de Manual JavaScript: https://waltercarnero.com/cfp/tpprgweb/Libro2.pdf

Rocha, G. R. (2008). Obtenido de https://www.capterra.ec/software/126887/mp#pricing

Sanchez, M. (Julio de 20 de 2017). Obtenido de Tecnicas de mantenimiento predictivo: https://repository.ucatolica.edu.co/bitstream/10983/15585/1/T%C3%89CNICAS %20DE%20MANTENIMIENTO%20PREDICTIVO.%20METODOLOGIA%2 0DE%20APLICACI%C3%93N%20EN%20LAS%20ORGANIZACIONES.pdf

- Sierra, M. (20 de Diciemrbe de 2006). Obtenido de Que es una base de datos y cúales son los principales tipos: https://aprenderaprogramar.es/attachments/article/554/DV00204A%20Que%20e s%20base%20de%20datos%20tipos%20mysql%20oracle%20sql%20server%20 sybase%20db2%20post.pdf
- SIMA. (30 de Septiembre de 2020). Obtenido de http://www.mantenimientoplanificado.com/j%20guadalupe%20articulos/MANT ENIMIENTO%20PREVENTIVO%20parte%201.pdf
- Villegas, G. C. (28 de Septiembre de 2018). Obtenido de Hacia donde tiende el mantenimiento: https://educacion.aciem.org/CIMGA/2018/Trabajos/2018-025%20TRA\_COL\_G\_VILLEGAS\_CIMGA2018.pdf
- Wienker, H. V. (2016). Obtenido de The computerized Maintenance Management System An essential tool for World Class Maintenance.
- Work. (2020). Obtenido de Work Gestión de Mantenimiento: https://ingra.es/htm/pdf.mod-bas-SW.htm

### **8.ANEXOS**

# ANEXO I

#### RESULTADOS DE LAS ÁREAS ENCUESTADAS MEDIANTE NORMA CONVENIN

#### Figura 8.1

Resultados de la Ficha de Evaluación al Departamento de Taller y Mantenimiento del Parque Automotor.

|                                   |                                                                | SE        | FICE    |         |           | TENIA<br>LUAC |          | 0         |          |          |          |          |               |           |                                       |                              |
|-----------------------------------|----------------------------------------------------------------|-----------|---------|---------|-----------|---------------|----------|-----------|----------|----------|----------|----------|---------------|-----------|---------------------------------------|------------------------------|
|                                   | Forther 22 /11 / 2020                                          | _         | NO      | mac     | oven      | 1 2500        | (a2)     |           |          |          | <u> </u> |          |               | inter All |                                       |                              |
|                                   | Fecha: 23 /11 / 2020                                           |           | I CAD   |         | al dal a  | están De      | and a    |           |          |          | 5.00     | hadaa    | Inspec        | Cont IV   | 1 Cabriel Divers                      |                              |
| EIV                               | PRESKI Departamento de Talleres y Mantenimineto del Parque Aut | omotor de | I GAD I | Municip | oai dei c | anton Pa      | cale     |           |          |          | EVa      | luadore  | is: Jose Luis | ceam      | o - Gabriel Rivera                    |                              |
|                                   |                                                                | 6         |         |         |           |               | 101.0    |           | -1       |          |          |          |               | 1.0       | <u></u>                               | I and the start of the start |
| ADEA                              | B                                                              | C DTC     |         |         |           | 1 11          | 01+0     | 2++0      | /m)      |          |          | 1010     | E TOTAL DEM   | PTC       | 570<br>10 20 20 40 50 50 70 80 20 100 | Aprobación                   |
| ANEA                              | PRICIPIO DASICO                                                | PIS       | 10      | 102     |           | 104           | 106      | De        | 107      | 108      | 109      | 1010     | TOTAL DEM     | PIS       | 10[20[30]40[30[60]70[80]90[100        | 100%                         |
| 1.07011771000                     | LEUNCIONES Y RESPONSABILIDADES                                 | 60        | 19      | 20      | 1/        | 10            | <u> </u> |           | <u> </u> | <u> </u> | <u> </u> |          | 55            | 5         | 92%                                   | 92%                          |
| 1.OKGANIZACIO<br>N DE LA FAIDRESA | 2.AUTORIDAD Y AUTONOMIA                                        | 40        |         | 10      | <b>0</b>  | 10            | -        | -         | <u> </u> | <u> </u> | <u> </u> | <u> </u> | 29            | 11        | /376                                  | / 376                        |
| DE LA LAPALAA                     | ASISTEMA DE INFORMACIÓN                                        | 50        | 9       | 4       | 4         | 10            | 8        |           | <u> </u> |          |          |          | 44            | -         | 8679                                  | 88%                          |
|                                   | TOTAL OBJENIDO                                                 | 150       | 14      | 1.12    | 10        |               |          |           |          |          | _        | -        | 128           | 22        | 80%                                   | 86%                          |
| 2.ORGANIZACIO                     | AUTOPIDAD V AUTONOMIA                                          | 80        | 14      | 12      | 10        | -             | •        | •         | <u> </u> | <u> </u> | <u> </u> | <u> </u> | 80            | 20        | 7279                                  | 7376                         |
| N DE                              | 1 SISTEM DE INTORNACIÓN                                        | 20        | 14      | 1.4     | 10        | 10            | 10       |           | <u> </u> | <u> </u> | <u> </u> | <u> </u> | 30            | 14        | 7375                                  | 7376                         |
| MANTENIMIENTO                     | SSISTEAR DE INFORMACIÓN                                        | 70        | 15      | 111     | 10        | 10            | 10       | , ,       | <u> </u> | <u> </u> | <u> </u> | <u> </u> | 65            | 1 4       | 90%                                   | 90%                          |
|                                   | LOBIETIVOS VARTAS                                              | 200       | 18      | 19      | 12        | 14            | -        | 1         |          |          | · · ·    | -        | 63            | 7         | 00%                                   | 90%                          |
| 3.PLANIFICACIO                    | 2 DOLITICAS DARA DI ANTRICACION                                | 70        | 10      | 10      | 12        | 14            | <u> </u> | <u> </u>  | <u> </u> | <u> </u> | <u> </u> | <u> </u> | 66            | 14        | 90%                                   | 204                          |
| N DE                              | 3 CONTROL V EVALUACIÓN                                         | 60        | 10      | 6       | 6         | 8             | 4        | -         | -        | 4        | <u> </u> | <u> </u> | 48            | 12        | 81%                                   | 81%                          |
| MANTENIMIENTO                     | TOTAL OBTENIDO                                                 | 200       | 10      |         |           |               |          |           |          |          | -        | -        | 167           | 33        | 84%                                   | 84%                          |
|                                   | 1.PLANIFICACION                                                | 100       | 19      | 0       | 0         | 20            | 10       | 7         |          |          | r        | T        | 88            | 45        | 55%                                   | 55%                          |
| AMANTENIMIENT                     | 2 PROGRAMACION E IMPLEMENTACION                                | 80        | 0       | ŏ       | 8         | 6             | 9        | 10        | 10       | 4        | <u> </u> | <u> </u> | 55            | 25        | 69%                                   | 69%                          |
| O RUTINARIO                       | 3 CONTROL V EVALUACION                                         | 70        | 8       | 13      |           | 8             | 4        | 8         | 16       | <u> </u> | <u> </u> | -        | 58            | 12        | 83%                                   | 83%                          |
|                                   | TOTAL OBTENIDO                                                 | 250       |         | 1 20    | 1.5       | 1.0           |          | <u> </u>  | 1        | · · · ·  | · · · ·  | <u> </u> | 168           | 83        | 67%                                   | 67%                          |
|                                   | 1.PLANIFICACION                                                | 100       | 18      | 14      | 13        | 6             | 4        | 8         | 5        |          | L        | T        | 67            | 33        | 67%                                   | 67%                          |
| 5.MANTENIMIENT                    | 2.PROGRAMACION E IMPLEMENTACION                                | 80        | 0       | 7       | 13        | 10            | 9        | 15        | -        |          |          |          | 84            | 27        | 67%                                   | 67%                          |
| O PROGRAMADO                      | 3.CONTROL Y EVALUACION                                         | 70        | 14      | 10      | 3         | 5             | 5        | 5         | 18       |          |          |          | 58            | 12        | 83%                                   | 83%                          |
|                                   | TOTAL OBTENIDO                                                 | 250       |         | -       | -         | -             | -        | -         |          | · · · ·  | · · · ·  | · · · ·  | 179           | 72        | 71%                                   | 71%                          |
| 6.MANTENIMIENT                    | 1.PLANIFICACION                                                | 100       | 16      | 16      | 18        | 20            | 17       |           |          |          |          |          | 86            | 14        | 86%                                   | 86%                          |
| 0                                 | 2.PROGRAMACION E IMPLEMENTACION                                | 80        | 10      | 18      | 13        | 15            | 12       |           |          |          |          |          | 68            | 13        | 84%                                   | 84%                          |
| CIRCUNSTANCIA                     | 3.CONTROL Y EVALUACION                                         | 70        | 13      | 11      | 9         | 8             | 18       |           |          |          |          |          | 58            | 12        | 83%                                   | 83%                          |
| L                                 | TOTAL OBTENIDO                                                 | 250       |         |         |           |               |          |           |          |          |          |          | 211           | 39        | 84%                                   | 84%                          |
|                                   | 1.PLANIFICACION                                                | 100       | 30      | 27      | 16        | 17            |          | 1         |          |          |          |          | 90            | 10        | 90%                                   | 90%                          |
| 7.MANTENIMIENT                    | 2.PROGRAMACION E IMPLEMENTACION                                | 80        | 18      | 17      | 15        | 19            |          |           |          |          |          |          | 69            | 11        | 86%                                   | 86%                          |
| O CORRECTIVO                      | 3.CONTROL Y EVALUACION                                         | 70        | 14      | 12      | 19        | 18            |          |           |          |          |          |          | 62            | 8         | 89%                                   | 89%                          |
|                                   | TOTAL OBTENIDO                                                 | 250       |         |         | 1         | 1             | ·        | ·         | ·        | ·        | ·        | ·        | 221           | 29        | 88%                                   | 88%                          |
|                                   | 1.DETERMINACION DE PARAMETROS                                  | 80        | 15      | 13      | 19        | 9             | 10       | T         |          |          |          |          | 67            | 13        | 84%                                   | 84%                          |
|                                   | 2.PLANIFICACION                                                | 40        | 18      | 20      |           | -             |          | -         |          |          |          | <u> </u> | 38            | 3         | 94%                                   | 94%                          |
| 8.MANTENIMIENT                    | 3.PROGRAMACION F IMPLEMENTACION                                | 70        | 19      | 9       | 14        | 5             | 6        | -         |          |          |          | <u> </u> | 51            | 19        | 73%                                   | 73%                          |
| O PREVENTIVO                      | 4 CONTROL Y EVALUACION                                         | 60        | 9       | 9       | 10        | 20            | <u> </u> | +         | <u> </u> | <u> </u> | <u> </u> | <u> </u> | 47            | 13        | 79%                                   | 79%                          |
|                                   | TOTAL OBTENIDO                                                 | 250       | -       | 1       | 1         | 1             |          | · · · · · | · · · ·  | · · · ·  | -        | <u> </u> | 203           | 47        | 81%                                   | 81%                          |
|                                   | 1 ATTNOION DE LAS FAILLAS                                      | 100       | 20      | 17      | 16        | 11            | 12       | 12        |          |          |          | T        | 96            | 14        | 0.0%                                  | 96%                          |
| SA CANTENDATENT                   | A SUPERVICION VERCUCION                                        | 80        | 30      | 10      | 40        |               | 1.0      |           | -        | 10       | <u> </u> | <u> </u> | 60            | 11        | 0079                                  | 0076                         |
| O POR AVERIA                      | A DEPERTICION I ESECUCIÓN                                      | 20        | 10      | 10      | 10        | 10            | -        |           |          | 10       | <u> </u> |          | 63            |           | 07%                                   | 07%                          |
|                                   | TOTAL OPTIMIO                                                  | 200       | 10      | 10      | 10        | 10            |          | <u> </u>  | <u> </u> |          | <u> </u> |          | 216           | 24        | 0/79                                  | 0/70                         |
|                                   | 1 CUANTIFICACIÓN DE LAS NECESIDADES DEL                        | 250       |         | 10      | 20        | -             |          | T         |          |          |          | -        | 216           |           | 0079                                  | 00%                          |
| 10 DEDGONAL DE                    | A STI ECCION & FORM CLON                                       | 70        |         | 18      | 20        | -             |          | 10        | 10       |          | <u> </u> | <u> </u> | 64            | 00        | 9276                                  | 9276                         |
| MANTENDATENTO                     | A MOTIVACION E INCENTIVOS                                      | 80        | 10      | 17      | + *       | - "           | - "      | 10        | 10       | -        |          |          | 07            | 12        | 8476                                  | 5476                         |
| MANTENIMENTO                      | 3.MOTIVACIONE INCENTIVOS                                       | 80        | 18      | 1 4     | 0         | 1 4           |          | <u> </u>  | <u> </u> |          | L        |          | 28            | 43        | 50%                                   | 50%                          |
|                                   | TOTAL OBIENIDO                                                 | 200       |         |         |           |               |          |           |          |          |          | _        | 156,5         | 175       | 78%                                   | 78%                          |
|                                   | LAPOYO ADMINISTRATIVO                                          | 40        | 1       | 5       | 5         | 5             | 4        |           | <u> </u> | <u> </u> | <u> </u> | <u> </u> | 20            | 20        | 49%                                   | 49%                          |
| 11 APOYO                          | 2.APOYO GERENCIAL                                              | 40        | 4       | 10      | 8         | 1             | 0        | 0         |          |          |          | <u> </u> | 23            | 17        | 58%                                   | 58%                          |
| LOGISTICO                         | 3.APOYO GENERAL                                                | 20        | 5       | 6       |           |               |          |           |          |          |          |          | 11            | 9         | 57%                                   | 57%                          |
|                                   | TOTAL OBTENIDO                                                 | 100       |         |         |           |               |          |           |          |          |          |          | 54            | 46        | 54%                                   | 54%                          |
|                                   | 1.I.QUIPOS                                                     | 30        | 6       | 1       | 0         | 0             | 6        | 6         |          |          |          |          | 16            | 14        | 54%                                   | 54%                          |
|                                   | 2.HERRAMIENTAS                                                 | 30        | -4      | 2       | 2         | 6             | 6        |           |          |          |          |          | 17            | 13        | 58%                                   | 58%                          |
|                                   | 3.INSTRUMENTOS                                                 | 30        | -4      | 3       | 3         | 2             | 6        | ß         |          |          |          |          | 22            | 8         | 72%                                   | 72%                          |
| 12. RECURSOS                      | 4.MATERIALES                                                   | 30        | 1       | 2       | 2         | 1             | 2        | 3         | 3        | 3        | 3        | 2        | 20            | 10        | 67%                                   | 67%                          |
|                                   | 4 REPLESTOS                                                    | 30        | 2       | 2       | 3         | 1             | 2        | 3         | 3        | 2        | 3        | 2        | 22            | 8         | 72%                                   | 72%                          |
|                                   | TOTAL OBTINIDO                                                 | 150       |         |         |           |               |          | -         |          |          |          |          | 97            | 53        | 65%                                   | 65%                          |
|                                   | i o na o o na no o                                             | 2500      |         |         |           | -             | -        |           |          |          |          | -        | 1960          | 672       | 78%                                   | 0070                         |
|                                   |                                                                | 2300      |         |         |           |               |          |           |          |          |          |          | PUNTUACI      | ON POR    | CENTUAL GLOBAL 78 %                   | 1                            |

Nota: La figura detalla los resultados de la ficha de evaluación mediante norma Covenin a los departamentos involucrados en el mantenimiento de la flota vehicular del GAD Municipal del cantón Pasaje. Fuente: Elaboración propia de los autores.

# **ANEXO II**

EVALUACIÓN REALIZADA EN VEHÍCULOS LIVIANOS

| Análisis de la flota vehicular del GAD Municipal Del Cantón Pasaje |  |  |         |        |  |  |  |  |  |
|--------------------------------------------------------------------|--|--|---------|--------|--|--|--|--|--|
| Ficha técnica de Vehículo Liviano                                  |  |  |         |        |  |  |  |  |  |
| Fecha:                                                             |  |  |         |        |  |  |  |  |  |
| Código de                                                          |  |  |         | Placa: |  |  |  |  |  |
| Marca:                                                             |  |  | Modelo: |        |  |  |  |  |  |

| <u>Sistema</u>                            | В        | R | Μ | <u>Sistema</u>                                        | В        | R | Μ |
|-------------------------------------------|----------|---|---|-------------------------------------------------------|----------|---|---|
| <u>Carrocería</u>                         |          |   |   | Sistema de dirección                                  |          |   |   |
| Acople de las puertas en sus              |          |   |   | Maniobralidad de la dirección                         |          |   |   |
| alojamientos                              |          |   |   |                                                       |          |   |   |
| Acople del capó en su alojamiento         |          |   |   | Sonidos al girar a los topes                          |          |   |   |
| Cerraduras de la puerta y capo            |          |   |   | Funcionamiento del sistema de                         |          |   |   |
|                                           |          |   |   | asistencia                                            |          |   |   |
| Estado de latonería                       |          |   |   | Sistema de suspensión                                 | <u>1</u> |   | Т |
| Uniformidad de la pintura                 |          |   |   | Estado de amortiguadores y<br>elementos de suspensión |          |   |   |
| Chasis                                    |          |   |   | Golpeteo al cruzar por calzada                        |          |   | 1 |
|                                           |          |   |   | irregular                                             |          |   |   |
| Apariencia de golpes, trizaduras,         |          |   |   | Sistema de frenos                                     |          |   |   |
| corrosión                                 |          |   |   |                                                       |          |   | 1 |
| Estado de las uniones o                   |          |   |   | Precisión y respuesta al frenar                       |          |   |   |
| ensambles                                 |          |   |   |                                                       |          |   |   |
| Capot                                     |          |   |   | Fugas de fluido en el sistema                         |          |   |   |
| Balde (pick up) o Maletero                |          |   |   | Presencia de sonidos extraños                         |          |   |   |
| Parrilla frontal                          |          |   |   | <u>Habitáculo</u>                                     |          |   | r |
| Guardafango trasero                       |          |   |   | Estado del techo                                      |          |   |   |
| Motor                                     |          |   |   | Funcionamiento del Radio                              |          |   |   |
| Fugas de aceite                           |          |   |   | Funcionamiento del tablero                            |          |   |   |
| Fugas de combustible                      |          |   |   | Estado de tablero                                     |          |   |   |
| Estado del Radiador                       |          |   |   | Asiento del conductor                                 |          |   |   |
| Estado de arneses de cables y             |          |   |   | Asiento del copiloto                                  |          |   |   |
| cañerías                                  |          |   |   |                                                       |          |   |   |
| Estado de ralentí                         |          |   |   | Asientos traseros                                     |          |   |   |
| Desarrollo en aceleración                 |          |   |   | Asientos de Pasajeros (Busetas)                       |          |   |   |
| Temperatura del motor                     |          |   |   | Cinturón de seguridad                                 |          |   |   |
| Funcionamiento de sistemas                |          |   |   | Estado del tapizado                                   |          |   |   |
| auxiliares                                |          |   |   |                                                       |          |   |   |
| Presión del cilíndro #1                   |          |   |   | Funcionamiento de las manijas                         |          |   |   |
| Presión del cilíndro #2                   |          |   |   | Sistemas eléctricos                                   | 1        |   |   |
| Presión del cilíndro #3                   |          |   |   | Sistema de arranque                                   |          |   |   |
| Presión del cilindro #\$                  |          |   |   | Sistema de carga                                      |          |   |   |
| Parte baja del vehícu                     | lo       |   |   | Luces Altas                                           |          |   |   |
| Fugas de fluidos                          |          |   | 1 | Luces de Bajas                                        |          |   |   |
| Estado del sistema de escape              |          |   |   | Luces de frenos                                       |          |   |   |
| Golpes, trizaduras, oxidación del<br>piso |          |   |   | Luz de reversa                                        |          |   |   |
| Estado de las uniones o                   |          |   |   | Luces de parqueo                                      |          |   |   |
| Ensamples                                 |          |   |   | Calafacción                                           |          |   |   |
|                                           | <u> </u> |   |   | Desine                                                |          |   |   |
| Sistema de transmisi                      | on       |   | 1 | Bociug                                                |          |   |   |
| Estado de cardan                          |          |   |   | Alarma                                                |          |   |   |
| Estado de las crucetas                    |          |   |   | Lavaparabrisas                                        |          |   |   |
| Estado de la caja de cambios              |          |   |   | Seguros de puertas                                    |          |   |   |

| Estado del                    | grupo diferencial |                                  | Direccionales                      |      |     |  |  |
|-------------------------------|-------------------|----------------------------------|------------------------------------|------|-----|--|--|
| Estado de l                   | os pailers        |                                  | Batería                            |      |     |  |  |
|                               | Cristalería       | · · · ·                          | Cables de batería                  |      |     |  |  |
| Parabrisas                    |                   |                                  | Estado del A/C                     |      |     |  |  |
| Vidrio de puerta de conductor |                   | Alza vidrio (eléctrico o manual) |                                    |      |     |  |  |
| Vidrio de puerta de copiloto  |                   | Componentes Auxiliares           |                                    |      |     |  |  |
| Vidrio de puertas traseras    |                   |                                  | Tapa del radiador                  |      |     |  |  |
| Vidrios late                  | erales (Busetas)  |                                  | Tapa de depósito de agua del motor |      |     |  |  |
| Espejo retr                   | ovisor Interno    |                                  | Tapa de depósito de aceite         |      |     |  |  |
| Espejo retr                   | ovisor Derecho    |                                  | Tapa de tanque de Gasolina         |      |     |  |  |
| Espejo retrovisor Izquierdo   |                   |                                  | Varilla de medición de aceite      |      |     |  |  |
| Vidrio trase                  | Vidrio trasero    |                                  |                                    |      |     |  |  |
| Estado:                       | B: Bueno          | M: Malo                          |                                    | Regu | lar |  |  |

| Responsable (Opera | dor o Conductor): |
|--------------------|-------------------|
| Kilometraje Actual |                   |
| Observaciones:     |                   |

Jefe de taller

Chofer

# **ANEXO III**

EVALUACIÓN REALIZADA EN VEHÍCULOS PESADOS

| Análisis de la flota vehicular del GAD Municipal Del Cantón Pasaje |  |  |         |  |  |  |  |  |  |
|--------------------------------------------------------------------|--|--|---------|--|--|--|--|--|--|
| Ficha técnica de Vehículo Pesado                                   |  |  |         |  |  |  |  |  |  |
| Fecha:                                                             |  |  |         |  |  |  |  |  |  |
| Código de                                                          |  |  | Placa:  |  |  |  |  |  |  |
| Marca:                                                             |  |  | Modelo: |  |  |  |  |  |  |

| <u>Sistema</u>                                  | В                      | R | М | M <u>Sistema</u>                                      |          |  | М |
|-------------------------------------------------|------------------------|---|---|-------------------------------------------------------|----------|--|---|
| <u>Carrocería</u>                               |                        |   |   | Sistema de dirección                                  |          |  |   |
| Acople de las puertas en sus                    |                        |   |   | Maniobralidad de la dirección                         |          |  |   |
| alojamientos                                    |                        |   |   |                                                       |          |  |   |
| Acople del capó en su alojamiento               |                        |   |   | Sonidos al girar a los topes                          |          |  |   |
| Cerraduras de la puerta y capo                  |                        |   |   | Funcionamiento del sistema de                         |          |  |   |
| <b>-</b>                                        |                        |   |   | asistencia                                            |          |  |   |
| Estado de latonería                             |                        |   |   | Sistema de suspensión                                 | <u>1</u> |  |   |
| Uniformidad de la pintura                       |                        |   |   | Estado de amortiguadores y<br>elementos de suspensión |          |  |   |
| <u>Chasis</u>                                   |                        |   |   | Golpeteo al cruzar por calzada<br>irregular           |          |  |   |
| Apariencia de golpes, trizaduras, corrosión     |                        |   |   | Sistema de frenos                                     |          |  |   |
| Estado de las uniones o<br>ensambles            |                        |   |   | Precisión y respuesta al frenar                       |          |  |   |
| Capot                                           |                        |   |   | Fugas de fluido en el sistema                         |          |  |   |
| Parachoques Delanteros                          |                        |   |   | Presencia de sonidos extraños                         |          |  |   |
| Parachoques traseros                            |                        |   |   | Funcionamiento del sistema de asistencia              |          |  |   |
| Guardafango trasero                             |                        |   |   | Habitáculo                                            |          |  |   |
| Guardafangos Delanteros                         |                        |   |   | Estado del techo                                      |          |  |   |
| Techo                                           |                        |   |   | Cinturón de seguridad                                 |          |  |   |
| Motor                                           |                        |   |   | Estado del tapizado                                   |          |  |   |
| Fugas de aceite                                 |                        |   |   | Funcionamiento del Radio                              |          |  |   |
| Fugas de combustible                            |                        |   |   | Funcionamiento del tablero                            |          |  |   |
| Estado del Radiador                             |                        |   |   | Estado de tablero                                     |          |  |   |
| Estado de arneses de cables y cañerías          |                        |   |   | Asiento del conductor                                 |          |  |   |
| Estado de ralentí                               |                        |   |   | Asiento del copiloto                                  |          |  |   |
| Desarrollo en aceleración                       |                        |   |   | Funcionamiento de las manijas                         |          |  |   |
| Temperatura del motor                           |                        |   |   | Sistemas eléctricos                                   |          |  |   |
| Funcionamiento de sistemas<br>auxiliares        |                        |   |   | Luces Altas                                           |          |  |   |
| Presión del cilindro #1                         |                        |   |   | Luces de Bajas                                        |          |  |   |
| Presión del cilindro #2                         |                        |   |   | Luces de frenos                                       |          |  |   |
| Presión del cilindro #3                         |                        |   |   | Luz de reversa                                        |          |  |   |
| Presión del cilindro #\$                        |                        |   |   | Luces de parqueo                                      |          |  |   |
| Parte baja del vehícu                           | lo                     |   |   | Calefacción                                           |          |  |   |
| Fugas de fluidos                                |                        |   |   | Bocina                                                |          |  |   |
| Estado del sistema de escape                    |                        |   |   | Lavaparabrisas                                        |          |  |   |
| Golpes, trizaduras, oxidación del               |                        |   |   | Seguros de puertas                                    |          |  |   |
| Estado de las uniones o                         |                        |   |   | Direccionales                                         |          |  |   |
|                                                 |                        |   |   | Batería                                               |          |  |   |
| Sistema da transmisi                            | Sistema de transmisión |   |   | Cables de batería                                     |          |  |   |
| <u>Sistema de transmisi</u><br>Estado de cardan |                        |   |   | Estado del A/C                                        |          |  |   |
|                                                 |                        |   |   |                                                       |          |  |   |

| Acople efic                   | az del embrague     |                                 | Alza vidrio (eléctrico o manual)   |         |         |  |
|-------------------------------|---------------------|---------------------------------|------------------------------------|---------|---------|--|
| Estado de l                   | a caja de cambios   |                                 | Sistema Hidráulico de A            | sistenc | ia      |  |
| Estado del                    | grupo diferencial   |                                 | Grupo Hidráulico                   |         |         |  |
| Estado de                     | los rodillos de las |                                 | Gatos de levantamiento de valde    |         |         |  |
| ruedas                        |                     |                                 |                                    |         |         |  |
| Sonidos en                    | las coronas         |                                 | Tomas de fuerza                    |         |         |  |
| Funcionamiento del sistema de |                     | Sistema Neumático de asistencia |                                    |         |         |  |
| transferend                   | cia                 |                                 |                                    |         |         |  |
| <u>Cristalería</u>            |                     |                                 | Nivel de aceite hidráulico         |         |         |  |
| Parabrisas                    |                     |                                 | Sistema Electróni                  | со      |         |  |
| Vidrio de p                   | uerta de conductor  |                                 | Estado del sistema Electrónico     |         |         |  |
| Vidrio de p                   | uerta de copiloto   |                                 | Componentes Auxiliares             |         |         |  |
| Espejo retr                   | ovisor Interno      |                                 | Tapa del radiador                  |         |         |  |
| Espejo retr                   | ovisor Derecho      |                                 | Tapa de depósito de agua del motor |         |         |  |
| Espejo retr                   | ovisor Izquierdo    |                                 | Tapa de depósito de aceite         |         |         |  |
| Vidrio trase                  | ero                 |                                 | Tapa de tanque de Gasolina         |         |         |  |
|                               |                     |                                 | Varilla de medición de aceite      |         |         |  |
| Estado:                       | B: Bueno M          |                                 | Malo                               | R: Regu | Regular |  |

| Responsable (Opera | dor o Conductor): |
|--------------------|-------------------|
| Kilometraje Actual |                   |
| Observaciones:     |                   |
|                    |                   |
|                    |                   |

Jefe de taller

Chofer

# ANEXO IV

EVALUACIÓN REALIZADA EN MAQUINARIA PESADA

|                                    | Análisis de la flota vehicular del GAD Municipal Del Cantón Pasaje |  |         |        |  |  |  |  |  |  |
|------------------------------------|--------------------------------------------------------------------|--|---------|--------|--|--|--|--|--|--|
| Ficha técnica de Maquinaria Pesada |                                                                    |  |         |        |  |  |  |  |  |  |
| Fecha:                             |                                                                    |  |         |        |  |  |  |  |  |  |
| Código de                          | el vehículo:                                                       |  |         | Placa: |  |  |  |  |  |  |
| Marca:                             |                                                                    |  | Modelo: |        |  |  |  |  |  |  |

| Sistema B R M                      |           |     | Μ | <u>Sistema</u>                   | В             | R | Μ |  |  |
|------------------------------------|-----------|-----|---|----------------------------------|---------------|---|---|--|--|
| <u>Carrocería</u>                  |           |     |   | Sistema de dirección             |               |   |   |  |  |
| Acople de las puertas en sus       |           |     |   | Maniobralidad de la dirección    |               |   |   |  |  |
| alojamientos                       |           |     |   |                                  |               |   |   |  |  |
| Acople del capó en su              |           |     |   | Sonidos al girar a los topes     |               |   |   |  |  |
| alojamiento                        | <u> </u>  |     |   |                                  | <u> </u>      |   |   |  |  |
| Cerraduras de la puerta y capo     |           |     |   | Funcionamiento del sistema de    |               |   |   |  |  |
| Estada da latanaría                |           |     |   | asistencia                       |               |   |   |  |  |
|                                    |           |     |   | Sistema de suspensio             | <u>n</u><br>T |   |   |  |  |
| Uniformidad de la pintura          |           |     |   | estado del sistema de            |               |   |   |  |  |
| Chasis                             | L         |     |   | Sistema de frenos                |               |   |   |  |  |
| Apariencia de golpes trizaduras    | <u> </u>  |     |   | Precisión y respuesta al frenar  | T             |   |   |  |  |
| corrosión                          |           |     |   |                                  |               |   |   |  |  |
| Estado de las uniones o            |           |     |   | Fugas de fluido en el sistema    |               |   |   |  |  |
| ensambles                          |           |     |   | 5                                |               |   |   |  |  |
| Capot                              |           |     |   | Presencia de sonidos extraños    |               |   |   |  |  |
| Techo                              |           |     |   | Funcionamiento del sistema de    |               |   |   |  |  |
|                                    |           |     |   | asistencia                       |               |   |   |  |  |
| Motor                              |           |     |   | <u>Habitáculo</u>                |               |   |   |  |  |
| Fugas de aceite                    |           |     |   | Estado del techo                 |               |   |   |  |  |
| Fugas de combustible               |           |     |   | Cinturón de seguridad            |               |   |   |  |  |
| Estado del Radiador                |           |     |   | Estado del tapizado              |               |   |   |  |  |
| Estado de arneses de cables y      |           |     |   | Estado de tablero                |               |   |   |  |  |
| cañerías                           |           |     |   |                                  |               |   |   |  |  |
| Estado de ralentí                  |           |     |   | Asiento del conductor            |               |   |   |  |  |
| Desarrollo en aceleración          |           |     |   | Funcionamiento de las manijas    |               |   |   |  |  |
| Temperatura del motor              |           |     |   | Sistemas eléctricos              |               |   |   |  |  |
| Funcionamiento de sistemas         |           |     |   | Sistema de arranque              |               |   |   |  |  |
| auxiliares                         |           |     |   |                                  |               |   |   |  |  |
| Presión del cilindro #1            | <u> </u>  |     |   | Luces Altas                      | <del></del>   |   |   |  |  |
| Presión del cilindro #2            | <u> </u>  |     |   | Luces de Bajas                   |               |   |   |  |  |
| Presión del cilindro #3            | <u> </u>  |     |   | Luces de frenos                  |               |   |   |  |  |
| Presión del cilindro #4            |           |     |   | Luz de reversa                   |               |   |   |  |  |
| <u>Tren de rodaje</u>              |           |     |   | Luces de parqueo                 |               |   |   |  |  |
| Estado de ruedas guías             |           |     |   | Estado del A/C                   |               |   |   |  |  |
| Estado de los segmentos            |           |     |   | Alza vidrio (eléctrico o manual) |               |   |   |  |  |
| Estado de las Zapatas              |           |     |   | Calefacción                      |               |   |   |  |  |
| Estado de los rodillos (Superior e |           |     |   | Bocina                           |               |   |   |  |  |
| Inferior)                          | Ļ         |     |   |                                  | <u> </u>      |   |   |  |  |
| Parte baja del vehícu              | <u>10</u> | - 1 |   | Lavaparabrisas                   |               |   |   |  |  |
| Fugas de fluidos                   | <u> </u>  |     | 1 | Sistema de carga                 | <u> </u>      |   |   |  |  |
| Estado del sistema de escape       | ┣──       |     |   | Direccionales                    | $\vdash$      |   |   |  |  |
| Golpes, trizaduras, oxidación del  |           |     |   | Batería                          |               |   |   |  |  |
| piso                               | <u> </u>  |     |   | Cables de batería                | —             |   |   |  |  |
| Estado de las estructuras y bases  |           |     |   | Capies de bateria                |               |   |   |  |  |
| anti vibración                     |           |     |   |                                  |               |   |   |  |  |

| Estado d<br>ensambles | le las uniones o       |       | Accesorios de maquinarias          |     |  |  |  |
|-----------------------|------------------------|-------|------------------------------------|-----|--|--|--|
|                       | Sistema de transmisi   | ón    | Estado de bulldozer, cuchillas,    |     |  |  |  |
|                       |                        |       | esquineros y puntas                |     |  |  |  |
| Funcionam             | iento del convertidor  |       | Niveles de lubricantes y otros     |     |  |  |  |
|                       |                        |       | fluidos                            |     |  |  |  |
| Estado de l           | a caja de cambios      |       |                                    |     |  |  |  |
| Estado del            | grupo diferencial      |       | Sistema Hidráulico de Asistencia   |     |  |  |  |
| Sonidos en            | la corona Posterior    |       | Grupo Hidráulico                   |     |  |  |  |
| Sonidos en            | la corona Delantera    |       | Gatos de levantamiento de valde    |     |  |  |  |
| Funcionam             | iento del sistema de   |       | Tomas de fuerza                    |     |  |  |  |
| transferen            | cia                    |       |                                    |     |  |  |  |
|                       |                        |       | Sistema Neumático de asistencia    |     |  |  |  |
|                       | <b>Cristalería</b>     |       | Nivel de aceite hidráulico         |     |  |  |  |
| Parabrisas            |                        |       | Sistema Electrónico                |     |  |  |  |
| Vidrio de p           | uerta de conductor     |       | Estado del sistema Electrónico     |     |  |  |  |
| Espejo retr           | ovisor Interno         |       | Componentes Auxiliares             |     |  |  |  |
| Espejo retr           | ovisor Derecho         |       | Tapa del radiador                  |     |  |  |  |
| Espejo retr           | ovisor Izquierdo       |       | Tapa de depósito de agua del motor |     |  |  |  |
| Vidrio trase          | ero                    |       | Tapa de depósito de aceite         |     |  |  |  |
| Sis                   | temas y palancas de r  | nando | Tapa de tanque de Gasolina         |     |  |  |  |
| Funcionalio           | dad de las palancas de |       | Varilla de medición de aceite      |     |  |  |  |
| mando                 |                        |       |                                    |     |  |  |  |
| Grupo hidr            | áulico                 |       | Varilla de medición del hidráulico |     |  |  |  |
| Pasadores             | y cilindros de mando   |       |                                    |     |  |  |  |
| Hermeticid            | lad y estado de las    |       |                                    |     |  |  |  |
| cañerías              |                        |       |                                    |     |  |  |  |
| Estado: B: Bueno M    |                        |       | M: Malo R: Regular                 | r – |  |  |  |

| Responsable (Operador o Conductor): |  |
|-------------------------------------|--|
| Kilometraje Actual                  |  |
| Observaciones:                      |  |
|                                     |  |
|                                     |  |

Jefe de taller

Operador

## ANEXO V

CERTIFICACIÓN DE LA IMPLEMENTACIÓN DE LA HERRAMIENTA INFORMÁTICA EN EL DEPARTAMENTO DE TALLER Y MANTENIMIENTO DEL PARQUE AUTOMOR DEL GAD MUNICIPAL DEL CANTÓN PASAJE

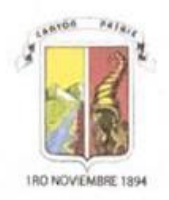

#### GOBIERNO AUTÓNOMO DESCENTRALIZADO MUNICIPAL DE PASAJE

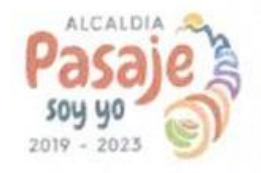

Dir. Bollvar e/. Municipalidad y Juan Montalvo • Telf. (07) 291-5234

Pasaje, 19 de Marzo del 2021

#### CERTIFICACIÓN

El Gobierno Autónomo Descentralizado del cantón Pasaje y la Jefatura de Talleres del Parque Automotor, hace extensiva la presente certificación a los señores estudiantes: JOSÉ LUIS CEDILLO LUNA con cédula de identidad No.- 0705395671 y al señor GABRIEL ENRIQUE RIVERA CORDERO con cedula No.- 0350017596, estudiantes de la Universidad Politécnica Salesiana sede Cuenca, carrera de Ingeniería Mecánica Automotriz, quienes realizaron el tema de tesis "DESARROLLO E IMPLEMENTACIÓN DE UNA HERRAMIENTA INFORMÁTICA PARA LA GESTIÓN DE MANTENIMIENTO DE LA FLOTA VEHICULAR DEL GAD MUNICIPAL DEL CANTÓN PASAJE", mismos que realizaron a entera satisfacción dicho programa haciendo las debidas pruebas de la aplicación en la Jefatura de Talleres y la Dirección Administrativa, unidades donde poseen dicho programa de excelente utilidad para la Municipalidad.

Esperando que dicha certificación tenga la validez del caso, quienes suscribimos el presente documento dejamos a disposición de los estudiantes hacer el buen uso y manejo del oficio para los trámites de ley dentro de la facultad y para la terminación de la carrera descrita anteriormente.

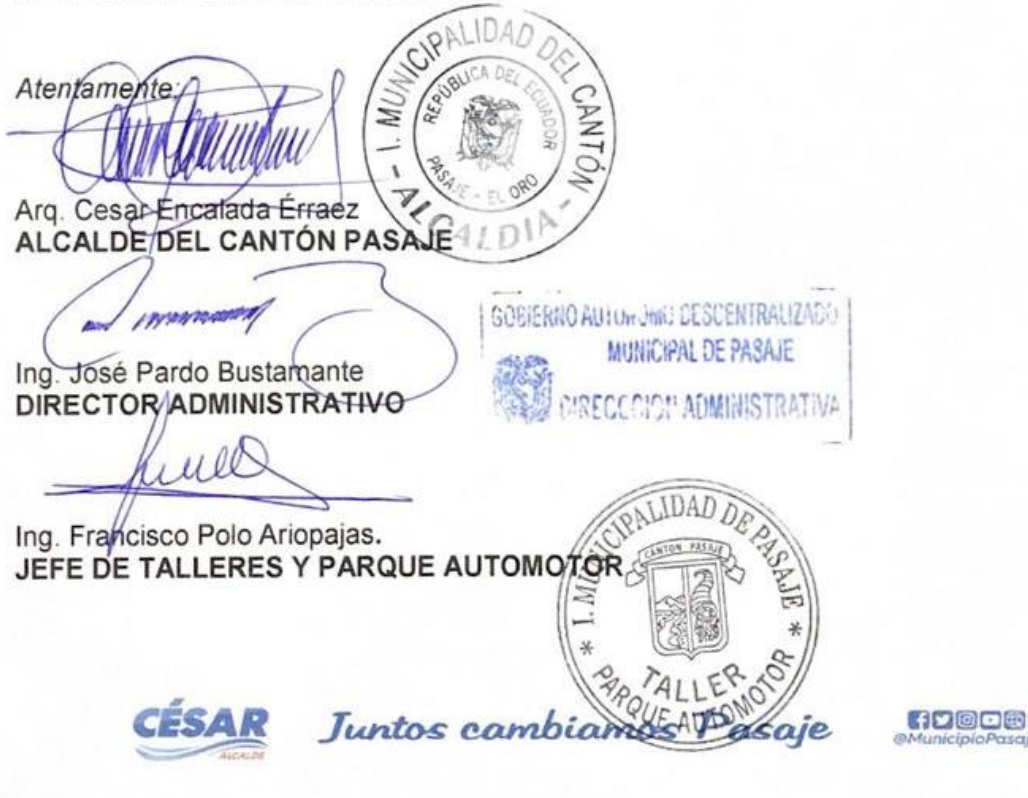